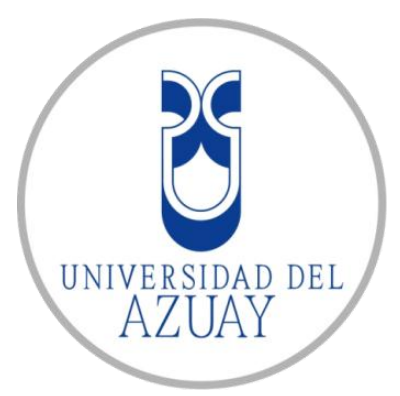

# Universidad del Azuay

Facultad de Ciencias de la Administración Escuela de Ingeniería de Sistemas

"Prototipo de un Sistema para la Evaluación de los Resultados del Aprendizaje"

Tesis previa a la obtención del título de

Ingeniero en Sistemas

Autores:

Paola Nataly Brito Zambrano Mariuxi Beatriz Caguana Romero

Director:

Ing. Pablo Esquivel

Co-Director:

Lic. Ramiro Laso

Cuenca - Ecuador 2013

# Dedicatoria

El presente trabajo de graduación va dedicado en primer lugar a Dios por darme salud, vida y las fuerzas necesarias para poder alcanzar mi sueño de ser una profesional. A mis padres por todo su esfuerzo, amor y comprensión durante todos mis años de preparación que culminan en este momento.

Paola Brito

A mis padres por haberme apoyado con amor en todo lo que he decidido. A mis hermanos por su ayuda incondicional. A mis abuelitos Esther y Rosalino por su infinito amor. A Lourdes, Martin y Adriana por su absoluta confianza.

Mariuxi Caguana.

# Agradecimientos

Agradezco a Dios por darme la salud para poder culminar con este proyecto. A mis profesores que me apoyaron y ayudaron a lo largo de mi vida estudiantil, en especial Ing. Pablo Esquivel. A Juan Diego Montero por su tiempo y sus enseñanzas. A mis amigos Paola, Diego, Marco, Alfonso por su apoyo incondicional.

Mariuxi Caguana.

Quiero agradecer principalmente a mi familia, mis padres, hermanos y amigos (Andrés, Diego, Alfonso) quienes me han ofrecido su apoyo incondicional en todo este largo trayecto, a mi director de tesis Ing. Pablo Esquivel, a mi compañera y mejor amiga Mariuxi Caguana, con quien a pesar de las adversidades supimos salir adelante, y especialmente a mi compañero y amigo Juan Diego Montero, quien con infinita paciencia estuvo siempre para atender nuestras dudas.

Paola Brito

# Índice de contenidos

| Dedicatoria            | ii                                        |
|------------------------|-------------------------------------------|
| Agradecimiento         | )siii                                     |
| Índice de conte        | nidosiv                                   |
| Índice de Diagra       | amasviii                                  |
| Índice de Figura       | 15X                                       |
| Resumen                |                                           |
| Abstract               | xvi                                       |
| 1. Introduce           | ción1                                     |
| 1.1. Ante              | cedentes Legales1                         |
| 1.1.1. L               | ey Orgánica de Educación Superior1        |
| 1.1.2. <i>N</i>        | Marco Legal2                              |
| 1.2. Institu           | Jciones Involucradas 4                    |
| 1.2.1. 5               | SENESCYT                                  |
| 1.2.2.                 | CES 4                                     |
| 1.2.3.                 | CEAACES                                   |
| 1.2.4. (               | CENEVAL                                   |
| 1.3. Prop              | ósito de la Evaluación5                   |
| 1.3.1. (               | Criterios a evaluar para la acreditación6 |
| 2. Prototiș            | oo de Evaluación                          |
| 2.1. Iden <sup>-</sup> | lificación y Descripción del problema8    |
| 2.2. Justif            | icación                                   |
| 2.3. Obje              | tivo General9                             |
| 2.4. Obje              | tivo Específicos9                         |
| 2.5. Princ             | ipales datos del sistema10                |
| 2.5.1. N               | Matriz del Aprendizaje de la Carrera10    |
| 2.5.2. F               | -uentes                                   |
| 2.5.3.                 | Área del Conocimiento11                   |
| 2.5.4. H               | labilidad Cognitiva13                     |
| 2.5.5. 1               | ipos de Preguntas o Reactivos17           |
| 2.6. Exc               | amen                                      |
| 2.7. Tomo              | a de decisiones                           |

| 3. Esj | pecificación Requisitos de Software (ERS)                 | 19  |
|--------|-----------------------------------------------------------|-----|
| 3.1. I | Introducción                                              |     |
| 3.1    | 1.1. Ámbito del Sistema                                   | 19  |
| 3.1    | 1.2. Definiciones, Acrónimos y Abreviaturas               | 19  |
| 3.1    | 1.3. Funciones del Sistema                                | 20  |
| 3.1    | 1.4. Suposiciones y Dependencias                          | 20  |
| 3.2.   | Requisitos Específicos                                    |     |
| 3.2    | 2.1. Requisitos Funcionales                               |     |
| 3.2    | 2.1.1. Descripción de los Actores                         |     |
| 3.2    | 2.1.2. Descripción de los Casos de Uso                    |     |
| 3.2    | 2.2. Requisitos No Funcionales                            |     |
| 4. Mo  | odelado de Análisis de la Aplicación (UML)                |     |
| 4.1.   | Diagrama Conceptual                                       |     |
| 4.2.   | Diagramas de secuencia                                    |     |
| 4.2    | 2.1. Digitador                                            |     |
| 4.2    | 2.2. Junta                                                | 105 |
| 4.2    | 2.3. Profesor                                             | 115 |
| 4.2    | 2.4. Administrador                                        | 119 |
| 4.2    | 2.5. Estudiante                                           |     |
| 4.3.   | Diagrama Entidad - Relación                               |     |
| 4.4.   | Diagrama Relacional de la Aplicación                      |     |
| 4.5.   | Diagrama Relacional de Usuarios                           |     |
| 5. Pro | oblemas encontrados y soluciones                          |     |
| 5.1.   | Caracteres especiales en la interfaz                      |     |
| 5.2.   | Visualización de la imagen                                |     |
| 5.3.   | Subida de archivos al servidor                            |     |
| 5.4.   | El tiempo en el examen usando java script                 |     |
| 5.5.   | Lentitud al cargar la matriz                              |     |
| 5.6.   | Warning: Cannot modify header information                 |     |
| 5.7.   | ORA-12516: TNS: listener could not find available handler |     |
| 5.8.   | Uso de java script en el sistema                          | 129 |
| 6. Mo  | anual de Usuario                                          | 130 |
| 6.1.   | Mantenimiento de Usuarios                                 |     |

| 6.1.1.   | Ingreso de Usuario                                        | 130 |
|----------|-----------------------------------------------------------|-----|
| 6.1.2.   | Modificar Usuario                                         | 133 |
| 6.1.3.   | Eliminar Usuario                                          | 135 |
| 6.2. Asi | gnación de Roles                                          | 137 |
| 6.2.1.   | Asignar Roles                                             | 137 |
| 6.3. Mc  | antenimiento de Fuentes                                   | 139 |
| 6.3.1.   | Ingreso de Fuente                                         | 139 |
| 6.3.2.   | Modificar Fuente                                          | 140 |
| 6.3.3.   | Eliminar Fuente                                           | 142 |
| 6.4. Mc  | antenimiento de Áreas del Conocimiento                    | 144 |
| 6.4.1.   | Ingreso de Área de Conocimiento                           | 144 |
| 6.4.2.   | Modificar Área de Conocimiento                            | 146 |
| 6.4.3.   | Eliminar Área de Conocimiento                             | 147 |
| 6.5. Mc  | antenimiento de Tipos de Preguntas                        | 149 |
| 6.5.1.   | Ingreso de Tipo de Pregunta                               | 149 |
| 6.5.2.   | Modificar Tipo de Pregunta                                | 151 |
| 6.5.3.   | Eliminar Tipo de Pregunta                                 | 152 |
| 6.6. Mc  | antenimiento de Habilidades Cognitivas                    | 154 |
| 6.6.1.   | Ingreso de Habilidad Cognitiva                            | 154 |
| 6.6.2.   | Modificar Habilidad Cognitiva                             | 156 |
| 6.6.3.   | Eliminar Habilidad Cognitiva                              | 157 |
| 6.7. Mc  | antenimiento de Preguntas                                 | 159 |
| 6.7.1.   | Ingreso de Pregunta                                       | 159 |
| 6.7.2.   | Modificar Preguntas                                       | 163 |
| 6.7.3.   | Eliminar Preguntas                                        | 166 |
| 6.8. Mc  | antenimiento de Preguntas - Resultado Aprendizaje Carrera | 168 |
| 6.8.1.   | Ingresar Pregunta - Resultado Aprendizaje Carrera         | 168 |
| 6.8.2.   | Modificar Preguntas - Resultado Aprendizaje Carrera       | 171 |
| 6.8.3.   | Eliminar Pregunta - Resultado Aprendizaje Carrera         | 173 |
| 6.9. Mc  | antenimiento de Examen                                    | 176 |
| 6.9.1.   | Ingresar Examen                                           | 176 |
| 6.9.2.   | Modificar Examen                                          | 182 |
| 6.9.3.   | Duplicar Examen                                           | 183 |

| 6.10.          | Ма                    | ntenimiento de Perfil Profesional                                              | 185              |
|----------------|-----------------------|--------------------------------------------------------------------------------|------------------|
| 6.10           | D.1.                  | Ingresar Perfil Profesional                                                    | 185              |
| 6.10           | 0.2.                  | Modificar Perfil Profesional                                                   | 187              |
| 6.10           | 0.3.                  | Eliminar Perfil Profesional                                                    | 189              |
| 6.11.          | Ма                    | ntenimiento de Perfil de Egreso                                                | . 191            |
| 6.1            | 1.1.                  | Ingresar Perfil de Egreso                                                      | . 191            |
| 6.1            | 1.2.                  | Modificar Perfil de Egreso                                                     | . 194            |
| 6.1            | 1.3.                  | Eliminar Perfil de Egreso                                                      | . 196            |
| 6.12.          | Ма                    | ntenimiento de Resultado Aprendizaje Carrera                                   | . 198            |
| 6.12           | 2.1.                  | Ingresar Resultado Aprendizaje Carrera                                         | . 198            |
| 6.12           | 2.2.                  | Modificar Resultado Aprendizaje Carrera                                        | . 201            |
| 6.12           | 2.3.                  | Eliminar Resultado Aprendizaje Carrera                                         | . 203            |
| 6.13.<br>Carre | Ma<br>era <b>20</b> 5 | ntenimiento de la Matriz de Resultado de Aprendizaje de lo                     | r                |
| 6.13           | 3.1.                  | Ingresar la matriz                                                             | . 205            |
| 6.13           | 3.2.                  | Continuar Editando la matriz                                                   | 209              |
| 6.13           | 3.3.                  | Modificar la matriz                                                            | 211              |
| 6.10           | 3.4.                  | Descargar Matriz                                                               | 215              |
| 6.14.          | Rer                   | ndir examen                                                                    | 216              |
| 6.14           | 4.1.                  | Rendir examen                                                                  | 216              |
| 6.15.          | Ма                    | triz según porcentaje de cumplimiento                                          | 220              |
| 6.17           | 7.1. Vis              | ualización de la matriz según porcentaje de cumplimiento .                     | 221              |
| 7. Co          | nclusic               | ones y Recomendaciones                                                         | 225              |
| 7.18.          | Co                    | nclusiones                                                                     | 225              |
| 7.19.          | Rec                   | comendaciones                                                                  | 226              |
| 8. Ref         | erenci                | as                                                                             | 227              |
| 9. Ane         | exos                  |                                                                                | 228              |
| 9.18.          | Ane                   | exo 1: Resultados del Aprendizaje                                              | 228              |
| 9.19.          | Ane                   | exo 2: Matriz de Resultados de Aprendizaje de la Carrera                       | 231              |
| 9.20.<br>porce | Ane<br>entaje         | exo 3: Matriz de Resultados de Aprendizaje de la Carrera co<br>de cumplimiento | <b>)n</b><br>233 |

# Índice de Diagramas

| Diagrama 1: Casos de Uso General                                        |
|-------------------------------------------------------------------------|
| Diagrama 2: Caso de Uso Mantenimiento de Usuarios26                     |
| Diagrama 3: Caso de Uso Asignación de Roles                             |
| Diagrama 4: Caso de Uso Mantenimiento de Fuentes                        |
| Diagrama 5: Caso de Uso Mantenimiento Áreas del Conocimiento            |
| Diagrama 6: Caso de Uso Mantenimiento de Tipos de Preguntas41           |
| Diagrama 7: Caso de Uso Mantenimiento de Habilidades Cognitivas         |
| Diagrama 8: Caso de Uso Mantenimiento de Preguntas                      |
| Diagrama 9: Caso de Uso Mantenimiento de Pregunta Resultados            |
| Aprendizaje Carrera                                                     |
| Diagrama 10: Caso de Uso Mantenimiento de Exámenes                      |
| Diagrama 11: Caso de Uso Mantenimiento de Perfiles Profesionales        |
| Diagrama 12: Caso de Uso Mantenimiento de Perfiles de egreso72          |
| Diagrama 13: Caso de Uso Mantenimiento Resultados Aprendizaje Carrera76 |
| Diagrama 14: Caso de Uso Mantenimiento Matrices                         |
| Diagrama 15 Caso de Uso Desarrollar Examen93                            |
| Diagrama 16: Diagrama Conceptual96                                      |
| Diagrama 17: Secuencia Ingresar Habilidad Cognitiva                     |
| Diagrama 18: Secuencia Modificar Habilidad Cognitiva                    |
| Diagrama 19: Secuencia Eliminar Habilidad Cognitiva                     |
| Diagrama 20: Secuencia Ingresar Perfil Profesional                      |
| Diagrama 21: Secuencia Modificar Perfil Profesional 106                 |
| Diagrama 22: Secuencia Eliminar Perfil Profesional                      |
| Diagrama 23: Secuencia Ingresar Perfil de egreso                        |
| Diagrama 24: Secuencia Modificar Perfil de egreso 108                   |
| Diagrama 25: Secuencia Eliminar Perfil de egreso                        |
| Diagrama 26: Secuencia Ingresar Resultado Aprendizaje Carrera 109       |
| Diagrama 27: Secuencia Modificar Resultado Aprendizaje Carrera          |
| Diagrama 28: Secuencia Eliminar Resultado Aprendizaje Carrera 110       |
| Diagrama 29: Secuencia Ingresar Matriz111                               |
| Diagrama 30: Secuencia Continuar Editando Matriz                        |
| Diagrama 31: Secuencia Modificar Matriz                                 |
| Diagrama 32: Secuencia Nuevo Examen114                                  |

| Diagrama 33: Secuencia Duplicar Examen115                               |
|-------------------------------------------------------------------------|
| Diagrama 34: Secuencia Ingresar Pregunta115                             |
| Diagrama 35: Secuencia Modificar Pregunta116                            |
| Diagrama 36: Secuencia Eliminar Pregunta117                             |
| Diagrama 37: Secuencia Ingresar Pregunta Resultado Aprendizaje Carrera  |
|                                                                         |
| Diagrama 38: Secuencia Modificar Pregunta Resultado Aprendizaje Carrera |
|                                                                         |
| Diagrama 39: Secuencia Eliminar Pregunta Resultado Aprendizaje Carrera  |
|                                                                         |
| Diagrama 40: Ingreso Nuevo Usuario120                                   |
| Diagrama 41: Modificar, Eliminar Nuevo Usuario                          |
| Diagrama 42: Asignación de Roles de Usuario121                          |
| Diagrama 43: Secuencia Desarrollar Examen                               |

# Índice de Figuras

| Figura 1. Ingreso de Usuarios130                               |
|----------------------------------------------------------------|
| Figura 2. Selección de Tipo de Usuario131                      |
| Figura 3. Selección de Carrera de Usuario131                   |
| Figura 4. Ingreso de datos de Usuario132                       |
| Figura 5. Asignación de Roles de Usuario132                    |
| Figura 6. Usuario Ingresado Correctamente133                   |
| Figura 7. Modificación de Usuarios134                          |
| Figura 8. Modificación de datos de Usuario134                  |
| Figura 9. Usuario modificado correctamente                     |
| Figura 10. Eliminación de Usuarios135                          |
| Figura 11. Confirmación de eliminación de Usuarios136          |
| Figura 12. Usuario eliminado correctamente                     |
| Figura 13. Selección de usuario para Asignación de Roles       |
| Figura 14. Asignación de Roles de Usuario138                   |
| Figura 15. Roles asignados correctamente                       |
| Figura 16. Ingreso de Fuentes                                  |
| Figura 17. Ingreso de datos de Fuentes140                      |
| Figura 18. Fuente ingresada correctamente140                   |
| Figura 19. Modificación de Fuentes141                          |
| Figura 20. Modificación de datos de Fuente141                  |
| Figura 21. Fuente modificada correctamente142                  |
| Figura 22. Eliminación de Fuentes142                           |
| Figura 23. Confirmación de eliminación de Fuente143            |
| Figura 24. Fuente eliminada correctamente143                   |
| Figura 25. Ingreso de Áreas de Conocimiento144                 |
| Figura 26. Ingreso de datos de Área de Conocimiento145         |
| Figura 27. Área de Conocimiento ingresada correctamente145     |
| Figura 28. Modificación de Área de Conocimiento146             |
| Figura 29. Modificación de datos de Área de Conocimiento146    |
| Figura 30. Área de Conocimiento modificada correctamente147    |
| Figura 31. Eliminación de Área de Conocimiento147              |
| Figura 32. Confirmación de eliminación de Área de Conocimiento |
| Figura 33. Área de Conocimiento eliminada correctamente        |

| Figura 34. Ingreso de Tipo de Pregunta149                                  |
|----------------------------------------------------------------------------|
| Figura 35. Ingreso de datos de Tipo de Pregunta150                         |
| Figura 36. Tipo de Pregunta ingresado correctamente                        |
| Figura 37. Modificación de Tipo de Pregunta151                             |
| Figura 38. Modificación de datos de Tipo de Pregunta151                    |
| Figura 39. Tipo de Pregunta modificado correctamente                       |
| Figura 40. Eliminación de Tipo de Pregunta152                              |
| Figura 41. Confirmación de eliminación de Tipo de Pregunta153              |
| Figura 42. Tipo de Pregunta eliminado correctamente                        |
| Figura 43. Ingreso de Habilidad Cognitiva154                               |
| Figura 44. Ingreso de datos de Habilidad Cognitiva155                      |
| Figura 45. Habilidad Cognitiva ingresada correctamente                     |
| Figura 46. Modificación de Habilidad Cognitiva156                          |
| Figura 47. Modificación de datos de Habilidad Cognitiva156                 |
| Figura 48. Habilidad Cognitiva modificada correctamente                    |
| Figura 49. Eliminación de Habilidad Cognitiva157                           |
| Figura 50. Confirmación de eliminación de Habilidad Cognitiva158           |
| Figura 51. Habilidad Cognitiva eliminada correctamente                     |
| Figura 52. Búsqueda Avanzada de Preguntas159                               |
| Figura 53. Ingreso de Pregunta160                                          |
| Figura 54. Ingreso de datos de Pregunta161                                 |
| Figura 55. Ingreso de descripción de la pregunta, imagen y respuestas 161  |
| Figura 56. Ingreso de argumentación de la pregunta162                      |
| Figura 57. Pregunta ingresada correctamente                                |
| Figura 58. Modificación de Pregunta163                                     |
| Figura 59. Modificación de datos de Pregunta164                            |
| Figura 60. Modificación de descripción de la pregunta, imagen y respuestas |
|                                                                            |
| Figura 61. Modificación de la argumentación de la pregunta165              |
| Figura 62. Pregunta modificada correctamente                               |
| Figura 63. Eliminación de Pregunta166                                      |
| Figura 64. Confirmación de eliminación de Pregunta167                      |
| Figura 65. Pregunta eliminada correctamente167                             |
| Figura 66. Ingreso de Pregunta Resultado Aprendizaje Carrera168            |

| Figura 67. Selección de Pregunta para asignación de Resultado de          |
|---------------------------------------------------------------------------|
| Aprendizaje                                                               |
| Figura 68. Asignación de Resultado de Aprendizaje                         |
| Figura 69. Pregunta Resultado Aprendizaje Carrera ingresado correctamente |
|                                                                           |
| Figura 70. Modificación de Pregunta Resultado Aprendizaje Carrera 171     |
| Figura 71. Agregar o Eliminar Resultados de Aprendizaje a Pregunta172     |
| Figura 72. Pregunta Resultado Aprendizaje Carrera modificado              |
| correctamente173                                                          |
| Figura 73. Eliminación de Pregunta Resultado Aprendizaje Carrera174       |
| Figura 74. Confirmación de Eliminación de Pregunta Resultado Aprendizaje  |
| Carrera                                                                   |
| Figura 75. Pregunta Resultado Aprendizaje Carrera eliminado correctamente |
|                                                                           |
| Figura 76. Ingreso de Examen176                                           |
| Figura 77. Selección de Fechas y Descripción de Examen177                 |
| Figura 78. Selección de preguntas para el examen178                       |
| Figura 79. Selección del nivel para el examen                             |
| Figura 80. Selección del paralelo y número de estudiantes para el examen  |
|                                                                           |
| Figura 81. Mensaje de Error número de estudiantes                         |
| Figura 82. Listado de Estudiantes                                         |
| Figura 83. Examen ingresado correctamente                                 |
| Figura 84. Modificación de Examen                                         |
| Figura 85. Modificación de datos de Examen                                |
| Figura 86. Examen modificado correctamente                                |
| Figura 87. Duplicación de Examen184                                       |
| Figura 88. Examen duplicado, selección de nivel                           |
| Figura 89. Examen duplicado correctamente                                 |
| Figura 90. Ingreso de Perfil Profesional                                  |
| Figura 91. Ingreso de datos de Perfil Profesional                         |
| Figura 92. Perfil Profesional ingresado correctamente                     |
| Figura 93. Modificación Perfil Profesional                                |
| Figura 94. Modificación de datos de Perfil Profesional                    |

| Figura 95. Perfil Profesional modificado correctamente                    |
|---------------------------------------------------------------------------|
| Figura 96. Eliminación de Perfil Profesional                              |
| Figura 97. Confirmación de eliminación de Perfil Profesional190           |
| Figura 98. Perfil Profesional eliminado correctamente                     |
| Figura 99. Ingreso Perfil de egreso192                                    |
| Figura 100. Ingreso de datos de Perfil de egreso192                       |
| Figura 101. Perfil de egreso ingresado correctamente                      |
| Figura 102. Modificación de Perfil de egreso                              |
| Figura 103. Modificación de datos de Perfil de egreso                     |
| Figura 104. Perfil de egreso modificado correctamente                     |
| Figura 105. Eliminación de Perfil de egreso                               |
| Figura 106: Confirmación de eliminación de Perfil de egreso197            |
| Figura 107. Perfil de egreso eliminado correctamente                      |
| Figura 108. Ingreso de Resultado Aprendizaje Carrera                      |
| Figura 109. Selección de Perfil Profesional para el Resultado Aprendizaje |
| Carrera                                                                   |
| Figura 110. Selección de Perfil de egreso para el Resultado Aprendizaje   |
| Carrera                                                                   |
|                                                                           |
| Figura 111. Ingreso de datos de Resultado Aprendizaje Carrera             |
| Figura 111. Ingreso de datos de Resultado Aprendizaje Carrera             |
| Figura 111. Ingreso de datos de Resultado Aprendizaje Carrera             |
| Figura 111. Ingreso de datos de Resultado Aprendizaje Carrera             |
| Figura 111. Ingreso de datos de Resultado Aprendizaje Carrera             |
| Figura 111. Ingreso de datos de Resultado Aprendizaje Carrera             |
| Figura 111. Ingreso de datos de Resultado Aprendizaje Carrera             |
| Figura 111. Ingreso de datos de Resultado Aprendizaje Carrera             |
| Figura 111. Ingreso de datos de Resultado Aprendizaje Carrera             |
| Figura 111. Ingreso de datos de Resultado Aprendizaje Carrera             |
| Figura 111. Ingreso de datos de Resultado Aprendizaje Carrera             |
| Figura 111. Ingreso de datos de Resultado Aprendizaje Carrera             |
| Figura 111. Ingreso de datos de Resultado Aprendizaje Carrera             |
| Figura 111. Ingreso de datos de Resultado Aprendizaje Carrera             |
| Figura 111. Ingreso de datos de Resultado Aprendizaje Carrera             |

| Figura 125. Dato de Matriz ingresado correctamente                         |
|----------------------------------------------------------------------------|
| Figura 126. Continuación de edición de Matriz210                           |
| Figura 127. Selección del nivel para Matriz                                |
| Figura 128. Selección de materia para Matriz                               |
| Figura 129. Modificación de Matriz212                                      |
| Figura 130. Selección de nivel para Matriz                                 |
| Figura 131. Selección de materia para Matriz                               |
| Figura 132. Selección o Modificación de Resultado Aprendizaje Carrera para |
| Matriz                                                                     |
| Figura 133. Selección o Modificación de Resultado Aprendizaje Carrera para |
| Matriz                                                                     |
| Figura 134. Dato de Matriz ingresado correctamente                         |
| Figura 135. Descarga de Matriz216                                          |
| Figura 136. Desarrollo de Examen                                           |
| Figura 137. Inicio de desarrollo de Examen                                 |
| Figura 138. Marcación y Grabación de Preguntas219                          |
| Figura 139. Solución de Examen presentado                                  |
| Figura 140. Matriz Según Porcentaje de Cumplimiento y Generación de        |
| Matrices                                                                   |
| Figura 141. Porcentaje de Cumplimiento                                     |
| Figura 142. Matrices Pendientes de Generar                                 |
| Figura 143. Matriz Generada Correctamente                                  |
| Figura 144: Datos de la Bitácora                                           |

### Resumen

El prototipo de un sistema para la evaluación de los resultados del aprendizaje que se presenta a continuación, busca evaluar a los estudiantes de la carrera de Ingeniería en Sistemas y Telemática al culminar sus estudios, de manera que dichas evaluaciones sirvan como retroalimentación a la Universidad, y esta a su vez, pueda tomar decisiones en base a resultados reales reflejados en la Matriz de Resultados de Aprendizaje de la carrera, ya que en la misma, se podrán detectar aquellas materias que no están cumpliendo con sus objetivos dentro de los años que el estudiante se está preparando para ser un profesional. Se ha creado el sistema en un ambiente web, guiándose en el concepto de evaluación presentado por el Ceaaces (Ecuador) y el Ceneval (México). Se realizó el respectivo análisis y manual de usuario para facilitar su uso. De manera que los resultados obtenidos sean los esperados y de apoyo a los directivos de la escuela.

### Abstract

#### ABSTRACT

The purpose of the following prototype of a system to evaluate the learning outcomes is to assess the students of the career of Systems and Telematics Engineering at the end of their studies. These evaluations will serve as feedback to the University, which will make decisions based on actual results that are reflected on the career's Learning Outcomes Matrix. Therefore, we will be able to detect the subjects that are not achieving their goals. We have created a system in a web environment based on the evaluation concepts presented by Ceaaces (Ecuador) and Ceneval (Mexico). We created the corresponding analysis and the user's manual in order to facilitate its use. We expect that the results contribute with the directives of this School.

DPTO. IDIO.

Vianderedos Translated by.

Diana Lee Rodas

# **CAPÍTULO I**

### 1. Introducción

En la actualidad el Gobierno Ecuatoriano se ha enfocado en dar a sus ciudadanos una educación de calidad, aprobando así La Ley de Orgánica de Educación Superior (LOES). Lo que se pretende es contar, luego de una formación de tercer nivel, con profesionales de calidad, que sean capaces de desarrollarse en el campo para el cual se han preparado.Sin embargo, para todo esto es necesario comenzar a detectar fallos que puedan venirse dando a lo largo de la vida estudiantil, ya sea por parte del estudiante, del profesor, de pensums adoptados por las universidades, metodologías utilizadas por profesores, entre otros. Es hora de empezar a evaluar cada uno de estos aspectos de manera que, luego de un tiempo, podamos asegurar que los alumnos de indistintas áreas se han preparado de manera correcta y podrán desempeñarse en el campo para el cual se han especializado. Así también se podrá llevar un seguimiento que determine los avances logrados por las instituciones como proceso de retroalimentación para el mejoramiento de las mismas.

#### 1.1. Antecedentes Legales

#### 1.1.1. Ley Orgánica de Educación Superior

La LOES se estableció con el objetivo de impulsar el fortalecimiento del sistema de educación superior, para brindar al estudiante la mejor formación académica, así como su formación en valores, respeto hacia los derechos humanos, medio ambiente, entre otros. De igual manera se trata de impulsar la investigación y desarrollo tecnológico en las universidades del país.

En agosto del 2010 con 63 votos a favor, 47 en contra, uno blanco y 12 abstenciones, el Pleno de la Asamblea Nacional, aprobó la polémica Ley Orgánica de Educación Superior (LOES), y entró en vigencia el 12 de octubre del 2010. LOES en sus primeras páginas menciona lo siguiente:

"...la Disposición Transitoria constitucional vigésima establece que en el plazo de cinco años a partir de la entrada en vigencia de esta Constitución, todas las instituciones de educación superior, así como sus carreras, programas y posgrados deberán ser evaluados y acreditados conforme a la ley. En caso de no superar la evaluación y acreditación, quedarán fuera del Sistema de Educación Superior..."

Es por esto que se deben tomar las medidas necesarias para que en la Universidad del Azuay, en particular en la Escuela de Ingeniería de Sistemas y Telemática, los estudiantes rindan de manera favorable el examen que presentará la institución evaluadora, y no solo eso, sino que refleje la calidad académica y humana de los estudiantes de la institución.

#### 1.1.2. Marco Legal

La actual Constitución en su Art. 353, numeral 2 establece que: El Sistema de Educación Superior se regirá por:

"Un organismo público técnico de acreditación y aseguramiento de la calidad de las instituciones, carreras o programas, que no podrá conformarse por representantes de las instituciones objeto de regulación."<sup>2</sup>

Los siguientes artículos de la LOES explican claramente qué significa la acreditación así como el aseguramiento de la calidad:

**Art. 94.-** Evaluación de la calidad.- "La Evaluación de la Calidad es el proceso para determinar las condiciones de la institución, carrera o programa académico, mediante la recopilación sistemática de datos cuantitativos y cualitativos que permitan emitir un juicio o diagnóstico, analizando sus componentes, funciones, procesos, a fin de que sus resultados sirvan para reformar y mejorar el programa de estudios carrera o institución."

<sup>&</sup>lt;sup>1</sup>LOES (Ley Orgánica de Educación Superior) (Asamblea Nacional)

<sup>&</sup>lt;sup>2</sup>Constitución de la República del Ecuador. (Asamblea Nacional)

**Art.95.-** La Acreditación.- "La Acreditación es una validación de vigencia quinquenal realizada por el Consejo de Evaluación, Acreditación y Aseguramiento de la Calidad de la Educación Superior, para certificar la calidad de las instituciones de educación superior, de una carrera o programa educativo, sobre la base de una evaluación previa.

La Acreditación es el producto de una evaluación rigurosa sobre el cumplimiento de lineamientos, estándares y criterios de calidad de nivel internacional, a las carreras, programas, postgrados e instituciones, obligatoria e independiente, que definirá el Consejo de Evaluación, Acreditación y Aseguramiento de la Calidad de la Educación Superior.

El procedimiento incluye una autoevaluación de la propia institución, así como una evaluación externa realizada por un equipo de pares expertos, quienes a su vez deben ser acreditados periódicamente.

El Consejo de Evaluación, Acreditación y Aseguramiento de la Calidad de la Educación Superior es el organismo responsable del aseguramiento de la calidad de la Educación Superior, sus decisiones en esta materia obligan a todos los Organismos e Instituciones que integran el Sistema de Educación Superior del Ecuador."<sup>3</sup>

**Art. 96.-** Aseguramiento de la calidad.- "El Aseguramiento de la Calidad de la Educación Superior, está constituido por el conjunto de acciones que llevan a cabo las instituciones vinculadas con este sector, con el fin de garantizar la eficiente y eficaz gestión, aplicables a las carreras, programas académicos, a las instituciones de educación superior y también a los consejos u organismos evaluadores y acreditadores." <sup>4</sup>

**Art. 100.-** La Evaluación Externa.- "Es el proceso de verificación que el Consejo de Evaluación, Acreditación y Aseguramiento de la Calidad

<sup>&</sup>lt;sup>3</sup>LOES (Ley Orgánica de Educación Superior) (Asamblea Nacional)

<sup>&</sup>lt;sup>4</sup>LOES (Ley Orgánica de Educación Superior) (Asamblea Nacional)

de la Educación Superior realiza a través de pares académicos de la totalidad o de las actividades institucionales o de una carrera o programa para determinar que su desempeño cumple con las características y estándares de calidad de las instituciones de educación superior y que sus actividades se realizan en concordancia con la misión, visión, propósitos y objetivos institucionales o de carrera, de tal manera que pueda certificar ante la sociedad la calidad académica y la integralidad institucional.

Para la emisión de informes de evaluación externa se deberá observar absoluta rigurosidad técnica y académica."<sup>5</sup>

- 1.2. Instituciones Involucradas
- 1.2.1. SENESCYT

La visión de la institución es la que refleja sus funciones y la misma nos dice lo siguiente:

"La SENESCYT es garante de la aplicación de los principios que rigen la educación superior; promotor de la investigación científica, innovación tecnológica y saberes ancestrales. Su trabajo, enfocado en mejorar las capacidades y potencialidades de la ciudadanía, se caracteriza por el empleo eficiente y eficaz de los recursos que gestiona, cuyos resultados son la semilla para el desarrollo del país."<sup>6</sup>

# 1.2.2. CES

El Consejo de Educación Superior tiene como finalidad la formación académica y profesional con visión científica y humanista, con el objetivo de producir profesionales que construyan en un futuro soluciones para los problemas del país.

# 1.2.3. CEAACES

El Consejo de Evaluación, Acreditación, y Aseguramiento de la Calidad de la Educación Superior es el encargado de asegurar la calidad ya sea en infraestructura, programas, carreras de las

<sup>&</sup>lt;sup>5</sup>LOES (Ley Orgánica de Educación Superior) (Asamblea Nacional)

<sup>&</sup>lt;sup>6</sup> Visión de la Senescyt (Senescyt)

instituciones que forman parte del Sistema Nacional de Educación Superior, mediante diversos procesos de evaluación que verifiquen el cumplimiento de los objetivos planteados por cada una de estas entidades.

#### 1.2.4. CENEVAL

El Centro Nacional de Evaluación para la Educación Superior, es una asociación sin fines de lucro que promueve la mejora de la calidad de la educación, a través de evaluaciones que permitan determinar el nivel alcanzado por distintas instituciones mediante el uso de diferentes instrumentos científicos y tecnológicos, contando con profesionales especializados en cada área quienes aportan con sus conocimientos.

Las instituciones nacionales han tomado como referencia a esta asociación y sus diferentes técnicas de evaluación, para poder determinar la calidad de las distintas universidades nacionales y así tomar decisiones fundamentadas.

#### 1.3. Propósito de la Evaluación

El objetivo principal de las evaluaciones que se realizarán es identificar errores que se han venido dando en el proceso de formación y poner los resultados de las mismas al conocimiento de los responsables académicos de cada institución. Se debe determinar si los objetivos planteados por cada una de las carreras se alcanzan al culminar los estudios de tercer nivel, asegurando que los estudiantes han recibido educación de calidad.

De igual manera, se pretende impulsar el mejoramiento continuo de planes de estudio, evaluando programas y planes, e incentivando a docentes, investigadores y alumnos a seguir perfeccionando sus conocimientos con estudios de cuarto nivel. Todo esto con la esperanza de que nuestro país obtenga profesionales que sean valorados internamente como en el exterior, estando al mismo nivel de universidades internacionales.

- 1.3.1. Criterios a evaluar para la acreditación
  - Objetivos Educacionales
    - Describen de manera general los resultados del aprendizaje que se pretende alcanzar al culminar la carrera. (Ej. Misión y Visión)
  - Currículo
    - Comprende los planes de estudios que se llevan a cabo para ayudar al estudiante a cumplir con los objetivos establecidos por su carrera. (Ej. Sílabos)
  - Infraestructura y Equipamiento
    - Asegurar que el ambiente de estudio es el apropiado para el alumno empezando desde las aulas, contando con equipamiento adecuado, recursos bibliográficos a la mano, laboratorios con internet de buena calidad, instalaciones de prácticas, entre otros.
  - Cuerpo docente
    - Se debe contar con profesores preparados en cursos de postgrado, que tengan disponibilidad de tiempo suficiente para la interacción con sus alumnos.
  - Gestión Académica Estudiantil
    - El proceso de aprendizaje debe tener seguimiento continuo para evaluar si se están realizando las actividades necesarias que llevarán al cumplimiento de los objetivos planteados.
  - Resultados o logros del aprendizaje
    - Describen conocimientos, habilidades y destrezas, que los alumnos deben alcanzar al culminar sus años de estudio.
  - Ambiente Institucional

- Se debe asegurar que la carrera cuenta con recursos que satisfagan sus necesidades, la de sus docentes y sus alumnos.
- Investigación Formativa
  - La investigación es un tópico de vital importancia en cualquier carrera universitaria, sin embargo, esta es una identidad independiente, se deben formar departamentos grupos de investigación cuya meta es la formación profesional.
- Vinculación con la colectividad.
  - Se enfoca a la realización de actividades extracurriculares que aporten positivamente a la sociedad.

# **CAPÍTULO II**

# 2. Prototipo de Evaluación

2.1. Identificación y Descripción del problema

En la Universidad del Azuay en la Escuela de Ingeniería de Sistemas, se ha generado la inquietud de conocer si sus estudiantes están capacitados correctamente para ser entregados a la sociedad como profesionales de calidad.Es por esto que cada ciclo lectivo se ha llevado a cabo reformas que permitan mejorar el sistema que se lleva en la carrera.Sin embargo, hasta el momento no existe ningún mecanismo de evaluación que permita determinar el nivel alcanzado por cada uno de los egresados de esta escuela.

La actual Matriz de Resultados de Aprendizaje de la carrera ha sido elaborada de forma manual, en sesiones donde se han congregado diferentes autoridades de la carrera. No obstante, no se ha evaluado en base a hechos si los objetivos planteados se han cumplido a cabalidad.

#### 2.2. Justificación

Al observar la situación de nuestro país, el cual está entrando a un proceso de mejora de la calidad de la educación, se ha visto necesario la creación de una aplicación prototipo para la evaluación de los conocimientos de los egresados de la Escuela de Ingeniería de Sistemas, como una forma de preparación para el examen a rendirse para las entidades gubernamentales que decidirán si la carrera puede ser acreditada.

De igual manera, se quiere resaltar la importancia de manejar información en base a datos reales, que en este caso serían los exámenes rendidos por los estudiantes, para la toma de decisiones para el ciclo posterior a cursarse. Se pretende que, mediante este prototipo, se puedan tomar decisiones acertadas y a tiempo, en el caso de que se encuentren problemas.De no ser el caso, continuar impulsando a la formación de profesionales de calidad, tanto a nivel nacional como internacional.Al comprobar que los estudiantes han tenido una formación correcta se puede ratificar que los docentes quienes han impartido sus conocimientos se encuentran, de igual manera, con un nivel profesional excelente.

- 2.3. Objetivo General
  - Desarrollar un sistema de evaluación de resultados del aprendizaje para la carrera de Ingeniería de Sistemas de la Universidad del Azuay.
- 2.4. Objetivo Específicos
  - Crear un cuestionario que nos ayude a identificar el nivel alcanzado por el alumno en la carrera, de acuerdo a los objetivos planteados por la misma.
  - Generar un reporte con la nueva Matriz Resultados Aprendizaje-Asignaturas, de acuerdo a los resultados obtenidos en los cuestionarios.
  - Generar un reporte en el cual se muestre la matriz original Matriz Resultados Aprendizaje-Asignaturas, junto a la nueva matriz.
  - Generar un reporte que presente las materias que obtengan menor calificación de acuerdo a su valoración de la Matriz Resultados Aprendizaje-Asignaturas.
  - Mantener un histórico de los resultados obtenidos.
  - Desarrollar en un ambiente web bajo el sistema operativo Linux.
  - Desarrollar un manual de usuario del sistema.

## 2.5. Principales datos del sistema

Por ser el primer prototipo presentado para la evaluación de los resultados del aprendizaje, se necesitará recopilar la información necesaria para que el sistema trabaje de la mejor manera y con datos reales, los más relevantes son los siguientes:

### 2.5.1. Matriz del Aprendizaje de la Carrera

Esta matriz utilizada en la escuela de Ingeniería de Sistemas, nos muestra la relación existente entre la visión y misión de la carrera, siendo esto el nivel más genérico, detallando posteriormente el perfil profesional y este, a su vez, siendo explicado por medio del perfil de egreso. Finalmente se tienen los resultados de aprendizaje de la carrera que es el nivel más bajo y detallado de lo que se quiere obtener con los estudiantes. Los profesores harán uso de estos resultados, relacionándolos con los objetivos de su materia y definiendo un valor de aportación en un rango de importancia de 1 a 3.

• Perfil Profesional

Describe lo que el estudiante graduado en la Escuela de Ingeniería de Sistema y Telemática es capaz de hacer y, cómo lo relaciona con los diferentes campos afines a su profesión, incluyendo los aspectos humanos y sociales.

• Perfil de Egreso

Este perfil define los resultados de aprendizaje globales de la carrera, es decir, el resumen de lo que se espera el alumno haya aprendido durante su paso por la universidad.

• Resultados del Aprendizaje

Son los puntos específicos que sirven de guía para alcanzar las metas propuestas. Se encuentran detallados para que puedan ser relacionados con las distintas materias, todo esto al criterio del respectivo docente quien identificará a cuáles de ellos se encuentran aportando y con qué porcentaje para lograr el objetivo final.

#### 2.5.2. Fuentes

Las preguntas de opción múltiple o reactivos para la carrera provendrán de diferentes fuentes, entre las principales están la CENEVAL de México, Universidad Politécnica Salesiana del Ecuador, así como de la Junta Académica de la Escuela de Ingeniería de Sistemas y profesores, quienes recibirán la debida capacitación para formular reactivos que puedan determinar el nivel de los egresados de Ingeniería de Sistemas y Telemática.

Cualquier institución o persona que haya colaborado con preguntas que permitan evaluar a los estudiantes deberá ser registrada como fuente, para así obtener un control de que los reactivos han sido elaborados por personas calificadas para esta tarea.

### 2.5.3. Área del Conocimiento

Cada pregunta pertenecerá a un área de conocimiento en específico, por ejemplo pueden ser las siguientes:

- Programas generales.
- Educación, Humanidades y artes.
- Ciencias Sociales, Educación Comercial y Derecho.
- Ciencias.
- Ingeniería, Industria y Construcción.

- Agricultura.
- Salud y Servicios Sociales.
- Servicios.
- Sectores desconocidos no especificados.<sup>7</sup>

Como se puede observar las áreas pueden englobar preguntas dirigidas a varias carreras de la Universidad, se deja abierta esta opción en el caso de que en un futuro se decida implementar el sistema en otra escuela de la Universidad del Azuay.

Estas áreas quedan al criterio de la institución, se pueden tener las presentadas anteriormente o crear áreas específicas que la Escuela o Universidad considere necesarias para dar una mejor organización a las preguntas que formarán parte de los exámenes de evaluación.

En este caso la Escuela de Ingeniería de Sistemas cuenta con algunas áreas definidas como son:

- Sistemas de Información.
- Tecnologías de Información.
- Ciencias Exactas.
- Administrativa.
- Financiera.
- Cuantitativa.
- Económica.
- Contable.
- Auditoría
- Investigación y Comunicación.
- Mercadeo.
- Humanística.
- Complementaria.
- Informática.
- Información y Comunicación.
- Recursos Humanos.

<sup>&</sup>lt;sup>7</sup> ANEXO 4: Áreas y Subáreas del Conocimiento UNESCO.(Senescyt)

### 2.5.4. Habilidad Cognitiva

"Las habilidades cognitivas son un conjunto de operaciones mentales, cuyo objetivo es que el alumno integre la información adquirida a través de los sentidos, en una estructura de conocimiento que tenga sentido para él"<sup>8</sup>

Uno de los dominios de la Taxonomía de Bloom es el Cognitivo, el cual hace énfasis en los desempeños intelectuales de las personas. Se divide en seis niveles, y cada uno de éstos cuenta con palabras y preguntas que ayudan a estimular el pensamiento crítico del estudiante.

En el prototipo que se presenta, la habilidad cognitiva determinará un tiempo en el que se estima el estudiante será capaz de comprender y dar respuesta a una pregunta determinada.

Los valores asignados a cada habilidad cognitiva son:

| HabilidadCognitiva | Tiempo     |
|--------------------|------------|
|                    | (Segundos) |
| Conocimiento       | 90         |
| Comprensión        | 120        |
| Aplicación         | 150        |
| Análisis           | 160        |
| Síntesis           | 160        |
| Evaluación         | 180        |
| Creatividad        | 240        |

<sup>&</sup>lt;sup>8</sup>Universidad Juárez Autónoma de Tabasco, División Académica De Ciencias De La Salud.

Al momento de rendir el examen el tiempo total del mismo será la suma de las habilidades cognitivas de las preguntas que lo conforman.

A continuación podemos observar un ejemplo de los verbos, que en este caso serían los enunciados de las preguntas y sus respectivas habilidades cognitivas.Así también, los resultados que podrían obtenerse, de manera que las personas que realicen el análisis para determinar el tiempo que se debe asignar a cada pregunta, tendrán como guía el siguiente recuadro:

| ORDEN     | Primer Nivel   | Segundo Nivel | TercerNivel | Cuarto Nivel | QuintoNivel | SextoNivel | SéptimoNivel |
|-----------|----------------|---------------|-------------|--------------|-------------|------------|--------------|
| DOMINIO   | CONOCIMIENTO   | COMPRENSIÓN   | APLICACIÓN  | ANÁLISIS     | SÍNTESIS    | EVALUACIÓN | CREATIVIDAD  |
| VERBOS    |                |               |             |              |             |            |              |
|           | Listar         | Confirmar     | Aplicar     | Analizar     | Combinar    | Resolver   | Diseñar      |
|           | Identificar    | Explicar      | Modificar   | Categorizar  | Componer    | Criticar   | Construir    |
|           | Nombrar        | Convertir     | Construir   | Investigar   | Generar     | Medir      | Producir     |
|           | Seleccionar    | Describir     | Armar       | Comparar     | Planificar  | Concluir   | Elaborar     |
|           | Escribir       | Discutir      | Resolver    | Debatir      | Revisar     | Justificar | Publicar     |
|           | Resaltar       | Estimar       | Reportar    | Diferenciar  | Originar    | Juzgar     | ldear        |
|           | Registrar      | Parafrasear   | Producir    | Examinar     | Formular    | Probar     | Generar      |
|           | Reconocer      | Predecir      | Implementar | Organizar    | Incorporar  | Monitorear | Producir     |
|           | Denominar      | Interpretar   | Esbozar     | Encontrar    |             | Calificar  | Trazar       |
|           | Localizar      | Resumir       | Usar        | Recopilar    |             | Detectar   |              |
|           | Recordar       |               | Ejecutar    | Estructurar  |             |            |              |
|           |                |               |             |              |             |            |              |
| PRODUCTOS |                |               |             |              |             |            |              |
|           |                |               |             |              |             |            |              |
|           | Definición     | Analogía      | llustración | Encuesta     | Мара        | Editorial  | Video        |
|           |                |               |             |              | conceptual  |            |              |
|           | Lista          | Afiches       | Proyecto    | Modelo       | Concepto    | Conclusión | Diseño       |
|           | Tabla de datos | Fotografía    | Presupuesto | Conclusión   | Poema       | Valoración | Presentación |

|  | Diagrama | Escultura  | Cuestionario | Experimento | Autoevaluación  | Historia            |
|--|----------|------------|--------------|-------------|-----------------|---------------------|
|  | Gráfico  | Pronóstico | Reporte      | Frase       | Recomendación   | ProgramaInformático |
|  | Resumen  | Diagrama   | Desglose de  |             | Discusióngrupal | Modelo              |
|  |          |            | Argumento    |             |                 |                     |
|  |          |            |              |             |                 |                     |
|  |          |            |              |             |                 |                     |
|  |          |            |              |             |                 |                     |
|  |          |            |              |             |                 |                     |

#### 2.5.5. Tipos de Preguntas o Reactivos

Se tendrán 4 tipos de preguntas que han sido establecidas por el Consejo de Evaluación, Acreditación y Aseguramiento de la Educación Superior (CEAASES), para realizar la acreditación de las carreras. Las preguntas, constan de su base, mejor conocida como enunciado, y de varias opciones de respuestas, las cuáles siempre estarán presentes, por lo que el alumno, solo debe seleccionar la correcta.

Clasificándose de la siguiente manera:

a) Preguntas o reactivos de cuestionamiento directo

"En este tipo de reactivos el estudiante tiene que seleccionar una de las cuatro opciones de respuestas a partir del criterio o acción que se solicite en el enunciado, afirmativo o interrogativo, que se presenta en la base del reactivo".

b) Ordenamiento

"Este tipo de reactivos demandan el ordenamiento o jerarquización de un listado de elementos de acuerdo con un criterio determinado. La tarea del estudiante consiste en seleccionar la opción en la que aparezcan los elementos en el orden solicitado".

c) Clasificación o agrupamiento

"En este tipo de reactivos el estudiante tiene que clasificar una serie de hechos, conceptos, fenómenos o procedimientos de acuerdo con un criterio específico solicitado en la base del reactivo".

d) Relación de columnas

"En este tipo de reactivos hay dos columnas, cada una con contenidos distintos, que elestudiante tiene que relacionar de acuerdo con el criterio especificado en la base delreactivo".

#### 2.6. Examen

Una vez recolectada toda la información necesaria los directivos de la escuela, los profesores o administrativos deberán determinar, en primer lugar, qué preguntas corresponden a qué objetivo y el porcentaje con el que aportan al cumplimiento de cada uno de los resultados de aprendizaje planteados anteriormente.

Deberán reunirse para elaborar los exámenes que evaluarán a los estudiantes que cursan el último ciclo, de forma muy minuciosa deberán armar un banco de preguntas que les permitan evaluar el nivel de los egresados, y así también el porcentaje de cumplimento de los objetivos de la carrera.

Una vez elaborados los exámenes se procederá a evaluar a los estudiantes, ya sea un curso en específico o simplemente una muestra de éste. Al culminar el examen, se tendrá que tabular las preguntas junto con el número de respuestas acertadas y erróneas, y según estos valores ver si lo que planteó aportar en cada materia se está cumpliendo a cabalidad.

#### 2.7. Toma de decisiones

Una vez evaluados los estudiantes se contará con datos inmediatos que determinen el porcentaje de cumplimiento de la Matriz Resultados de Aprendizaje de la Carrera, la nueva matriz que se ha generado pasará a formar parte de los datos históricos que se guardarán para un análisis del mejoramiento continuo de la carrera, de igual forma, se puede obtener las materias que no están alcanzando sus objetivos mediante uno de los reportes elaborados a partir de los datos del examen.

Con información real, la Junta Académica puede generar planes que les permita mejorar los resultados obtenidos, investigar nuevas metodologías o planes de estudio, así como capacitar o actualizar los conocimientos de los docentes, entre otros.

# **CAPÍTULO III**

# 3. Especificación Requisitos de Software (ERS)

- 3.1. Introducción
- 3.1.1. Ámbito del Sistema

El sistema contempla lo siguiente:

- Mantenimiento de Usuarios.
- Asignación de Roles.
- Mantenimiento de Áreas del Conocimiento.
- Mantenimiento de Preguntas
- Mantenimiento de Preguntas Resultados Carrera.
- Mantenimiento de Tipos de Preguntas.
- Mantenimiento de Exámenes.
- Mantenimiento de Habilidades Cognitivas.
- Mantenimiento de Perfiles Profesionales.
- Mantenimiento de Perfiles de egreso.
- Mantenimiento de Resultados de Aprendizaje de la Carrera.
- Mantenimiento de Matriz de Resultados de Aprendizaje de la Carrera.
- Consulta de la Matriz de Resultados de Aprendizaje de la Carrera según porcentaje.
- Consulta de la Bitácora de los procesos realizados por el usuario.

El objetivo de este prototipo es evaluar a los estudiantes y obtener resultados reales del cumplimiento de los resultados de aprendizaje que se ha esperado obtener en la escuela de Ingeniería de Sistemas y Telemática.

3.1.2. Definiciones, Acrónimos y Abreviaturas

**Mantenimiento:** Cuando se habla de mantenimientos se refiere a que se puede realizar ingresos, modificaciones y eliminaciones de los objetos.

**Roles:** Es un papel que desempeña un usuario dentro del sistema, se utiliza para delimitar los accesos a los usuarios según sus necesidades.

**Evaluación:**Se consideran evaluaciones académicas a los diversos sistemas periódicos que tienen por objeto determinar los aprendizajes adquiridos por los alumnos a través del trabajoacadémico.

- 3.1.3. Funciones del Sistema
  - Crear usuarios con funciones específicas para manejar el prototipo de sistema presentado.
  - Ingresar todos los datos necesarios para poder armar un examen que evalúe a los estudiantes de la carrera de Ingeniería de Sistemas y Telemática.
  - Construir una matriz de resultados de aprendizaje de la carrera que refleje las valoraciones que se espera obtener con cada una de las materias de la malla.
  - Evaluar a los estudiantes de un determinado ciclo para obtener resultados reales que formarán parte de la nueva matriz de resultados de aprendizaje de la carrera.
  - Identificar las materias que no cumplan con un porcentaje determinado de cumplimiento de los objetivos planteados al inicio del ciclo lectivo.

# 3.1.4. Suposiciones y Dependencias

En el caso de que cambien los resultados del aprendizaje de la carrera, perfiles profesionales y de egreso, así como las materias del pensum actual se deberán modificar los datos del sistema para que pueda acoplarse a las nuevas necesidades.

El sistema es dependiente del sistema de créditos de la universidad, cualquier cambio que se realice en dicho sistema deberá ser notificado para actualizar el prototipo de evaluación.
#### 3.2. Requisitos Específicos

### 3.2.1. Requisitos Funcionales

Los requisitos funcionales están agrupados en la descripción de actores y casos de uso descritos a continuación.

### 3.2.1.1. Descripción de los Actores

A continuación se detallan las actividades que realizan los diferentes usuarios del sistema:

Administrador: Este usuario es aquel que puede acceder a cualquier parte del sistema, el mismo puede realizar ingresos, modificaciones y eliminaciones según su conveniencia de los siguientes ítems:

- Usuarios
  - Mantenimiento de Usuarios.
  - Asignación de Roles.

#### • Examen

- o Fuente.
- Área de Conocimiento.
- o Preguntas.
- Tipos de preguntas.
- Pregunta Resultado Aprendizaje Carrera.
- Examen.
- Habilidades Cognitivas.
- Académico
  - Perfil Profesional.
  - Perfil de Egreso.
  - Resultados del Aprendizaje de la Carrera.
- Reportes
  - Matriz de Resultado de Aprendizaje.
  - Matriz de Resultado de Aprendizaje según porcentaje de cumplimiento.
- Bitácora

o Datos de la bitácora.

Junta: La junta está constituida por varios profesores o autoridades de la institución quienes se encargan de las siguientes tareas:

- Definir Perfil Profesional y Perfil de Egreso de la carrera de Ingeniería de Sistemas y Telemática.
- Elaborar los exámenes según sus necesidades, se puede realizar un examen para un nivel específico o para un grupo selecto de estudiantes.
- Consultar las matrices existentes, así como las nuevas matrices generadas por exámenes rendidos por los estudiantes.
- Descargar las matrices o imprimirlas según su conveniencia.

**Profesor:** El profesor tiene la oportunidad de ingresar las preguntas que crea serán de utilidad al momento de evaluar a los alumnos de la carrera, al poder ingresar preguntas tiene la opción de realizar el mantenimiento de todos los datos necesarios para crearla como son fuentes, áreas del conocimiento, habilidades cognitivas entre otros.

**Digitador:** Este usuario tiene sólo acceso al mantenimiento de preguntas y a los datos que la componen, puesto que se tendrán una gran cantidad de ellas, o bien las mismas cambiarán con el tiempo es por eso que se designará una persona que se dedique exclusivamente a esta tarea.

**Alumno:** La única opción a la que tiene acceso el alumno es al examen, el cual tendrá límite de tiempo según la habilidad cognitiva de cada una de las preguntas que lo conforman, una vez culminado su examen tendrá la oportunidad de visualizar cuáles fueron sus errores.

**Otros:** El súper usuario del prototipo de evaluación tiene la opción de crear usuarios personalizados según sus necesidades,

brindándoles los roles correspondientes a las tareas que desea realizar.

#### 3.2.1.2. Descripción de los Casos de Uso

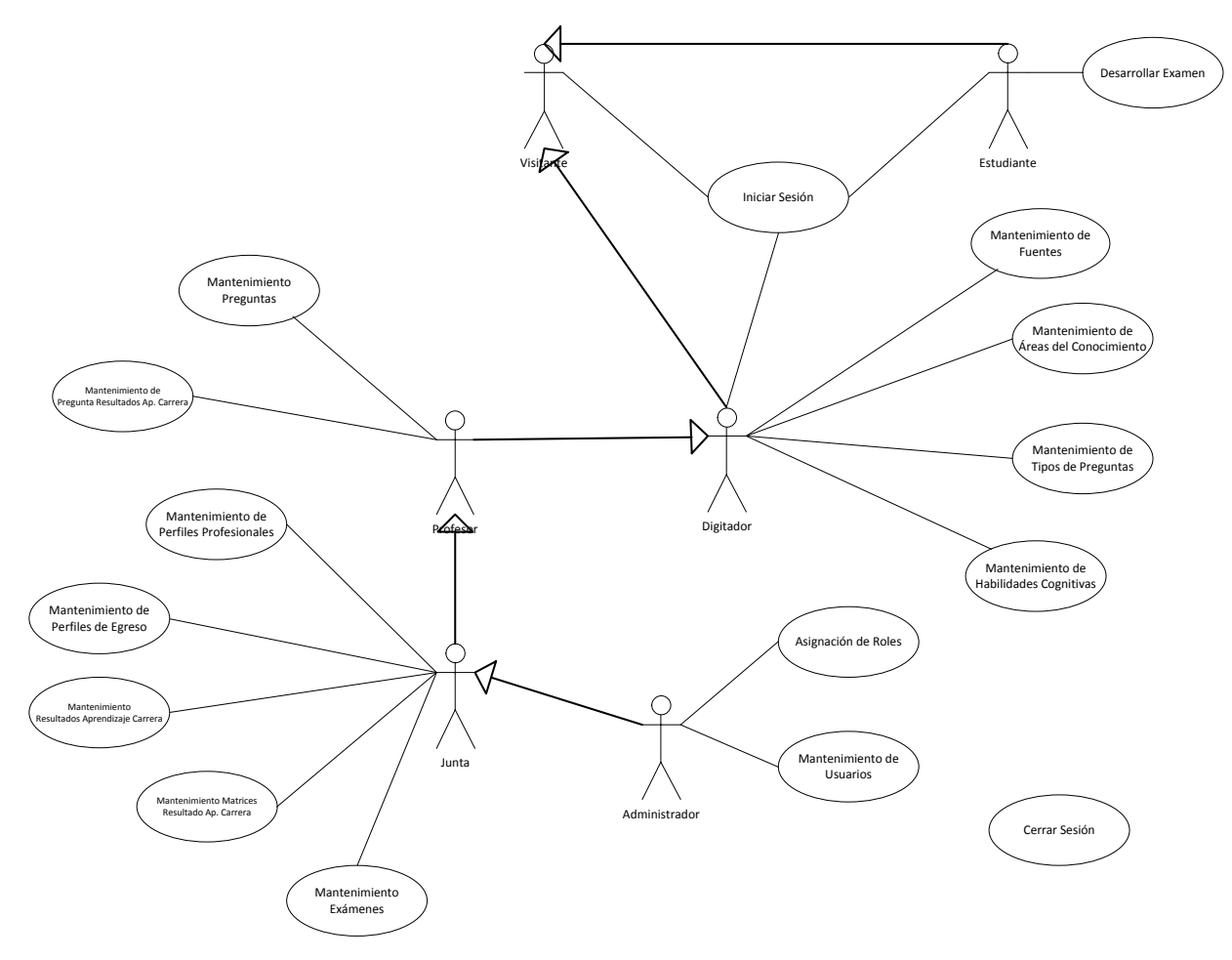

Diagrama 1: Casos de Uso General

| Caso de uso 1      | IniciarSesión                                                |
|--------------------|--------------------------------------------------------------|
| Actores            | Administrador                                                |
|                    | Junta                                                        |
|                    | Profesor                                                     |
|                    | Digitador                                                    |
|                    | Alumno                                                       |
| Descripción        | Se autentificará la identidad del usuario mediante su        |
|                    | usuario y contraseña.                                        |
| Flujo de Eventos   | 1. El usuario ingresa a la página web del Sistema            |
| Principal          | de Evaluación.                                               |
|                    | 2. El sistema presenta los campos de usuario y               |
|                    | contraseña                                                   |
|                    | 3. El sistema por seguridad presenta un captcha.             |
|                    | 4. El usuario ingresa datos en los campos de                 |
|                    | usuario y contraseña                                         |
| Flujo de           | 2a. El usuario no completa la información.                   |
| EventosAlternativo | 3a. El usuario no ingresa correctamente el captcha.          |
|                    | 5. El sistema indica el error.                               |
|                    | 6. El usuario regresa al paso 2                              |
|                    | 3a. El usuario ingresa un usuario o contraseña inválido.     |
|                    | 7. El sistema indica el error.                               |
|                    | 8. El usuario regresa al paso 2.                             |
| Pre-condición      | El sistema se encontrará en la página de inicio, sin         |
|                    | ninguna sesión iniciada.                                     |
| Post-condición     | El usuario se encontrará autentificado                       |
| Caso de éxito      | El usuario podrá visualizar el menú al que tiene             |
|                    | acceso según los privilegios asignados con                   |
|                    | anterioridad.                                                |
| RequerimientosFu   | R.1.1 El sistema <b>verificará</b> la identidad del usuario. |
| ncionales          | R.1.2 El sistema <b>validará</b> el captcha ingresado.       |
|                    | R.1.3 El sistema <b>utilizará</b> los mismos usuarios y      |
|                    | contraseñas para el resto de servicios de la                 |
|                    | Universidad, en el caso de ser estudiante.                   |

|                | R.1.4 El sistema indicará si se ha ingresado         |
|----------------|------------------------------------------------------|
|                | erróneamente el usuario y/o la contraseña.           |
|                | R.1.5 El sistema mostrará el menú correspondiente al |
|                | usuario según sus privilegios.                       |
| Requerimientos |                                                      |
| Especiales     |                                                      |

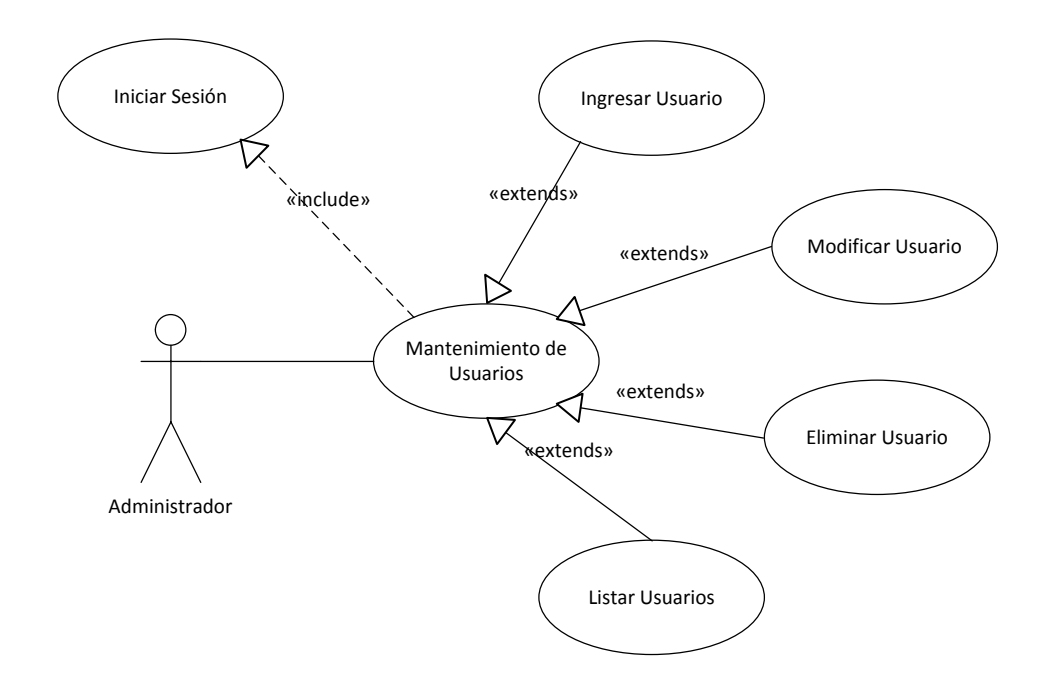

### Diagrama 2: Caso de Uso Mantenimiento de Usuarios

| Caso de uso 2    | IngresarUsuario                                  |
|------------------|--------------------------------------------------|
| Actores          | Administrador                                    |
| Descripción      | Se crea un nuevo usuario del sistema.            |
| Flujo de Eventos | 1. El usuario elige la opción Mantenimiento de   |
| Principal        | Usuarios.                                        |
|                  | 2. El sistema despliega un listado con todos los |
|                  | usuarios existentes.                             |
|                  | 3. El usuario elige la opción Nuevo.             |
|                  | 4. El sistema presenta una lista desplegable con |
|                  | los tipos de usuario que puede ingresar y otra   |
|                  | con las carreras de la Universidad del Azuay.    |
|                  | 5. El usuario selecciona el usuario que desea    |

|                  | ingresar y la carrera a la que pertenecerá.                         |
|------------------|---------------------------------------------------------------------|
|                  | 6. El sistema presenta los campos                                   |
|                  | correspondientes al usuario seleccionado para                       |
|                  | que sean rellenados de acuerdo al usuario que                       |
|                  | se esté creando de igual manera se presenta la                      |
|                  | asignación de roles predeterminada para                             |
|                  | dicho usuario.                                                      |
|                  | 7. El usuario llena los campos presentados.                         |
|                  | 8. El usuario guarda los cambios realizados.                        |
| Flujo de Eventos | 7a. El usuario no completa la información o lo hace                 |
| Alternativo      | de forma incorrecta.                                                |
|                  | 9. El sistema indica el error.                                      |
|                  | 10. El usuario regresa al paso 6.                                   |
|                  | 8a. El usuario no guarda los cambios realizados y                   |
|                  | regresa al listado de usuarios.                                     |
| Pre-condición    | <ul> <li>El usuario debe haber iniciado sesión.</li> </ul>          |
|                  | <ul> <li>El usuario debe contar con el privilegio que le</li> </ul> |
|                  | permita ingresar usuarios.                                          |
| Post-condición   | <ul> <li>El usuario visualizará el listado de usuarios.</li> </ul>  |
| Caso de éxito    | <ul> <li>Se habrá creado un nuevo usuario con sus</li> </ul>        |
|                  | privilegios correspondientes.                                       |
| RequerimientosFu | R.1.1 El sistema <b>verificará</b> la identidad del usuario.        |
| ncionales        | R.1.2 El sistema <b>validará</b> el captcha ingresado.              |
|                  | R.1.3 El sistema <b>utilizará</b> los mismos usuarios y             |
|                  | contraseñas para el resto de servicios de la                        |
|                  | Universidad, en el caso de ser estudiante.                          |
|                  | R.1.4 El sistema <b>indicará</b> si se ha ingresado                 |
|                  | erróneamente el usuario y/o la contraseña.                          |
|                  | R.1.5 El sistema mostrará el menú correspondiente al                |
|                  | usuario según sus privilegios.                                      |
|                  | R.2.1 El sistema <b>permitirá</b> realizar el mantenimiento de      |
|                  | 4 tipos de usuarios: Administrador, Junta, Profesor y               |
|                  | Digitador.                                                          |
|                  | R.2.2 El sistema <b>validará</b> que el usuario profesor exista     |

|                | en los registros mediante la cédula.                             |
|----------------|------------------------------------------------------------------|
|                | R.2.3 El sistema <b>validará</b> los datos a ingresar según su   |
|                | tipo.                                                            |
|                | R.2.4 El sistema <b>permitirá</b> asignar roles personalizados a |
|                | usuarios o utilizar los predeterminados.                         |
|                | R.2.5 El sistema <b>informará</b> si se ha procedido con éxito.  |
| Requerimientos |                                                                  |
| Especiales     |                                                                  |

| Caso de uso 3      | ModificarUsuario                                                    |
|--------------------|---------------------------------------------------------------------|
| Actores            | Administrador                                                       |
| Descripción        | Se modifica un usuario existente en el sistema.                     |
| Flujo de Eventos   | 1. El usuario elige la opción Mantenimiento de                      |
| Principal          | Usuarios.                                                           |
|                    | 2. El sistema despliega un listado con todos los                    |
|                    | usuarios existentes.                                                |
|                    | 3. El usuario elige la opción modificar de uno de                   |
|                    | los usuarios presentados en pantalla.                               |
|                    | 4. El sistema presenta los datos del usuario elegido                |
|                    | para que sean modificados.                                          |
|                    | 5. El usuario llena los campos presentados.                         |
|                    | 6. El usuario guarda los cambios realizados.                        |
| Flujo de           | 5a. El usuario no completa la información o lo hace                 |
| EventosAlternativo | de forma incorrecta.                                                |
|                    | 7. El sistema indica el error.                                      |
|                    | 8. El usuario regresa al paso 4.                                    |
|                    | 6a. El usuario no guarda los cambios realizados y                   |
|                    | regresa al listado de usuarios.                                     |
| Pre-condición      | <ul> <li>El usuario debe haber iniciado sesión.</li> </ul>          |
|                    | <ul> <li>El usuario debe contar con el privilegio que le</li> </ul> |
|                    | permita modificar usuarios.                                         |
| Post-condición     | <ul> <li>El usuario visualizará el listado de usuarios.</li> </ul>  |
| Caso de éxito      | <ul> <li>Se habrán modificado los datos ingresados por</li> </ul>   |

|                  | el usuario.                                                     |
|------------------|-----------------------------------------------------------------|
| RequerimientosFu | R.1.1 El sistema <b>verificará</b> la identidad del usuario.    |
| ncionales        | R.1.2 El sistema <b>validará</b> el captcha ingresado.          |
|                  | R.1.3 El sistema <b>utilizará</b> los mismos usuarios y         |
|                  | contraseñas para el resto de servicios de la                    |
|                  | Universidad, en el caso de ser estudiante.                      |
|                  | R.1.4 El sistema <b>indicará</b> si se ha ingresado             |
|                  | erróneamente el usuario y/o la contraseña.                      |
|                  | R.1.5 El sistema mostrará el menú correspondiente al            |
|                  | usuario según sus privilegios.                                  |
|                  | R.2.1 El sistema <b>permitirá</b> realizar el mantenimiento de  |
|                  | 4 tipos de usuarios: Administrador, Junta, Profesor y           |
|                  | Digitador.                                                      |
|                  | R.2.2 El sistema <b>validará</b> que el usuario profesor exista |
|                  | en los registros mediante la cédula.                            |
|                  | R.2.3 El sistema <b>validará</b> los datos a ingresar según su  |
|                  | tipo.                                                           |
|                  | R.2.5 El sistema <b>informará</b> si se ha procedido con éxito. |
| Requerimientos   |                                                                 |
| Especiales       |                                                                 |

| Caso de uso 4    | EliminarUsuario                                      |
|------------------|------------------------------------------------------|
| Actores          | Administrador                                        |
| Descripción      | Se elimina un usuario existente en el sistema.       |
| Flujo de Eventos | 1. El usuario elige la opción Mantenimiento de       |
| Principal        | Usuarios.                                            |
|                  | 2. El sistema despliega un listado con todos los     |
|                  | usuarios existentes.                                 |
|                  | 3. El usuario elige la opción eliminar de uno de los |
|                  | usuarios presentados en pantalla.                    |
|                  | 4. El sistema presenta los datos del usuario elegido |
|                  | para ser eliminado.                                  |
|                  | 5. El usuario confirma que desea eliminar el         |

|                  | usuario.                                                            |
|------------------|---------------------------------------------------------------------|
| Flujo de Eventos | 5a. El usuario no confirma que desea eliminar el                    |
| Alternativo      | usuario y regresa al listado de usuarios.                           |
| Pre-condición    | <ul> <li>El usuario debe haber iniciado sesión.</li> </ul>          |
|                  | <ul> <li>El usuario debe contar con el privilegio que le</li> </ul> |
|                  | permita eliminar usuarios.                                          |
| Post-condición   | <ul> <li>El usuario visualizará el listado de usuarios.</li> </ul>  |
| Caso de éxito    | <ul> <li>Se habrá eliminado el usuario escogido por el</li> </ul>   |
|                  | usuario.                                                            |
| Requerimientos   | R.1.1 El sistema <b>verificará</b> la identidad del usuario.        |
| Funcionales      | R.1.2 El sistema <b>validará</b> el captcha ingresado.              |
|                  | R.1.3 El sistema <b>utilizará</b> los mismos usuarios y             |
|                  | contraseñas para el resto de servicios de la                        |
|                  | Universidad, en el caso de ser estudiante.                          |
|                  | R.1.4 El sistema <b>indicará</b> si se ha ingresado                 |
|                  | erróneamente el usuario y/o la contraseña.                          |
|                  | R.1.5 El sistema mostrará el menú correspondiente al                |
|                  | usuario según sus privilegios.                                      |
|                  | R.2.1 El sistema <b>permitirá</b> realizar el mantenimiento de      |
|                  | 4 tipos de usuarios: Administrador, Junta, Profesor y               |
|                  | Digitador.                                                          |
|                  | R.2.2 El sistema <b>validará</b> que el usuario profesor exista     |
|                  | en los registros mediante la cédula.                                |
|                  | R.2.3 El sistema <b>validará</b> los datos a ingresar según su      |
|                  | tipo.                                                               |
|                  | R.2.5 El sistema <b>informará</b> si se ha procedido con éxito.     |
| Requerimientos   |                                                                     |
| Especiales       |                                                                     |
|                  |                                                                     |
|                  |                                                                     |

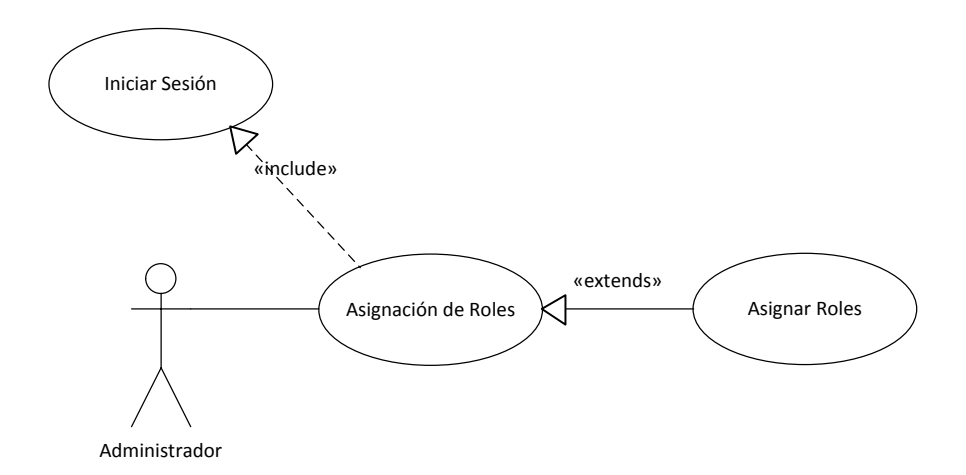

# Diagrama 3: Caso de Uso Asignación de Roles

| Caso de uso 5    | Asignar Roles                                                       |
|------------------|---------------------------------------------------------------------|
| Actores          | Administrador                                                       |
| Descripción      | Se asignan roles a los diferentes usuarios del sistema.             |
| Flujo de Eventos | 1. El usuario elige la opción Asignar Roles.                        |
| Principal        | 2. El sistema despliega una lista con todos los                     |
|                  | usuarios existentes.                                                |
|                  | 3. El usuario elige al usuario del sistema a quien                  |
|                  | quiere otorgar o relegar roles.                                     |
|                  | 4. El sistema presenta todos los privilegios que se                 |
|                  | pueden brindar al usuario, con selección por                        |
|                  | defecto de los actuales otorgados.                                  |
|                  | 5. El usuario guarda los cambios realizados.                        |
| Flujo de Eventos | 3a. El usuario no escoge a ningún usuario y regresa a               |
| Alternativo      | la pantalla principal.                                              |
|                  | 5a. El usuario no guarda los cambios que realizó y                  |
|                  | regresa a la pantalla principal.                                    |
| Pre-condición    | <ul> <li>El usuario debe haber iniciado sesión.</li> </ul>          |
|                  | <ul> <li>El usuario debe contar con el privilegio que le</li> </ul> |
|                  | permita asignar roles.                                              |
| Post-condición   | <ul> <li>El usuario regresará a la pantalla principal.</li> </ul>   |
| Caso de éxito    | <ul> <li>Se habrá asignado o modificado los roles</li> </ul>        |
|                  | brindados a un usuario determinado.                                 |
| Requerimientos   | R.1.1 El sistema <b>verificará</b> la identidad del usuario.        |

| Funcionales    | R.1.2 El sistema validará el captcha ingresado.                  |
|----------------|------------------------------------------------------------------|
|                | R.1.3 El sistema <b>utilizará</b> los mismos usuarios y          |
|                | contraseñas para el resto de servicios de la                     |
|                | Universidad, en el caso de ser estudiante.                       |
|                | R.1.4 El sistema <b>indicará</b> si se ha ingresado              |
|                | erróneamente el usuario y/o la contraseña.                       |
|                | R.1.5 El sistema mostrará el menú correspondiente al             |
|                | usuario según sus privilegios.                                   |
|                | R.2.4 El sistema <b>permitirá</b> asignar roles personalizados a |
|                | usuarios o utilizar los predeterminados.                         |
|                | R.5.1 El sistema <b>permitirá</b> asignar roles a los usuarios   |
|                | con el propósito de mantener mayor control sobre el              |
|                | acceso a la información.                                         |
|                | R.2.5 El sistema informará si se ha procedido con éxito.         |
| Requerimientos |                                                                  |
| Especiales     |                                                                  |

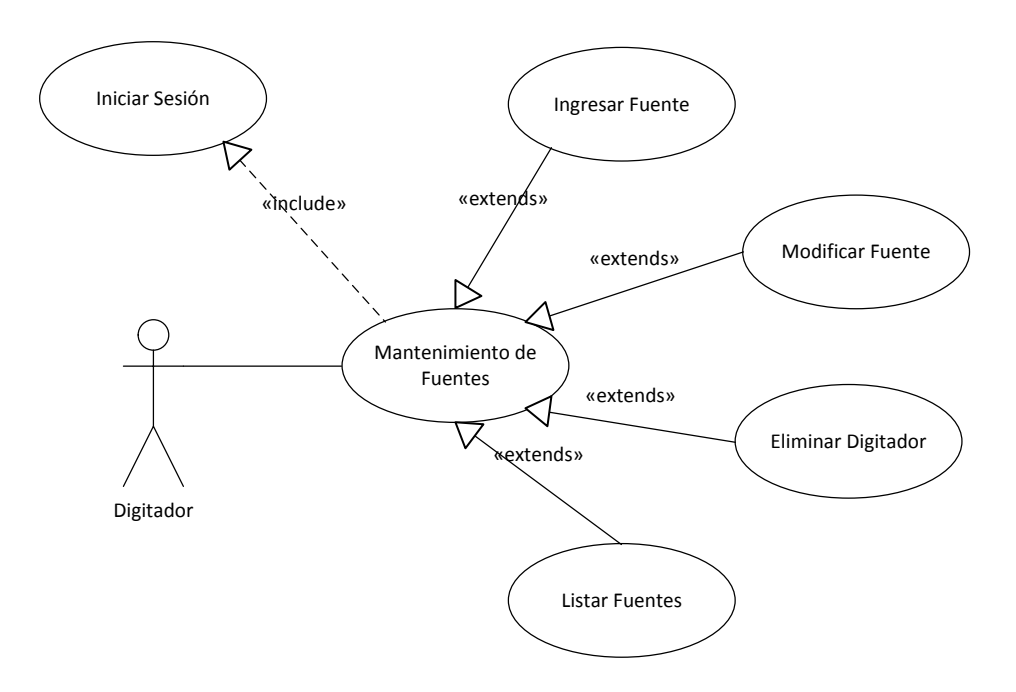

### Diagrama 4: Caso de Uso Mantenimiento de Fuentes

| Caso de uso 6 | IngresarFuente |
|---------------|----------------|
| Actores       | Administrador  |

|                  | Junta                                                               |
|------------------|---------------------------------------------------------------------|
|                  | Profesor                                                            |
|                  | Digitador                                                           |
| Descripción      | Se crea una nueva fuente en el sistema.                             |
| Flujo de Eventos | 1. El usuario elige la opción Fuentes.                              |
| Principal        | 2. El sistema despliega un listado con todas las                    |
|                  | fuentes existentes.                                                 |
|                  | 3. El usuario elige la opción Nuevo.                                |
|                  | 4. El sistema presenta el campo que contendrá el                    |
|                  | nombre de la fuente.                                                |
|                  | 5. El usuario llena el campo presentado.                            |
|                  | 6. El usuario guarda los cambios realizados.                        |
| Flujo de Eventos | 5a. El usuario no completa la información o lo hace                 |
| Alternativo      | de forma incorrecta.                                                |
|                  | 7. El sistema indica el error.                                      |
|                  | 8. El usuario regresa al paso 4.                                    |
|                  | 6a. El usuario no guarda los cambios realizados y                   |
|                  | regresa al listado de fuentes.                                      |
| Pre-condición    | <ul> <li>El usuario debe haber iniciado sesión.</li> </ul>          |
|                  | <ul> <li>El usuario debe contar con el privilegio que le</li> </ul> |
|                  | permita ingresar fuentes.                                           |
| Post-condición   | <ul> <li>El usuario visualizará el listado de fuentes.</li> </ul>   |
| Caso de éxito    | <ul> <li>Se habrá creado una nueva fuente.</li> </ul>               |
| Requerimientos   | R.1.1 El sistema <b>verificará</b> la identidad del usuario.        |
| Funcionales      | R.1.2 El sistema <b>validará</b> el captcha ingresado.              |
|                  | R.1.3 El sistema <b>utilizará</b> los mismos usuarios y             |
|                  | contraseñas para el resto de servicios de la                        |
|                  | Universidad, en el caso de ser estudiante.                          |
|                  | R.1.4 El sistema <b>indicará</b> si se ha ingresado                 |
|                  | erróneamente el usuario y/o la contraseña.                          |
|                  | R.1.5 El sistema mostrará el menú correspondiente al                |
|                  | usuario según sus privilegios.                                      |
|                  | R.6.1 El sistema <b>permitirá</b> crear una fuente que              |
|                  | representa el lugar de procedencia de una pregunta.                 |

|                | R.2.3 El sistema validará los datos a ingresar según su         |
|----------------|-----------------------------------------------------------------|
|                | tipo.                                                           |
|                | R.2.5 El sistema <b>informará</b> si se ha procedido con éxito. |
| Requerimientos |                                                                 |
| Especiales     |                                                                 |

| Caso de uso 7    | ModificarFuente                                                     |
|------------------|---------------------------------------------------------------------|
| Actores          | Administrador                                                       |
|                  | Junta                                                               |
|                  | Profesor                                                            |
|                  | Digitador                                                           |
| Descripción      | Se modifica una fuente existente en el sistema.                     |
| Flujo de Eventos | 1. El usuario elige la opción Fuente.                               |
| Principal        | 2. El sistema despliega un listado con todas las                    |
|                  | fuentes existentes.                                                 |
|                  | 3. El usuario elige la opción modificar de una de                   |
|                  | las fuentes presentadas en pantalla.                                |
|                  | 4. El sistema presenta los datos de la fuente                       |
|                  | elegida para que sean modificados.                                  |
|                  | 5. El usuario llena los campos presentados.                         |
|                  | 6. El usuario guarda los cambios realizados.                        |
| Flujo de Eventos | 5a. El usuario no completa la información o lo hace                 |
| Alternativo      | de forma incorrecta.                                                |
|                  | 7. El sistema indica el error.                                      |
|                  | 8. El usuario regresa al paso 4.                                    |
|                  | 6a. El usuario no guarda los cambios realizados y                   |
|                  | regresa al listado de fuentes.                                      |
| Pre-condición    | <ul> <li>El usuario debe haber iniciado sesión.</li> </ul>          |
|                  | <ul> <li>El usuario debe contar con el privilegio que le</li> </ul> |
|                  | permita modificar fuentes.                                          |
| Post-condición   | <ul> <li>El usuario visualizará el listado de fuentes.</li> </ul>   |
| Caso de éxito    | <ul> <li>Se habrán modificado los datos ingresados por</li> </ul>   |
|                  | el usuario.                                                         |

| Requerimientos | R.1.1 El sistema <b>verificará</b> la identidad del usuario. |
|----------------|--------------------------------------------------------------|
| Funcionales    | R.1.2 El sistema <b>validará</b> el captcha ingresado.       |
|                | R.1.3 El sistema <b>utilizará</b> los mismos usuarios y      |
|                | contraseñas para el resto de servicios de la                 |
|                | Universidad, en el caso de ser estudiante.                   |
|                | R.1.4 El sistema <b>indicará</b> si se ha ingresado          |
|                | erróneamente el usuario y/o la contraseña.                   |
|                | R.1.5 El sistema mostrará el menú correspondiente al         |
|                | usuario según sus privilegios.                               |
|                | R.2.3 El sistema validará los datos a ingresar según su      |
|                | tipo.                                                        |
|                | R.2.5 El sistema informará si se ha procedido con éxito.     |
| Requerimientos |                                                              |
| Especiales     |                                                              |

| Caso de uso 8    | EliminarFuente                                             |
|------------------|------------------------------------------------------------|
| Actores          | Administrador                                              |
|                  | Junta                                                      |
|                  | Profesor                                                   |
|                  | Digitador                                                  |
| Descripción      | Se elimina una fuente existente en el sistema.             |
| Flujo de Eventos | 1. El usuario elige la opción Fuente.                      |
| Principal        | 2. El sistema despliega un listado con todas las           |
|                  | fuentes existentes.                                        |
|                  | 3. El usuario elige la opción eliminar de una de las       |
|                  | fuentes presentadas en pantalla.                           |
|                  | 4. El sistema presenta los datos de la fuente              |
|                  | elegida para ser eliminado.                                |
|                  | 5. El usuario confirma que desea eliminar la               |
|                  | fuente.                                                    |
| Flujo de Eventos | 5a. El usuario no confirma que desea eliminar la           |
| Alternativo      | fuente y regresa al listado de fuentes.                    |
| Pre-condición    | <ul> <li>El usuario debe haber iniciado sesión.</li> </ul> |

|                | <ul> <li>El usuario debe contar con el privilegio que le</li> </ul> |
|----------------|---------------------------------------------------------------------|
|                | permita eliminar fuentes.                                           |
| Post-condición | <ul> <li>El usuario visualizará el listado de fuentes.</li> </ul>   |
| Caso de éxito  | <ul> <li>Se habrá eliminado la fuente escogida por el</li> </ul>    |
|                | usuario.                                                            |
| Requerimientos | R.1.1 El sistema <b>verificará</b> la identidad del usuario.        |
| Funcionales    | R.1.2 El sistema <b>validará</b> el captcha ingresado.              |
|                | R.1.3 El sistema <b>utilizará</b> los mismos usuarios y             |
|                | contraseñas para el resto de servicios de la                        |
|                | Universidad, en el caso de ser estudiante.                          |
|                | R.1.4 El sistema <b>indicará</b> si se ha ingresado                 |
|                | erróneamente el usuario y/o la contraseña.                          |
|                | R.1.5 El sistema mostrará el menú correspondiente al                |
|                | usuario según sus privilegios.                                      |
|                | R.2.3 El sistema <b>validará</b> los datos a ingresar según su      |
|                | tipo.                                                               |
|                | R.2.5 El sistema informará si se ha procedido con éxito.            |
| Requerimientos |                                                                     |
| Especiales     |                                                                     |

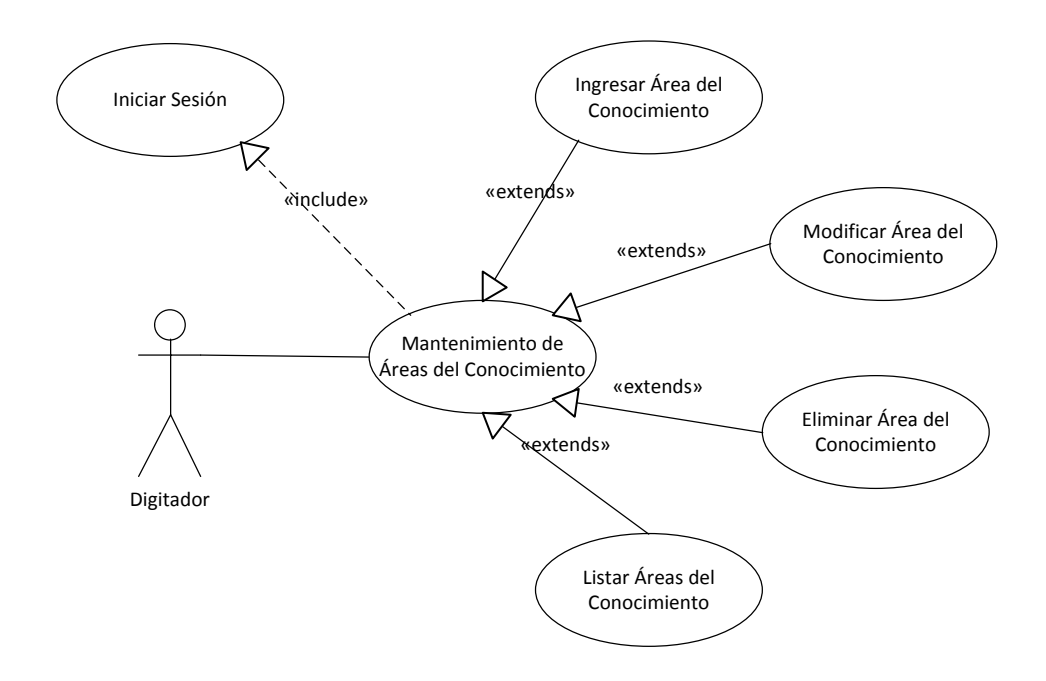

# Diagrama 5: Caso de Uso Mantenimiento Áreas del Conocimiento

| Caso de uso 9    | IngresarÁrea del Conocimiento                                       |
|------------------|---------------------------------------------------------------------|
| Actores          | Administrador                                                       |
|                  | Junta                                                               |
|                  | Profesor                                                            |
|                  | Digitador                                                           |
| Descripción      | Se crea una nueva área del conocimiento en el                       |
|                  | sistema.                                                            |
| Flujo de Eventos | 1. El usuario elige la opción Área del                              |
| Principal        | Conocimiento.                                                       |
|                  | 2. El sistema despliega un listado con todas las                    |
|                  | áreas del conocimiento existentes.                                  |
|                  | 3. El usuario elige la opción Nuevo.                                |
|                  | 4. El sistema presenta el campo que contendrá la                    |
|                  | descripción del área del conocimiento.                              |
|                  | 5. El usuario llena el campo presentado.                            |
|                  | 6. El usuario guarda los cambios realizados.                        |
| Flujo de Eventos | 5a. El usuario no completa la información o lo hace                 |
| Alternativo      | de forma incorrecta.                                                |
|                  | 7. El sistema indica el error.                                      |
|                  | 8. El usuario regresa al paso 4.                                    |
|                  | 6a. El usuario no guarda los cambios realizados y                   |
|                  | regresa al listado de áreas del conocimiento.                       |
| Pre-condición    | <ul> <li>El usuario debe haber iniciado sesión.</li> </ul>          |
|                  | <ul> <li>El usuario debe contar con el privilegio que le</li> </ul> |
|                  | permita ingresar áreas del conocimiento.                            |
| Post-condición   | <ul> <li>El usuario visualizará el listado de áreas del</li> </ul>  |
|                  | conocimiento.                                                       |
| Caso de éxito    | <ul> <li>Se habrá creado una nueva área del</li> </ul>              |
|                  | conocimiento.                                                       |
| Requerimientos   | R.1.1 El sistema <b>verificará</b> la identidad del usuario.        |
| Funcionales      | R.1.2 El sistema <b>validará</b> el captcha ingresado.              |
|                  | R.1.3 El sistema <b>utilizará</b> los mismos usuarios y             |
|                  | contraseñas para el resto de servicios de la                        |

|                | Universidad, en el caso de ser estudiante.                     |
|----------------|----------------------------------------------------------------|
|                | R.1.4 El sistema <b>indicará</b> si se ha ingresado            |
|                | erróneamente el usuario y/o la contraseña.                     |
|                | R.1.5 El sistema mostrará el menú correspondiente al           |
|                | usuario según sus privilegios.                                 |
|                | R.9.1 El sistema <b>permitirá</b> crear áreas del conocimiento |
|                | para clasificar de mejor manera las preguntas del              |
|                | examen.                                                        |
|                | R.2.3 El sistema validará los datos a ingresar según su        |
|                | tipo.                                                          |
|                | R.2.5 El sistema informará si se ha procedido con éxito.       |
| Requerimientos |                                                                |
| Especiales     |                                                                |

| Caso de uso 10   | ModificarÁrea del Conocimiento                       |
|------------------|------------------------------------------------------|
| Actores          | Administrador                                        |
|                  | Junta                                                |
|                  | Profesor                                             |
|                  | Digitador                                            |
| Descripción      | Se modifica un área del conocimiento existente en el |
|                  | sistema.                                             |
| Flujo de Eventos | 1. El usuario elige la opción Área del               |
| Principal        | Conocimiento.                                        |
|                  | 2. El sistema despliega un listado con todas las     |
|                  | áreas del conocimientoexistentes.                    |
|                  | 3. El usuario elige la opción modificar de una de    |
|                  | las áreas del conocimiento presentadas en            |
|                  | pantalla.                                            |
|                  | 4. El sistema presenta los datos del área del        |
|                  | conocimiento elegida para que sean                   |
|                  | modificados.                                         |
|                  | 5. El usuario llena los campos presentados.          |
|                  | 6. El usuario guarda los cambios realizados.         |

| Flujo de Eventos | 5a. El usuario no completa la información o lo hace                 |
|------------------|---------------------------------------------------------------------|
| Alternativo      | de forma incorrecta.                                                |
|                  | 7. El sistema indica el error.                                      |
|                  | 8. El usuario regresa al paso 4.                                    |
|                  | 6a. El usuario no guarda los cambios realizados y                   |
|                  | regresa al listado de áreas del conocimiento.                       |
| Pre-condición    | <ul> <li>El usuario debe haber iniciado sesión.</li> </ul>          |
|                  | <ul> <li>El usuario debe contar con el privilegio que le</li> </ul> |
|                  | permita modificar áreas del conocimiento.                           |
| Post-condición   | <ul> <li>El usuario visualizará el listado de áreas del</li> </ul>  |
|                  | conocimiento.                                                       |
| Caso de éxito    | <ul> <li>Se habrán modificado los datos ingresados por</li> </ul>   |
|                  | el usuario.                                                         |
| Requerimientos   | R.1.1 El sistema <b>verificará</b> la identidad del usuario.        |
| Funcionales      | R.1.2 El sistema <b>validará</b> el captcha ingresado.              |
|                  | R.1.3 El sistema <b>utilizará</b> los mismos usuarios y             |
|                  | contraseñas para el resto de servicios de la                        |
|                  | Universidad, en el caso de ser estudiante.                          |
|                  | R.1.4 El sistema <b>indicará</b> si se ha ingresado                 |
|                  | erróneamente el usuario y/o la contraseña.                          |
|                  | R.1.5 El sistema mostrará el menú correspondiente al                |
|                  | usuario según sus privilegios.                                      |
|                  | R.2.3 El sistema <b>validará</b> los datos a ingresar según su      |
|                  | tipo.                                                               |
|                  | R.2.5 El sistema <b>informará</b> si se ha procedido con éxito.     |
| Requerimientos   |                                                                     |
| Especiales       |                                                                     |

| Caso de uso 11 | EliminarÁrea del Conocimiento |
|----------------|-------------------------------|
| Actores        | Administrador                 |
|                | Junta                         |
|                | Profesor                      |
|                | Digitador                     |

| Descripción                   | Se elimina un área del conocimiento en el sistema.                                                                                                    |
|-------------------------------|----------------------------------------------------------------------------------------------------|
| Flujo de Eventos<br>Principal | <ol> <li>El usuario elige la opción Área del<br/>Conocimiento.</li> <li>El sistema despliega un listado con todas las<br/>áreas del conocimiento existentes.</li> <li>El usuario elige la opción eliminar de una de las<br/>áreas del conocimiento presentadas en<br/>pantalla.</li> <li>El sistema presenta los datos del área del<br/>conocimiento elegida para ser eliminada.</li> <li>El usuario confirma que desea eliminar el área<br/>del conocimiento.</li> </ol> |
| Flujo de Eventos              | 5a. El usuario no confirma que desea eliminar el dato                                                                                                    |
| Alternativo                   | y regresa al listado de áreas del conocimiento.                                                                                                    |
| Pre-condición                 | <ul> <li>El usuario debe haber iniciado sesión.</li> <li>El usuario debe contar con el privilegio que le permita eliminar áreas del conocimiento.</li> </ul>                                                                                                    |
| Post-condición                | <ul> <li>El usuario visualizará el listado de áreas del<br/>conocimiento</li> </ul>                                                                                                    |
| Caso de éxito                 | <ul> <li>Se habrá eliminado el área de conocimiento<br/>escogida por el usuario.</li> </ul>                                                                                                    |
| Requerimientos                | R.1.1 El sistema <b>verificará</b> la identidad del usuario.                                                                                                    |
| Funcionales                   | R.1.2 El sistema <b>validará</b> el captcha ingresado.                                                                                                    |
|                               | R.1.3 El sistema <b>utilizará</b> los mismos usuarios y                                                                                                    |
|                               | contraseñas para el resto de servicios de la                                                                                                    |
|                               | Universidad, en el caso de ser estudiante.                                                                                                    |
|                               | R.1.4 El sistema <b>indicará</b> si se ha ingresado                                                                                                    |
|                               | erróneamente el usuario y/o la contraseña.                                                                                                    |
|                               | R.1.5 El sistema <b>mostrará</b> el menú correspondiente al                                                                                                    |
|                               | usuario según sus privilegios.                                                                                                    |
|                               | R.2.3 El sistema validará los datos a ingresar según su                                                                                                    |
|                               | TIPO.                                                                                                    |
| <b>_</b>                      | k.2.5 El sistema intormara si se ha procedido con éxito.                                                                                                    |
| Requerimientos                |                                                                                                    |

### Especiales

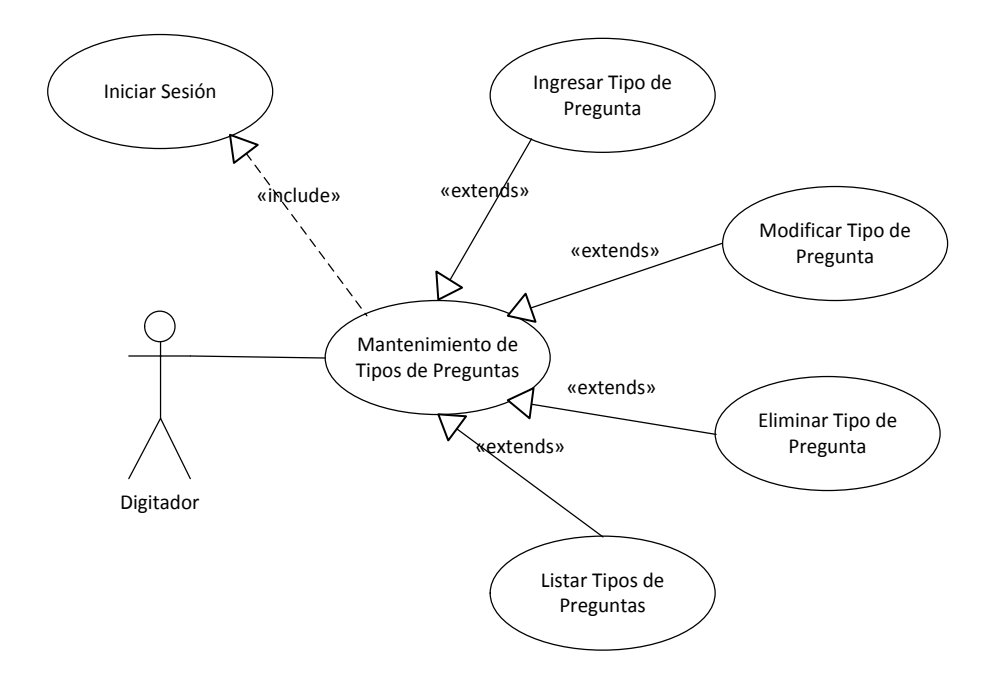

### Diagrama 6: Caso de Uso Mantenimiento de Tipos de Preguntas

| Caso de uso 12   | IngresarTipo de Preguntas                           |
|------------------|-----------------------------------------------------|
| Actores          | Administrador                                       |
|                  | Junta                                               |
|                  | Profesor                                            |
|                  | Digitador                                           |
| Descripción      | Se crea un nuevo tipo de pregunta en el sistema.    |
| Flujo de Eventos | 1. El usuario elige la opción Tipos de Preguntas.   |
| Principal        | 2. El sistema despliega un listado con todos los    |
|                  | tipos de preguntas.                                 |
|                  | 3. El usuario elige la opción Nuevo.                |
|                  | 4. El sistema presenta el campo que contendrá la    |
|                  | descripción del tipo de pregunta.                   |
|                  | 5. El usuario llena el campo presentado.            |
|                  | 6. El usuario guarda los cambios realizados.        |
| Flujo de Eventos | 5a. El usuario no completa la información o lo hace |
| Alternativo      | de forma incorrecta.                                |
|                  | 7. El sistema indica el error.                      |

|                | 8. El usuario regresa al paso 4.                                    |
|----------------|---------------------------------------------------------------------|
|                | 6a. El usuario no guarda los cambios realizados y                   |
|                | regresa al listado de tipos de preguntas.                           |
| Pre-condición  | <ul> <li>El usuario debe haber iniciado sesión.</li> </ul>          |
|                | <ul> <li>El usuario debe contar con el privilegio que le</li> </ul> |
|                | permita ingresar tipos de preguntas.                                |
| Post-condición | <ul> <li>El usuario visualizará el listado de tipos de</li> </ul>   |
|                | preguntas.                                                          |
| Caso de éxito  | <ul> <li>Se habrá creado un nuevo tipo de pregunta.</li> </ul>      |
| Requerimientos | R.1.1 El sistema <b>verificará</b> la identidad del usuario.        |
| Funcionales    | R.1.2 El sistema <b>validará</b> el captcha ingresado.              |
|                | R.1.3 El sistema <b>utilizará</b> los mismos usuarios y             |
|                | contraseñas para el resto de servicios de la                        |
|                | Universidad, en el caso de ser estudiante.                          |
|                | R.1.4 El sistema <b>indicará</b> si se ha ingresado                 |
|                | erróneamente el usuario y/o la contraseña.                          |
|                | R.1.5 El sistema mostrará el menú correspondiente al                |
|                | usuario según sus privilegios.                                      |
|                | R.12.1 El sistema <b>permitirá</b> que cada pregunta tenga          |
|                | un tipo para su mejor organización.                                 |
|                | R.2.3 El sistema <b>validará</b> los datos a ingresar según su      |
|                | tipo.                                                               |
|                | R.2.5 El sistema <b>informará</b> si se ha procedido con éxito.     |
| Requerimientos |                                                                     |
| Especiales     |                                                                     |

| Caso de uso 13 | ModificarTipo de Pregunta                       |
|----------------|-------------------------------------------------|
| Actores        | Administrador                                   |
|                | Junta                                           |
|                | Profesor                                        |
|                | Digitador                                       |
| Descripción    | Se modifica un tipo de pregunta existente en el |
|                | sistema.                                        |

| Flujo de Eventos | 1. El usuario elige la opción Tipo de Pregunta.                   |
|------------------|-------------------------------------------------------------------|
| Principal        | 2. El sistema despliega un listado con todos los                  |
|                  | tipos de preguntaexistentes.                                      |
|                  | 3. El usuario elige la opción modificar de uno de                 |
|                  | los tipos de pregunta presentados en pantalla.                    |
|                  | 4. El sistema presenta los datos del área del                     |
|                  | conocimiento elegida para que sean                                |
|                  | modificados.                                                      |
|                  | 5. El usuario llena los campos presentados.                       |
|                  | 6. El usuario guarda los cambios realizados.                      |
| Flujo de Eventos | 5a. El usuario no completa la información o lo hace               |
| Alternativo      | de forma incorrecta.                                              |
|                  | 7. El sistema indica el error.                                    |
|                  | 8. El usuario regresa al paso 4.                                  |
|                  | 6a. El usuario no guarda los cambios realizados y                 |
|                  | regresa al listado de tipos de pregunta.                          |
| Pre-condición    | <ul> <li>El usuario debe haber iniciado sesión.</li> </ul>        |
|                  | El usuario debe contar con el privilegio que le                   |
|                  | permita modificar tipos de pregunta.                              |
| Post-condición   | <ul> <li>El usuario visualizará el listado de tipos de</li> </ul> |
|                  | pregunta.                                                         |
| Caso de éxito    | Se habrán modificado los datos ingresados por                     |
|                  | el usuario.                                                       |
| Requerimientos   | R.1.1 El sistema <b>verificará</b> la identidad del usuario.      |
| Funcionales      | R.1.2 El sistema <b>validará</b> el captcha ingresado.            |
|                  | R.1.3 El sistema <b>utilizará</b> los mismos usuarios y           |
|                  | contraseñas para el resto de servicios de la                      |
|                  | Universidad, en el caso de ser estudiante.                        |
|                  | R.1.4 El sistema <b>indicará</b> si se ha ingresado               |
|                  | erróneamente el usuario y/o la contraseña.                        |
|                  | R.1.5 El sistema mostrará el menú correspondiente al              |
|                  | usuario según sus privilegios.                                    |
|                  | R.2.3 El sistema <b>validará</b> los datos a ingresar según su    |
|                  | tipo.                                                             |

|                | R.2.5 El sistema <b>informará</b> si se ha procedido con éxito. |
|----------------|-----------------------------------------------------------------|
| Requerimientos |                                                                 |
| Especiales     |                                                                 |

| Caso de uso 14   | EliminarTipo de Pregunta                                            |
|------------------|---------------------------------------------------------------------|
| Actores          | Administrador                                                       |
|                  | Junta                                                               |
|                  | Profesor                                                            |
|                  | Digitador                                                           |
| Descripción      | Se elimina un tipo de pregunta existente en el sistema.             |
| Flujo de Eventos | 1. El usuario elige la opción Tipos de Preguntas.                   |
| Principal        | 2. El sistema despliega un listado con todos los                    |
|                  | tipos de preguntas existentes.                                      |
|                  | 3. El usuario elige la opción eliminar de uno de los                |
|                  | tipos de preguntas presentados en pantalla.                         |
|                  | 4. El sistema presenta los datos del tipo de                        |
|                  | pregunta elegido para ser eliminado.                                |
|                  | 5. El usuario confirma que desea eliminar el tipo                   |
|                  | de pregunta.                                                        |
| Flujo de Eventos | 5a. El usuario no confirma que desea eliminar el dato               |
| Alternativo      | y regresa al listado de tipos de preguntas.                         |
| Pre-condición    | <ul> <li>El usuario debe haber iniciado sesión.</li> </ul>          |
|                  | <ul> <li>El usuario debe contar con el privilegio que le</li> </ul> |
|                  | permita eliminar tipos de preguntas.                                |
| Post-condición   | <ul> <li>El usuario visualizará el listado de tipos de</li> </ul>   |
|                  | preguntas.                                                          |
| Caso de éxito    | <ul> <li>Se habrá eliminado el tipo de pregunta</li> </ul>          |
|                  | escogido por el usuario.                                            |
| Requerimientos   | R.1.1 El sistema <b>verificará</b> la identidad del usuario.        |
| Funcionales      | R.1.2 El sistema <b>validará</b> el captcha ingresado.              |
|                  | R.1.3 El sistema <b>utilizará</b> los mismos usuarios y             |
|                  | contraseñas para el resto de servicios de la                        |
|                  | Universidad, en el caso de ser estudiante.                          |

| Requerimientos<br>Especiales |                                                                 |
|------------------------------|-----------------------------------------------------------------|
|                              | R.2.5 El sistema <b>informará</b> si se ha procedido con éxito. |
|                              | tipo.                                                           |
|                              | R.2.3 El sistema validará los datos a ingresar según su         |
|                              | usuario según sus privilegios.                                  |
|                              | R.1.5 El sistema mostrará el menú correspondiente al            |
|                              | erróneamente el usuario y/o la contraseña.                      |
|                              | R.1.4 El sistema <b>indicará</b> si se ha ingresado             |

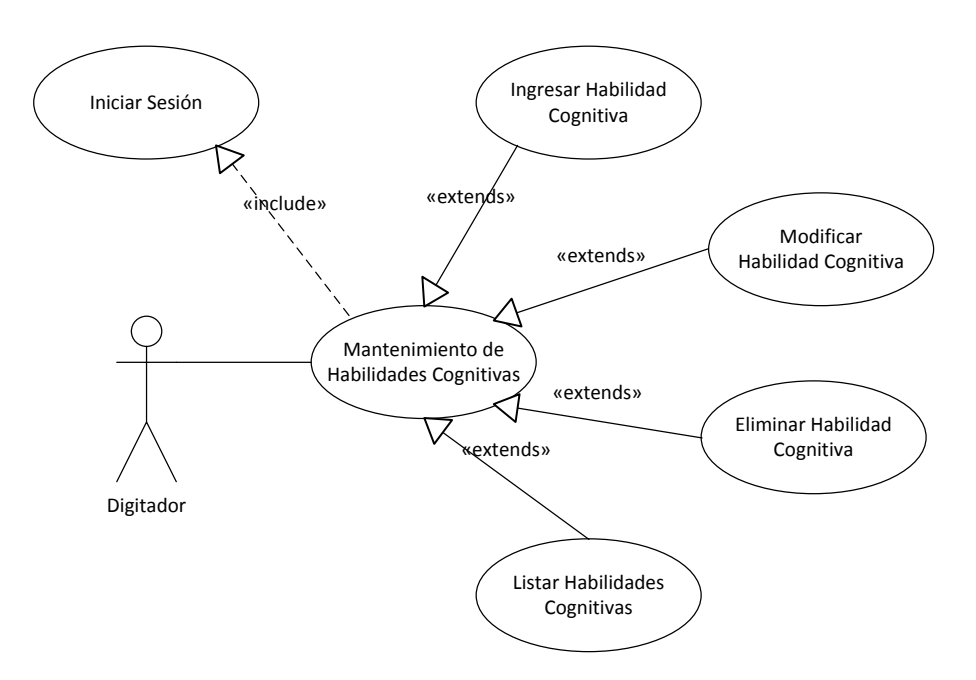

### Diagrama 7: Caso de Uso Mantenimiento de Habilidades Cognitivas

| Caso de uso 15   | IngresarHabilidadesCognitivas                        |
|------------------|------------------------------------------------------|
| Actores          | Administrador                                        |
|                  | Junta                                                |
|                  | Profesor                                             |
|                  | Digitador                                            |
| Descripción      | Se crea una nueva habilidad cognitiva en el sistema. |
| Flujo de Eventos | 1. El usuario elige la opción Habilidad Cognitiva.   |
| Principal        | 2. El sistema despliega un listado con todas las     |
|                  | habilidades cognitivas existentes.                   |

|                  | 3. El usuario elige la opción Nuevo.                                |
|------------------|---------------------------------------------------------------------|
|                  | 4. El sistema presenta los campos                                   |
|                  | correspondientes a la habilidad cognitiva para                      |
|                  | que sean rellenados.                                                |
|                  | 5. El usuario llena el campo presentado.                            |
|                  | 6. El usuario guarda los cambios realizados.                        |
| Flujo de Eventos | 5a. El usuario no completa la información o lo hace                 |
| Alternativo      | de forma incorrecta.                                                |
|                  | 7. El sistema indica el error.                                      |
|                  | 8. El usuario regresa al paso 4.                                    |
|                  | 6a. El usuario no guarda los cambios realizados y                   |
|                  | regresa al listado de habilidades cognitivas.                       |
| Pre-condición    | <ul> <li>El usuario debe haber iniciado sesión.</li> </ul>          |
|                  | <ul> <li>El usuario debe contar con el privilegio que le</li> </ul> |
|                  | permita ingresar habilidades cognitivas.                            |
| Post-condición   | El usuario visualizará el listado de habilidades                    |
|                  | cognitivas.                                                         |
| Caso de éxito    | <ul> <li>Se habrá creado una nueva habilidad</li> </ul>             |
|                  | cognitiva.                                                          |
| Requerimientos   | R.1.1 El sistema <b>verificará</b> la identidad del usuario.        |
| Funcionales      | R.1.2 El sistema <b>validará</b> el captcha ingresado.              |
|                  | R.1.3 El sistema <b>utilizará</b> los mismos usuarios y             |
|                  | contraseñas para el resto de servicios de la                        |
|                  | Universidad, en el caso de ser estudiante.                          |
|                  | R.1.4 El sistema <b>indicará</b> si se ha ingresado                 |
|                  | erróneamente el usuario y/o la contraseña.                          |
|                  | R.1.5 El sistema mostrará el menú correspondiente al                |
|                  | usuario según sus privilegios.                                      |
|                  | R.15.1 El sistema <b>permitirá</b> ingresar habilidades             |
|                  | cognitivas que determinan el tiempo que se necesita                 |
|                  | para que el alumno comprenda y responda una                         |
|                  | pregunta, se tendrán las siguientes opciones:                       |
|                  | Conocimiento, Comprensión, Aplicación, Análisis,                    |
|                  | Síntesis, Evaluación, Creatividad.                                  |

|                | R.15.2 El sistema <b>permitirá</b> ingresar, modificar o eliminar |
|----------------|-------------------------------------------------------------------|
|                | las habilidades cognitivas según la conveniencia de la            |
|                | universidad.                                                      |
|                | R.2.3 El sistema <b>validará</b> los datos a ingresar según su    |
|                | tipo.                                                             |
|                | R.2.5 El sistema <b>informará</b> si se ha procedido con éxito.   |
| Requerimientos |                                                                   |
| Especiales     |                                                                   |

| Caso de uso 16   | ModificarHabilidadCognitiva                                |
|------------------|------------------------------------------------------------|
| Actores          | Administrador                                              |
|                  | Junta                                                      |
|                  | Profesor                                                   |
|                  | Digitador                                                  |
| Descripción      | Se modifica una habilidad cognitiva existente en el        |
|                  | sistema.                                                   |
| Flujo de Eventos | 1. El usuario elige la opción Habilidad Cognitiva.         |
| Principal        | 2. El sistema despliega un listado con todas las           |
|                  | habilidades cognitivas.                                    |
|                  | 3. El usuario elige la opción modificar de una de          |
|                  | las habilidades cognitivas presentadas en                  |
|                  | pantalla.                                                  |
|                  | 4. El sistema presenta los datos de la habilidad           |
|                  | cognitiva para que sean modificados.                       |
|                  | 5. El usuario llena los campos presentados.                |
|                  | 6. El usuario guarda los cambios realizados.               |
| Flujo de Eventos | 5a. El usuario no completa la información o lo hace        |
| Alternativo      | de forma incorrecta.                                       |
|                  | 7. El sistema indica el error.                             |
|                  | 8. El usuario regresa al paso 4.                           |
|                  | 6a. El usuario no guarda los cambios realizados y          |
|                  | regresa al listado de tipos de pregunta.                   |
| Pre-condición    | <ul> <li>El usuario debe haber iniciado sesión.</li> </ul> |

|                | <ul> <li>El usuario debe contar con el privilegio que le</li> </ul>  |
|----------------|----------------------------------------------------------------------|
|                | permita modificar tipos de pregunta.                                 |
| Post-condición | <ul> <li>El usuario visualizará el listado de habilidades</li> </ul> |
|                | cognitivas.                                                          |
| Caso de éxito  | <ul> <li>Se habrán modificado los datos ingresados por</li> </ul>    |
|                | el usuario.                                                          |
| Requerimientos | R.1.1 El sistema <b>verificará</b> la identidad del usuario.         |
| Funcionales    | R.1.2 El sistema <b>validará</b> el captcha ingresado.               |
|                | R.1.3 El sistema <b>utilizará</b> los mismos usuarios y              |
|                | contraseñas para el resto de servicios de la                         |
|                | Universidad, en el caso de ser estudiante.                           |
|                | R.1.4 El sistema <b>indicará</b> si se ha ingresado                  |
|                | erróneamente el usuario y/o la contraseña.                           |
|                | R.1.5 El sistema mostrará el menú correspondiente al                 |
|                | usuario según sus privilegios.                                       |
|                | R.15.1 El sistema <b>permitirá</b> ingresar habilidades              |
|                | cognitivas que determinan el tiempo que se necesita                  |
|                | para que el alumno comprenda y responda una                          |
|                | pregunta, se tendrán las siguientes opciones:                        |
|                | Conocimiento, Comprensión, Aplicación, Análisis,                     |
|                | Síntesis, Evaluación, Creatividad.                                   |
|                | R.15.2 El sistema <b>permitirá</b> ingresar, modificar o eliminar    |
|                | las habilidades cognitivas según la conveniencia de la               |
|                | universidad.                                                         |
|                | R.2.3 El sistema <b>validará</b> los datos a ingresar según su       |
|                | tipo.                                                                |
|                | R.2.5 El sistema <b>informará</b> si se ha procedido con éxito.      |
| Requerimientos |                                                                      |
| Especiales     |                                                                      |

| Caso de uso 17 | EliminarHabilidadCognitiva |
|----------------|----------------------------|
| Actores        | Administrador              |
|                | Junta                      |

|                  | Profesor                                                             |
|------------------|----------------------------------------------------------------------|
|                  | Digitador                                                            |
| Descripción      | Se elimina una habilidad cognitiva existente en el                   |
|                  | sistema.                                                             |
| Flujo de Eventos | 1. El usuario elige la opción Habilidad Cognitiva.                   |
| Principal        | 2. El sistema despliega un listado con todas las                     |
|                  | habilidades cognitivas existentes.                                   |
|                  | 3. El usuario elige la opción eliminar de una de las                 |
|                  | habilidades cognitivas presentadas en                                |
|                  | pantalla.                                                            |
|                  | 4. El sistema presenta los datos de la habilidad                     |
|                  | cognitiva elegida para ser eliminada.                                |
|                  | 5. El usuario confirma que desea eliminar la                         |
|                  | habilidad cognitiva.                                                 |
| Flujo de Eventos | 5a. El usuario no confirma que desea eliminar el dato                |
| Alternativo      | y regresa al listado de habilidades cognitivas.                      |
| Pre-condición    | <ul> <li>El usuario debe haber iniciado sesión.</li> </ul>           |
|                  | <ul> <li>El usuario debe contar con el privilegio que le</li> </ul>  |
|                  | permita eliminar habilidades cognitivas.                             |
| Post-condición   | <ul> <li>El usuario visualizará el listado de habilidades</li> </ul> |
|                  | cognitivas.                                                          |
| Caso de éxito    | <ul> <li>Se habrá eliminado la habilidad cognitiva</li> </ul>        |
|                  | escogida por el usuario.                                             |
| Requerimientos   | R.1.1 El sistema <b>verificará</b> la identidad del usuario.         |
| Funcionales      | R.1.2 El sistema <b>validará</b> el captcha ingresado.               |
|                  | R.1.3 El sistema <b>utilizará</b> los mismos usuarios y              |
|                  | contraseñas para el resto de servicios de la                         |
|                  | Universidad, en el caso de ser estudiante.                           |
|                  | R.1.4 El sistema <b>indicará</b> si se ha ingresado                  |
|                  | erróneamente el usuario y/o la contraseña.                           |
|                  | R.1.5 El sistema mostrará el menú correspondiente al                 |
|                  | usuario según sus privilegios.                                       |
|                  | R.15.2 El sistema <b>permitirá</b> ingresar, modificar o eliminar    |
|                  | las habilidades cognitivas según la conveniencia de la               |

|                | universidad.                                             |
|----------------|----------------------------------------------------------|
|                | R.2.3 El sistema validará los datos a ingresar según su  |
|                | tipo.                                                    |
|                | R.2.5 El sistema informará si se ha procedido con éxito. |
| Requerimientos |                                                          |
| Especiales     |                                                          |

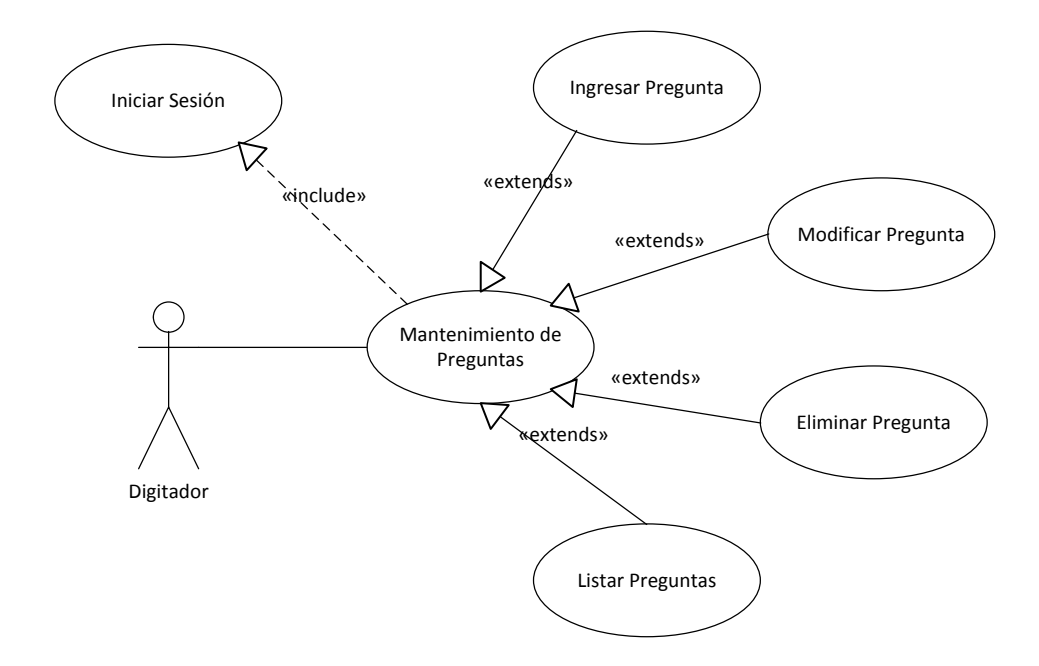

### Diagrama 8: Caso de Uso Mantenimiento de Preguntas

| Caso de uso 18   | IngresarPregunta                                 |
|------------------|--------------------------------------------------|
| Actores          | Administrador                                    |
|                  | Junta                                            |
|                  | Profesor                                         |
|                  | Digitador                                        |
| Descripción      | Se crea una nueva pregunta en el sistema.        |
| Flujo de Eventos | 1. El usuario elige la opción Preguntas.         |
| Principal        | 2. El sistema despliega un listado con todas las |
|                  | preguntas existentes.                            |
|                  | 3. El usuario elige la opción Nuevo.             |
|                  | 4. El sistema presenta los campos                |
|                  | correspondientes a la pregunta para que sean     |

|                  | rellenados.                                                         |
|------------------|---------------------------------------------------------------------|
|                  | 5. El usuario llena los campos presentados.                         |
|                  | 6. El usuario guarda los cambios realizados.                        |
| Flujo de Eventos | 5a. El usuario no completa la información o lo hace                 |
| Alternativo      | de forma incorrecta.                                                |
|                  | 7. El sistema indica el error.                                      |
|                  | 8. El usuario regresa al paso 4.                                    |
|                  | 6a. El usuario no guarda los cambios realizados y                   |
|                  | regresa al listado de preguntas.                                    |
| Pre-condición    | <ul> <li>El usuario debe haber iniciado sesión.</li> </ul>          |
|                  | El usuario debe contar con el privilegio que le                     |
|                  | permita ingresar preguntas.                                         |
| Post-condición   | <ul> <li>El usuario visualizará el listado de preguntas.</li> </ul> |
| Caso de éxito    | <ul> <li>Se habrá creado una nueva pregunta.</li> </ul>             |
| Requerimientos   | R.1.1 El sistema <b>verificará</b> la identidad del usuario.        |
| Funcionales      | R.1.2 El sistema <b>validará</b> el captcha ingresado.              |
|                  | R.1.3 El sistema <b>utilizará</b> los mismos usuarios y             |
|                  | contraseñas para el resto de servicios de la                        |
|                  | Universidad, en el caso de ser estudiante.                          |
|                  | R.1.4 El sistema <b>indicará</b> si se ha ingresado                 |
|                  | erróneamente el usuario y/o la contraseña.                          |
|                  | R.1.5 El sistema mostrará el menú correspondiente al                |
|                  | usuario según sus privilegios.                                      |
|                  | R.18.1 El sistema <b>permitirá</b> el mantenimiento de              |
|                  | preguntas, y no podrán ser eliminadas si son parte de               |
|                  | un examen.                                                          |
|                  | R.18.2 El sistema <b>permitirá</b> mostrar una imagen en la         |
|                  | pregunta.                                                           |
|                  | R.18.3 El sistema <b>exigirá</b> que cada pregunta tenga            |
|                  | obligatoriamente: área de conocimiento, fuente, tipo                |
|                  | de pregunta, nivel de complejidad, habilidad                        |
|                  | cognitiva, enunciado de la pregunta, 4 opciones de                  |
|                  | respuesta y una argumentación que justifique la                     |
|                  | respuesta.                                                          |

|                | R.2.3 El sistema validará los datos a ingresar según su         |
|----------------|-----------------------------------------------------------------|
|                | tipo.                                                           |
|                | R.2.5 El sistema <b>informará</b> si se ha procedido con éxito. |
| Requerimientos |                                                                 |
| Especiales     |                                                                 |

| Caso de uso 19   | ModificarPregunta                                                   |
|------------------|---------------------------------------------------------------------|
| Actores          | Administrador                                                       |
| Descripción      | Se modifica una pregunta existente en el sistema.                   |
| Flujo de Eventos | 1. El usuario elige la opción Preguntas.                            |
| Principal        | 2. El sistema despliega un listado con todas las                    |
|                  | preguntas existentes.                                               |
|                  | 3. El usuario elige la opción modificar de una de                   |
|                  | las preguntas presentadas en pantalla.                              |
|                  | 4. El sistema presenta los datos de la pregunta                     |
|                  | elegida para que sean modificados.                                  |
|                  | 5. El usuario llena los campos presentados.                         |
|                  | 6. El usuario guarda los cambios realizados.                        |
| Flujo de Eventos | 5a. El usuario no completa la información o lo hace                 |
| Alternativo      | de forma incorrecta.                                                |
|                  | 7. El sistema indica el error.                                      |
|                  | 8. El usuario regresa al paso 4.                                    |
|                  | 6a. El usuario no guarda los cambios realizados y                   |
|                  | regresa al listado de preguntas.                                    |
| Pre-condición    | <ul> <li>El usuario debe haber iniciado sesión.</li> </ul>          |
|                  | <ul> <li>El usuario debe contar con el privilegio que le</li> </ul> |
|                  | permita modificar preguntas.                                        |
| Post-condición   | <ul> <li>El usuario visualizará el listado de preguntas.</li> </ul> |
| Caso de éxito    | <ul> <li>Se habrán modificado los datos ingresados por</li> </ul>   |
|                  | el usuario.                                                         |
| Requerimientos   | R.1.1 El sistema <b>verificará</b> la identidad del usuario.        |
| Funcionales      | R.1.2 El sistema <b>validará</b> el captcha ingresado.              |
|                  | R.1.3 El sistema <b>utilizará</b> los mismos usuarios y             |

| Especiales     |                                                                 |
|----------------|-----------------------------------------------------------------|
| Requerimientos |                                                                 |
|                | R.2.5 El sistema <b>informará</b> si se ha procedido con éxito. |
|                | tipo.                                                           |
|                | R.2.3 El sistema validará los datos a ingresar según su         |
|                | respuesta y una argumentación.                                  |
|                | cognitiva, enunciado de la pregunta, 4 opciones de              |
|                | de pregunta, nivel de complejidad, habilidad                    |
|                | obligatoriamente: área de conocimiento, fuente, tipo            |
|                | R.18.3 El sistema <b>exigirá</b> que cada pregunta tenga        |
|                | pregunta.                                                       |
|                | R.18.2 El sistema <b>permitirá</b> mostrar una imagen en la     |
|                | un examen.                                                      |
|                | preguntas, y no podrán ser eliminadas si son parte de           |
|                | R.18.1 El sistema <b>permitirá</b> el mantenimiento de          |
|                | usuario según sus privilegios.                                  |
|                | R.1.5 El sistema mostrará el menú correspondiente al            |
|                | erróneamente el usuario y/o la contraseña.                      |
|                | R.1.4 El sistema <b>indicará</b> si se ha ingresado             |
|                | Universidad, en el caso de ser estudiante.                      |
|                | contraseñas para el resto de servicios de la                    |

| Caso de uso 20   | EliminarPregunta                                     |
|------------------|------------------------------------------------------|
| Actores          | Administrador                                        |
|                  | Junta                                                |
|                  | Profesor                                             |
|                  | Digitador                                            |
| Descripción      | Se elimina una pregunta existente en el sistema.     |
| Flujo de Eventos | 1. El usuario elige la opción Preguntas.             |
| Principal        | 2. El sistema despliega un listado con todas         |
|                  | preguntas existentes.                                |
|                  | 3. El usuario elige la opción eliminar de una de las |
|                  | preguntas presentadas en pantalla.                   |

|                  | 4. El sistema presenta los datos de la pregunta                     |
|------------------|---------------------------------------------------------------------|
|                  | elegida para ser eliminada.                                         |
|                  | 5. El usuario confirma que desea eliminar la                        |
|                  | pregunta.                                                           |
| Flujo de Eventos | 5a. El usuario no confirma que desea eliminar el dato               |
| Alternativo      | y regresa al listado de preguntas.                                  |
|                  | 5b. El sistema informa que no puede eliminarse la                   |
|                  | pregunta, pues se encuentra contenida en otro                       |
|                  | formulario.                                                         |
| Pre-condición    | <ul> <li>El usuario debe haber iniciado sesión.</li> </ul>          |
|                  | <ul> <li>El usuario debe contar con el privilegio que le</li> </ul> |
|                  | permita eliminar preguntas.                                         |
| Post-condición   | <ul> <li>El usuario visualizará el listado de preguntas.</li> </ul> |
| Caso de éxito    | <ul> <li>Se habrá eliminado la pregunta escogida por</li> </ul>     |
|                  | el usuario.                                                         |
| Requerimientos   | R.1.1 El sistema <b>verificará</b> la identidad del usuario.        |
| Funcionales      | R.1.2 El sistema <b>validará</b> el captcha ingresado.              |
|                  | R.1.3 El sistema <b>utilizará</b> los mismos usuarios y             |
|                  | contraseñas para el resto de servicios de la                        |
|                  | Universidad, en el caso de ser estudiante.                          |
|                  | R.1.4 El sistema indicará si se ha ingresado                        |
|                  | erróneamente el usuario y/o la contraseña.                          |
|                  | R.1.5 El sistema mostrará el menú correspondiente al                |
|                  | usuario según sus privilegios.                                      |
|                  | R.18.1 El sistema <b>permitirá</b> el mantenimiento de              |
|                  | preguntas, y no podrán ser eliminadas si son parte de               |
|                  | un examen.                                                          |
|                  | R.18.2 El sistema <b>permitirá</b> mostrar una imagen en la         |
|                  | pregunta.                                                           |
|                  | R.18.3 El sistema <b>exigirá</b> que cada pregunta tenga            |
|                  | obligatoriamente: área de conocimiento, fuente, tipo                |
|                  | de pregunta, nivel de complejidad, habilidad                        |
|                  | cognitiva, enunciado de la pregunta, 4 opciones de                  |
|                  | respuesta y una argumentación.                                      |

|                | R.2.3 El sistema validará los datos a ingresar según su         |
|----------------|-----------------------------------------------------------------|
|                | tipo.                                                           |
|                | R.2.5 El sistema <b>informará</b> si se ha procedido con éxito. |
| Requerimientos |                                                                 |
| Especiales     |                                                                 |

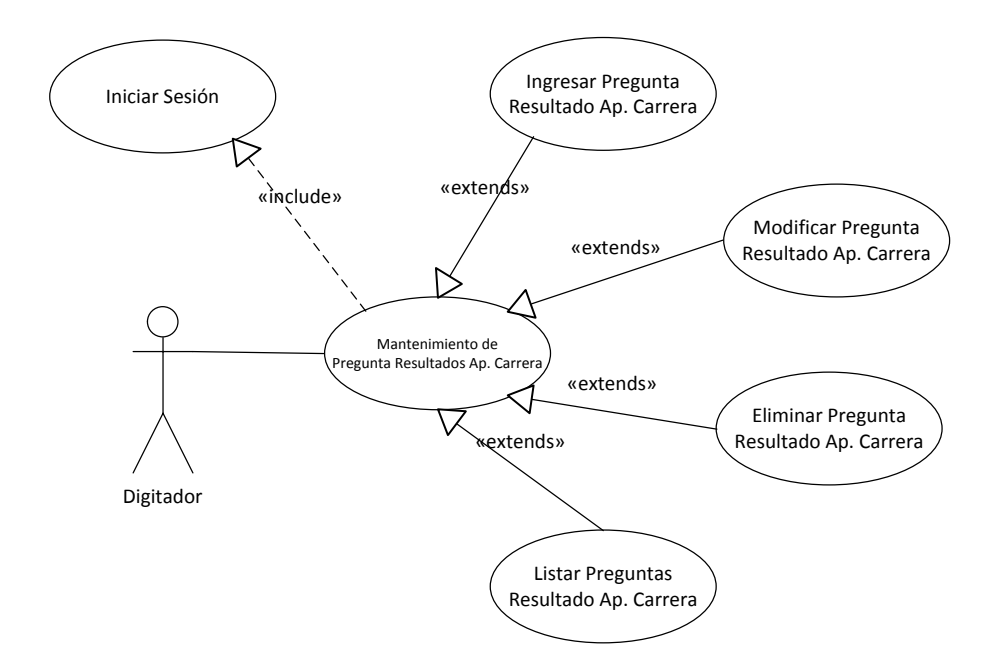

## Diagrama 9: Caso de Uso Mantenimiento de Pregunta Resultados Aprendizaje Carrera

| Caso de uso 21   | Ingresar Pregunta – Resultado Aprendizaje Carrera   |
|------------------|-----------------------------------------------------|
| Actores          | Administrador                                       |
|                  | Junta                                               |
|                  | Profesor                                            |
|                  | Digitador                                           |
| Descripción      | Se crea una nueva relación entre una pregunta y uno |
|                  | o varios resultados del aprendizaje de la carrera.  |
| Flujo de Eventos | 1. El usuario elige la opción Pregunta Resultado    |
| Principal        | Aprendizaje Carrera.                                |
|                  | 2. El sistema despliega un listado con todas las    |
|                  | preguntas y los resultados de aprendizaje de la     |
|                  | carrera con los que están relacionados.             |
|                  |                                                     |

|                                                                                   | 3. El usuario elige la opción Nuevo.                                                                                                    |
|-----------------------------------------------------------------------------------|----------------------------------------------------------------------------------------------------|
|                                                                                   | 4. El sistema presenta un listado con las preguntas                                                                                                    |
|                                                                                   | existentes.                                                                                                    |
|                                                                                   | 5. El usuario escoge la pregunta a la cual desea                                                                                                    |
|                                                                                   | asignar los resultados de aprendizaje de la                                                                                                    |
|                                                                                   | carrera.                                                                                                    |
|                                                                                   | 6. El sistema presenta un listado con los resultados                                                                                                    |
|                                                                                   | de aprendizaje de la carrera existentes.                                                                                                    |
|                                                                                   | 7. El usuario escoge los resultados de aprendizaje                                                                                                    |
|                                                                                   | de la carrera que se relacionan con la                                                                                                    |
|                                                                                   | pregunta escogida.                                                                                                    |
|                                                                                   | 8. El usuario guarda los cambios realizados.                                                                                                    |
| Flujo de Eventos                                                                  | 8a. El usuario no completa la información o lo hace                                                                                                    |
| Alternativo                                                                       | de forma incorrecta.                                                                                                    |
|                                                                                   | 9. El sistema indica el error.                                                                                                    |
|                                                                                   | 10. El usuario regresa al paso 6.                                                                                                    |
|                                                                                   | 8b. El usuario no guarda los cambios realizados y                                                                                                    |
|                                                                                   | regresa al listado de preguntas con los resultados de                                                                                                    |
|                                                                                   | aprendizaje de la carrera con los que están                                                                                                    |
|                                                                                   | relacionadas                                                                                                    |
|                                                                                   |                                                                                                    |
| Pre-condición                                                                     | <ul> <li>El usuario debe haber iniciado sesión.</li> </ul>                                                                                                    |
| Pre-condición                                                                     | <ul> <li>El usuario debe haber iniciado sesión.</li> <li>El usuario debe contar con el privilegio que le</li> </ul>                                                                                                    |
| Pre-condición                                                                     | <ul> <li>El usuario debe haber iniciado sesión.</li> <li>El usuario debe contar con el privilegio que le permita ingresar relaciones entre la pregunta y</li> </ul>                                                                                                    |
| Pre-condición                                                                     | <ul> <li>El usuario debe haber iniciado sesión.</li> <li>El usuario debe contar con el privilegio que le permita ingresar relaciones entre la pregunta y los resultados de aprendizaje de la carrera.</li> </ul>                                                                                                    |
| Pre-condición<br>Post-condición                                                   | <ul> <li>El usuario debe haber iniciado sesión.</li> <li>El usuario debe contar con el privilegio que le permita ingresar relaciones entre la pregunta y los resultados de aprendizaje de la carrera.</li> <li>El usuario visualizará el listado de preguntas y</li> </ul>                                                                                                    |
| Pre-condición<br>Post-condición                                                   | <ul> <li>El usuario debe haber iniciado sesión.</li> <li>El usuario debe contar con el privilegio que le permita ingresar relaciones entre la pregunta y los resultados de aprendizaje de la carrera.</li> <li>El usuario visualizará el listado de preguntas y los resultados de aprendizaje de la carrera con</li> </ul>                                                                                                    |
| Pre-condición<br>Post-condición                                                   | <ul> <li>El usuario debe haber iniciado sesión.</li> <li>El usuario debe contar con el privilegio que le permita ingresar relaciones entre la pregunta y los resultados de aprendizaje de la carrera.</li> <li>El usuario visualizará el listado de preguntas y los resultados de aprendizaje de la carrera con los que están relacionadas.</li> </ul>                                                                                                    |
| Pre-condición<br>Post-condición<br>Caso de éxito                                  | <ul> <li>El usuario debe haber iniciado sesión.</li> <li>El usuario debe contar con el privilegio que le permita ingresar relaciones entre la pregunta y los resultados de aprendizaje de la carrera.</li> <li>El usuario visualizará el listado de preguntas y los resultados de aprendizaje de la carrera con los que están relacionadas.</li> <li>Se habrá creado una nueva relación entre una</li> </ul>                                                                                                    |
| Pre-condición<br>Post-condición<br>Caso de éxito                                  | <ul> <li>El usuario debe haber iniciado sesión.</li> <li>El usuario debe contar con el privilegio que le permita ingresar relaciones entre la pregunta y los resultados de aprendizaje de la carrera.</li> <li>El usuario visualizará el listado de preguntas y los resultados de aprendizaje de la carrera con los que están relacionadas.</li> <li>Se habrá creado una nueva relación entre una pregunta y uno o varios resultados de</li> </ul>                                                                                                    |
| Pre-condición<br>Post-condición<br>Caso de éxito                                  | <ul> <li>El usuario debe haber iniciado sesión.</li> <li>El usuario debe contar con el privilegio que le permita ingresar relaciones entre la pregunta y los resultados de aprendizaje de la carrera.</li> <li>El usuario visualizará el listado de preguntas y los resultados de aprendizaje de la carrera con los que están relacionadas.</li> <li>Se habrá creado una nueva relación entre una pregunta y uno o varios resultados de aprendizaje carrera.</li> </ul>                                                                                                    |
| Pre-condición<br>Post-condición<br>Caso de éxito<br>Requerimientos                | <ul> <li>El usuario debe haber iniciado sesión.</li> <li>El usuario debe contar con el privilegio que le permita ingresar relaciones entre la pregunta y los resultados de aprendizaje de la carrera.</li> <li>El usuario visualizará el listado de preguntas y los resultados de aprendizaje de la carrera con los que están relacionadas.</li> <li>Se habrá creado una nueva relación entre una pregunta y uno o varios resultados de aprendizaje carrera.</li> <li>R.1.1 El sistema verificará la identidad del usuario.</li> </ul>                                                                                                    |
| Pre-condición<br>Post-condición<br>Caso de éxito<br>Requerimientos<br>Funcionales | <ul> <li>El usuario debe haber iniciado sesión.</li> <li>El usuario debe contar con el privilegio que le permita ingresar relaciones entre la pregunta y los resultados de aprendizaje de la carrera.</li> <li>El usuario visualizará el listado de preguntas y los resultados de aprendizaje de la carrera con los que están relacionadas.</li> <li>Se habrá creado una nueva relación entre una pregunta y uno o varios resultados de aprendizaje carrera.</li> <li>R.1.1 El sistema verificará la identidad del usuario.</li> <li>R.1.2 El sistema validará el captcha ingresado.</li> </ul>                                                           |
| Pre-condición<br>Post-condición<br>Caso de éxito<br>Requerimientos<br>Funcionales | <ul> <li>El usuario debe haber iniciado sesión.</li> <li>El usuario debe contar con el privilegio que le permita ingresar relaciones entre la pregunta y los resultados de aprendizaje de la carrera.</li> <li>El usuario visualizará el listado de preguntas y los resultados de aprendizaje de la carrera con los que están relacionadas.</li> <li>Se habrá creado una nueva relación entre una pregunta y uno o varios resultados de aprendizaje carrera.</li> <li>R.1.1 El sistema verificará la identidad del usuario.</li> <li>R.1.2 El sistema validará el captcha ingresado.</li> <li>R.1.3 El sistema utilizará los mismos usuarios y</li> </ul> |
|                | Universidad, en el caso de ser estudiante.                      |
|----------------|-----------------------------------------------------------------|
|                | R.1.4 El sistema <b>indicará</b> si se ha ingresado             |
|                | erróneamente el usuario y/o la contraseña.                      |
|                | R.1.5 El sistema <b>mostrará</b> el menú correspondiente al     |
|                | usuario según sus privilegios.                                  |
|                | R.21.1 El sistema <b>permitirá</b> relacionar una pregunta      |
|                | con varios resultados de aprendizaje de la carrera.             |
|                | R.2.5 El sistema <b>informará</b> si se ha procedido con éxito. |
| Requerimientos |                                                                 |
| Especiales     |                                                                 |

| Caso de uso 22   | Modificar Pregunta – Resultado Aprendizaje Carrera   |
|------------------|------------------------------------------------------|
| Actores          | Administrador                                        |
|                  | Junta                                                |
|                  | Profesor                                             |
|                  | Digitador                                            |
| Descripción      | Se modifica una relación entre una pregunta y uno o  |
|                  | varios resultados del aprendizaje de la carrera.     |
| Flujo de Eventos | 1. El usuario elige la opción Pregunta Resultado     |
| Principal        | Aprendizaje Carrera.                                 |
|                  | 2. El sistema despliega un listado con todas las     |
|                  | preguntas y los resultados de aprendizaje de la      |
|                  | carrera con los que están relacionados.              |
|                  | 3. El usuario elige la opción modificar de una de    |
|                  | las preguntas presentadas en pantalla.               |
|                  | 4. El sistema presenta un listado con los resultados |
|                  | de aprendizaje de la carrera existentes,             |
|                  | incluyendo los que ya se habían seleccionado.        |
|                  | 5. El usuario agrega o elimina resultados de         |
|                  | aprendizaje de la carrera que se relacionan          |
|                  | con la pregunta escogida.                            |
|                  | 6. El usuario guarda los cambios realizados.         |
| Flujo de Eventos | 5a. El usuario no completa la información o lo hace  |

| Alternativo    | de forma incorrecta.                                                 |
|----------------|----------------------------------------------------------------------|
|                | 7. El sistema indica el error.                                       |
|                | 8. El usuario regresa al paso 4.                                     |
|                | 6a. El usuario no guarda los cambios realizados y                    |
|                | regresa al listado de preguntas.                                     |
| Pre-condición  | <ul> <li>El usuario debe haber iniciado sesión.</li> </ul>           |
|                | <ul> <li>El usuario debe contar con el privilegio que le</li> </ul>  |
|                | permita modificar relaciones entre la pregunta                       |
|                | y los resultados de aprendizaje de la carrera.                       |
| Post-condición | <ul> <li>El usuario visualizará el listado de preguntas y</li> </ul> |
|                | los resultados de aprendizaje de la carrera con                      |
|                | los que están relacionadas.                                          |
| Caso de éxito  | <ul> <li>Se habrá modificado las relaciones entre una</li> </ul>     |
|                | pregunta y uno o varios resultados de                                |
|                | aprendizaje de la carrera.                                           |
| Requerimientos | R.1.1 El sistema <b>verificará</b> la identidad del usuario.         |
| Funcionales    | R.1.2 El sistema <b>validará</b> el captcha ingresado.               |
|                | R.1.3 El sistema <b>utilizará</b> los mismos usuarios y              |
|                | contraseñas para el resto de servicios de la                         |
|                | Universidad, en el caso de ser estudiante.                           |
|                | R.1.4 El sistema <b>indicará</b> si se ha ingresado                  |
|                | erróneamente el usuario y/o la contraseña.                           |
|                | R.1.5 El sistema mostrará el menú correspondiente al                 |
|                | usuario según sus privilegios.                                       |
|                | R.22.1 El sistema <b>permitirá</b> relacionar una pregunta           |
|                | con varios resultados de aprendizaje de la carrera.                  |
|                | R.2.5 El sistema informará si se ha procedido con éxito.             |
| Requerimientos |                                                                      |
| Especiales     |                                                                      |

| Caso de uso 23 | Eliminar Pregunta – Resultado Aprendizaje Carrera |
|----------------|---------------------------------------------------|
| Actores        | Administrador                                     |
|                | Junta                                             |

|                  | Profesor                                                             |
|------------------|----------------------------------------------------------------------|
|                  | Digitador                                                            |
| Descripción      | Se elimina una relación entre una pregunta y uno o                   |
|                  | varios resultados del aprendizaje de la carrera.                     |
| Flujo de Eventos | 1. El usuario elige la opción Pregunta Resultado                     |
| Principal        | Aprendizaje Carrera.                                                 |
|                  | 2. El sistema despliega un listado con todas las                     |
|                  | preguntas y los resultados de aprendizaje de la                      |
|                  | carrera con los que están relacionados.                              |
|                  | 3. El usuario elige la opción eliminar de una de las                 |
|                  | preguntas presentadas en pantalla.                                   |
|                  | 4. El sistema presenta un listado con los resultados                 |
|                  | de aprendizaje de la carrera existentes,                             |
|                  | incluyendo los que ya se habían seleccionado.                        |
|                  | 5. El usuario elimina los resultados de aprendizaje                  |
|                  | de la carrera que se relacionan con la                               |
|                  | pregunta escogida.                                                   |
|                  | 6. El usuario guarda los cambios realizados.                         |
| Flujo de Eventos | 5a. El usuario no completa la información o lo hace                  |
| Alternativo      | de forma incorrecta.                                                 |
|                  | 7. El sistema indica el error.                                       |
|                  | 8. El usuario regresa al paso 4.                                     |
|                  | 6a. El usuario no guarda los cambios realizados y                    |
|                  | regresa al listado de preguntas.                                     |
| Pre-condición    | <ul> <li>El usuario debe haber iniciado sesión.</li> </ul>           |
|                  | <ul> <li>El usuario debe contar con el privilegio que le</li> </ul>  |
|                  | permita eliminar relaciones entre la pregunta y                      |
|                  | los resultados de aprendizaje de la carrera.                         |
| Post-condición   | <ul> <li>El usuario visualizará el listado de preguntas y</li> </ul> |
|                  | los resultados de aprendizaje de la carrera con                      |
|                  | los que están relacionadas.                                          |
| Caso de éxito    | <ul> <li>Se habrá eliminado las relaciones entre una</li> </ul>      |
|                  | pregunta y uno o varios resultados de                                |
|                  | aprendizaje de la carrera.                                           |

| Requerimientos | R.1.1 El sistema <b>verificará</b> la identidad del usuario.    |
|----------------|-----------------------------------------------------------------|
| Funcionales    | R.1.2 El sistema <b>validará</b> el captcha ingresado.          |
|                | R.1.3 El sistema <b>utilizará</b> los mismos usuarios y         |
|                | contraseñas para el resto de servicios de la                    |
|                | Universidad, en el caso de ser estudiante.                      |
|                | R.1.4 El sistema <b>indicará</b> si se ha ingresado             |
|                | erróneamente el usuario y/o la contraseña.                      |
|                | R.1.5 El sistema mostrará el menú correspondiente al            |
|                | usuario según sus privilegios.                                  |
|                | R.22.1 El sistema <b>permitirá</b> relacionar una pregunta      |
|                | con varios resultados de aprendizaje de la carrera.             |
|                | R.2.5 El sistema <b>informará</b> si se ha procedido con éxito. |
| Requerimientos |                                                                 |
| Especiales     |                                                                 |

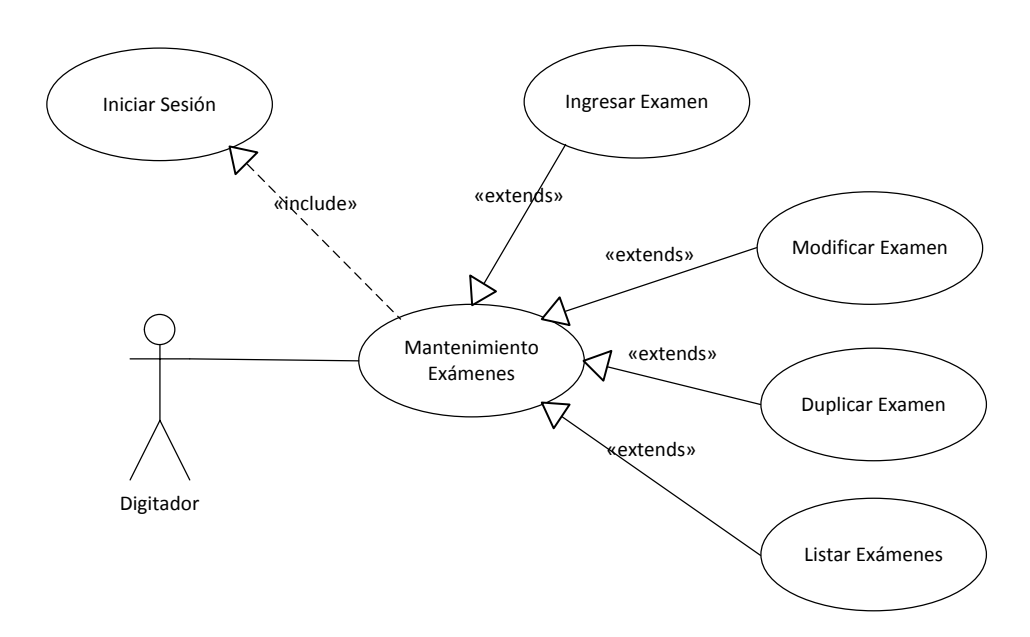

### Diagrama 10: Caso de Uso Mantenimiento de Exámenes

| Caso de uso 24   | IngresarExamen                         |
|------------------|----------------------------------------|
| Actores          | Administrador                          |
|                  | Junta                                  |
| Descripción      | Se crea un nuevo examen en el sistema. |
| Flujo de Eventos | 1. El usuario elige la opción Examen.  |

| Principal        | 2. El sistema despliega un listado con todos los     |
|------------------|------------------------------------------------------|
|                  | exámenes existentes.                                 |
|                  | 3. El usuario elige la opción Nuevo.                 |
|                  | 4. El sistema presenta los campos                    |
|                  | correspondientes a la descripción del examen,        |
|                  | fecha de inicio y fecha de fin.                      |
|                  | 5. El usuario guarda los cambios realizados y        |
|                  | continúa al paso siguiente.                          |
|                  | 6. El sistema presenta las preguntas existentes.     |
|                  | 7. El usuario selecciona las preguntas que           |
|                  | formarán parte del examen.                           |
|                  | 8. El usuario guarda los cambios realizados y        |
|                  | continúa al paso siguiente.                          |
|                  | 9. El sistema despliega una lista con los niveles de |
|                  | la escuela de Ingeniería en Sistemas y               |
|                  | Telemática.                                          |
|                  | 10. El usuario escoge el nivel para el cual está     |
|                  | destinado el examen.                                 |
|                  | 11. El usuario guarda los cambios realizados y       |
|                  | continúa al paso siguiente.                          |
|                  | 12. El sistema presenta una lista despegable con     |
|                  | los paralelos del nivel escogido y un campo de       |
|                  | texto para el ingreso del número de estudiantes      |
|                  | que rendirán el examen.                              |
|                  | 13. El usuario escoge la opción todos los            |
|                  | estudiantes o randómicos según número                |
|                  | ingresado.                                           |
|                  | 14. El sistema presenta la lista de estudiantes que  |
|                  | podrán rendir el examen.                             |
|                  | 15. El usuario escoge los estudiantes que formarán   |
|                  | parte del examen.                                    |
|                  | 16. El usuario guarda los cambios realizados.        |
| Flujo de Eventos | 7a. El usuario no completa la información o lo hace  |
| Alternativo      | de forma incorrecta.                                 |

|                | 17. El sistema indica el error.                                     |
|----------------|---------------------------------------------------------------------|
|                | 18. El usuario regresa al paso 12.                                  |
|                | 8a. El usuario no guarda los cambios realizados y                   |
|                | regresa al listado de exámenes.                                     |
| Pre-condición  | <ul> <li>El usuario debe haber iniciado sesión.</li> </ul>          |
|                | <ul> <li>El usuario debe contar con el privilegio que le</li> </ul> |
|                | permita ingresar exámenes.                                          |
| Post-condición | <ul> <li>El usuario visualizará el listado de exámenes.</li> </ul>  |
| Caso de éxito  | <ul> <li>Se habrá creado un nuevo examen para</li> </ul>            |
|                | evaluar a los alumnos.                                              |
| Requerimientos | R.1.1 El sistema <b>verificará</b> la identidad del usuario.        |
| Funcionales    | R.1.2 El sistema <b>validará</b> el captcha ingresado.              |
|                | R.1.3 El sistema <b>utilizará</b> los mismos usuarios y             |
|                | contraseñas para el resto de servicios de la                        |
|                | Universidad, en el caso de ser estudiante.                          |
|                | R.1.4 El sistema indicará si se ha ingresado                        |
|                | erróneamente el usuario y/o la contraseña.                          |
|                | R.1.5 El sistema mostrará el menú correspondiente al                |
|                | usuario según sus privilegios.                                      |
|                | R.18.1 El sistema <b>permitirá</b> el mantenimiento de              |
|                | preguntas, y no podrán ser eliminadas si son parte de               |
|                | un examen.                                                          |
|                | R.18.2 El sistema <b>permitirá</b> mostrar una imagen en la         |
|                | pregunta.                                                           |
|                | R.18.3 El sistema <b>exigirá</b> que cada pregunta tenga            |
|                | obligatoriamente: área de conocimiento, fuente, tipo                |
|                | de pregunta, nivel de complejidad, habilidad                        |
|                | cognitiva, enunciado de la pregunta, 4 opciones de                  |
|                | respuesta y una argumentación que justifique la                     |
|                | respuesta.                                                          |
|                | R.25.1 El sistema <b>permitirá</b> que el examen contenga un        |
|                | número no definido de preguntas.                                    |
|                | R.25.2 El sistema permitirá crear exámenes para un                  |
|                | número selecto de estudiantes, escogidos por el                     |

|                | profesor o randómicos.                                       |
|----------------|--------------------------------------------------------------|
|                | R.25.3 El sistema <b>validará</b> que los estudiantes que    |
|                | puedan rendir el examen sean aquellos que hayan              |
|                | aprobado el nivel escogido por el usuario.                   |
|                | R.25.4 El sistema <b>validará</b> que no se pueda escoger un |
|                | número mayor de estudiantes que los que existen y            |
|                | cumplen con los requisitos para rendir un examen.            |
|                | R.2.3 El sistema validará los datos a ingresar según su      |
|                | tipo.                                                        |
|                | R.2.5 El sistema informará si se ha procedido con éxito.     |
| Requerimientos |                                                              |
| Especiales     |                                                              |

| Caso de uso 25   | ModificarExamen                                            |
|------------------|------------------------------------------------------------|
| Actores          | Administrador                                              |
|                  | Junta                                                      |
| Descripción      | Se modifica un examen del sistema.                         |
| Flujo de Eventos | 1. El usuario elige la opción Examen.                      |
| Principal        | 2. El sistema despliega un listado con todos los           |
|                  | exámenes existentes.                                       |
|                  | 3. El usuario elige la opción Modificar.                   |
|                  | 4. El sistema presenta los campos                          |
|                  | correspondientes a la descripción del examen,              |
|                  | fecha de inicio y fecha de fin.                            |
|                  | 5. El usuario llena los campos presentados.                |
|                  | 6. El usuario guarda los cambios realizados.               |
| Flujo de Eventos | 7a. El usuario no completa la información o lo hace        |
| Alternativo      | de forma incorrecta.                                       |
|                  | 7. El sistema indica el error.                             |
|                  | 8. El usuario regresa al paso 4.                           |
|                  | 8a. El usuario no guarda los cambios realizados y          |
|                  | regresa al listado de exámenes.                            |
| Pre-condición    | <ul> <li>El usuario debe haber iniciado sesión.</li> </ul> |

|                | <ul> <li>El usuario debe contar con el privilegio que le</li> </ul> |
|----------------|---------------------------------------------------------------------|
|                | permita modificar exámenes.                                         |
| Post-condición | <ul> <li>El usuario visualizará el listado de usuarios.</li> </ul>  |
| Caso de éxito  | <ul> <li>Se habrán modificado los datos ingresados por</li> </ul>   |
|                | el usuario.                                                         |
| Requerimientos | R.1.1 El sistema <b>verificará</b> la identidad del usuario.        |
| Funcionales    | R.1.2 El sistema <b>validará</b> el captcha ingresado.              |
|                | R.1.3 El sistema <b>utilizará</b> los mismos usuarios y             |
|                | contraseñas para el resto de servicios de la                        |
|                | Universidad, en el caso de ser estudiante.                          |
|                | R.1.4 El sistema <b>indicará</b> si se ha ingresado                 |
|                | erróneamente el usuario y/o la contraseña.                          |
|                | R.1.5 El sistema mostrará el menú correspondiente al                |
|                | usuario según sus privilegios.                                      |
|                | R.18.1 El sistema <b>permitirá</b> el mantenimiento de              |
|                | preguntas, y no podrán ser eliminadas si son parte de               |
|                | un examen.                                                          |
|                | R.18.2 El sistema <b>permitirá</b> mostrar una imagen en la         |
|                | pregunta.                                                           |
|                | R.18.3 El sistema <b>exigirá</b> que cada pregunta tenga            |
|                | obligatoriamente: área de conocimiento, fuente, tipo                |
|                | de pregunta, nivel de complejidad, habilidad                        |
|                | cognitiva, enunciado de la pregunta, 4 opciones de                  |
|                | respuesta y una argumentación que justifique la                     |
|                | respuesta.                                                          |
|                | R.25.1 El sistema <b>permitirá</b> que el examen contenga un        |
|                | número no definido de preguntas.                                    |
|                | R.25.2 El sistema <b>permitirá</b> crear exámenes para un           |
|                | número selecto de estudiantes, escogidos por el                     |
|                | profesor o randómicos.                                              |
|                | R.25.3 El sistema validará que los estudiantes que                  |
|                | puedan rendir el examen sean aquellos que hayan                     |
|                | aprobado el nivel escogido por el usuario.                          |
|                | R.25.4 El sistema <b>validará</b> que no se pueda escoger un        |

|                | número mayor de estudiantes que los que existen y        |
|----------------|----------------------------------------------------------|
|                | cumplen con los requisitos para rendir un examen.        |
|                | R.2.3 El sistema validará los datos a ingresar según su  |
|                | tipo.                                                    |
|                | R.2.5 El sistema informará si se ha procedido con éxito. |
| Requerimientos |                                                          |
| Especiales     |                                                          |

| Caso de uso 26   | DuplicarExamen                                       |
|------------------|------------------------------------------------------|
| Actores          | Administrador                                        |
|                  | Junta                                                |
| Descripción      | Se duplica un examen existente en el sistema.        |
| Flujo de Eventos | 1. El usuario elige la opción Examen.                |
| Principal        | 2. El sistema despliega un listado con todos los     |
|                  | exámenes existentes.                                 |
|                  | 3. El usuario elige la opción Duplicar.              |
|                  | 4. El sistema despliega una lista con los niveles de |
|                  | la escuela de Ingeniería en Sistemas y               |
|                  | Telemática.                                          |
|                  | 5. El usuario escoge el nivel para el cual está      |
|                  | destinado el examen.                                 |
|                  | 6. El usuario guarda los cambios realizados y        |
|                  | continúa al paso siguiente.                          |
|                  | 7. El sistema presenta una lista despegable con      |
|                  | los paralelos del nivel escogido y un campo de       |
|                  | texto para el ingreso del número de estudiantes      |
|                  | que rendirán el examen.                              |
|                  | 8. El usuario escoge la opción todos los             |
|                  | estudiantes o randómicos según número                |
|                  | ingresado.                                           |
|                  | 9. El sistema presenta la lista de estudiantes que   |
|                  | podrán rendir el examen.                             |
|                  | 10. El usuario escoge los estudiantes que formarán   |

|                  | parte del examen.                                                   |
|------------------|---------------------------------------------------------------------|
|                  | 11. El usuario guarda los cambios realizados.                       |
| Flujo de Eventos | 7a. El usuario no completa la información o lo hace                 |
| Alternativo      | de forma incorrecta.                                                |
|                  | 12. El sistema indica el error.                                     |
|                  | 13. El usuario regresa al paso 7.                                   |
|                  | 11a. El usuario no guarda los cambios realizados y                  |
|                  | regresa al listado de usuarios.                                     |
| Pre-condición    | <ul> <li>El usuario debe haber iniciado sesión.</li> </ul>          |
|                  | <ul> <li>El usuario debe contar con el privilegio que le</li> </ul> |
|                  | permita ingresar usuarios.                                          |
| Post-condición   | <ul> <li>El usuario visualizará el listado de usuarios.</li> </ul>  |
| Caso de éxito    | <ul> <li>Se habrá creado un nuevo usuario con sus</li> </ul>        |
|                  | privilegios correspondientes.                                       |
| Requerimientos   | R.1.1 El sistema <b>verificará</b> la identidad del usuario.        |
| Funcionales      | R.1.2 El sistema <b>validará</b> el captcha ingresado.              |
|                  | R.1.3 El sistema <b>utilizará</b> los mismos usuarios y             |
|                  | contraseñas para el resto de servicios de la                        |
|                  | Universidad, en el caso de ser estudiante.                          |
|                  | R.1.4 El sistema <b>indicará</b> si se ha ingresado                 |
|                  | erróneamente el usuario y/o la contraseña.                          |
|                  | R.1.5 El sistema mostrará el menú correspondiente al                |
|                  | usuario según sus privilegios.                                      |
|                  | R.18.1 El sistema <b>permitirá</b> el mantenimiento de              |
|                  | preguntas, y no podrán ser eliminadas si son parte de               |
|                  | un examen.                                                          |
|                  | R.18.2 El sistema <b>permitirá</b> mostrar una imagen en la         |
|                  | pregunta.                                                           |
|                  | R.18.3 El sistema <b>exigirá</b> que cada pregunta tenga            |
|                  | obligatoriamente: área de conocimiento, fuente, tipo                |
|                  | de pregunta, nivel de complejidad, habilidad                        |
|                  | cognitiva, enunciado de la pregunta, 4 opciones de                  |
|                  | respuesta y una argumentación que justifique la                     |
|                  | respuesta.                                                          |

|                | R.25.1 El sistema <b>permitirá</b> que el examen contenga un    |
|----------------|-----------------------------------------------------------------|
|                | número no definido de preguntas.                                |
|                | R.25.2 El sistema permitirá crear exámenes para un              |
|                | número selecto de estudiantes, escogidos por el                 |
|                | profesor o randómicos.                                          |
|                | R.25.3 El sistema validará que los estudiantes que              |
|                | puedan rendir el examen sean aquellos que hayan                 |
|                | aprobado el nivel escogido por el usuario.                      |
|                | R.25.4 El sistema <b>validará</b> que no se pueda escoger un    |
|                | número mayor de estudiantes que los que existen y               |
|                | cumplen con los requisitos para rendir un examen.               |
|                | R.2.3 El sistema validará los datos a ingresar según su         |
|                | tipo.                                                           |
|                | R.2.5 El sistema <b>informará</b> si se ha procedido con éxito. |
| Requerimientos |                                                                 |
| Especiales     |                                                                 |

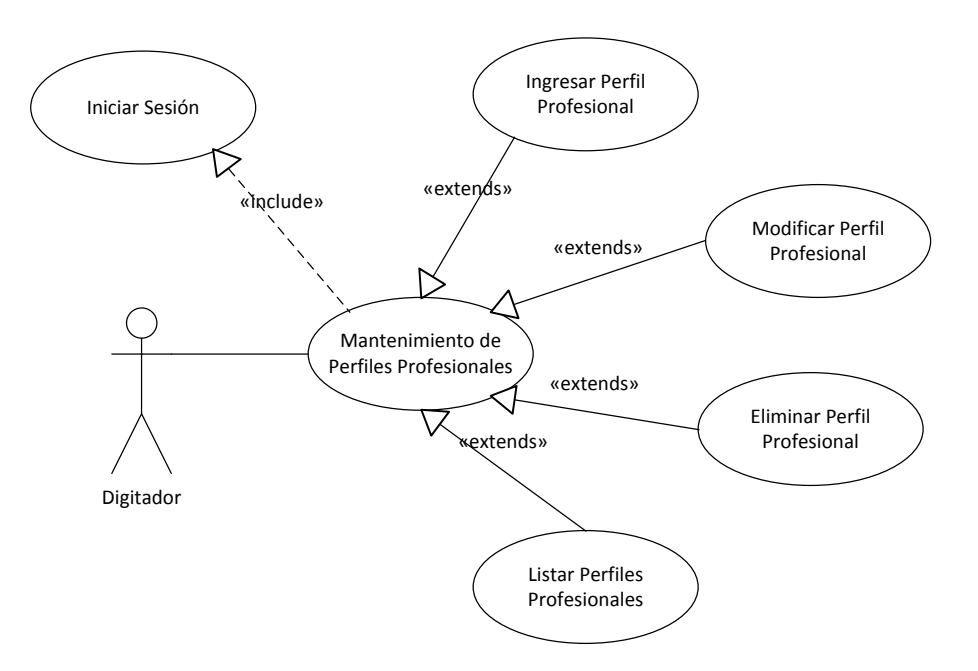

### Diagrama 11: Caso de Uso Mantenimiento de Perfiles Profesionales

| Caso de uso 27 | IngresarPerfilProfesional |
|----------------|---------------------------|
| Actores        | Administrador             |

|                  | Junta                                                               |
|------------------|---------------------------------------------------------------------|
| Descripción      | Se crea un nuevo perfil profesional en el sistema.                  |
| Flujo de Eventos | 1. El usuario elige la opción Perfil Profesional.                   |
| Principal        | 2. El sistema despliega un listado con todos los                    |
|                  | perfiles profesionales existentes.                                  |
|                  | 3. El usuario elige la opción Nuevo.                                |
|                  | 4. El sistema presenta un literal generado                          |
|                  | automáticamente que representará al perfil                          |
|                  | profesional a ser ingresado y un campo                              |
|                  | adicional.                                                          |
|                  | 5. El usuario llena el campo presentado.                            |
|                  | 6. El usuario guarda los cambios realizados.                        |
| Flujo de Eventos | 5a. El usuario no completa la información o lo hace                 |
| Alternativo      | de forma incorrecta.                                                |
|                  | 7. El sistema indica el error.                                      |
|                  | 8. El usuario regresa al paso 6.                                    |
|                  | 6a. El usuario no guarda los cambios realizados y                   |
|                  | regresa al listado de perfiles profesionales.                       |
| Pre-condición    | <ul> <li>El usuario debe haber iniciado sesión.</li> </ul>          |
|                  | <ul> <li>El usuario debe contar con el privilegio que le</li> </ul> |
|                  | permita ingresar perfiles profesionales.                            |
| Post-condición   | <ul> <li>El usuario visualizará el listado de perfiles</li> </ul>   |
|                  | profesionales.                                                      |
| Caso de éxito    | <ul> <li>Se habrá creado un nuevo perfil profesional.</li> </ul>    |
| Requerimientos   | R.1.1 El sistema <b>verificará</b> la identidad del usuario.        |
| Funcionales      | R.1.2 El sistema <b>validará</b> el captcha ingresado.              |
|                  | R.1.3 El sistema <b>utilizará</b> los mismos usuarios y             |
|                  | contraseñas para el resto de servicios de la                        |
|                  | Universidad, en el caso de ser estudiante.                          |
|                  | R.1.4 El sistema <b>indicará</b> si se ha ingresado                 |
|                  | erróneamente el usuario y/o la contraseña.                          |
|                  | R.1.5 El sistema mostrará el menú correspondiente al                |
|                  | usuario según sus privilegios.                                      |
|                  | R.28.1 El sistema <b>permitirá</b> el mantenimiento de perfiles     |

|                | profesionales, y no podrán ser eliminados si son parte          |
|----------------|-----------------------------------------------------------------|
|                | de un perfil de egreso.                                         |
|                | R.28.2 El sistema generará automáticamente el literal           |
|                | de identificación de cada uno de los perfiles                   |
|                | profesionales.                                                  |
|                | R.2.3 El sistema validará los datos a ingresar según su         |
|                | tipo.                                                           |
|                | R.2.5 El sistema <b>informará</b> si se ha procedido con éxito. |
| Requerimientos |                                                                 |
| Especiales     |                                                                 |

| Caso de uso 28   | ModificarPerfilProfesional                          |
|------------------|-----------------------------------------------------|
| Actores          | Administrador                                       |
|                  | Junta                                               |
| Descripción      | Se modifica un perfil profesional existente en el   |
|                  | sistema.                                            |
| Flujo de Eventos | 1. El usuario elige la opción Perfil Profesional.   |
| Principal        | 2. El sistema despliega un listado con todos los    |
|                  | perfiles profesionales existentes.                  |
|                  | 3. El usuario elige la opción modificar de uno de   |
|                  | los perfiles profesionales presentados en           |
|                  | pantalla.                                           |
|                  | 4. El sistema presenta los datos del perfil         |
|                  | profesional elegido para que sean                   |
|                  | modificados.                                        |
|                  | 5. El usuario llena los campos presentados.         |
|                  | 6. El usuario guarda los cambios realizados.        |
| Flujo de Eventos | 5a. El usuario no completa la información o lo hace |
| Alternativo      | de forma incorrecta.                                |
|                  | 7. El sistema indica el error.                      |
|                  | 8. El usuario regresa al paso 4.                    |
|                  | 6a. El usuario no guarda los cambios realizados y   |
|                  | regresa al listado de perfiles profesionales.       |

| Pre-condición  | <ul> <li>El usuario debe haber iniciado sesión.</li> </ul>          |
|----------------|---------------------------------------------------------------------|
|                | <ul> <li>El usuario debe contar con el privilegio que le</li> </ul> |
|                | permita modificar perfiles profesionales.                           |
| Post-condición | <ul> <li>El usuario visualizará el listado de perfiles</li> </ul>   |
|                | profesionales.                                                      |
| Caso de éxito  | <ul> <li>Se habrán modificado los datos ingresados por</li> </ul>   |
|                | el usuario.                                                         |
| Requerimientos | R.1.1 El sistema <b>verificará</b> la identidad del usuario.        |
| Funcionales    | R.1.2 El sistema <b>validará</b> el captcha ingresado.              |
|                | R.1.3 El sistema <b>utilizará</b> los mismos usuarios y             |
|                | contraseñas para el resto de servicios de la                        |
|                | Universidad, en el caso de ser estudiante.                          |
|                | R.1.4 El sistema <b>indicará</b> si se ha ingresado                 |
|                | erróneamente el usuario y/o la contraseña.                          |
|                | R.1.5 El sistema mostrará el menú correspondiente al                |
|                | usuario según sus privilegios.                                      |
|                | R.28.1 El sistema <b>permitirá</b> el mantenimiento de perfiles     |
|                | profesionales, y no podrán ser eliminados si son parte              |
|                | de un perfil de egreso.                                             |
|                | R.28.2 El sistema generará automáticamente el literal               |
|                | de identificación de cada uno de los perfiles                       |
|                | profesionales.                                                      |
|                | R.2.3 El sistema validará los datos a ingresar según su             |
|                | tipo.                                                               |
|                | R.2.5 El sistema <b>informará</b> si se ha procedido con éxito.     |
| Requerimientos |                                                                     |
| Especiales     |                                                                     |

| Caso de uso 29   | EliminarPerfilProfesional                                 |
|------------------|-----------------------------------------------------------|
| Actores          | Administrador                                             |
|                  | Junta                                                     |
| Descripción      | Se elimina un perfil profesional existente en el sistema. |
| Flujo de Eventos | 1. El usuario elige la opción Perfil Profesional.         |

| Principal        | 2. El sistema despliega un listado con todos los                    |
|------------------|---------------------------------------------------------------------|
|                  | perfiles profesionales existentes.                                  |
|                  | 3. El usuario elige la opción eliminar de uno de los                |
|                  | perfiles profesionales presentados en pantalla.                     |
|                  | 4. El sistema presenta los datos del perfil                         |
|                  | profesional elegido para ser eliminado.                             |
|                  | 5. El usuario confirma que desea eliminar el perfil                 |
|                  | profesional.                                                        |
| Flujo de Eventos | 5a. El usuario no confirma que desea eliminar el dato               |
| Alternativo      | y regresa al listado de perfiles profesionales.                     |
|                  | 5b. El sistema informa que no puede eliminarse el perfil            |
|                  | profesional, pues se encuentra contenido en otro                    |
|                  | formulario.                                                         |
| Pre-condición    | •                                                                   |
|                  | <ul> <li>El usuario debe haber iniciado sesión.</li> </ul>          |
|                  | <ul> <li>El usuario debe contar con el privilegio que le</li> </ul> |
|                  | permita eliminar perfiles profesionales.                            |
| Post-condición   | <ul> <li>El usuario visualizará el listado de perfiles</li> </ul>   |
|                  | profesionales.                                                      |
| Caso de éxito    | <ul> <li>Se habrá eliminado el perfil profesional</li> </ul>        |
|                  | escogido por el usuario.                                            |
| Requerimientos   | R.1.1 El sistema <b>verificará</b> la identidad del usuario.        |
| Funcionales      | R.1.2 El sistema <b>validará</b> el captcha ingresado.              |
|                  | R.1.3 El sistema <b>utilizará</b> los mismos usuarios y             |
|                  | contraseñas para el resto de servicios de la                        |
|                  | Universidad, en el caso de ser estudiante.                          |
|                  | R.1.4 El sistema <b>indicará</b> si se ha ingresado                 |
|                  | erróneamente el usuario y/o la contraseña.                          |
|                  | R.1.5 El sistema mostrará el menú correspondiente al                |
|                  | usuario según sus privilegios.                                      |
|                  | R.28.1 El sistema <b>permitirá</b> el mantenimiento de perfiles     |
|                  | profesionales, y no podrán ser eliminados si son parte              |
|                  | de un perfil de egreso.                                             |
|                  | R.28.2 El sistema generará automáticamente el literal               |

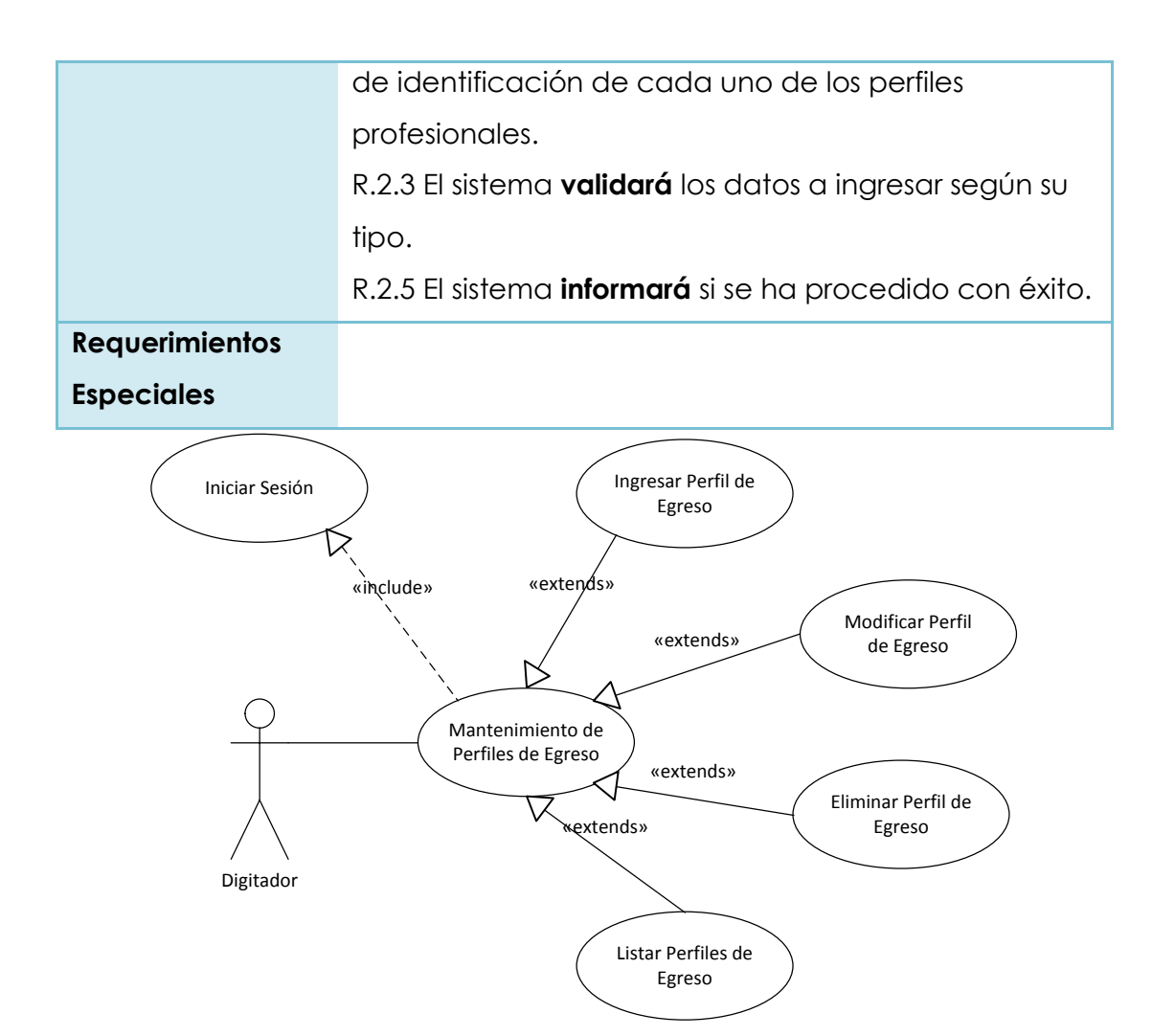

### Diagrama 12: Caso de Uso Mantenimiento de Perfil de Egreso

| Caso de uso 30   | IngresarPerfil de Egreso                         |
|------------------|--------------------------------------------------|
| Actores          | Administrador                                    |
|                  | Junta                                            |
| Descripción      | Se crea un nuevo perfil de egreso en el sistema. |
| Flujo de Eventos | 1. El usuario elige la opción Perfil de Egreso.  |
| Principal        | 2. El sistema despliega un listado con todos los |
|                  | perfiles de egreso existentes.                   |
|                  | 3. El usuario elige la opción Nuevo.             |
|                  | 4. El sistema despliega un listado con todos los |
|                  | perfiles profesionales existentes y un campo     |
|                  | adicional.                                       |
|                  | 5. El usuario escoge un perfil profesional.      |
|                  | 6. El usuario llena el campo presentado.         |

|                  | 7. El usuario guarda los cambios realizados.                         |
|------------------|----------------------------------------------------------------------|
| Flujo de Eventos | 6a. El usuario no completa la información o lo hace                  |
| Alternativo      | de forma incorrecta.                                                 |
|                  | 8. El sistema indica el error.                                       |
|                  | 9. El usuario regresa al paso 6.                                     |
|                  | 7a. El usuario no guarda los cambios realizados y                    |
|                  | regresa al listado de perfiles de egreso.                            |
| Pre-condición    | <ul> <li>El usuario debe haber iniciado sesión.</li> </ul>           |
|                  | <ul> <li>El usuario debe contar con el privilegio que le</li> </ul>  |
|                  | permita ingresar perfiles de egreso.                                 |
| Post-condición   | <ul> <li>El usuario visualizará el listado de perfiles de</li> </ul> |
|                  | egreso.                                                              |
| Caso de éxito    | <ul> <li>Se habrá creado un nuevo perfil de egreso.</li> </ul>       |
| Requerimientos   | R.1.1 El sistema <b>verificará</b> la identidad del usuario.         |
| Funcionales      | R.1.2 El sistema <b>validará</b> el captcha ingresado.               |
|                  | R.1.3 El sistema <b>utilizará</b> los mismos usuarios y              |
|                  | contraseñas para el resto de servicios de la                         |
|                  | Universidad, en el caso de ser estudiante.                           |
|                  | R.1.4 El sistema <b>indicará</b> si se ha ingresado                  |
|                  | erróneamente el usuario y/o la contraseña.                           |
|                  | R.1.5 El sistema mostrará el menú correspondiente al                 |
|                  | usuario según sus privilegios.                                       |
|                  | R.31.1 El sistema <b>permitirá</b> que un perfil profesional         |
|                  | contenga varios perfiles de egreso.                                  |
|                  | R.2.3 El sistema validará los datos a ingresar según su              |
|                  | tipo.                                                                |
|                  | R.2.5 El sistema <b>informará</b> si se ha procedido con éxito.      |
| Requerimientos   |                                                                      |
| Especiales       |                                                                      |

| Caso de uso 31 | ModificarPerfil de Egreso |
|----------------|---------------------------|
| Actores        | Administrador             |
|                | Junta                     |

| Descripción      | Se modifica un perfil de egreso existente en el sistema.             |
|------------------|----------------------------------------------------------------------|
| Flujo de Eventos | 1. El usuario elige la opción Perfil de Egreso.                      |
| Principal        | 2. El sistema despliega un listado con todos los                     |
|                  | perfiles de egreso existentes.                                       |
|                  | 3. El usuario elige la opción modificar de uno de                    |
|                  | los perfiles de egreso presentados en pantalla.                      |
|                  | 4. El sistema presenta los datos del perfil de                       |
|                  | egreso elegido para que sean modificados.                            |
|                  | 5. El usuario llena los campos presentados.                          |
|                  | 6. El usuario guarda los cambios realizados.                         |
| Flujo de Eventos | 5a. El usuario no completa la información o lo hace                  |
| Alternativo      | de forma incorrecta.                                                 |
|                  | 7. El sistema indica el error.                                       |
|                  | 8. El usuario regresa al paso 4.                                     |
|                  | 6a. El usuario no guarda los cambios realizados y                    |
|                  | regresa al listado de perfiles profesionales.                        |
| Pre-condición    | <ul> <li>El usuario debe haber iniciado sesión.</li> </ul>           |
|                  | <ul> <li>El usuario debe contar con el privilegio que le</li> </ul>  |
|                  | permita modificar perfiles de egreso.                                |
| Post-condición   | <ul> <li>El usuario visualizará el listado de perfiles de</li> </ul> |
|                  | egreso.                                                              |
| Caso de éxito    | <ul> <li>Se habrán modificado los datos ingresados por</li> </ul>    |
|                  | el usuario.                                                          |
| Requerimientos   | R.1.1 El sistema <b>verificará</b> la identidad del usuario.         |
| Funcionales      | R.1.2 El sistema <b>validará</b> el captcha ingresado.               |
|                  | R.1.3 El sistema <b>utilizará</b> los mismos usuarios y              |
|                  | contraseñas para el resto de servicios de la                         |
|                  | Universidad, en el caso de ser estudiante.                           |
|                  | R.1.4 El sistema <b>indicará</b> si se ha ingresado                  |
|                  | erróneamente el usuario y/o la contraseña.                           |
|                  | R.1.5 El sistema mostrará el menú correspondiente al                 |
|                  | usuario según sus privilegios.                                       |
|                  | R.2.3 El sistema <b>validará</b> los datos a ingresar según su       |
|                  | tipo.                                                                |

|                | R.2.5 El sistema <b>informará</b> si se ha procedido con éxito. |
|----------------|-----------------------------------------------------------------|
| Requerimientos |                                                                 |
| Especiales     |                                                                 |

| Caso de uso 32   | EliminarPerfil de Egreso                                             |
|------------------|----------------------------------------------------------------------|
| Actores          | Administrador                                                        |
|                  | Junta                                                                |
| Descripción      | Se elimina un perfil de egreso existente en el sistema.              |
| Flujo de Eventos | 1. El usuario elige la opción Perfil de Egreso.                      |
| Principal        | 2. El sistema despliega un listado con todos los                     |
|                  | perfiles de egreso existentes.                                       |
|                  | 3. El usuario elige la opción eliminar de uno de los                 |
|                  | perfiles de egreso presentados en pantalla.                          |
|                  | 4. El sistema presenta los datos del perfil de                       |
|                  | egreso elegido para ser eliminado.                                   |
|                  | 5. El usuario confirma que desea eliminar el perfil                  |
|                  | de egreso.                                                           |
| Flujo de Eventos | 5a. El usuario no confirma que desea eliminar el dato                |
| Alternativo      | y regresa al listado de perfiles de egreso.                          |
| Pre-condición    | <ul> <li>El usuario debe haber iniciado sesión.</li> </ul>           |
|                  | <ul> <li>El usuario debe contar con el privilegio que le</li> </ul>  |
|                  | permita eliminar perfiles de egreso.                                 |
| Post-condición   | <ul> <li>El usuario visualizará el listado de perfiles de</li> </ul> |
|                  | egreso.                                                              |
| Caso de éxito    | <ul> <li>Se habrá eliminado el perfil de egreso escogido</li> </ul>  |
|                  | por el usuario.                                                      |
| Requerimientos   | R.1.1 El sistema <b>verificará</b> la identidad del usuario.         |
| Funcionales      | R.1.2 El sistema <b>validará</b> el captcha ingresado.               |
|                  | R.1.3 El sistema <b>utilizará</b> los mismos usuarios y              |
|                  | contraseñas para el resto de servicios de la                         |
|                  | Universidad, en el caso de ser estudiante.                           |
|                  | R.1.4 El sistema <b>indicará</b> si se ha ingresado                  |
|                  | erróneamente el usuario y/o la contraseña.                           |

|                | Ingresar Resultado                                              |
|----------------|-----------------------------------------------------------------|
| Especiales     |                                                                 |
| Requerimientos |                                                                 |
|                | R.2.5 El sistema <b>informará</b> si se ha procedido con éxito. |
|                | tipo.                                                           |
|                | R.2.3 El sistema validará los datos a ingresar según su         |
|                | usuario según sus privilegios.                                  |
|                | R.1.5 El sistema mostrará el menú correspondiente al            |

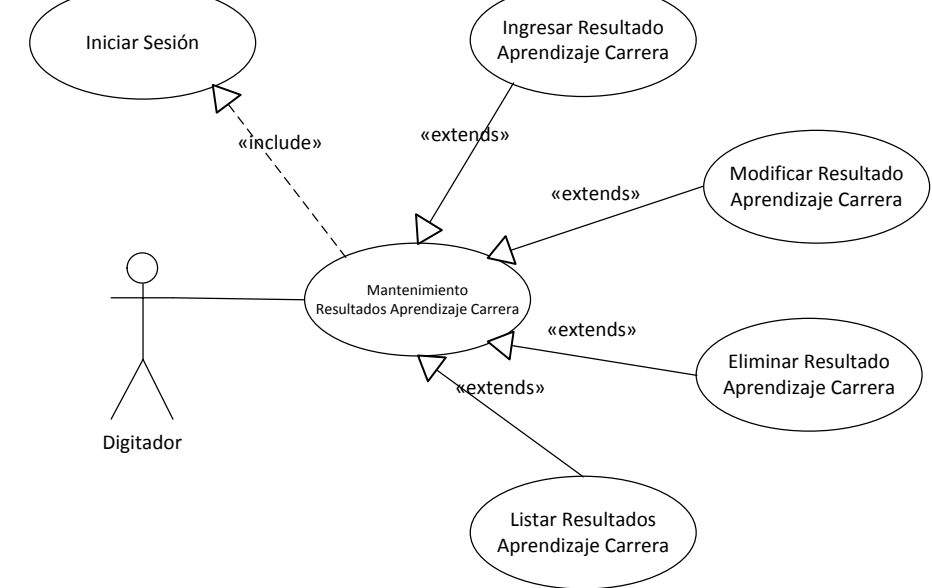

## Diagrama 13: Caso de Uso Mantenimiento Resultados Aprendizaje Carrera

| Caso de uso 33   | IngresarResultadoAprendizaje Carrera                |
|------------------|-----------------------------------------------------|
| Actores          | Administrador                                       |
|                  | Junta                                               |
| Descripción      | Se crea un nuevo resultado de aprendizaje de la     |
|                  | carrera en el sistema.                              |
| Flujo de Eventos | 1. El usuario elige la opción Resultado Aprendizaje |
| Principal        | Carrera.                                            |
|                  | 2. El sistema despliega un listado con todos los    |
|                  | resultados de aprendizaje de la carrera             |
|                  | existentes.                                         |
|                  | 3. El usuario elige la opción Nuevo.                |
|                  | 4. El sistema despliega un listado con todos los    |
|                  | perfiles profesionales existentes.                  |

|                                                | 5. El usuario elige el perfil profesional con el cual                                                                                                    |
|------------------------------------------------|----------------------------------------------------------------------------------------------------|
|                                                | se relaciona el resultado del aprendizaje de la                                                                                                    |
|                                                | carrera.                                                                                                    |
|                                                | 6. El sistema despliega un listado con todos los                                                                                                    |
|                                                | perfiles de egreso existentes que se relacionan                                                                                                    |
|                                                | con el perfil profesional seleccionado.                                                                                                    |
|                                                | 7. El usuario elige el perfil de egreso con el cual se                                                                                                    |
|                                                | relaciona el resultado del aprendizaje de la                                                                                                    |
|                                                | carrera.                                                                                                    |
|                                                | 8. El sistema presenta el campo que contendrá el                                                                                                    |
|                                                | resultado de aprendizaje de la carrera.                                                                                                    |
|                                                | 9. El usuario llena el campo presentado.                                                                                                    |
|                                                | 10. El usuario guarda los cambios realizados.                                                                                                    |
| Flujo de Eventos                               | 9a. El usuario no completa la información o lo hace                                                                                                    |
| Alternativo                                    | de forma incorrecta.                                                                                                    |
|                                                | 11. El sistema indica el error.                                                                                                    |
|                                                | 12. El usuario regresa al paso 8.                                                                                                    |
|                                                | 10a. El usuario no guarda los cambios realizados y                                                                                                    |
|                                                | regresa al listado de perfiles profesionales.                                                                                                    |
| Pre-condición                                  | <ul> <li>El usuario debe haber iniciado sesión.</li> </ul>                                                                                                    |
|                                                | <ul> <li>El usuario debe contar con el privilegio que le</li> </ul>                                                                                                    |
|                                                | permita ingresar resultados del aprendizaje de                                                                                                    |
|                                                | la carrera.                                                                                                    |
| Post-condición                                 | <ul> <li>El usuario visualizará el listado de resultados de</li> </ul>                                                                                                    |
|                                                |                                                                                                    |
|                                                | aprendizaje de la carrera.                                                                                                    |
| Caso de éxito                                  | <ul> <li>aprendizaje de la carrera.</li> <li>Se habrá creado un nuevo resultado del</li> </ul>                                                                                                    |
| Caso de éxito                                  | <ul> <li>aprendizaje de la carrera.</li> <li>Se habrá creado un nuevo resultado del aprendizaje de la carrera.</li> </ul>                                                                                                    |
| Caso de éxito<br>Requerimientos                | <ul> <li>aprendizaje de la carrera.</li> <li>Se habrá creado un nuevo resultado del aprendizaje de la carrera.</li> <li>R.1.1 El sistema verificará la identidad del usuario.</li> </ul>                                                                                                    |
| Caso de éxito<br>Requerimientos<br>Funcionales | <ul> <li>aprendizaje de la carrera.</li> <li>Se habrá creado un nuevo resultado del aprendizaje de la carrera.</li> <li>R.1.1 El sistema verificará la identidad del usuario.</li> <li>R.1.2 El sistema validará el captcha ingresado.</li> </ul>                                                                                                    |
| Caso de éxito<br>Requerimientos<br>Funcionales | <ul> <li>aprendizaje de la carrera.</li> <li>Se habrá creado un nuevo resultado del aprendizaje de la carrera.</li> <li>R.1.1 El sistema verificará la identidad del usuario.</li> <li>R.1.2 El sistema validará el captcha ingresado.</li> <li>R.1.3 El sistema utilizará los mismos usuarios y</li> </ul>                                                                                                    |
| Caso de éxito<br>Requerimientos<br>Funcionales | <ul> <li>aprendizaje de la carrera.</li> <li>Se habrá creado un nuevo resultado del aprendizaje de la carrera.</li> <li>R.1.1 El sistema verificará la identidad del usuario.</li> <li>R.1.2 El sistema validará el captcha ingresado.</li> <li>R.1.3 El sistema utilizará los mismos usuarios y contraseñas para el resto de servicios de la</li> </ul>                                                                                                  |
| Caso de éxito<br>Requerimientos<br>Funcionales | <ul> <li>aprendizaje de la carrera.</li> <li>Se habrá creado un nuevo resultado del aprendizaje de la carrera.</li> <li>R.1.1 El sistema verificará la identidad del usuario.</li> <li>R.1.2 El sistema validará el captcha ingresado.</li> <li>R.1.3 El sistema utilizará los mismos usuarios y contraseñas para el resto de servicios de la Universidad, en el caso de ser estudiante.</li> </ul>                                                       |
| Caso de éxito<br>Requerimientos<br>Funcionales | <ul> <li>aprendizaje de la carrera.</li> <li>Se habrá creado un nuevo resultado del aprendizaje de la carrera.</li> <li>R.1.1 El sistema verificará la identidad del usuario.</li> <li>R.1.2 El sistema validará el captcha ingresado.</li> <li>R.1.3 El sistema utilizará los mismos usuarios y contraseñas para el resto de servicios de la Universidad, en el caso de ser estudiante.</li> <li>R.1.4 El sistema indicará si se ha ingresado</li> </ul> |

|                | R.1.5 El sistema mostrará el menú correspondiente al          |
|----------------|---------------------------------------------------------------|
|                | usuario según sus privilegios.                                |
|                | R.34.1 El sistema <b>permitirá</b> relacionar un resultado de |
|                | aprendizaje de la carrera con un perfil profesional y         |
|                | un perfil de egreso de la carrera.                            |
|                | R.34.2 El sistema <b>permitirá</b> ingresar resultados de     |
|                | aprendizaje que reflejen lo que se desea alcanzar con         |
|                | cada una de las materias.                                     |
|                | R.2.3 El sistema validará los datos a ingresar según su       |
|                | tipo.                                                         |
|                | R.2.5 El sistema informará si se ha procedido con éxito.      |
| Requerimientos |                                                               |
| Especiales     |                                                               |

| Caso de uso 34   | ModificarResultadoAprendizaje Carrera                 |
|------------------|-------------------------------------------------------|
| Actores          | Administrador                                         |
|                  | Junta                                                 |
| Descripción      | Se modifica un resultado de aprendizaje de la carrera |
|                  | existente en el sistema.                              |
| Flujo de Eventos | 1. El usuario elige la opción Resultado Aprendizaje   |
| Principal        | Carrera.                                              |
|                  | 2. El sistema despliega un listado con todos los      |
|                  | resultados de aprendizaje de la carrera               |
|                  | existentes.                                           |
|                  | 3. El usuario elige la opción modificar de uno de     |
|                  | los resultados de aprendizaje de la carrera           |
|                  | presentados en pantalla.                              |
|                  | 4. El sistema presenta los datos del resultado de     |
|                  | aprendizaje de la carrera elegido para que            |
|                  | sean modificados.                                     |
|                  | 5. El usuario llena los campos presentados.           |
|                  | 6. El usuario guarda los cambios realizados.          |
| Flujo de Eventos | 5a. El usuario no completa la información o lo hace   |

| Alternativo    | de forma incorrecta.                                                |
|----------------|---------------------------------------------------------------------|
|                | 7. El sistema indica el error.                                      |
|                | 8. El usuario regresa al paso 4.                                    |
|                | 6a. El usuario no guarda los cambios realizados y                   |
|                | regresa al listado de resultados de aprendizaje de la               |
|                | carrera.                                                            |
| Pre-condición  | <ul> <li>El usuario debe haber iniciado sesión.</li> </ul>          |
|                | <ul> <li>El usuario debe contar con el privilegio que le</li> </ul> |
|                | permita modificar resultados de aprendizaje                         |
|                | de la carrera.                                                      |
| Post-condición | El usuario visualizará el listado de resultados de                  |
|                | aprendizaje de la carrera.                                          |
| Caso de éxito  | <ul> <li>Se habrán modificado los datos ingresados por</li> </ul>   |
|                | el usuario.                                                         |
| Requerimientos | R.1.1 El sistema <b>verificará</b> la identidad del usuario.        |
| Funcionales    | R.1.2 El sistema <b>validará</b> el captcha ingresado.              |
|                | R.1.3 El sistema <b>utilizará</b> los mismos usuarios y             |
|                | contraseñas para el resto de servicios de la                        |
|                | Universidad, en el caso de ser estudiante.                          |
|                | R.1.4 El sistema <b>indicará</b> si se ha ingresado                 |
|                | erróneamente el usuario y/o la contraseña.                          |
|                | R.1.5 El sistema mostrará el menú correspondiente al                |
|                | usuario según sus privilegios.                                      |
|                | R.34.1 El sistema <b>permitirá</b> relacionar un resultado de       |
|                | aprendizaje de la carrera con un perfil profesional y               |
|                | un perfil de egreso de la carrera.                                  |
|                | R.34.2 El sistema <b>permitirá</b> ingresar resultados de           |
|                | aprendizaje que reflejen lo que se desea alcanzar con               |
|                | cada una de las materias.                                           |
|                | R.2.3 El sistema validará los datos a ingresar según su             |
|                | tipo.                                                               |
|                | R.2.5 El sistema <b>informará</b> si se ha procedido con éxito.     |
| Requerimientos |                                                                     |
| Especiales     |                                                                     |

| Caso de uso 35   | EliminarResultadoAprendizaje Carrera                                   |
|------------------|------------------------------------------------------------------------|
| Actores          | Administrador                                                          |
|                  | Junta                                                                  |
| Descripción      | Se elimina un resultado de aprendizaje de la carrera                   |
|                  | existente en el sistema.                                               |
| Flujo de Eventos | 1. El usuario elige la opción Resultado Aprendizaje                    |
| Principal        | Carrera.                                                               |
|                  | 2. El sistema despliega un listado con todos los                       |
|                  | resultados de aprendizaje de la carrera                                |
|                  | existentes.                                                            |
|                  | 3. El usuario elige la opción eliminar de uno de los                   |
|                  | resultados del aprendizaje de la carrera                               |
|                  | presentados en pantalla.                                               |
|                  | 4. El sistema presenta los datos del resultado de                      |
|                  | aprendizaje de la carrera elegido para ser                             |
|                  | eliminado.                                                             |
|                  | 5. El usuario confirma que desea eliminar el                           |
|                  | resultado de aprendizaje de la carrera.                                |
| Flujo de Eventos | 5a. El usuario no confirma que desea eliminar el dato                  |
| Alternativo      | y regresa al listado de resultados del aprendizaje de la               |
|                  | carrera.                                                               |
| Pre-condición    | <ul> <li>El usuario debe haber iniciado sesión.</li> </ul>             |
|                  | <ul> <li>El usuario debe contar con el privilegio que le</li> </ul>    |
|                  | permita eliminar resultados de aprendizaje de                          |
|                  | la carrera.                                                            |
| Post-condicion   | <ul> <li>El usuario visualizara el listado de resultados de</li> </ul> |
|                  | aprendizaje de la carrera.                                             |
| Caso de exíto    | <ul> <li>Se habra eliminado el resultado de aprendizaje</li> </ul>     |
| <b>_</b>         | de la carrera escogido por el usuario.                                 |
| Requerimientos   | R.I.I El sistema verificara la identidad del usuario.                  |
| Funcionales      | R. I.2 El sistema validará el captcha ingresado.                       |
|                  | R.I.3 El sistema <b>utilizará</b> los mismos usuarios y                |

|                | contraseñas para el resto de servicios de la                    |
|----------------|-----------------------------------------------------------------|
|                | Universidad, en el caso de ser estudiante.                      |
|                | R.1.4 El sistema <b>indicará</b> si se ha ingresado             |
|                | erróneamente el usuario y/o la contraseña.                      |
|                | R.1.5 El sistema mostrará el menú correspondiente al            |
|                | usuario según sus privilegios.                                  |
|                | R.34.1 El sistema <b>permitirá</b> relacionar un resultado de   |
|                | aprendizaje de la carrera con un perfil profesional y           |
|                | un perfil de egreso de la carrera.                              |
|                | R.34.2 El sistema <b>permitirá</b> ingresar resultados de       |
|                | aprendizaje que reflejen lo que se desea alcanzar con           |
|                | cada una de las materias.                                       |
|                | R.2.3 El sistema <b>validará</b> los datos a ingresar según su  |
|                | tipo.                                                           |
|                | R.2.5 El sistema <b>informará</b> si se ha procedido con éxito. |
| Requerimientos |                                                                 |
| Especiales     |                                                                 |

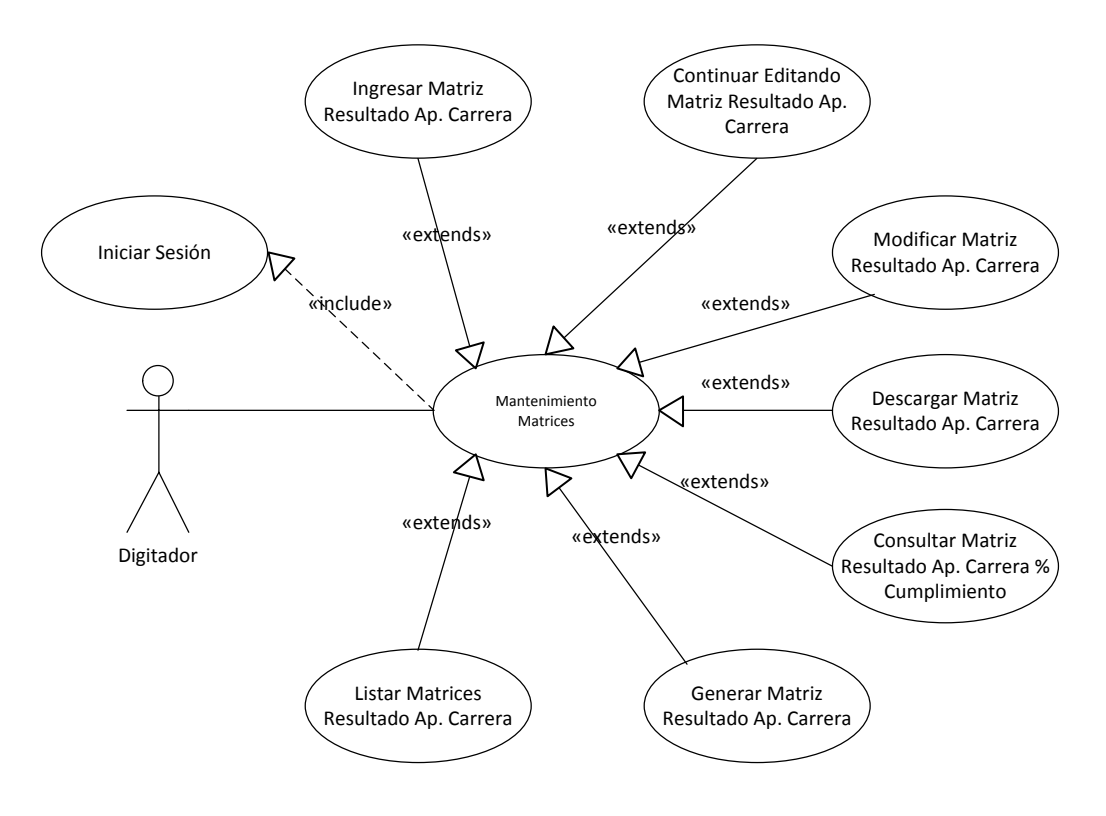

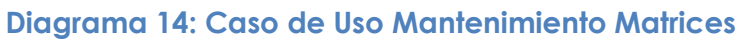

| Caso de uso 36   | Ingresar Matriz Resultado Aprendizaje Carrera         |
|------------------|-------------------------------------------------------|
| Actores          | Administrador                                         |
|                  | Junta                                                 |
| Descripción      | Se crea una nueva matriz de resultados de             |
|                  | aprendizaje de la carrera en el sistema.              |
| Flujo de Eventos | 1. El usuario elige la opción Matriz Resultado        |
| Principal        | Aprendizaje Carrera.                                  |
|                  | 2. El sistema despliega un listado con todas las      |
|                  | matrices existentes.                                  |
|                  | 3. El usuario elige la opción Nuevo.                  |
|                  | 4. El sistema presentará un campo que contendrá       |
|                  | la descripción de la matriz a ingresar.               |
|                  | 5. El usuario guarda los cambios realizados y         |
|                  | continúa al paso siguiente.                           |
|                  | 6. El sistema despliega una lista con los niveles de  |
|                  | la escuela de Ingeniería en Sistemas y                |
|                  | Telemática.                                           |
|                  | 7. El usuario escoge el nivel para el cual se ingresa |
|                  | el dato de la matriz.                                 |
|                  | 8. El sistema presenta un listado con las materias    |
|                  | que se dictan en el nivel seleccionado.               |
|                  | 9. El usuario escoge la materia para la cual se       |
|                  | ingresa el dato de la matriz.                         |
|                  | 10. El sistema presenta un listado con todos los      |
|                  | resultados de aprendizaje de la carrera               |
|                  | existentes.                                           |
|                  | 11. El usuario escoge los resultados de aprendizaje   |
|                  | de la carrera que se relacionan con la materia        |
|                  | escogida anteriormente, y les da una                  |
|                  | valoración.                                           |
|                  | 12. El usuario guarda los cambios realizados.         |
|                  | 13. El sistema le da la opción al usuario de          |
|                  | continuar ingresando la matriz.                       |
| Flujo de Eventos | 11a. El usuario no completa la información o lo hace  |

| Alternativo    | de forma incorrecta.                                                |
|----------------|---------------------------------------------------------------------|
|                | 14. El sistema indica el error.                                     |
|                | 15. El usuario regresa al paso 10.                                  |
|                | 12a. El usuario no guarda los cambios realizados y                  |
|                | regresa al listado de matrices.                                     |
| Pre-condición  | <ul> <li>El usuario debe haber iniciado sesión.</li> </ul>          |
|                | <ul> <li>El usuario debe contar con el privilegio que le</li> </ul> |
|                | permita ingresar matrices.                                          |
| Post-condición | El usuario visualizará el listado de matrices.                      |
| Caso de éxito  | <ul> <li>Se habrá creado una nueva matriz de</li> </ul>             |
|                | resultados de aprendizaje de la carrera.                            |
| Requerimientos | R.1.1 El sistema <b>verificará</b> la identidad del usuario.        |
| Funcionales    | R.1.2 El sistema <b>validará</b> el captcha ingresado.              |
|                | R.1.3 El sistema <b>utilizará</b> los mismos usuarios y             |
|                | contraseñas para el resto de servicios de la                        |
|                | Universidad, en el caso de ser estudiante.                          |
|                | R.1.4 El sistema indicará si se ha ingresado                        |
|                | erróneamente el usuario y/o la contraseña.                          |
|                | R.1.5 El sistema mostrará el menú correspondiente al                |
|                | usuario según sus privilegios.                                      |
|                | R.37.1 El sistema <b>permitirá</b> ingresar una nueva matriz        |
|                | de resultados de aprendizaje de la carrera y continuar              |
|                | editándola conforme sea necesario.                                  |
|                | R.37.2 El sistema <b>permitirá</b> que cada materia de la           |
|                | carrera de Ingeniería de Sistemas y Telemática sea                  |
|                | valorada en la matriz de resultados de aprendizaje de               |
|                | la carrera.                                                         |
|                | R.37.3 El sistema <b>valorará</b> el porcentaje de aporte de        |
|                | la materia a los resultados de aprendizaje de la                    |
|                | carrera en un rango de 1 a 3.                                       |
|                | R.2.3 El sistema validará los datos a ingresar según su             |
|                | tipo.                                                               |
|                | R.2.5 El sistema <b>informará</b> si se ha procedido con éxito.     |
| Requerimientos |                                                                     |

# Especiales

| Caso de uso 37   | Continuar Editando Matriz Resultado Aprendizaje        |
|------------------|--------------------------------------------------------|
|                  | Carrera                                                |
| Actores          | Administrador                                          |
|                  | Junta                                                  |
| Descripción      | Se continúa con el ingreso o edición de una matriz     |
|                  | resultados de aprendizaje de la carrera en el sistema. |
| Flujo de Eventos | 1. El usuario elige la opción Matriz Resultado         |
| Principal        | Aprendizaje Carrera.                                   |
|                  | 2. El sistema despliega un listado con todas las       |
|                  | matrices existentes.                                   |
|                  | 3. El usuario elige la opción Continuar.               |
|                  | 4. El sistema despliega una lista con los niveles de   |
|                  | la escuela de Ingeniería en Sistemas y                 |
|                  | Telemática.                                            |
|                  | 5. El usuario escoge el nivel para el cual se ingresa  |
|                  | el dato de la matriz.                                  |
|                  | 6. El sistema presenta un listado con las materias     |
|                  | que se dictan en el nivel seleccionado.                |
|                  | 7. El usuario escoge la materia para la cual se        |
|                  | ingresa el dato de la matriz.                          |
|                  | 8. El sistema presenta un listado con todos los        |
|                  | resultados de aprendizaje de la carrera                |
|                  | existentes.                                            |
|                  | 9. El usuario escoge los resultados de aprendizaje     |
|                  | de la carrera que se relacionan con la materia         |
|                  | escogida anteriormente, y les da una                   |
|                  | valoración.                                            |
|                  | 10. El usuario guarda los cambios realizados.          |
|                  | 11. El sistema le da la opción al usuario de           |
|                  | continuar ingresando la matriz.                        |
| Flujo de Eventos | 9a. El usuario no completa la información o lo hace    |

| Alternativo    | de forma incorrecta.                                                |
|----------------|---------------------------------------------------------------------|
|                | 12. El sistema indica el error.                                     |
|                | 13. El usuario regresa al paso 8.                                   |
|                | 10a. El usuario no guarda los cambios realizados y                  |
|                | regresa al listado de matrices.                                     |
| Pre-condición  | <ul> <li>El usuario debe haber iniciado sesión.</li> </ul>          |
|                | <ul> <li>El usuario debe contar con el privilegio que le</li> </ul> |
|                | permita continuar editando matrices.                                |
| Post-condición | <ul> <li>El usuario visualizará el listado de matrices.</li> </ul>  |
| Caso de éxito  | <ul> <li>Se habrá editado la matriz de resultados de</li> </ul>     |
|                | aprendizaje de la carrera seleccionada.                             |
| Requerimientos | R.1.1 El sistema <b>verificará</b> la identidad del usuario.        |
| Funcionales    | R.1.2 El sistema <b>validará</b> el captcha ingresado.              |
|                | R.1.3 El sistema <b>utilizará</b> los mismos usuarios y             |
|                | contraseñas para el resto de servicios de la                        |
|                | Universidad, en el caso de ser estudiante.                          |
|                | R.1.4 El sistema <b>indicará</b> si se ha ingresado                 |
|                | erróneamente el usuario y/o la contraseña.                          |
|                | R.1.5 El sistema mostrará el menú correspondiente al                |
|                | usuario según sus privilegios.                                      |
|                | R.37.1 El sistema <b>permitirá</b> ingresar una nueva matriz        |
|                | de resultados de aprendizaje de la carrera y continuar              |
|                | editándola conforme sea necesario.                                  |
|                | R.37.2 El sistema <b>permitirá</b> que cada materia de la           |
|                | carrera de Ingeniería de Sistemas y Telemática sea                  |
|                | valorada en la matriz de resultados de aprendizaje de               |
|                | la carrera.                                                         |
|                | R.37.3 El sistema <b>valorará</b> el porcentaje de aporte de        |
|                | la materia a los resultados de aprendizaje de la                    |
|                | carrera en un rango de 1 a 3.                                       |
|                | R.2.3 El sistema validará los datos a ingresar según su             |
|                | tipo.                                                               |
|                | R.2.5 El sistema <b>informará</b> si se ha procedido con éxito.     |
| Requerimientos |                                                                     |

# Especiales

| Caso de uso 38   | Modificar Matriz Resultado Aprendizaje Carrera        |
|------------------|-------------------------------------------------------|
| Actores          | Administrador                                         |
|                  | Junta                                                 |
| Descripción      | Se modifica una matriz resultados de aprendizaje de   |
|                  | la carrera del sistema.                               |
| Flujo de Eventos | 1. El usuario elige la opción Matriz Resultado        |
| Principal        | Aprendizaje Carrera.                                  |
|                  | 2. El sistema despliega un listado con todas las      |
|                  | matrices existentes.                                  |
|                  | 3. El usuario elige la opción Modificar.              |
|                  | 4. El sistema despliega una lista con los niveles de  |
|                  | la escuela de Ingeniería en Sistemas y                |
|                  | Telemática.                                           |
|                  | 5. El usuario escoge el nivel para el cual se ingresa |
|                  | el dato de la matriz.                                 |
|                  | 6. El sistema presenta un listado con las materias    |
|                  | que se dictan en el nivel seleccionado.               |
|                  | 7. El usuario escoge la materia para la cual se       |
|                  | ingresa el dato de la matriz.                         |
|                  | 8. El sistema presenta un listado con todos los       |
|                  | resultados de aprendizaje de la carrera               |
|                  | existentes y las valoraciones ingresadas              |
|                  | anteriormente.                                        |
|                  | 9. El usuario escoge nuevos resultados, elimina los   |
|                  | existentes o modifica las valoraciones                |
|                  | anteriormente ingresadas.                             |
|                  | IU. El usuario guarda los cambios realizados.         |
|                  | II. El sistema le da la opción al usuario de          |
|                  | continuar modificando la matriz.                      |
| Flujo de Eventos | 9a. El usuario no completa la información o lo hace   |
| Alternativo      | de torma incorrecta.                                  |

|                | 12. El sistema indica el error.                                     |
|----------------|---------------------------------------------------------------------|
|                | 13. El usuario regresa al paso 8.                                   |
|                | 10a. El usuario no guarda los cambios realizados y                  |
|                | regresa al listado de matrices.                                     |
| Pre-condición  | <ul> <li>El usuario debe haber iniciado sesión.</li> </ul>          |
|                | <ul> <li>El usuario debe contar con el privilegio que le</li> </ul> |
|                | permita modificar matrices.                                         |
| Post-condición | El usuario visualizará el listado de matrices.                      |
| Caso de éxito  | <ul> <li>Se habrá modificado la matriz de resultados de</li> </ul>  |
|                | aprendizaje de la carrera seleccionada.                             |
| Requerimientos | R.1.1 El sistema <b>verificará</b> la identidad del usuario.        |
| Funcionales    | R.1.2 El sistema <b>validará</b> el captcha ingresado.              |
|                | R.1.3 El sistema <b>utilizará</b> los mismos usuarios y             |
|                | contraseñas para el resto de servicios de la                        |
|                | Universidad, en el caso de ser estudiante.                          |
|                | R.1.4 El sistema <b>indicará</b> si se ha ingresado                 |
|                | erróneamente el usuario y/o la contraseña.                          |
|                | R.1.5 El sistema mostrará el menú correspondiente al                |
|                | usuario según sus privilegios.                                      |
|                | R.37.1 El sistema <b>permitirá</b> ingresar una nueva matriz        |
|                | de resultados de aprendizaje de la carrera y continuar              |
|                | editándola conforme sea necesario.                                  |
|                | R.37.2 El sistema <b>permitirá</b> que cada materia de la           |
|                | carrera de Ingeniería de Sistemas y Telemática sea                  |
|                | valorada en la matriz de resultados de aprendizaje de               |
|                | la carrera.                                                         |
|                | R.37.3 El sistema <b>valorará</b> el porcentaje de aporte de        |
|                | la materia a los resultados de aprendizaje de la                    |
|                | carrera en un rango de 1 a 3.                                       |
|                | R.2.3 El sistema validará los datos a ingresar según su             |
|                | tipo.                                                               |
|                | R.2.5 El sistema <b>informará</b> si se ha procedido con éxito.     |
| Requerimientos |                                                                     |
| Especiales     |                                                                     |

| Caso de uso 39   | Descargar Matriz Resultado Aprendizaje Carrera                      |
|------------------|---------------------------------------------------------------------|
| Actores          | Administrador                                                       |
|                  | Junta                                                               |
| Descripción      | Se descarga la matriz resultados de aprendizaje de la               |
|                  | carrera del sistema.                                                |
| Flujo de Eventos | 1. El usuario elige la opción Matriz Resultado                      |
| Principal        | Aprendizaje Carrera.                                                |
|                  | 2. El sistema despliega un listado con todas las                    |
|                  | matrices existentes.                                                |
|                  | 3. El usuario elige la opción Descargar.                            |
|                  | 4. El sistema presenta la matriz de resultados de                   |
|                  | aprendizaje escogida.                                               |
|                  | 5. El usuario escoge el formato en el que desea                     |
|                  | descargar la matriz.                                                |
|                  | 6. El sistema procede a descargar el archivo                        |
|                  | solicitado.                                                         |
| Flujo de Eventos | 5a. El usuario no descarga la matriz de resultados de               |
| Alternativo      | aprendizaje de la carrera.                                          |
|                  | 6a. El usuario cancela la descarga de la matriz de                  |
|                  | resultados de aprendizaje de la carrera.                            |
| Pre-condición    | <ul> <li>El usuario debe haber iniciado sesión.</li> </ul>          |
|                  | <ul> <li>El usuario debe contar con el privilegio que le</li> </ul> |
|                  | permita descargar una o varias matrices de                          |
|                  | resultados de aprendizaje de la carrera.                            |
| Post-condición   | <ul> <li>El usuario continuará visualizando la matriz</li> </ul>    |
|                  | escogida para ser descargado.                                       |
| Caso de éxito    | <ul> <li>Se habrá descargado la matriz de resultados</li> </ul>     |
|                  | de aprendizaje de la carrera en cualquiera de                       |
|                  | los formatos presentados.                                           |
| Requerimientos   | R.1.1 El sistema <b>verificará</b> la identidad del usuario.        |
| Funcionales      | R.1.2 El sistema <b>validará</b> el captcha ingresado.              |
|                  | R.1.3 El sistema <b>utilizará</b> los mismos usuarios y             |

|                | contraseñas para el resto de servicios de la                    |
|----------------|-----------------------------------------------------------------|
|                | Universidad, en el caso de ser estudiante.                      |
|                | R.1.4 El sistema <b>indicará</b> si se ha ingresado             |
|                | erróneamente el usuario y/o la contraseña.                      |
|                | R.1.5 El sistema mostrará el menú correspondiente al            |
|                | usuario según sus privilegios.                                  |
|                | R.39.1 El sistema <b>permitirá</b> descargar la matriz en dos   |
|                | formatos: Hoja de Excel y PDF.                                  |
|                | R.39.2 El sistema <b>permitirá</b> consultar los resultados de  |
|                | aprendizaje de la carrera desde la matriz.                      |
|                | R.39.3 El sistema <b>presentará</b> a los usuarios los datos    |
|                | más relevantes sobre la matriz como son: fecha                  |
|                | ingresada, tipo de matriz, descripción, prueba y                |
|                | escuela.                                                        |
|                | R.2.5 El sistema <b>informará</b> si se ha procedido con éxito. |
| Requerimientos |                                                                 |
| Especiales     |                                                                 |

| Caso de uso 40   | Consultar MatrizResultadoAprendizaje Según       |
|------------------|--------------------------------------------------|
|                  | Porcentaje de Cumplimiento                       |
| Actores          | Administrador                                    |
|                  | Junta                                            |
| Descripción      | Se generan una matriz según porcentaje de        |
|                  | cumplimiento.                                    |
| Flujo de Eventos | 1. El usuario elige la opción Matriz Según       |
| Principal        | Porcentaje Cumplimiento.                         |
|                  | 2. El sistema despliega un listado con todas las |
|                  | matrices existentes.                             |
|                  | 3. El usuario elige la opción Continuar          |
|                  | 4. El sistema presenta un campo de texto para    |
|                  | ingresar el porcentaje de cumplimiento con el    |
|                  | que se desea generar la matriz.                  |
|                  | 5. El usuario genera la nueva matriz.            |

|                  | 6. El sistema presenta la matriz de resultados de                   |
|------------------|---------------------------------------------------------------------|
|                  | aprendizaje escogida.                                               |
|                  | 7. El usuario escoge el formato en el que desea                     |
|                  | descargar la matriz.                                                |
|                  | 8. El sistema procede a descargar el archivo                        |
|                  | solicitado.                                                         |
|                  | 9. El sistema presenta el archivo solicitado.                       |
|                  | 10. El usuario descarga en el formato necesario                     |
| Flujo de Eventos | 8a. El usuario no descarga la matriz de resultados de               |
| Alternativo      | aprendizaje de la carrera.                                          |
|                  | 10a. El usuario cancela la descarga de la matriz de                 |
|                  | resultados de aprendizaje de la carrera.                            |
| Pre-condición    | <ul> <li>El usuario debe haber iniciado sesión.</li> </ul>          |
|                  | <ul> <li>El usuario debe contar con el privilegio que le</li> </ul> |
|                  | permita descargar una o varias matrices de                          |
|                  | resultados de aprendizaje de la carrera.                            |
| Post-condición   | <ul> <li>El usuario continuará visualizando la matriz</li> </ul>    |
|                  | escogida para ser descargado.                                       |
| Caso de éxito    | <ul> <li>Se habrá descargado la matriz de resultados</li> </ul>     |
|                  | de aprendizaje de la carrera según porcentaje                       |
|                  | de cumplimiento en cualquiera de los formatos                       |
|                  | presentados.                                                        |
| Requerimientos   | R.1.1 El sistema <b>verificará</b> la identidad del usuario.        |
| Funcionales      | R.1.2 El sistema <b>validará</b> el captcha ingresado.              |
|                  | R.1.3 El sistema <b>utilizará</b> los mismos usuarios y             |
|                  | contraseñas para el resto de servicios de la                        |
|                  | Universidad, en el caso de ser estudiante.                          |
|                  | R.1.4 El sistema <b>indicará</b> si se ha ingresado                 |
|                  | erróneamente el usuario y/o la contraseña.                          |
|                  | R.1.5 El sistema mostrará el menú correspondiente al                |
|                  | usuario según sus privilegios.                                      |
|                  | R.39.1 El sistema <b>permitirá</b> descargar la matriz en dos       |
|                  | formatos: Hoja de Excel y PDF.                                      |
|                  | R.39.2 El sistema <b>permitirá</b> consultar los resultados de      |

|                | aprendizaje de la carrera desde la matriz.                   |
|----------------|--------------------------------------------------------------|
|                | R.39.3 El sistema <b>presentará</b> a los usuarios los datos |
|                | más relevantes sobre la matriz como son: fecha               |
|                | ingresada, tipo de matriz, descripción, prueba y             |
|                | escuela.                                                     |
|                | R.40.1 El sistema <b>permitirá</b> generar matrices de       |
|                | exámenes que se encuentren pendientes.                       |
|                | R.2.5 El sistema informará si se ha procedido con éxito.     |
| Requerimientos |                                                              |
| Especiales     |                                                              |

| Caso de uso 41   | Generar Matriz Resultado Aprendizaje Carrera          |
|------------------|-------------------------------------------------------|
| Actores          | Administrador                                         |
|                  | Junta                                                 |
| Descripción      | Se generan una matriz a partir de una examen dado.    |
| Flujo de Eventos | 1. El usuario elige la opción Matriz Según            |
| Principal        | Porcentaje Cumplimiento.                              |
|                  | 2. El sistema despliega un listado con todas las      |
|                  | matrices existentes.                                  |
|                  | 3. El usuario elige la opción Generar Matrices        |
|                  | Pendientes.                                           |
|                  | 4. El sistema presenta un listado con todas las       |
|                  | matrices pendientes de generar.                       |
|                  | 5. El usuario genera la nueva matriz.                 |
|                  | 6. El sistema presenta la matriz de resultados de     |
|                  | aprendizaje escogida.                                 |
|                  | 7. El usuario escoge el formato en el que desea       |
|                  | descargar la matriz.                                  |
|                  | 8. El sistema procede a descargar el archivo          |
|                  | solicitado.                                           |
|                  | 9. El sistema presenta el archivo solicitado.         |
|                  | 10. El usuario descarga en el formato necesario       |
| Flujo de Eventos | 8a. El usuario no descarga la matriz de resultados de |

| Alternativo    | aprendizaje de la carrera.                                          |
|----------------|---------------------------------------------------------------------|
|                | 10a. El usuario cancela la descarga de la matriz de                 |
|                | resultados de aprendizaje de la carrera.                            |
| Pre-condición  | <ul> <li>El usuario debe haber iniciado sesión.</li> </ul>          |
|                | <ul> <li>El usuario debe contar con el privilegio que le</li> </ul> |
|                | permita descargar una o varias matrices de                          |
|                | resultados de aprendizaje de la carrera.                            |
| Post-condición | <ul> <li>El usuario continuará visualizando la matriz</li> </ul>    |
|                | escogida para ser descargado.                                       |
| Caso de éxito  | <ul> <li>Se habrá descargado la matriz de resultados</li> </ul>     |
|                | de aprendizaje de la carrera según porcentaje                       |
|                | de cumplimiento en cualquiera de los formatos                       |
|                | presentados.                                                        |
| Requerimientos | R.1.1 El sistema <b>verificará</b> la identidad del usuario.        |
| Funcionales    | R.1.2 El sistema <b>validará</b> el captcha ingresado.              |
|                | R.1.3 El sistema <b>utilizará</b> los mismos usuarios y             |
|                | contraseñas para el resto de servicios de la                        |
|                | Universidad, en el caso de ser estudiante.                          |
|                | R.1.4 El sistema <b>indicará</b> si se ha ingresado                 |
|                | erróneamente el usuario y/o la contraseña.                          |
|                | R.1.5 El sistema mostrará el menú correspondiente al                |
|                | usuario según sus privilegios.                                      |
|                | R.39.1 El sistema <b>permitirá</b> descargar la matriz en dos       |
|                | formatos: Hoja de Excel y PDF.                                      |
|                | R.39.2 El sistema <b>permitirá</b> consultar los resultados de      |
|                | aprendizaje de la carrera desde la matriz.                          |
|                | R.39.3 El sistema <b>presentará</b> a los usuarios los datos        |
|                | más relevantes sobre la matriz como son: fecha                      |
|                | ingresada, tipo de matriz, descripción, prueba y                    |
|                | escuela.                                                            |
|                | R.40.1 El sistema <b>permitirá</b> generar matrices de              |
|                | exámenes que se encuentren pendientes.                              |
|                | R.2.5 El sistema <b>informará</b> si se ha procedido con éxito.     |
| Requerimientos |                                                                     |
# Especiales

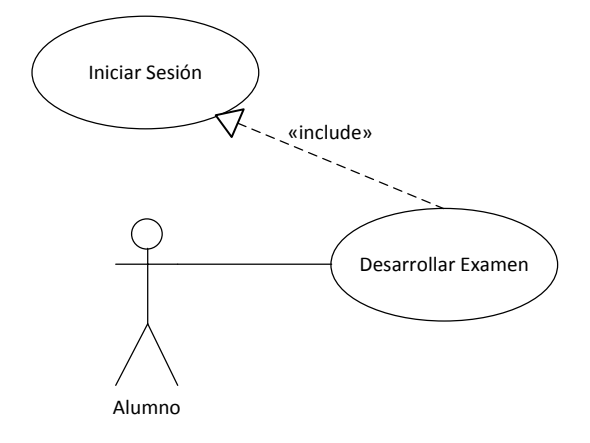

# Diagrama 15 Caso de Uso Desarrollar Examen

| Caso de uso 42   | DesarrollarExamen                                                    |
|------------------|----------------------------------------------------------------------|
| Actores          | Alumno                                                               |
| Descripción      | El alumno desarrolla el examen que se le ha asignado.                |
| Flujo de Eventos | 1. El alumnoiniciasesión.                                            |
| Principal        | 2. El sistema despliega un listado con todos los                     |
|                  | exámenes pendientes para este alumno.                                |
|                  | 3. El usuario elige la opción Desarrollar.                           |
|                  | 4. El sistema presentará la hora de inicio del                       |
|                  | examen, la hora de finalización y el tiempo que                      |
|                  | le resta, junto a las preguntas correspondientes                     |
|                  | al examen.                                                           |
|                  | 5. El alumno procede a realizar el examen.                           |
| Flujo de Eventos | 3a. El alumno decide no desarrollar ningún examen.                   |
| Alternativo      |                                                                      |
| Pre-condición    | <ul> <li>El alumno debe haber iniciado sesión.</li> </ul>            |
|                  | <ul> <li>El alumno debe tener exámenes pendientes de</li> </ul>      |
|                  | desarrollar.                                                         |
| Post-condición   | <ul> <li>El alumno visualizará los aciertos y errores que</li> </ul> |
|                  | ha cometido en el desarrollo de su examen.                           |
| Caso de éxito    | <ul> <li>Se habrá evaluado al alumno.</li> </ul>                     |
| Requerimientos   | R.1.1 El sistema <b>verificará</b> la identidad del usuario.         |

Brito, Caguana 93

| Funcionales    | R.1.2 El sistema <b>validará</b> el captcha ingresado.       |
|----------------|--------------------------------------------------------------|
|                | R.1.3 El sistema <b>utilizará</b> los mismos usuarios y      |
|                | contraseñas para el resto de servicios de la                 |
|                | Universidad, en el caso de ser estudiante.                   |
|                | R.1.4 El sistema <b>indicará</b> si se ha ingresado          |
|                | erróneamente el usuario y/o la contraseña.                   |
|                | R.42.1 El sistema <b>permitirá</b> que el alumno marque las  |
|                | preguntas que desea desarrollar posteriormente.              |
|                | R.42.1 El sistema grabará las preguntas en cuánto            |
|                | sean respondidas.                                            |
|                | R.42.1 El sistema <b>permitirá</b> que el alumno se dirija a |
|                | cualquiera de las preguntas que no han sido                  |
|                | respondidas.                                                 |
|                | R.2.5 El sistema informará si se ha procedido con éxito.     |
| Requerimientos |                                                              |
| Especiales     |                                                              |

#### 3.2.2. Requisitos No Funcionales

Los requisitos no funcionales de la aplicación son:

• Disponibilidad

El sistema se encuentra alojado en el servidor de la universidad por lo que estará disponible para su uso en cualquier día y horario entre semana, para la facilidad de sus usuarios.

• Facilidad de Uso

El sistema se ha desarrollado de forma que el usuario pueda manejarlo sin necesidad de capacitación alguna, se ha elaborado de igual manera un manual de usuario que describe el funcionamiento del sistema. • Flexibilidad

El sistema se ha destinado exclusivamente para la carrera de Ingeniería en Sistemas y Telemática, sin embargo, se deja abierta la posibilidad para que los usuarios en un futuro ingresen datos para cualquiera de las carreras de la Universidad del Azuay.

• Mantenibilidad

El sistema es sencillo de entender, y de fácil mantenimiento en el caso de que ocurran errores inesperados o se extiendan los requerimientos del mismo, se cuenta con manual de usuario.

• Seguridad

El sistema cuenta con seguridad en el caso de que un usuario desconocido ingrese a un link en donde pueda manipular información a la cual no tiene permiso de acceso, el sistema identificará el problema y evitará que acceda a los lugares a los cuales no tiene privilegios.

• Interoperabilidad

Al estar el sistema alojado en el servidor de la Universidad, se puede acceder a él desde cualquier navegador, equipo y sistema operativo.

• Validación de la Información

El sistema validará la información que los usuarios ingresen con el fin de tener mayor organización y estandarización en los datos que se almacenan en la base de datos del sistema.

# **CAPÍTULO IV**

## 4. Modelado de Análisis de la Aplicación (UML)

#### 4.1. Diagrama Conceptual

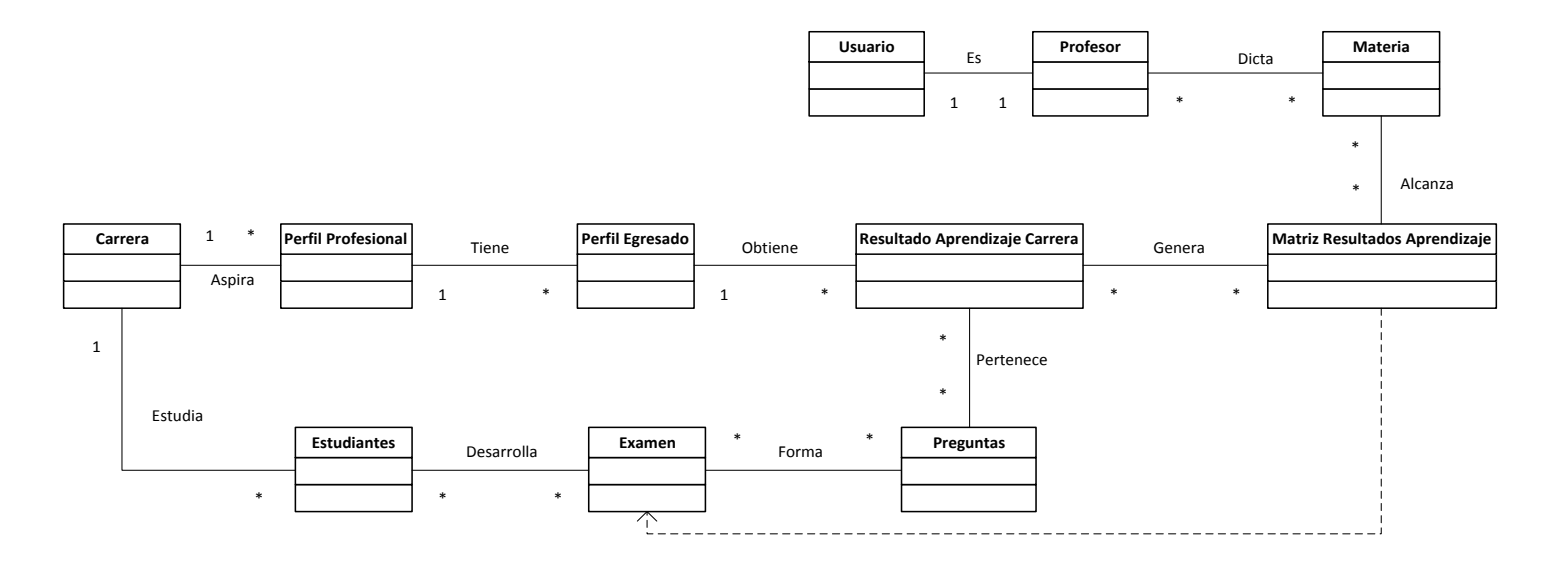

Diagrama 16: Diagrama Conceptual

Brito, Caguana 96

#### 4.2. Diagramas de secuencia

Los siguientes diagramas muestran una secuencia ordenada de la iteración de los diferentes usuarios con el sistema.

Para poder realizar las siguientes secuencias primero el usuario debe haber iniciado sesión, digitando un usuario, contraseña y captcha. Luego se desprenderá los menús correspondientes para cada usuario.

4.2.1. Digitador

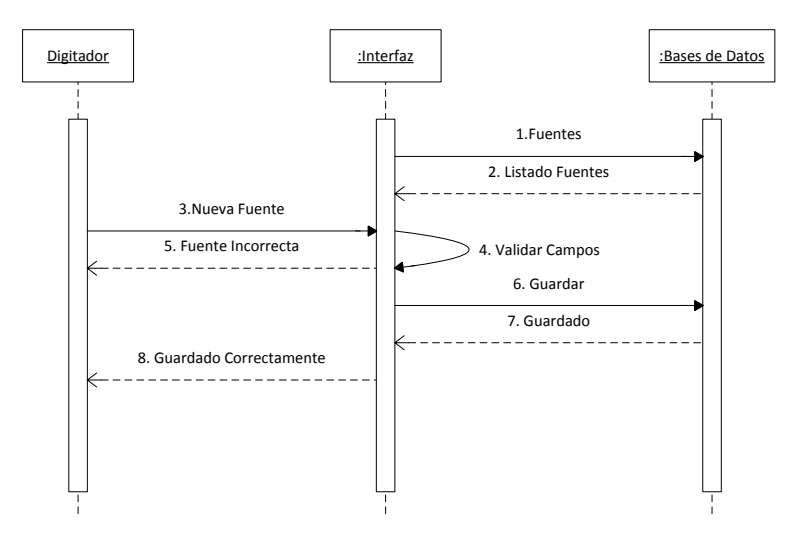

#### Diagrama 16: SecuenciaGrabar Fuentes

- 1. El digitador selecciona Fuentes, se desprenderá un listado de fuentes, a continuación deberá seleccionar el botón "Nuevo".
- 2. El digitador ingresa los datos, y presiona el botón "Guardar".
- 3. El sistema validará los datos, si son correctos grabará los mismos.

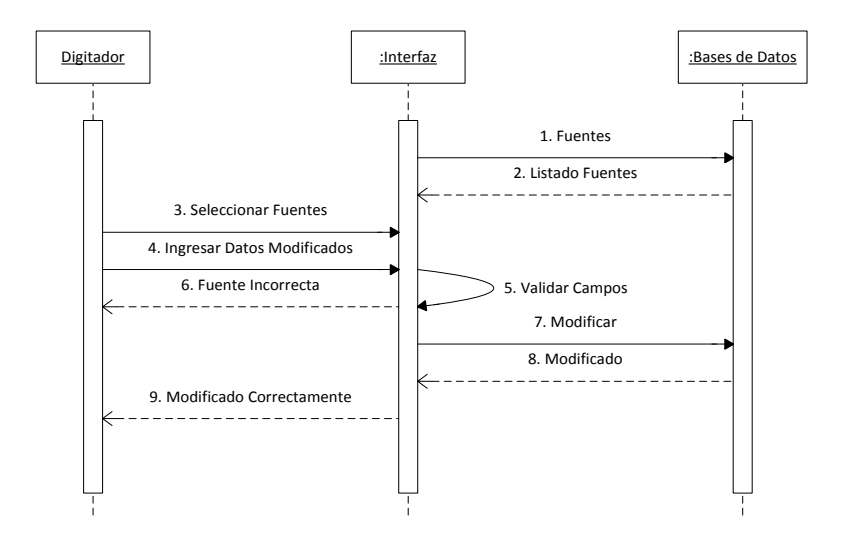

#### Diagrama 17: SecuenciaModificar Fuentes

- El digitador selecciona Fuentes, se desprenderá un listado de fuentes, a continuación deberá seleccionar la fuente a modificar.
- 2. El digitador modifica los datos, y presiona el botón "Modificar".
- 3. El sistema validará los datos, si son correctos modificará los mismos.

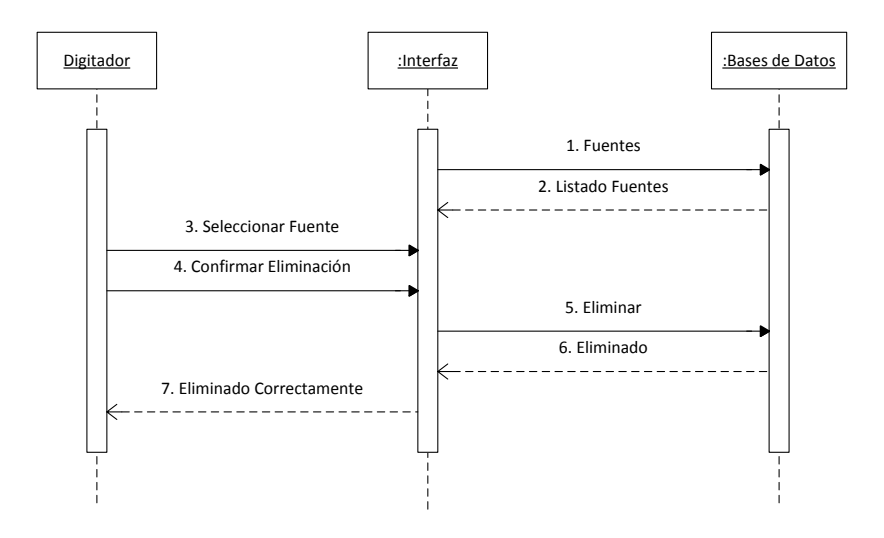

Diagrama 18: SecuenciaEliminar Fuentes

- El digitador selecciona Fuentes, se desprenderá un listado de fuentes, a continuacióndeberá seleccionar la fuente a eliminar.
- 2. El digitador visualizará los datos, y presiona el botón "Eliminar".
- 3. Los datosseráneliminados.

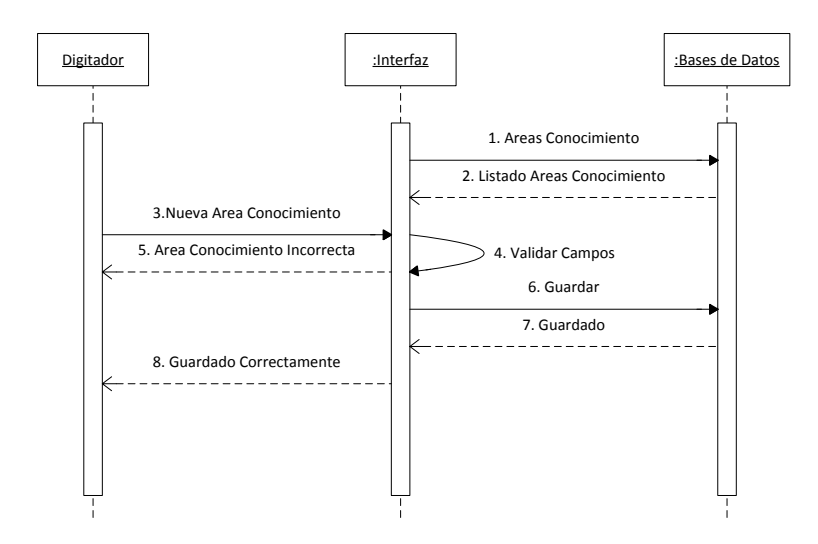

### Diagrama 19: Secuencialngresar Áreas de Conocimiento

- El digitador selecciona Áreas de Conocimiento, se desprenderá un listado de áreas de conocimiento, a continuación deberá seleccionar el botón "Nuevo".
- 2. El digitador ingresa los datos, y presiona el botón "Guardar".
- 3. El sistema validará los datos, si son correctos grabará los mismos.

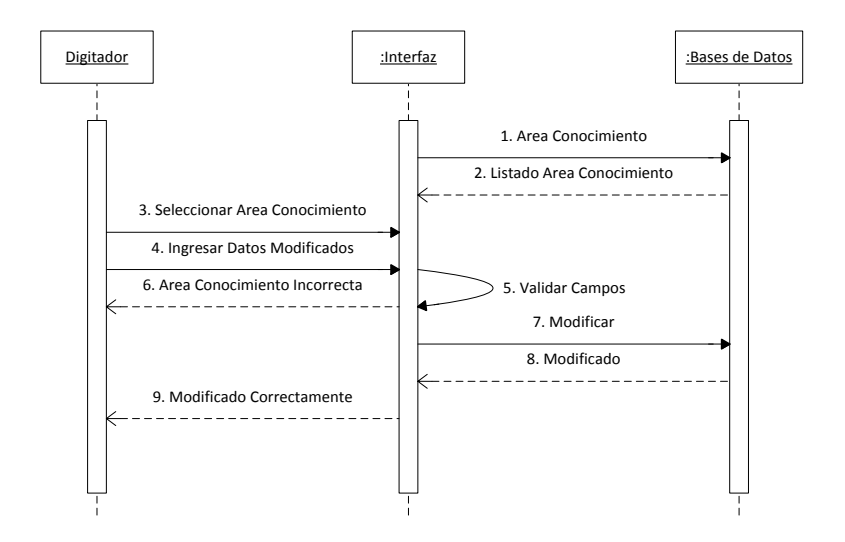

## Diagrama 20: Secuencia Modificar Áreas de Conocimiento

- El digitador selecciona Áreas de Conocimiento, se desprenderá un listado de áreas de conocimiento, a continuacióndeberá seleccionar la áreas de conocimiento a modificar.
- 2. El digitador modifica los datos, y presiona el botón "Modificar".
- 3. El sistema validará los datos, si son correctos modificará los mismos.

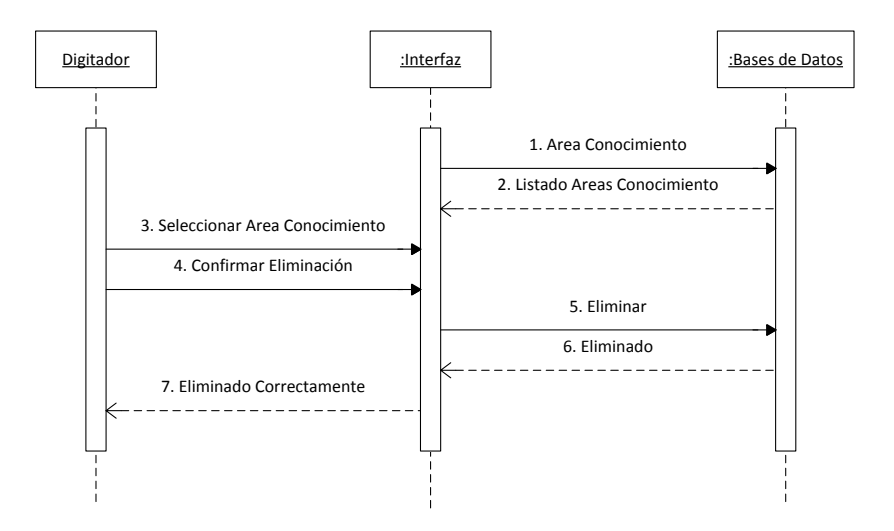

Diagrama 21: Secuencia Eliminar Áreas de Conocimiento

- El digitador selecciona Áreas de Conocimiento, se desprenderá un listado de fuentes, a continuacióndeberá seleccionar la fuente a eliminar.
- 2. El digitador visualizará los datos, y presiona el botón "Eliminar".
- 3. Los datosseráneliminados.

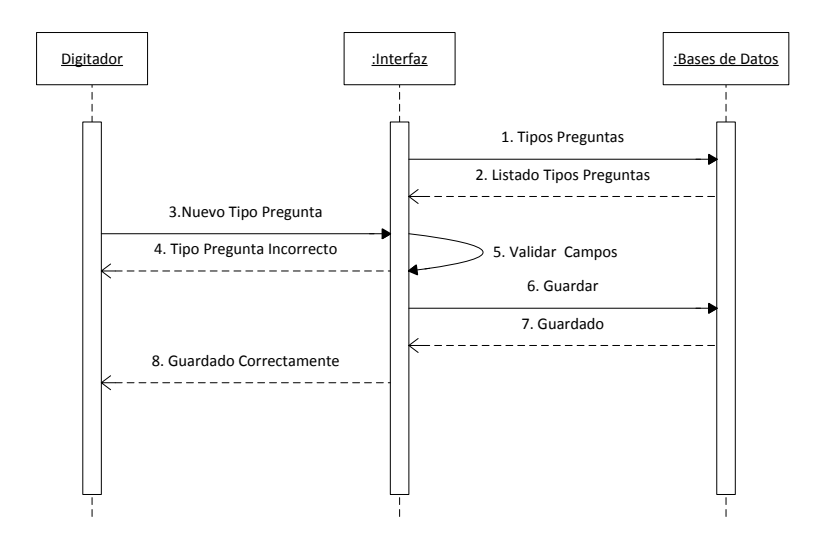

#### Diagrama 22: Secuencia Grabar Tipos de Preguntas.

- El digitador selecciona Tipos de Preguntas, se desprenderá un listado de tipos de preguntas, a continuación deberá seleccionar el botón "Nuevo".
- 2. El digitador ingresa los datos, y presiona el botón "Guardar".
- 3. El sistema validará los datos, si son correctos grabará los mismos.

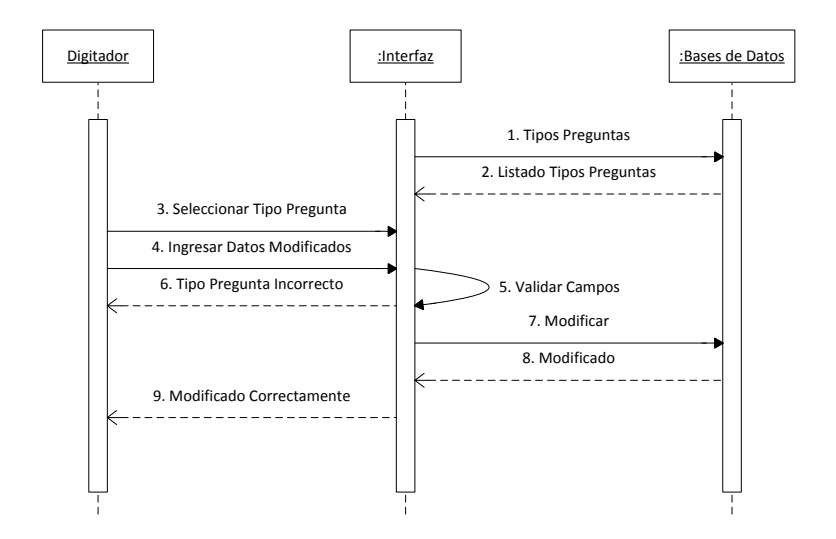

#### Diagrama 23: Secuencia Modificar Tipos de Preguntas

- El digitador selecciona Tipos de Preguntas, se desprenderá un listado de tipos de preguntas, a continuación deberá seleccionar el tipo de pregunta a modificar.
- 2. El digitador modifica los datos, y presiona el botón "Modificar".
- 3. El sistema validará los datos, si son correctos modificará los mismos.

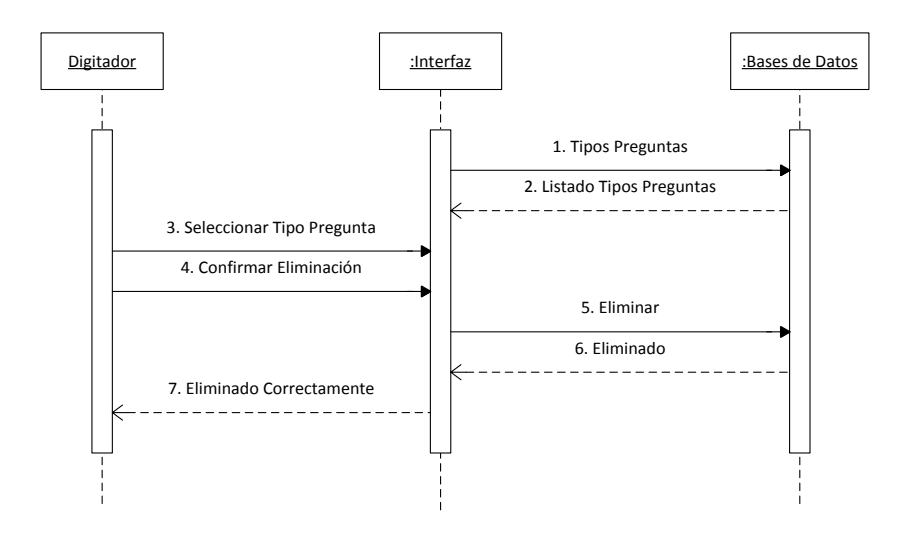

## Diagrama 24: Secuencia Eliminar Tipos de Preguntas

- El digitador selecciona Tipos de Preguntas, se desprenderá un listado de tipos de preguntas, a continuación deberá seleccionar el tipo de pregunta a eliminar.
- 2. El digitador visualizará los datos, y presiona el botón "Eliminar".
- 3. Los datos serán eliminados.

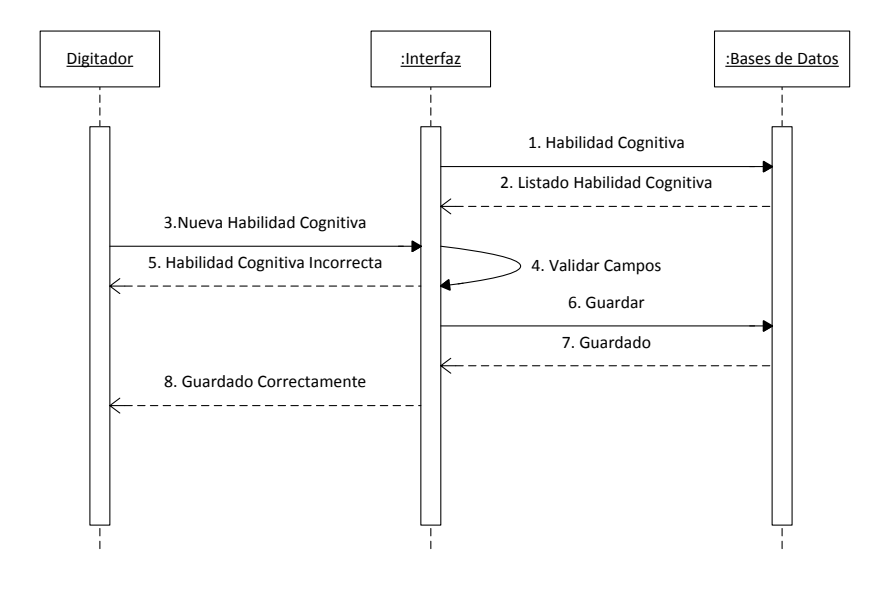

#### Diagrama 17: Secuencia Ingresar Habilidad Cognitiva

- El digitador selecciona Habilidad Cognitiva, se desprenderá un listado de habilidades cognitivas, a continuación deberá seleccionar el botón "Nuevo".
- 2. El digitador ingresa los datos, y presiona el botón "Guardar".
- 3. El sistema validará los datos, si son correctos grabará los mismos.

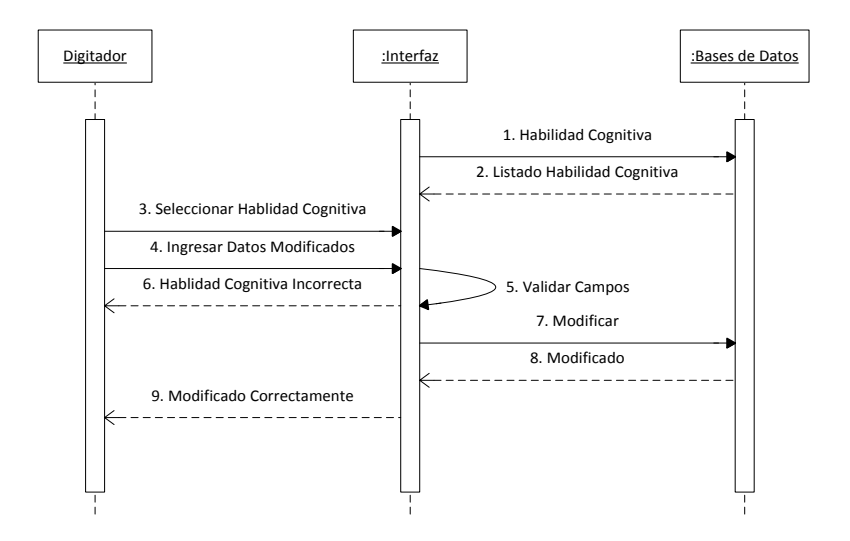

#### Diagrama 18: Secuencia Modificar Habilidad Cognitiva

- El digitador selecciona Habilidad Cognitiva, se desprenderá un listado de habilidades cognitivas, a continuación deberá seleccionar la habilidad cognitiva a modificar.
- 2. El digitador modifica los datos, y presiona el botón "Modificar".
- 3. El sistema validará los datos, si son correctos modificará los mismos.

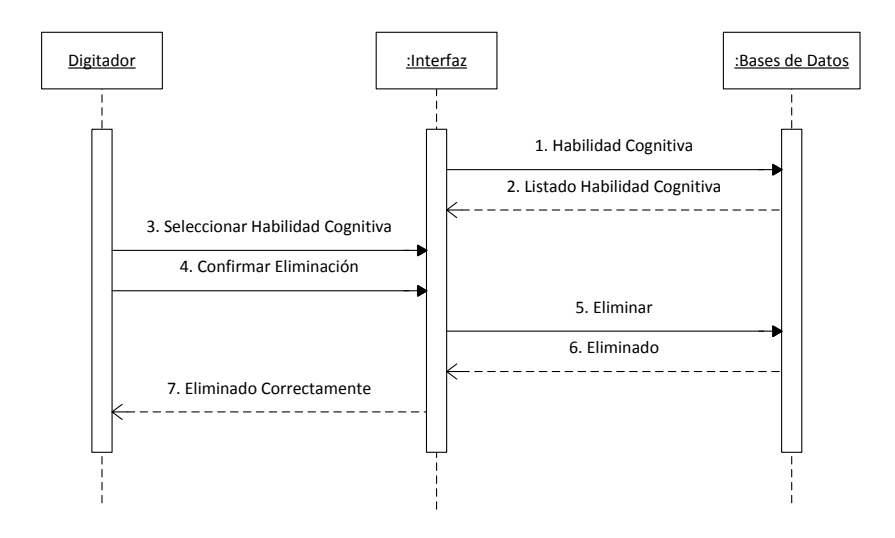

Diagrama 19: Secuencia Eliminar Habilidad Cognitiva

- El digitador selecciona Habilidad Cognitiva, se desprenderá un listado de habilidades cognitivas, ahí deberá seleccionar la habilidad cognitiva a eliminar.
- 2. El digitador visualizará los datos, y presiona el botón "Eliminar".
- 3. Los datosseráneliminados.

#### 4.2.2. Junta

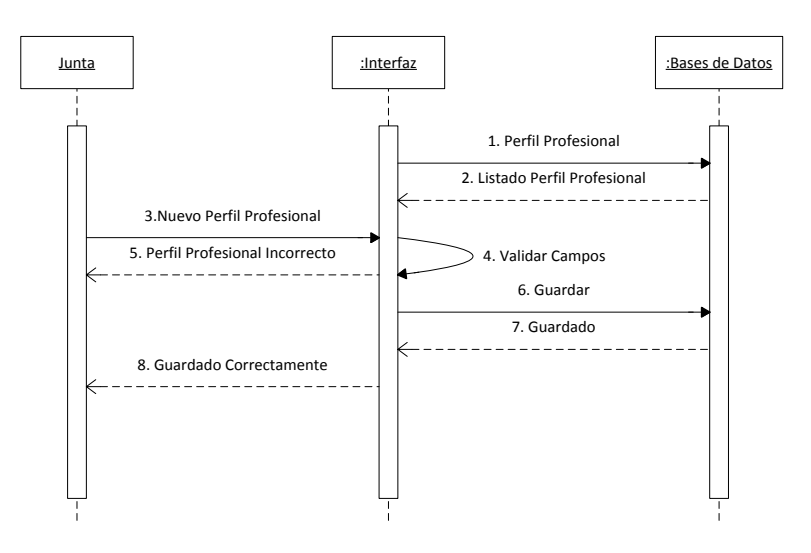

#### Diagrama 20: Secuencia Ingresar Perfil Profesional

- La junta selecciona Perfil Profesional, se desprenderá un listado de perfiles profesionales de la escuela a la que pertenezca la junta, a continuacióndeberá seleccionar el botón "Nuevo".
- 2. La junta ingresa los datos, y presiona el botón "Guardar".
- 3. El sistema validará los datos, si son correctos grabará los mismos.

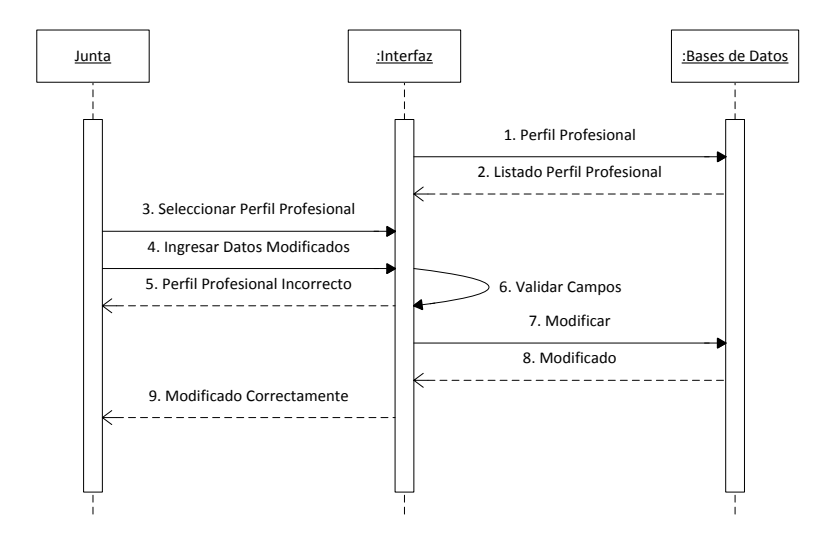

#### Diagrama 21: Secuencia Modificar Perfil Profesional

- La junta selecciona Perfil Profesional, se desprenderá un listado de perfiles profesionales de la escuela a la que pertenezca la junta, a continuación deberá seleccionar el perfil profesional a modificar.
- 2. La junta modifica los datos, y presiona el botón "Modificar".
- 3. El sistema validará los datos, si son correctos modificará los mismos.

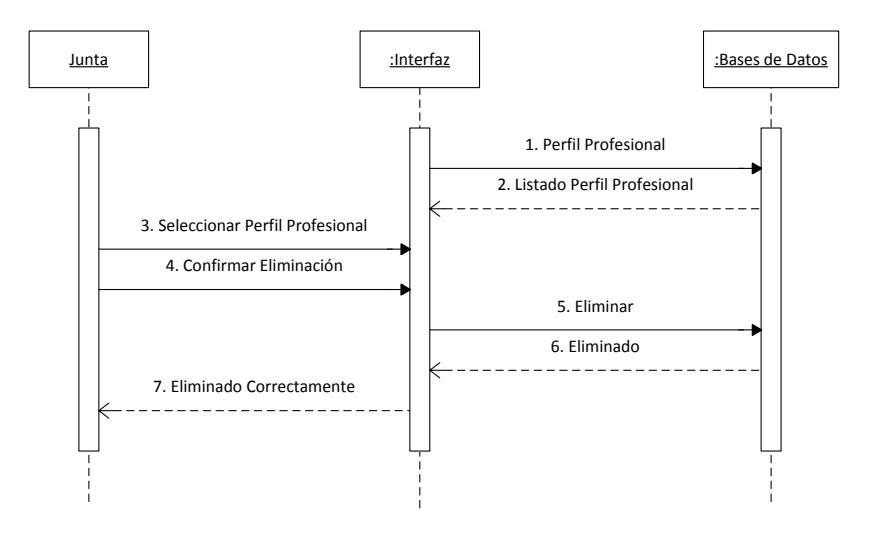

#### Diagrama 22: Secuencia Eliminar Perfil Profesional

- La junta selecciona Perfil Profesional, se desprenderá un listado de perfiles profesionales de la escuela a la que pertenezca la junta, a continuacióndeberá seleccionar el perfil profesional a eliminar.
- 2. La junta visualizará los datos, y presiona el botón "Eliminar".
- 3. Los datosseráneliminados.

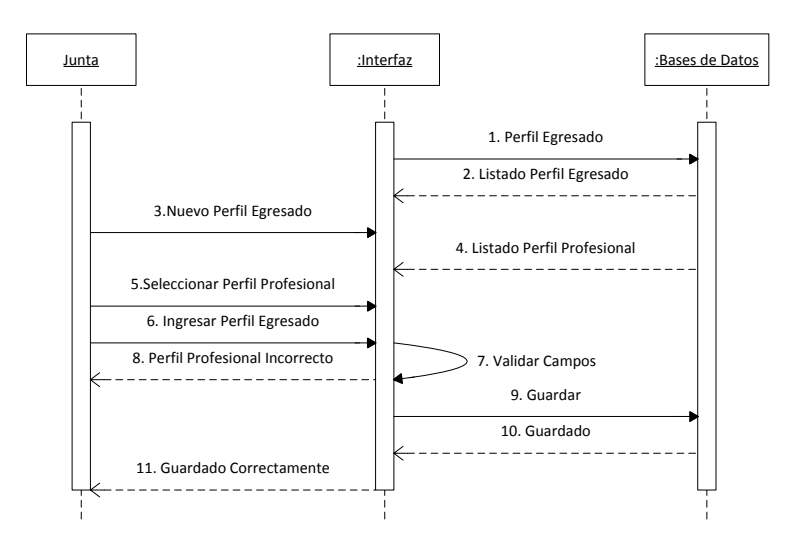

#### Diagrama 23: Secuencia Ingresar Perfil de Egreso

- La junta selecciona Perfil de Egreso, se desprenderá un listado de perfiles de egreso de la escuela a la que pertenezca la junta, a continuación deberá seleccionar el botón "Nuevo".
- 2. La junta ingresa los datos, y presiona el botón "Guardar".
- 3. El sistema validará los datos, si son correctos grabará los mismos.

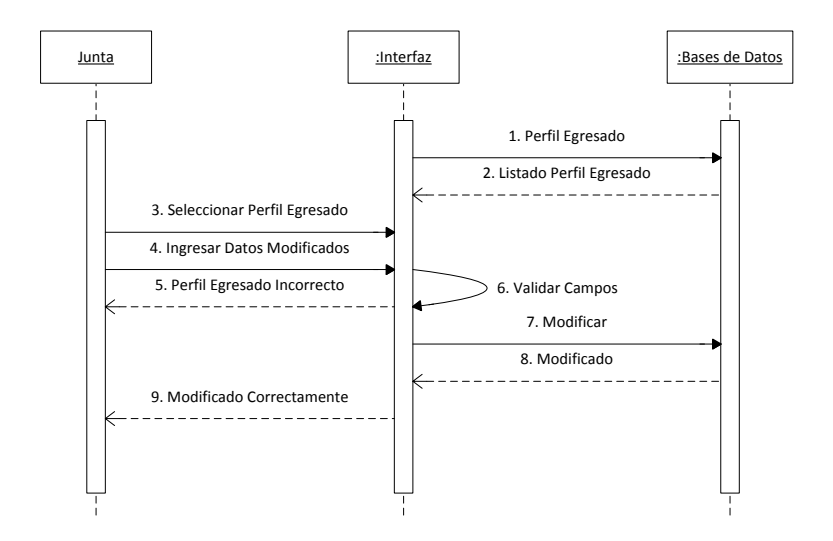

#### Diagrama 24: Secuencia Modificar Perfil de Egreso

- La junta selecciona Perfil de Egreso, se desprenderá un listado de perfiles de egreso de la escuela a la que pertenezca la junta, ahí deberá seleccionar el perfil de egreso a modificar.
- 2. La junta modifica los datos, y presiona el botón "Modificar".
- 3. El sistema validará los datos, si son correctos modificará los mismos.

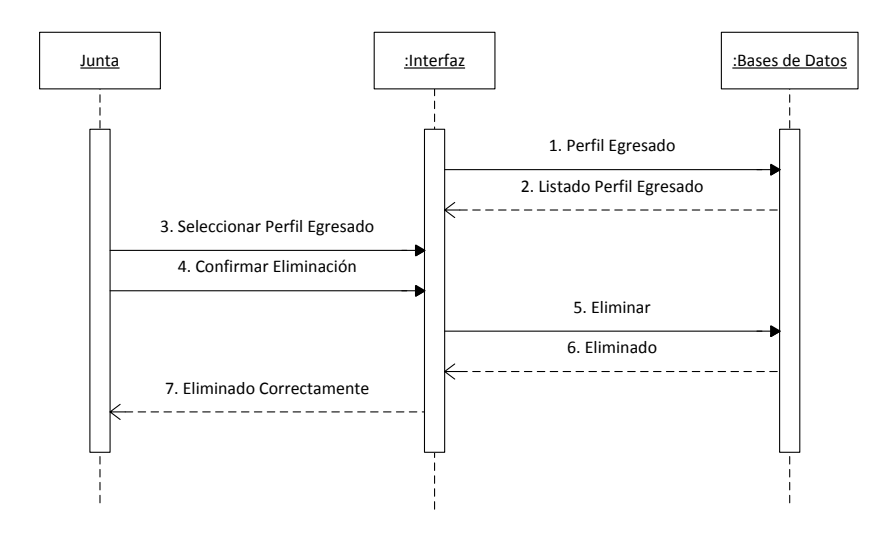

Diagrama 25: Secuencia Eliminar Perfil de Egreso

- La junta selecciona Perfil de Egreso, se desprenderá un listado de perfiles de egreso de la escuela a la que pertenezca la junta, ahí deberá seleccionar el perfil de egreso a modificar.
- 2. La junta visualizará los datos, y presiona el botón "Eliminar".
- 3. Los datosseráneliminados.

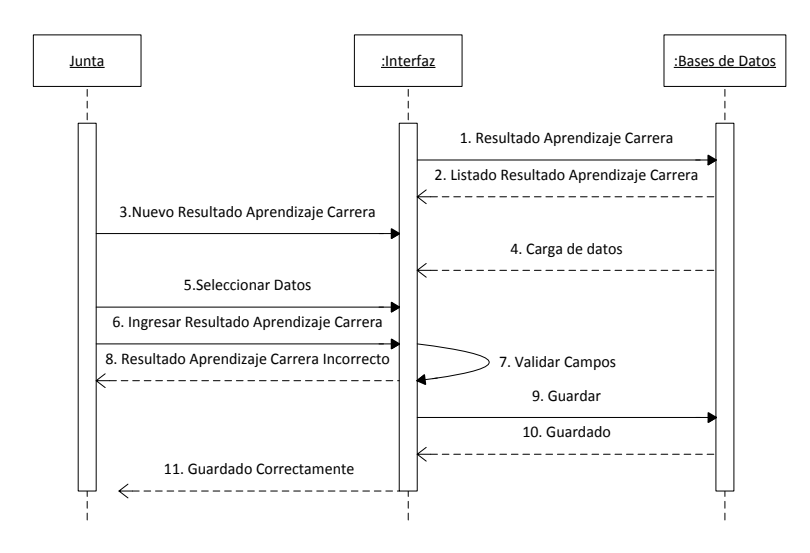

#### Diagrama 26: Secuencia Ingresar Resultado Aprendizaje Carrera

- La junta selecciona Resultado Aprendizaje Carrera, se desprenderá un listado de resultados de aprendizaje de la carrera a la que pertenezca la junta, a continuacióndeberá seleccionar el botón "Nuevo".
- 2. La junta selecciona los datos (perfil profesional, perfil de egreso).
- Ingresa el resultado de aprendizaje, y presiona el botón "Guardar".
- 4. El sistema validará los datos, si son correctos grabará los mismos.

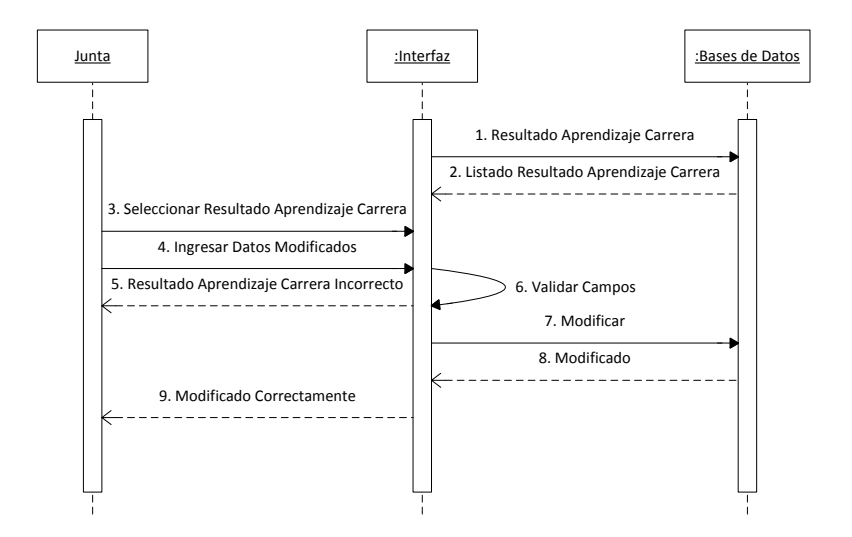

#### Diagrama 27: Secuencia Modificar Resultado Aprendizaje Carrera

- La junta selecciona Resultado Aprendizaje Carrera, se desprenderá un listado de resultados de aprendizaje de la carrera a la que pertenezca la junta, a continuación deberá seleccionar el resultado a modificar.
- 2. La junta modifica los datos, y presiona el botón "Modificar".
- 3. El sistema validará los datos, si son correctos modificará los mismos.

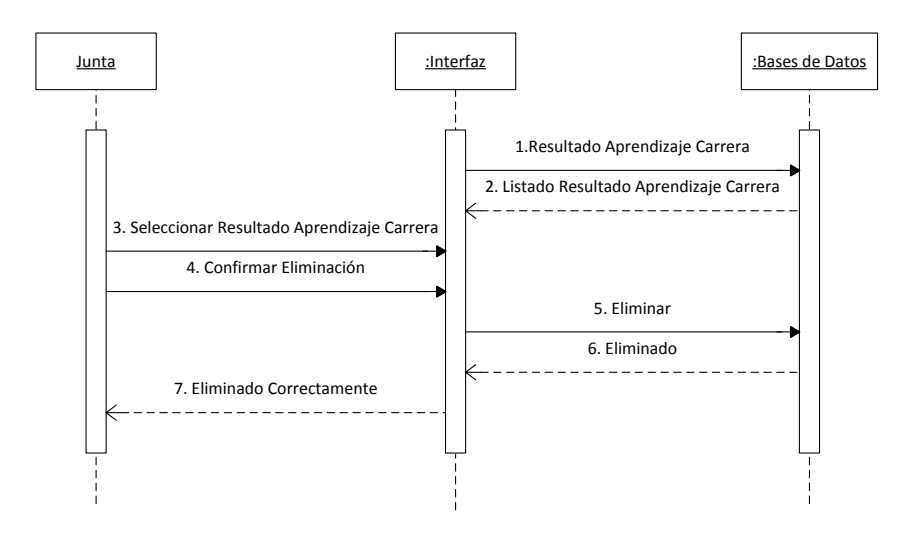

#### Diagrama 28: Secuencia Eliminar Resultado Aprendizaje Carrera

- La junta selecciona Resultado Aprendizaje Carrera, se desprenderá un listado de resultados de aprendizaje de la carrera a la que pertenezca la junta, a continuación deberá seleccionar el perfil de egreso a modificar.
- 2. La junta visualizará los datos, y presiona el botón "Eliminar".
- 3. Los datosseráneliminados.

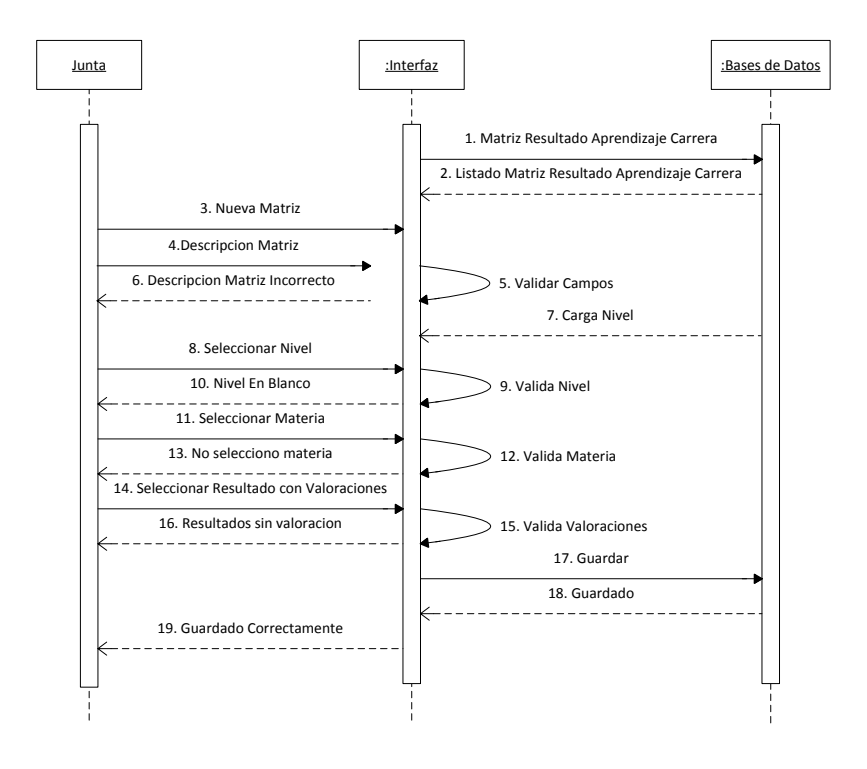

#### Diagrama 29: Secuencia Ingresar Matriz

- La junta selecciona Matriz Resultado Aprendizaje Carrera y se desprenderá un listado de matrices de la carrera a la que pertenezca la junta, a continuación deberá seleccionar el botón "Nuevo".
- La junta seleccionará los datos como el nivel, materia, y
  resultado de aprendizaje de la carrera con sus valoraciones,
  en el caso de que haya seleccionado un resultado pero no
  una valoración volverá a aparecer solamente ese resultado.
- 3. El sistema validará los datos, si son correctos grabará los mismos.

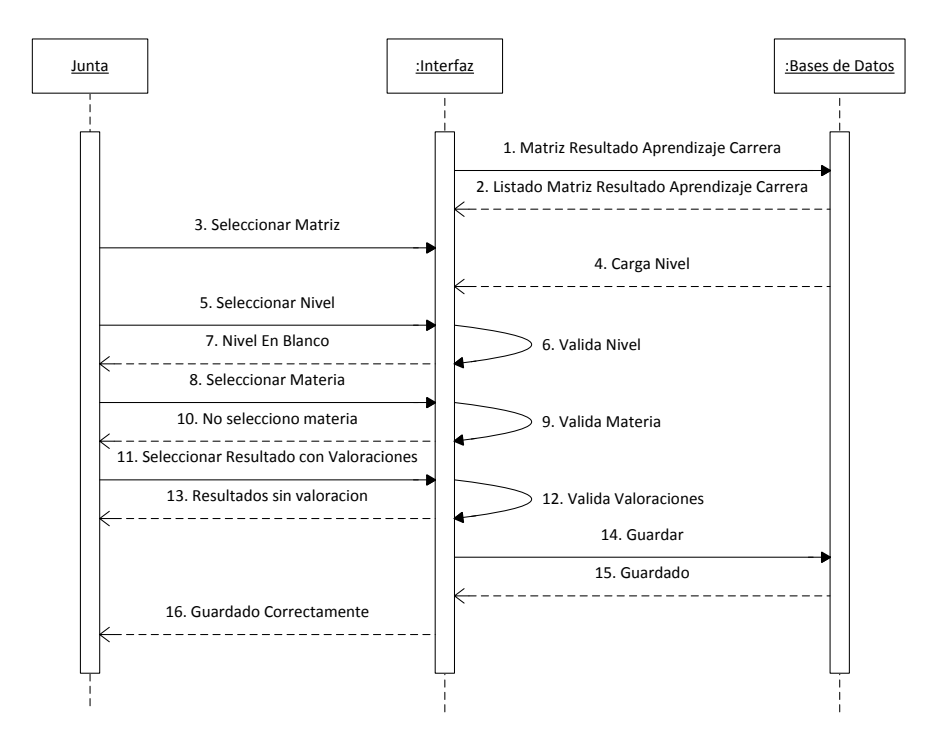

## Diagrama 30: Secuencia Continuar Editando Matriz

- La junta selecciona Matriz Resultado Aprendizaje Carrera, se desprenderá un listado de matrices de la carrera a la que pertenezca la junta, ahí deberá seleccionar el botón "Continuar Editando", o al momento de guardar la cabecera de la matriz.
- 2. La junta selecciona el nivel, materia, y los resultados de aprendizaje.
- 3. El sistema validará los datos, si son correctos grabará los mismos.

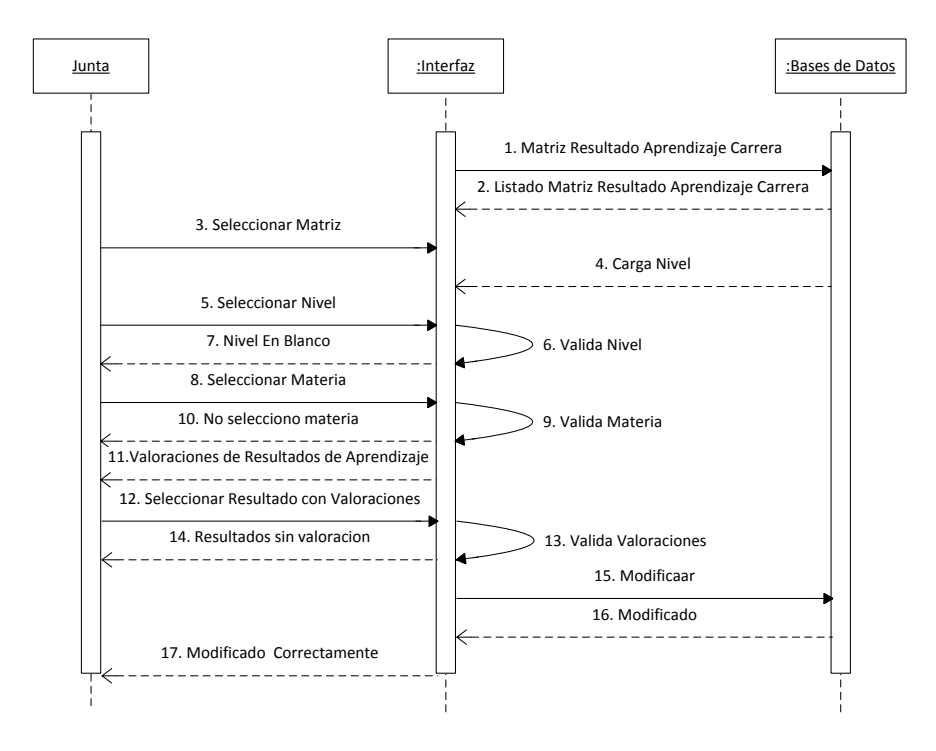

#### Diagrama 31: Secuencia Modificar Matriz

- La junta selecciona Matriz Resultado Aprendizaje Carrera, se desprenderá un listado de matrices de la carrera a la que pertenezca la junta, a continuación deberá seleccionar el botón Modificar.
- 2. La junta selecciona el nivel y la materia.
- 3. El sistema mostrará los resultados de aprendizaje que fueron seleccionados para esa materia.
- 4. La junta modificará los datos.
- 5. El sistema valida los datos, si son correctos grabará los mismos.

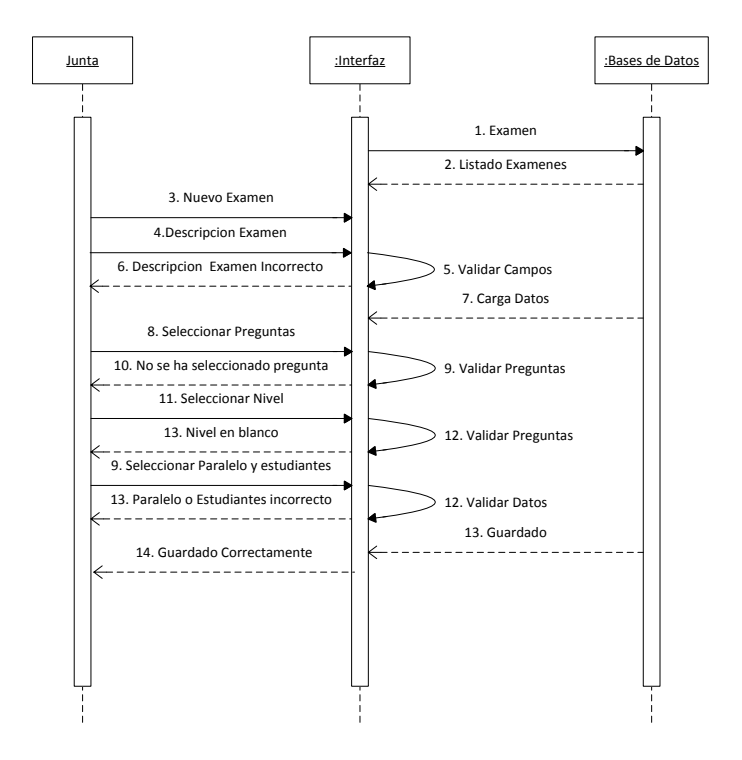

#### Diagrama 32: Secuencia Nuevo Examen

- La junta selecciona Examen, se desprenderá un listado de exámenes de la carrera a la que pertenezca la junta, a continuación deberá seleccionar el botón "Nuevo".
- 2. La junta ingresa los datos (descripción, fecha de inicio, fecha de fin, alumnos, preguntas).
- 3. El sistema valida los datos, si son correctos grabará los mismos.

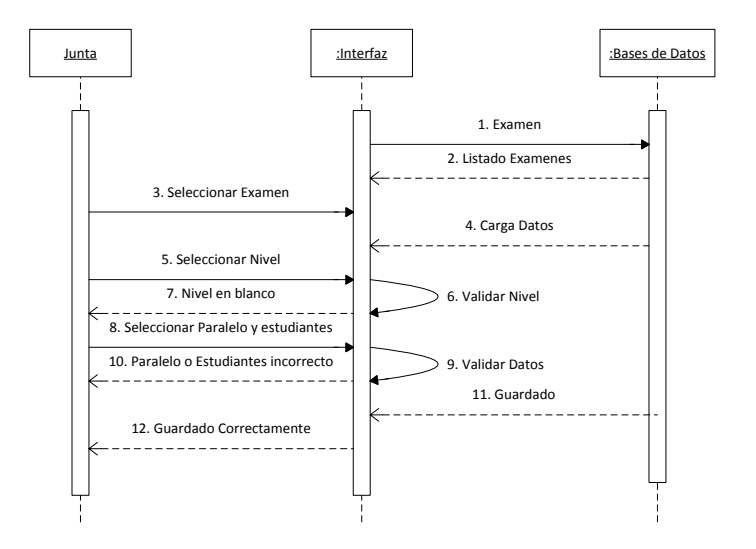

#### Diagrama 33: Secuencia Duplicar Examen

- La junta selecciona Examen, se desprenderá un listado de exámenes de la carrera a la que pertenezca la junta, a continuación deberá seleccionar el botón "Duplicar".
- 2. La junta selecciona el nivel, el paralelo y los estudiantes.
- 3. El sistema valida los datos, si son correctos grabará los mismos.

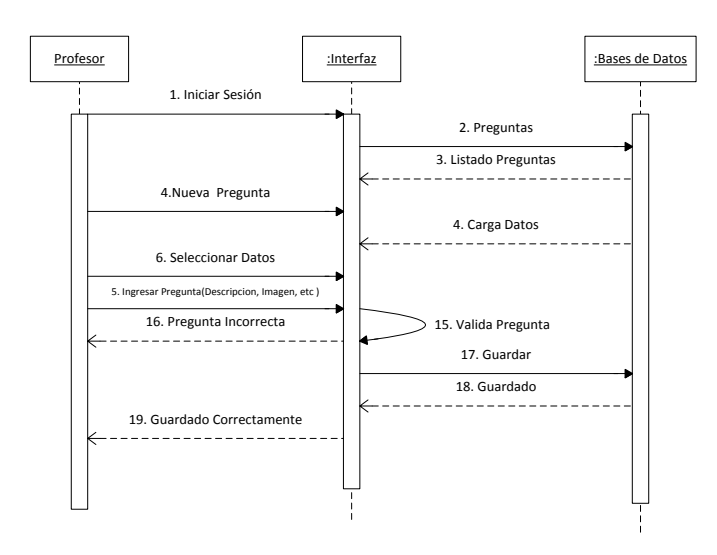

#### 4.2.3. Profesor

Diagrama 34: Secuencia Ingresar Pregunta

- El profesor selecciona Preguntas, se desprenderá un listado de preguntas, a continuación deberá seleccionar el botón "Nuevo".
- 2. El profesor selecciona datos (habilidad cognitiva, fuente, área de conocimiento, tipos preguntas).
- 3. El sistema valida los datos, si son correctos grabará los mismos.

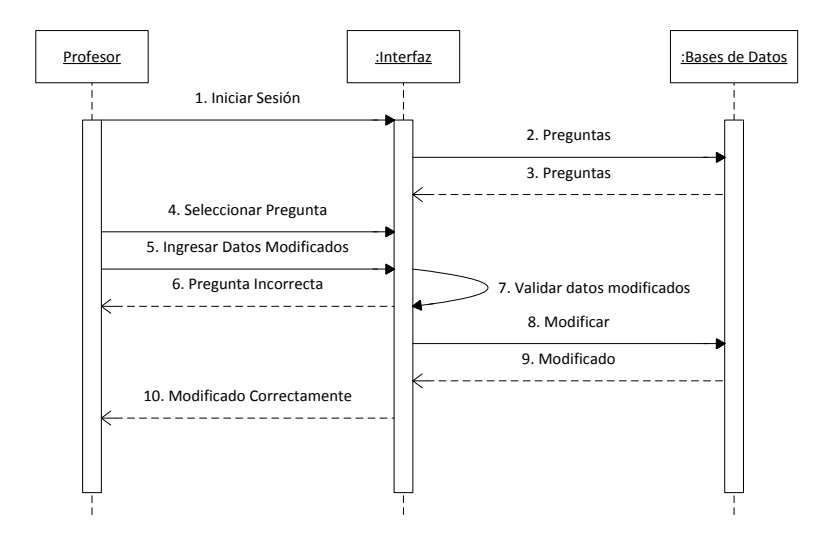

#### Diagrama 35: Secuencia Modificar Pregunta

- El profesor selecciona Preguntas, se desprenderá un listado de preguntas, a continuación deberá seleccionar la pregunta a modificar.
- El profesor modifica los datos (habilidad cognitiva, fuente, área de conocimiento, tipos preguntas)y presiona el botón "Modificar".
- 3. El sistema validará los datos, si son correctos modificará los mismos.

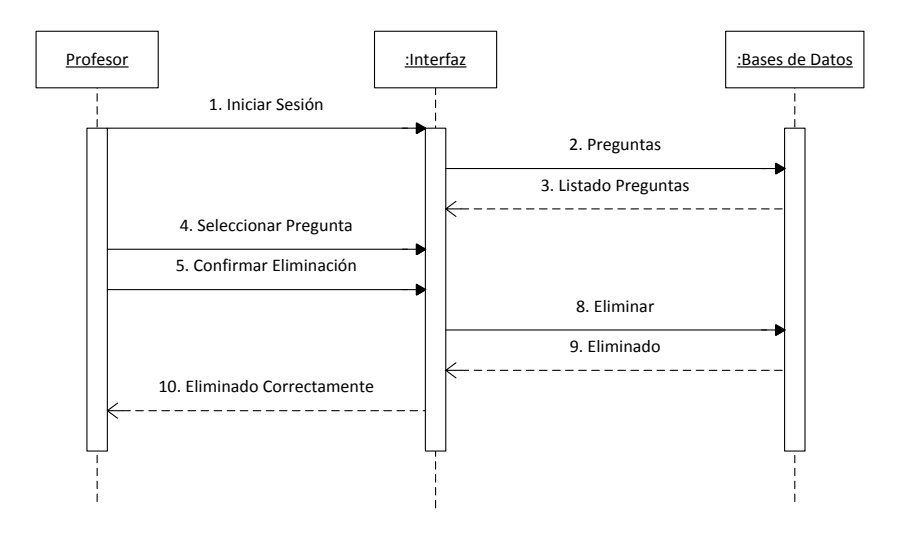

#### Diagrama 36: Secuencia Eliminar Pregunta

- El profesor selecciona Preguntas, se desprenderá un listado de preguntas, a continuación deberá seleccionar la pregunta a eliminar.
- 2. El profesor visualizará los datos, y presiona el botón "Eliminar".
- 3. Los datosseráneliminados.

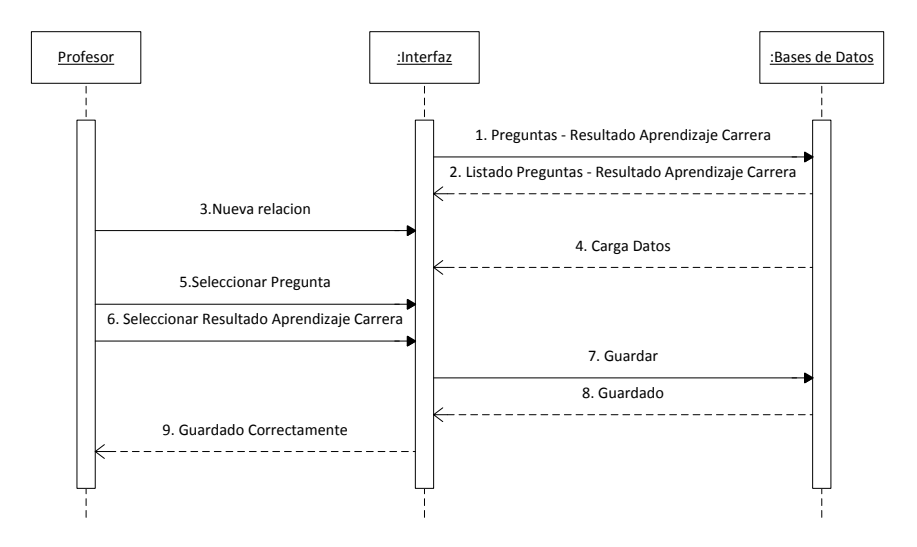

## Diagrama 37: Secuencia Ingresar Pregunta Resultado Aprendizaje Carrera

1. El profesor selecciona Resultado Aprendizaje – Preguntas, se desprenderá un listado de preguntas con los resultados de

aprendizaje de la carrera a la que pertenezca la junta, a continuación deberá seleccionar el botón "Nuevo".

- 2. El profesor selecciona la pregunta y los resultados de aprendizaje.
- 3. El sistema valida los datos, si son correctos grabará los mismos.

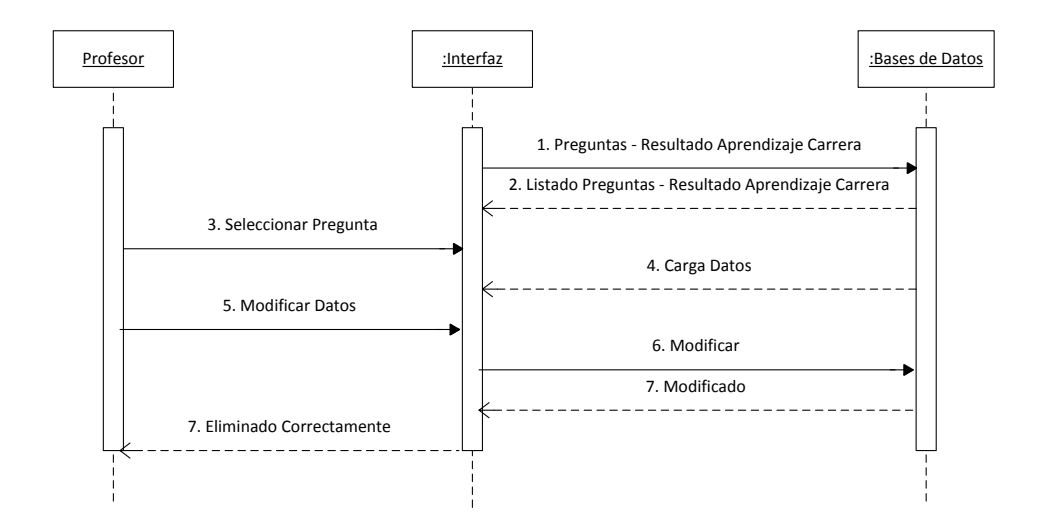

#### Diagrama 38: Secuencia Modificar Pregunta Resultado Aprendizaje Carrera

- El profesor selecciona Resultado Aprendizaje Preguntas, se desprenderá un listado de preguntas con los resultados de aprendizaje de la carrera a la que pertenezca la junta, a continuación deberá seleccionar el resultado a modificar.
- 2. El profesor selecciona los resultados de aprendizaje a modificar.
- 3. El sistema valida los datos, si son correctos modificará los mismos.

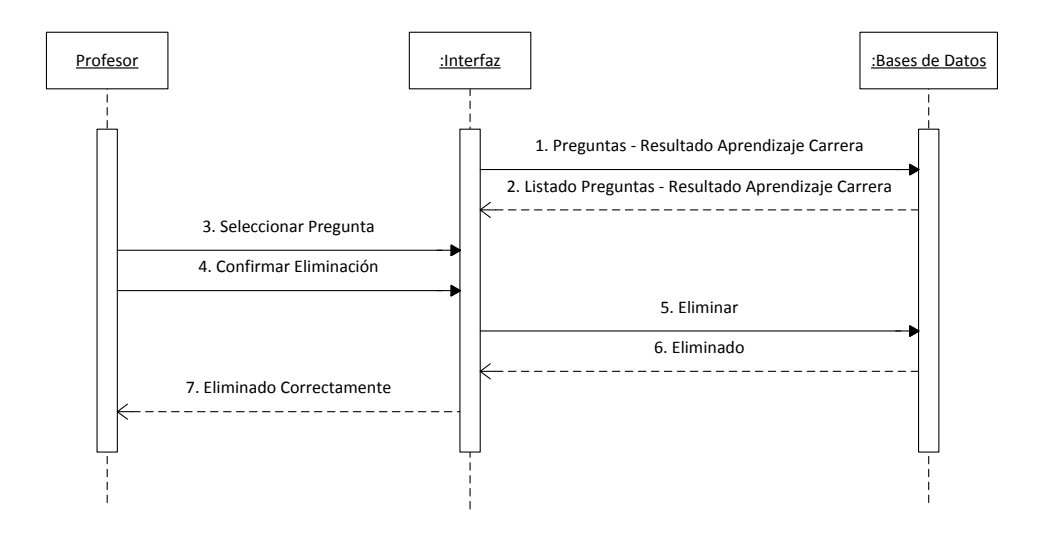

#### Diagrama 39: Secuencia Eliminar Pregunta Resultado Aprendizaje Carrera

- El profesor selecciona Resultado Aprendizaje Preguntas, se desprenderá un listado de preguntas con los resultados de aprendizaje de la carrera a la que pertenezca la junta, a continuación deberá seleccionar el resultado pregunta a eliminar.
- 2. El profesor visualizará los datos, y presiona el botón "Eliminar".
- 3. Los datos serán eliminados.
- 4.2.4. Administrador

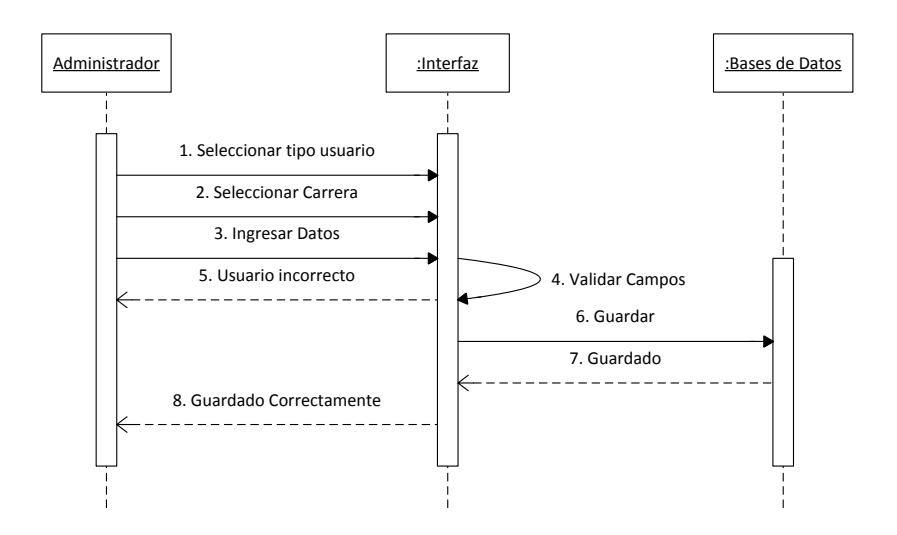

#### Diagrama 40: Ingreso Nuevo Usuario

- El administrador selecciona Tipos de Usuarios, se desprenderá un listado de tipos de usuarios, a continuación deberá seleccionar el botón"Nuevo".
- El administrador ingresa los datos, y presiona el botón "Guardar".
- 3. El sistema validará los datos, si son correctos grabará los mismos.

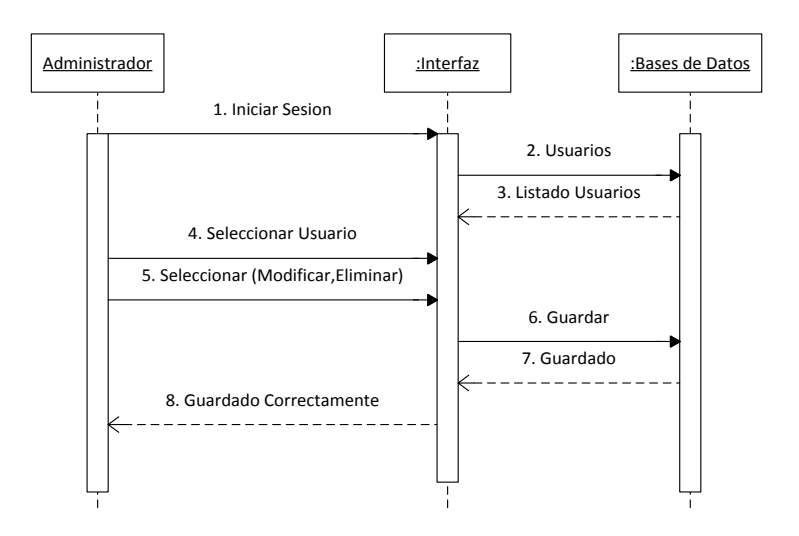

Diagrama 41: Modificar, EliminarNuevo Usuario

- El administrador selecciona Tipos de Usuarios, se desprenderá un listado de tipos de usuarios, a continuación deberá seleccionar los tipos de usuarios a modificar o eliminar.
- 2. El sistema valida los datos, si son correctos modificará o eliminará los mismos.

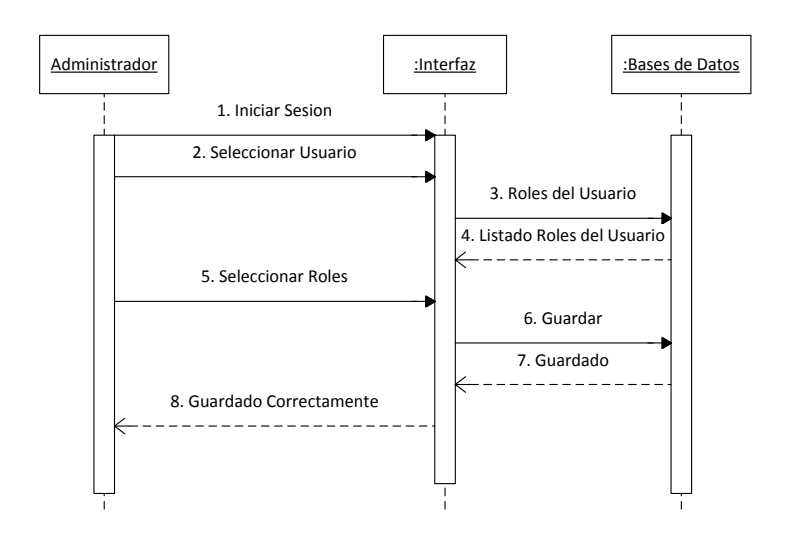

#### Diagrama 42: Asignación de Roles de Usuario

- 1. El administrador selecciona Asignar Roles, a continuación deberá seleccionar el usuario.
- 2. El administrador selecciona los roles para ese usuario.
- 3. El sistema valida los datos y graba.
- 4.2.5. Estudiante

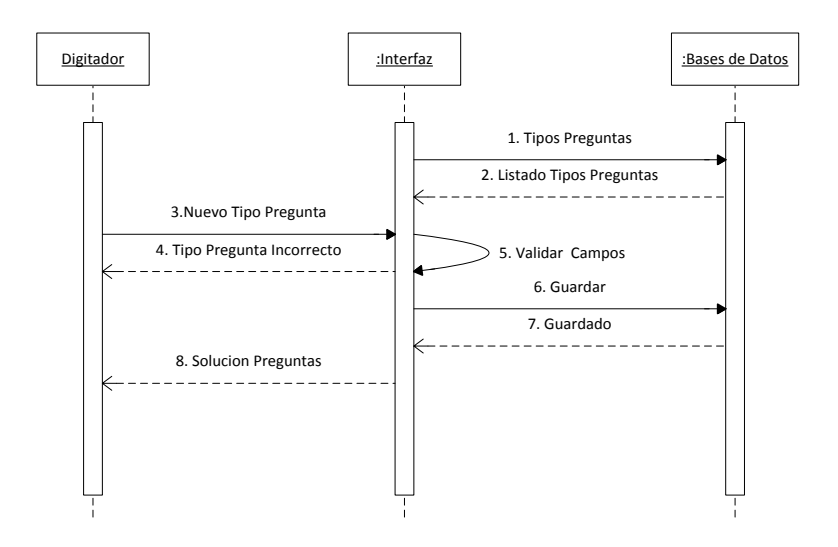

#### Diagrama 43: Secuencia Desarrollar Examen

- 1. El estudiante selecciona desarrollar el Examen, se visualizan las preguntas para ese examen.
- 2. El estudiante tiene dos opciones o responde la pregunta y graba, o marca la pregunta.
- 3. El sistema valida los datos y graba.
- Una vez terminado y grabado el examen, el sistema muestra los errores que haya tenido el estudiante, en caso de no haber tenido ningún error no le sale ninguna pregunta.

# 4.3. Diagrama Entidad - Relación

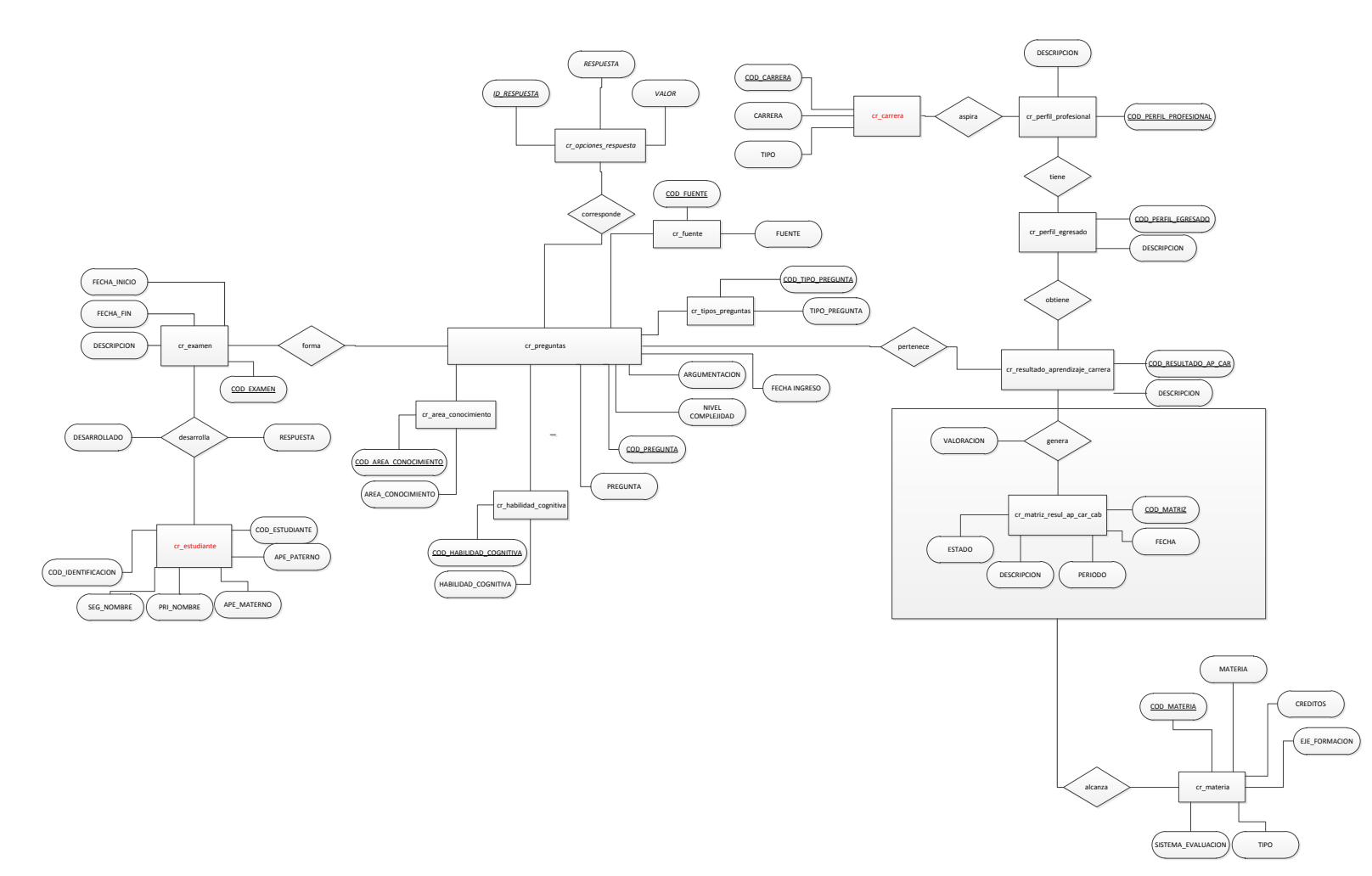

Brito, Caguana 123

#### 4.4. Diagrama Relacional de la Aplicación

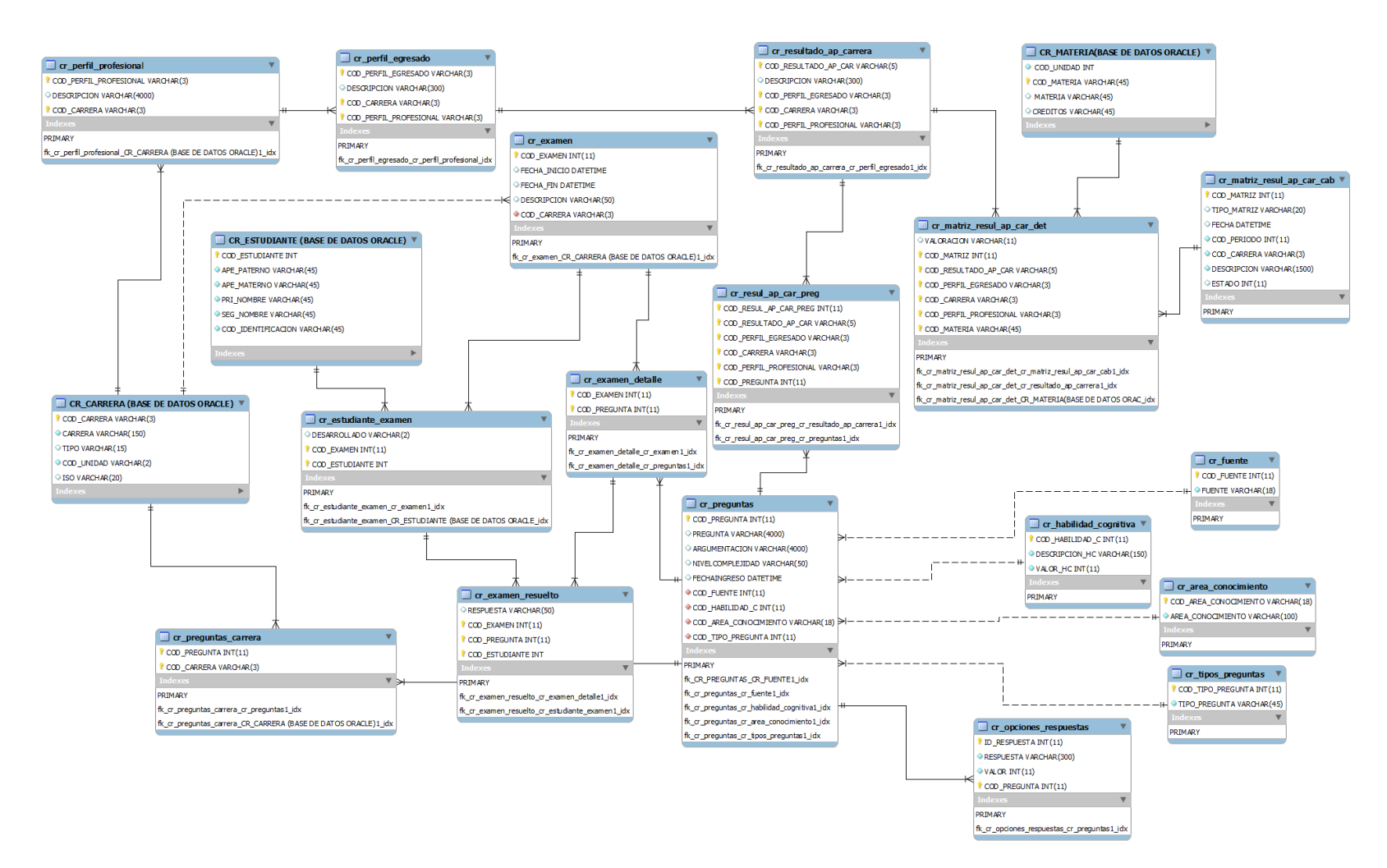

#### 4.5. Diagrama Relacional de Usuarios

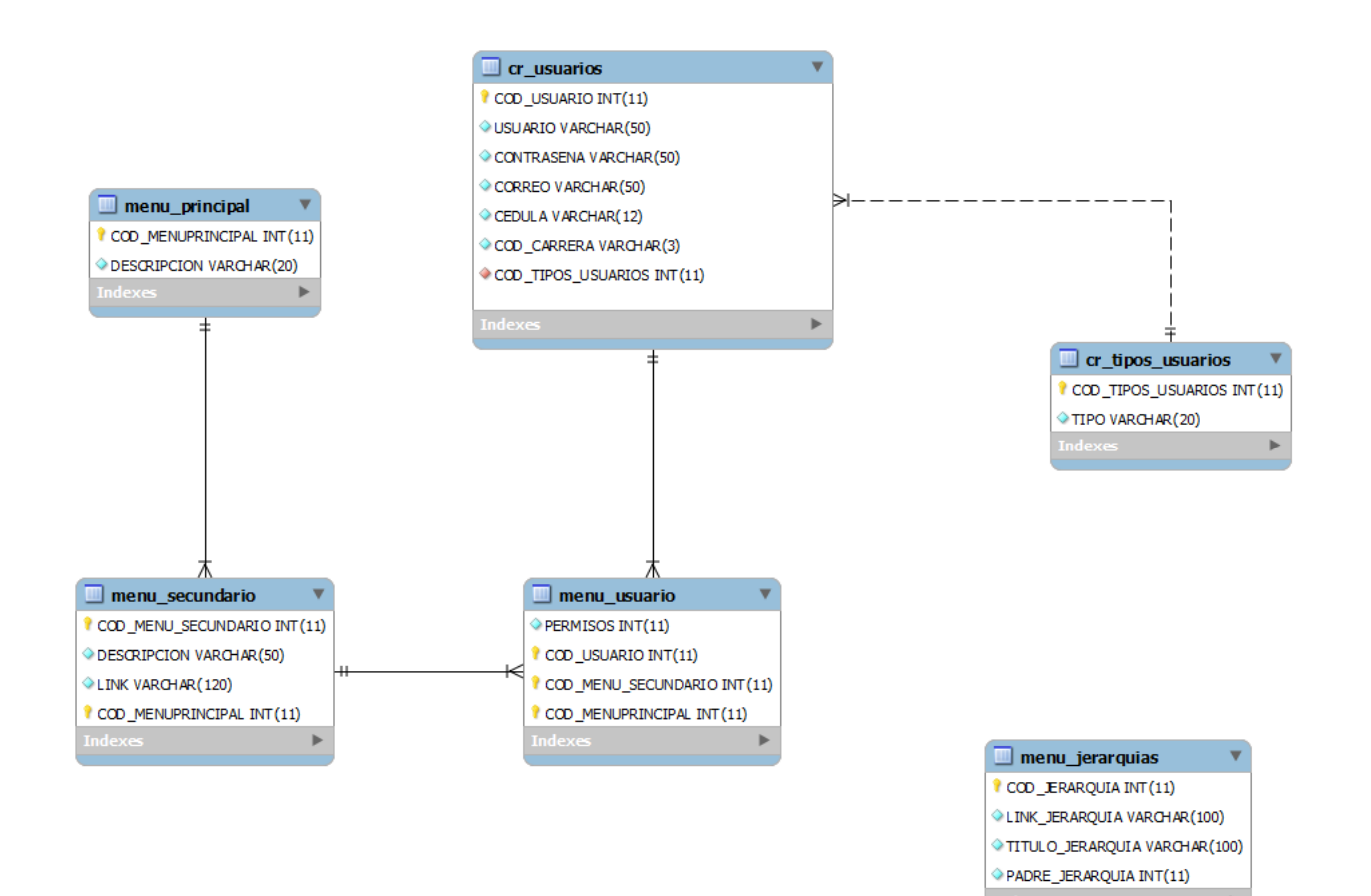

# CAPÍTULO V

## 5. Problemas encontrados y soluciones

- 5.1. Caracteres especiales en la interfaz
  - Descripción del problema

El sistema funcionaba correctamente, pero al momento de subir al servidor empezaron a visualizarse caracteres especiales.

• Solución

El problema se daba por una tilde en el archivo de conexión a la base de datos, así que se eliminó la tilde para evitar problemas posteriormente.

- 5.2. Visualización de la imagen
  - Descripción del problema

Cuando se quería visualizar la foto, en lugar de la imagen se visualizaban caracteres especiales.

• Solución

El problema se daba porque no se usaban correctamente las etiquetas HTML, así que se revisó el código y se arregló colocando las etiquetas que correspondían a la imagen.

5.3. Subida de archivos al servidor

• Descripción del problema

Cuando se subió el programa al servidor no se visualizaban algunos datos ni se re direccionaban a algunas páginas.

• Solución

El problema se daba porque la base de datos del servidor es susceptible a minúsculas y mayúsculas, entonces en todas las consultas a la base se tuvo que cambiar los nombres de las tablas exactamente como se encontrabanen la base del servidor, y los nombres de las páginas todas a minúsculas.

- 5.4. El tiempo en el examen usando java script
  - Descripción del problema

Como el examen tiene una duración determinadase decidió hacer una cuenta regresiva con java script, pero existían dos problemas:

- Si el usuario desactivaba el java script dejaba de funcionar el sistema de forma correcta.
- 2. Si el usuario cambiaba la hora del computador se podía poner más tiempo para desarrollar el examen.
- Solución

Se decidió tomar la hora del servidor en lugar de la computadora, y realizar una actualización de tiempo cada vez que el estudiante realizaba un cambio en la pregunta, todo mediante código php.

5.5. Lentitud al cargar la matriz

• Descripción del problema

Se demoraba demasiado tiempo cuando se intentaba mostrar la matriz.

• Solución

Se optimizaron las consultas de acceso a la base de Oracle de la universidad.

- 5.6. Warning: Cannot modify header information.
  - Descripción del problema

Cuando se quería redireccionar a alguna página luego de que el sistema presentara un mensaje de error o de éxito, se mostraba un error que indicaba que no se podía modificar la información de la cabecera.

• Solución

El problema se mostraba cuando existían espacios en blanco antes de iniciar el archivo php (<?php) o luego de concluirlo (?>), así que se borraron todos los espacios en blanco de los archivos con extensión php.

- 5.7. ORA-12516: TNS:listenercould not find available handler.
  - Descripción del problema

El problema se daba cuando se quería cargar la matriz porque se usaban las conexiones de dos bases de datos diferentes.
• Solución

Se tuvo que modificar las instancias de la base de datos de Oracle con las siguientes instrucciones:

> SQL> alter system set processes=100 scope=spfile; Step 2: Connect as DBA and restart the Oracle Instance... SQL> conn / as sysdba Connected. SQL> shutdown immediate; Database closed. Database dismounted. ORACLE instance shut down. SQL> startup ORACLE instance started.

5.8. Uso de java script en el sistema

• Descripción del problema

Se usaba java script para automatizar algunos procesos del sistema, pero si se desactivaba del navegador dejaba de funcionar todo el sistema.

• Solución

Se decidió hacer todos los procesos manuales y dejar de usar completamente java script en el sistema.

# **CAPÍTULO VI**

# 6. Manual de Usuario

- 6.1. Mantenimiento de Usuarios
- 6.1.1. Ingreso de Usuario

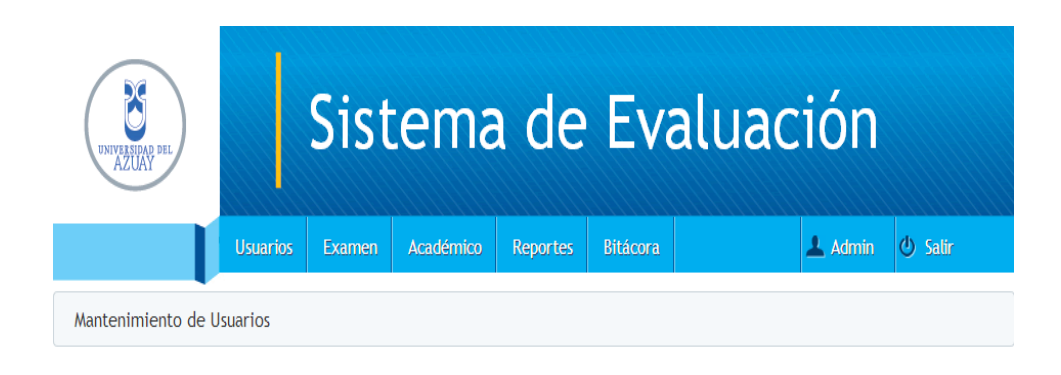

| Usuarios | Tipos         | Correo            | 0       |
|----------|---------------|-------------------|---------|
| admin    | Administrador | admin@hotmail.com | i Nuevo |

## Figura 1. Ingreso de Usuarios

## Sistema de Evaluación> Usuarios > Mantenimiento de Usuarios

Se visualiza el listado de los usuarios existentes, se selecciona el botón 📀 (Nuevo).

| NIVERENA DEL        |          | Sist       | ema                               | a de                                                                                 | Eva                                         | luad              | ción    |         |
|---------------------|----------|------------|-----------------------------------|--------------------------------------------------------------------------------------|---------------------------------------------|-------------------|---------|---------|
|                     | Usuarios | Examen     | Académico                         | Reportes                                                                             | Bitácora                                    |                   | 💄 Admin | ወ Salir |
| Mantenimiento de Us | uarios   | Tipo de Us | suario                            |                                                                                      |                                             |                   |         |         |
|                     |          | Ti         | ipo de Usuario<br>Carrera<br>Ingr | 1 Seleccione<br>Seleccione<br>Administration<br>Digitador<br>Profesor<br>resar Usuar | el Tipo de Usuar<br>el Tipo de Usuar<br>lor | io <b>v</b><br>io |         |         |

## Figura 2. Selección de Tipo de Usuario

 Se procede a escoger el tipo de usuario que se desea crear, se puede elegir: Administrador, Junta, Digitador, Profesor.

| UNIVERENAA DEL        |          | Sist       | ema                | LICENCIATURA GESTION DE LA ORGANIZACION<br>BIOLOGIA ECOLOGIA Y GESTION<br>LICENCIATURA EN EDUCACION SOCIAL<br>COMERCIO Y MARKETING TITULACION ESPECIAL<br>EDUCACION INICIAL ESTIMULACION E INTERVENCION PRECOZ                          | ^  |
|-----------------------|----------|------------|--------------------|----------------------------------------------------------------------------------------------------|----|
| U                     | Jsuarios | Examen     | Académico          | INGENIERIA EN MARKE ING<br>INGENIERIA CIVIL Y GERENCIA DE CONSTRUCCIONES<br>INGENIERIA EN TURISMO                                                                                                    | ir |
| Mantenimiento de Usua | urios 🔪  | Tipo de Us | suario<br>1        | LICENCIATURA EN ARTE TEATRAL<br>LICENCIATURA EN ARTE TEATRAL<br>INGENIERIA DE SISTEMAS Y TELEMATICA<br>ARQUITECTURA<br>PROGRAMA ESTUDIANTES EXTRANJER<br>ADMINISTRACION DE EMPRESAS<br>CONTABILIDAD SUPERIOR<br>MICENIERIA EL ECTRONICA | E  |
|                       |          | Ti         | po de Usuario      | COMUNICACION SOCIAL<br>INGENIERIA EN ALIMENTOS                                                                                                    | -  |
|                       |          |            | Carrera            | Seleccione la Carrera                                                                                                    |    |
|                       |          |            | <sup>2</sup> Ingre | sar Usuario                                                                                                    |    |

## Figura 3. Selección de Carrera de Usuario

- Se da la opción para que escoja la carrera a la que pertenece el nuevo usuario.
- 2. Pasa a la siguiente etapa al pulsar el botón Ingresar Usuario.

| UNIVERIDAD DEL     |          | Sist       | ema        | a de         | Eva      | aluación |          |
|--------------------|----------|------------|------------|--------------|----------|----------|----------|
|                    | Usuarios | Examen     | Académico  | Reportes     | Bitácora | 🔔 Admin  | () Salir |
| Mantenimiento de U | suarios  | Tipo de Us | suario Ing | gresar Junta |          |          |          |

| 1<br>Usuario         | junta_sistemas                        |  |  |  |  |  |  |  |
|----------------------|---------------------------------------|--|--|--|--|--|--|--|
| Contraseña           |                                       |  |  |  |  |  |  |  |
| Repita la contraseña |                                       |  |  |  |  |  |  |  |
| Correo Electrónico   | junta_sistemas@ <u>uazuay.edu</u> .ec |  |  |  |  |  |  |  |
| 2 Guardar            |                                       |  |  |  |  |  |  |  |

#### Figura 4. Ingreso de datos de Usuario

| Мели́                                  | Mantenimiento | Listado  |
|----------------------------------------|---------------|----------|
| Usuarios                               |               |          |
| Mantenimiento de Usuarios              |               |          |
| Asignar Roles                          |               |          |
| Examen                                 |               |          |
| Fuente 2                               | <b>V</b>      | <b>V</b> |
| Área Conocimiento                      |               |          |
| Preguntas                              |               |          |
| Tipos de Preguntas                     | <b>V</b>      |          |
| Pregunta Resultado Aprendizaje Carrera |               |          |
| Examen                                 |               |          |
| Habilidad Cognitiva                    |               |          |
| Académico                              |               |          |
| Perfil Profesional                     |               |          |
| Perfil Egresado                        |               |          |
| Resultado Aprendizaje Carrera          |               |          |
| Reportes                               |               |          |
| Matriz resultado aprendizaje carrera   | <b>V</b>      |          |
| Matriz según porcentaje cumplimiento   |               |          |
| Bitácora                               |               |          |
| Datos de la Bitácora                   |               |          |

#### Figura 5. Asignación de Roles de Usuario

- 1. Se procede a ingresar todos los datos.
- Se otorga privilegios al nuevo usuario, el sistema presenta los predeterminados para el mismo pero el administrador puede asignar roles personalizados a los usuarios.
- Se presiona el botón guardar para archivar los cambios realizados, en caso de ingreso de datos erróneos el sistema presentará una advertencia.

| UNIVERSIDA DEL                      | Sistema de Evaluación                  |        |                                   |          |       |     |     |         |   |       |
|-------------------------------------|----------------------------------------|--------|-----------------------------------|----------|-------|-----|-----|---------|---|-------|
|                                     | Usuarios                               | Examen | Académico                         | Reportes | Bitác | ora |     | 上 Admin | ወ | Salir |
| Mantenimiento de Us                 | suarios                                |        |                                   |          |       |     |     |         |   |       |
| <ul> <li>Datos guardados</li> </ul> | correctam                              | ente   |                                   |          |       |     |     |         |   |       |
| Usuarios Tipos Correo 🖲             |                                        |        |                                   |          |       |     |     |         |   |       |
| admin                               |                                        | Admir  | Administrador admin@hotmail.com 🤤 |          |       |     |     | 0       |   |       |
| junta_sistemas                      | Junta junta_sistemas@uazuay.edu.ec 🤤 🤌 |        |                                   |          |       |     | 9 🖉 |         |   |       |

## Figura 6.Usuario Ingresado Correctamente

- Una vez guardado el nuevo usuario, el sistema notificará si los datos se han ingresado con éxito.
- 2. Se visualiza en la pantalla el último usuario que se ingresó.

**Nota:** El ingreso de los usuarios es similar para los cuatro tipos que presentamos, el profesor tiene un campo adicional donde se debe ingresar la cédula de identidad para verificar que sea un docente de la Universidad.

6.1.2. Modificar Usuario

| UNIVERSIDAD DEL<br>AZUAY |          | Sist   | ema       | a de     | Eva      | aluación |         |
|--------------------------|----------|--------|-----------|----------|----------|----------|---------|
|                          | Usuarios | Examen | Académico | Reportes | Bitácora | 上 Admin  | 🕘 Salir |
| Mantenimiento de U       | suarios  |        |           |          |          |          |         |

| Usuarios       | Tipos         | Correo                       | ٥    |       |
|----------------|---------------|------------------------------|------|-------|
| admin          | Administrador | admin@hotmail.com            | 0    | 1     |
| junta_sistemas | Junta         | junta_sistemas@uazuay.edu.ec | 0    |       |
|                |               |                              | Modi | ficar |

## Figura 7. Modificación de Usuarios

#### Sistema de Evaluación > Usuarios > Mantenimiento de Usuarios

Seleccione usuario que desea modificar, y pulse el botón 
 (Modificar).

| Sistema de Evaluación |          |             |                                                                    |           |                               |             |         |         |  |  |
|-----------------------|----------|-------------|--------------------------------------------------------------------|-----------|-------------------------------|-------------|---------|---------|--|--|
| L                     | Jsuarios | Examen      | Académico                                                          | Reportes  | Bitácora                      |             | 上 Admin | 😃 Salir |  |  |
| Mantenimiento de Usua | rios     | Modificar . | Junta                                                              |           |                               |             |         |         |  |  |
|                       |          | Repita      | Usuario<br>Contraseña<br>a la contraseña<br>Correo<br>Carrera<br>1 | junta_isi | azuay.edu.ec<br>A DE SISTEMAS | S Y TELEN • |         |         |  |  |

## Figura 8. Modificación de datos de Usuario

1. Modifique los datos del usuario y presione el botón modificar.

| NINY AREA S                   | istema                          | a de E       | Evaluac | ión       |         |  |  |
|-------------------------------|---------------------------------|--------------|---------|-----------|---------|--|--|
| Usuarios Ex                   | xamen Académico                 | Reportes Bit | icora   | 上 Admin 🔮 | ) Salir |  |  |
| Mantenimiento de Usuarios     |                                 |              |         |           |         |  |  |
| Datos guardados correctamente | 2                               |              |         |           |         |  |  |
| Usuarios Tipos Correo 🖲       |                                 |              |         |           |         |  |  |
| admin                         | Administrador admin@hotmail.com |              |         |           | 9 0     |  |  |
| junta_isi                     | Junta junta_isi©uazuay.edu.ec   |              |         |           |         |  |  |

#### Figura 9.Usuario modificado correctamente

- Una vez modificados los datos del usuario, el sistema notificará si los datos se han guardado con éxito.
- 2. Se visualiza en la pantalla los datos del usuario que se han modificado.

#### 6.1.3. Eliminar Usuario

| UNIVERSIDAD DEL<br>AZUAY |          | Sist   | ema       | a de     | Eva      | aluación |          |
|--------------------------|----------|--------|-----------|----------|----------|----------|----------|
|                          | Usuarios | Examen | Académico | Reportes | Bitácora | 上 Admin  | () Salir |
| Mantenimiento de L       | Isuarios |        |           |          |          |          |          |

| Usuarios  | Tipos         | Correo                  | ٢        |
|-----------|---------------|-------------------------|----------|
| admin     | Administrador | admin@hotmail.com       | 0        |
| junta_isi | Junta         | junta_isi@uazuay.edu.ec | eliminar |

#### Figura 10. Eliminación de Usuarios

Sistema de Evaluación > Usuarios > Mantenimiento de Usuarios

 Seleccione el usuario que desea eliminar, y pulse el botón (Eliminar).

| UNIVERIDAD DEL<br>AZUAY |           | Sistema de Evaluación |           |              |              |         |          |  |  |  |  |
|-------------------------|-----------|-----------------------|-----------|--------------|--------------|---------|----------|--|--|--|--|
|                         | Usuarios  | Examen                | Académico | Reportes     | Bitácora     | 💄 Admin | () Salir |  |  |  |  |
| Mantenimiento de l<br>1 | Jsuarios  | Eliminar J            | unta      |              |              |         |          |  |  |  |  |
| 🔺 ¿Seguro desea         | eliminar? |                       |           |              |              |         |          |  |  |  |  |
|                         |           |                       | Usuario   | junta_isi    |              |         |          |  |  |  |  |
|                         |           |                       | Correo    | junta_isi@ua | azuay.edu.ec |         |          |  |  |  |  |

# Figura 11.Confirmación de eliminación de Usuarios

- 1. El sistema presentará un mensaje donde le pregunta al usuario si está seguro de que desea eliminar los datos.
- Pulse el botón eliminar si desea eliminar los datos, caso contrario diríjase a cualquier otra opción del menú.

| UNIVERSIDAD DEL<br>AZUAY | Sistema de Evaluación               |        |           |          |          |   |         |         |  |  |  |
|--------------------------|-------------------------------------|--------|-----------|----------|----------|---|---------|---------|--|--|--|
|                          | Usuarios                            | Examen | Académico | Reportes | Bitácora |   | 上 Admin | 😃 Salir |  |  |  |
| Mantenimiento de U       | Mantenimiento de Usuarios           |        |           |          |          |   |         |         |  |  |  |
| 1<br>© Datos guardados   | 1 © Datos guardados correctamente   |        |           |          |          |   |         |         |  |  |  |
| Usuarios Tipos Correo    |                                     |        |           |          |          | ۲ |         |         |  |  |  |
| admin                    | min Administrador admin@hotmail.com |        |           |          |          |   | ο 🧷     |         |  |  |  |

Figura 12.Usuario eliminado correctamente

- Una vez eliminado el usuario seleccionado, el sistema muestra un mensaje indicando que los datos se han guardado correctamente, y en el listado de usuarios no se visualiza el que se eliminó.
- 6.2. Asignación de Roles
- 6.2.1. Asignar Roles

| UNIVERSIAN DEL |          | Sist   | ema       | a de     | Eva      | aluación |         |
|----------------|----------|--------|-----------|----------|----------|----------|---------|
|                | Usuarios | Examen | Académico | Reportes | Bitácora | 上 Admin  | 😃 Salir |
| Asignar Roles  |          |        |           |          |          |          |         |
|                |          |        |           |          |          |          |         |

| 1<br>Usuarios  | Seleccione el Usuario |
|----------------|-----------------------|
| <sup>2</sup> S | guiente               |

## Figura 13.Selección de usuario para Asignación de Roles

# Sistema de Evaluación > Usuarios >Asignar Roles

- 1. Seleccione el usuario al cual quiere otorgar o relegar privilegios.
- 2. Pulse el botón siguiente para continuar con la asignación de roles.

| Menú                                   | Mantenimiento | Consultas |
|----------------------------------------|---------------|-----------|
| Usuarios                               |               |           |
| Mantenimiento de Usuarios              |               |           |
| Asignar Roles                          |               |           |
| Examen                                 |               |           |
| Fuente                                 |               |           |
| Área Conocimiento                      |               |           |
| Preguntas                              |               |           |
| Tipos de Preguntas                     |               |           |
| Pregunta Resultado Aprendizaje Carrera |               |           |
| Examen                                 |               |           |
| Habilidad Cognitiva                    |               |           |
| Académico                              |               |           |
| Perfil Profesional                     |               |           |
| Perfil Egresado                        |               |           |
| Resultado Aprendizaje Carrera          |               |           |
| Reportes                               |               |           |
| Matriz resultado aprendizaje carrera   |               |           |
| Matriz según porcentaje cumplimiento   |               |           |
| Bitácora                               |               |           |
| Datos de la Bitácora                   |               |           |
| 1<br>Guardar                           |               |           |

Figura 14. Asignación de Roles de Usuario

 Seleccione los roles que desea asignar al usuario y presione el botón Guardar.

**Nota:**Los roles determinan el acceso que tienen los usuarios a las funcionalidades que brinda el sistema. Un usuario al poseer el privilegio de Mantenimiento puede realizar: ingresos,modificaciones y eliminaciones. El privilegio de Consultas le permite visualizar los listados que brinda el sistema.

|           | Sist     | ema             | a de                                             | Eva                                                                                                    | aluac                                                                                                    | ión                                                                                        |                                                                                                    |  |
|-----------|----------|-----------------|--------------------------------------------------|----------------------------------------------------------------------------------------------------|----------------------------------------------------------------------------------------------------|--------------------------------------------------------------------------------------------|----------------------------------------------------------------------------------------------------|--|
| Usuarios  | Examen   | Académico       | Reportes                                         | Bitácora                                                                                                    |                                                                                                    | 上 Admin                                                                                    | 😃 Salir                                                                                                    |  |
|           |          |                 |                                                  |                                                                                                    |                                                                                                    |                                                                                            |                                                                                                    |  |
| correctam | ente     |                 |                                                  |                                                                                                    |                                                                                                    |                                                                                            |                                                                                                    |  |
|           |          | Usuarios        | Seleccione                                       | el Usuario                                                                                                    |                                                                                                    |                                                                                            |                                                                                                    |  |
| Siguiente |          |                 |                                                  |                                                                                                    |                                                                                                    |                                                                                            |                                                                                                    |  |
|           | Usuarios | Usuarios Examen | Usuarios Examen Académico correctamente Usuarios | Sistema de         Usuarios       Examen       Académico       Reportes         Correctamente         Usuarios       Seleccione         Siguiente | Sistema de Eva         Usuarios       Examen       Académico       Reportes       Bitácora         correctamente       Usuarios       Seleccione el Usuario         Siguiente | Sistema de Evaluación   Usuarios   Examen   Académico   Reportes   Bitácora  Correctamente | Sistema de Evaluación     vuarios     Examen     Académico     Reportes     Bitácora     Image: Correctamente     Usuarios     Seleccione el Usuario     Siguiente |  |

Figura 15. Roles asignados correctamente

- Una vez guardado otorgados o relegados privilegios, el sistema notificará si los datos se han guardado con éxito.
- 6.3. Mantenimiento de Fuentes
- 6.3.1. Ingreso de Fuente

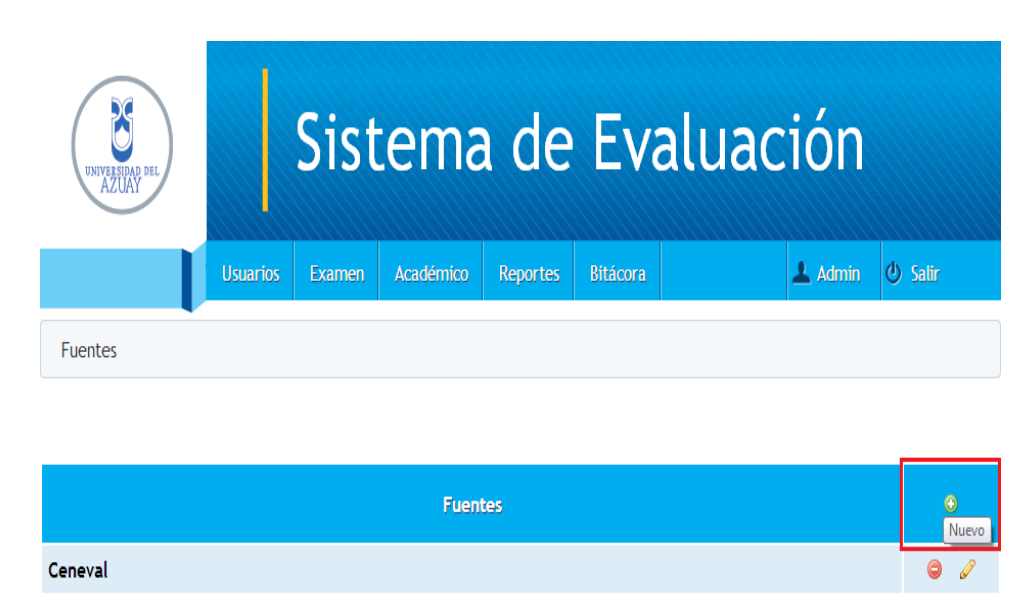

#### Figura 16. Ingreso de Fuentes

#### Evaluación > Examen> Fuente

Se visualiza el listado de las fuentes existentes, se selecciona el botón

💿 (Nuevo).

| UNIVERSIDAD DEL<br>AZUAY |           | Sist   | ema       | a de                   | Eva            | aluac   | ción    |         |
|--------------------------|-----------|--------|-----------|------------------------|----------------|---------|---------|---------|
|                          | Usuarios  | Examen | Académico | Reportes               | Bitácora       |         | 上 Admin | 😃 Salir |
| Fuentes Ingress          | ar Fuente |        |           |                        |                |         |         |         |
|                          |           |        | Fuente    | Universidad<br>Guardar | Politécnica Sa | lesiana |         |         |

#### Figura 17. Ingreso de datos de Fuentes

 Se procede a ingresar todos los datos, se presiona el botón guardar para archivar los cambios realizados, en caso de ingreso de datos erróneos el sistema presentará una advertencia.

| UNIVERSIDA PEL                      |           | Sist   | ema       | a de     | Eva      | aluac | ión     |         |   |
|-------------------------------------|-----------|--------|-----------|----------|----------|-------|---------|---------|---|
|                                     | Usuarios  | Examen | Académico | Reportes | Bitácora |       | 上 Admin | 🕑 Salir |   |
| Fuentes                             |           |        |           |          |          |       |         |         |   |
| <ul> <li>Datos guardados</li> </ul> | correctam | ente   |           |          |          |       |         |         |   |
|                                     |           |        | Fuen      | tes      |          |       |         | 6       | Ð |
| Ceneval                             |           |        |           |          |          |       |         | ٢       | Ø |
| Universidad Politécn                | ica       |        |           |          |          |       |         | ٢       | Ø |

## Figura 18. Fuente ingresada correctamente

- Una vez guardada la nueva fuente, el sistema notificará si los datos se han ingresado con éxito.
- 2. Se visualiza en la pantalla la última fuente que se ingresó.
- 6.3.2. Modificar Fuente

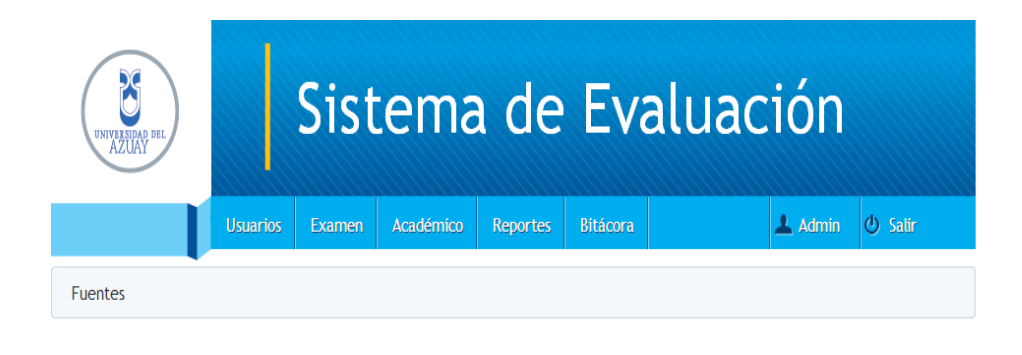

| Ø          | 1         |
|------------|-----------|
| <i>(</i> ) |           |
|            | /<br>Modi |

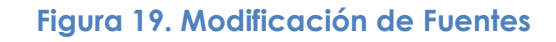

#### Sistema de Evaluación > Examen >Fuente

Seleccione la fuente que desea modificar, y pulse el botón 
 (Modificar).

| UNIVERSIDAD DEL |                                          | Sist        | ema       | a de     | Eva      | aluac | ión     |         |  |  |
|-----------------|------------------------------------------|-------------|-----------|----------|----------|-------|---------|---------|--|--|
|                 | Usuarios                                 | Examen      | Académico | Reportes | Bitácora |       | 💄 Admin | 🕘 Salir |  |  |
| Fuentes Modifie | Fuentes Modificar Fuente                 |             |           |          |          |       |         |         |  |  |
|                 |                                          |             |           |          |          |       |         |         |  |  |
|                 | Fuente Universidad Politécnica Salesiana |             |           |          |          |       |         |         |  |  |
|                 |                                          | 1 Modificar |           |          |          |       |         |         |  |  |

## Figura 20. Modificación de datos de Fuente

2. Modifique los datos de la fuente y presione el botón modificar.

| UNIVERSIDAD PEL                     |              | Sist   | ema       | a de     | Eva      | aluac | ión     |      |     |
|-------------------------------------|--------------|--------|-----------|----------|----------|-------|---------|------|-----|
|                                     | Usuarios     | Examen | Académico | Reportes | Bitácora |       | 上 Admin | Sali | r   |
| Fuentes                             |              |        |           |          |          |       |         |      |     |
| <ul> <li>Datos guardados</li> </ul> | correctam    | ente   |           |          |          |       |         |      |     |
|                                     |              |        | Fuen      | tes      |          |       |         |      | •   |
| Ceneval                             |              |        |           |          |          |       |         | (    | ) 🧷 |
| Universidad Politécn                | ica Salesiar | na     |           |          |          |       |         | (    | )   |

#### Figura 21. Fuente modificada correctamente

- Una vez modificados los datos de la fuente, el sistema notificará si los datos se han guardado con éxito.
- 2. Se visualiza en la pantalla los datos de la fuente que se ha modificado.

#### 6.3.3. Eliminar Fuente

| UNIVERSIDAD DEL<br>AZUAY |          | Sist   | ema       | a de     | Eva      | aluación |          |
|--------------------------|----------|--------|-----------|----------|----------|----------|----------|
|                          | Usuarios | Examen | Académico | Reportes | Bitácora | 上 Admin  | ပံ Salir |
| Fuentes                  |          |        |           |          |          |          |          |

| Fuentes                           | ٢        |
|-----------------------------------|----------|
| Ceneval                           | 0        |
| Universidad Politécnica Salesiana | Climinar |

Figura 22. Eliminación de Fuentes

Sistema de Evaluación > Examen > Fuente

Seleccione la fuente que desea eliminar, y pulse el botón (Eliminar).

| UNIVERSION OF L   |           | Sist   | ema       | a de        | Eva                          | luac  | ión     |         |
|-------------------|-----------|--------|-----------|-------------|------------------------------|-------|---------|---------|
|                   | Usuarios  | Examen | Académico | Reportes    | Bitácora                     |       | 上 Admin | 🖒 Salir |
| Fuentes Elimin    | ar Fuente |        |           |             |                              |       |         |         |
| 🗻 ¿Seguro desea e | eliminar? |        |           |             |                              |       |         |         |
|                   |           |        | Fuente    | Universidad | <sup>D</sup> olitécnica Sale | siana |         |         |
|                   |           |        | 2         | Eliminar    |                              |       |         |         |

# Figura 23.Confirmación de eliminación de Fuente

- 1. El sistema presentará un mensaje donde le pregunta al usuario si está seguro de que desea eliminar los datos.
- Pulse el botón eliminar si desea eliminar los datos, caso contrario diríjase a cualquier otra opción del menú.

| UNIVERSIDAD DEL<br>AZUAY |           | Sist   | ema       | a de     | Eva      | aluac | ión     |         |
|--------------------------|-----------|--------|-----------|----------|----------|-------|---------|---------|
|                          | Usuarios  | Examen | Académico | Reportes | Bitácora |       | 🔔 Admin | 😃 Salir |
| Fuentes                  |           |        |           |          |          |       |         |         |
| 1 © Datos guardados      | correctam | ente   |           |          |          |       |         |         |
|                          |           |        | Fuen      | tes      |          |       |         | €       |
| Ceneval                  |           |        |           |          |          |       |         | Θ 🦉     |

Figura 24. Fuente eliminada correctamente

- Una vez eliminada la fuente seleccionada, el sistema muestra un mensaje indicando que los datos se han guardado correctamente, y en el listado de fuentes no se visualiza.
- 6.4. Mantenimiento de Áreas del Conocimiento
- 6.4.1. Ingreso de Área deConocimiento

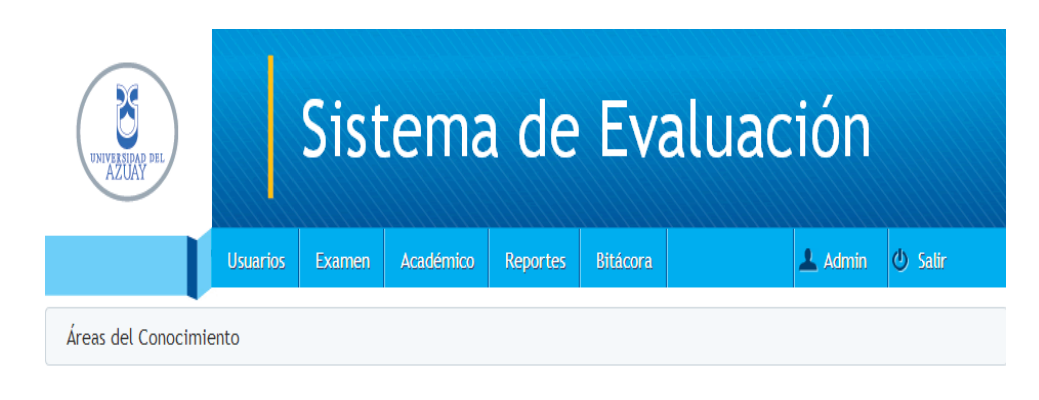

| Área                    | €   |
|-------------------------|-----|
| Sistemas de Información | O V |

# Figura 25. Ingreso de Áreas de Conocimiento

## Sistema de Evaluación > Examen>Área Conocimiento

Se visualiza el listado de las áreas de conocimiento existentes, se selecciona el botón 💿 (Nuevo).

| DRIVERSIDAD DEL     |          | Sist        | ema           | a de                   | Eva            | aluac | ión     |         |
|---------------------|----------|-------------|---------------|------------------------|----------------|-------|---------|---------|
|                     | Usuarios | Examen      | Académico     | Reportes               | Bitácora       |       | 💄 Admin | 😃 Salir |
| Áreas del Conocimie | ento In  | gresar Área | del Conocimie | nto                    |                |       |         |         |
|                     |          |             | Área<br>1     | Tecnologías<br>Guardar | de Información |       |         |         |

## Figura 26. Ingreso de datos de Área de Conocimiento

 Se procede a ingresar todos los datos, se presiona el botón guardar para archivar los cambios realizados, en caso de ingreso de datos erróneos el sistema presentará una advertencia.

| UNIVEREDAD PEL                      |           | Sist   | ema       | a de     | Eva      | aluació | n     |         |
|-------------------------------------|-----------|--------|-----------|----------|----------|---------|-------|---------|
|                                     | Usuarios  | Examen | Académico | Reportes | Bitácora | 🔔 Adr   | min එ | ) Salir |
| Áreas del Conocimie                 | ento      |        |           |          |          |         |       |         |
| <ul> <li>Datos guardados</li> </ul> | correctam | ente   |           |          |          |         |       |         |
|                                     |           |        | Áre       | а        |          |         |       | ۲       |
| Sistemas de Información             |           |        |           |          |          |         |       | 0 /     |
| Tecnologías de Infor                | mación    |        |           |          |          |         |       | 0 /     |

# Figura 27. Área de Conocimiento ingresada correctamente

- 1. Una vez guardada la nueva área del conocimiento, el sistema notificará si los datos se han ingresado con éxito.
- Se visualiza en la pantalla la última área del conocimientoque se ingresó.

## 6.4.2. Modificar Área de Conocimiento

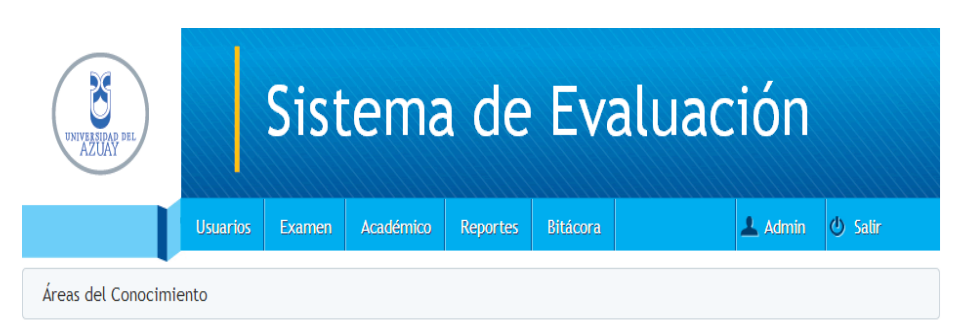

| Área                       | •   |         |
|----------------------------|-----|---------|
| Sistemas de Información    | Θ 🖉 | 1       |
| Tecnologías de Información | o / |         |
|                            | Mod | dificar |

#### Figura 28. Modificación de Área de Conocimiento

# Sistema de Evaluación > Examen > Área de Conocimiento

 Seleccione el área de conocimiento que desea modificar, y pulse el botón (Modificar).

| UNIVERSIDAD DEL     |          | Sist         | ema           | a de                     | Eva            | aluación |         |
|---------------------|----------|--------------|---------------|--------------------------|----------------|----------|---------|
|                     | Usuarios | Examen       | Académico     | Reportes                 | Bitácora       | 🕹 Admin  | ن Salir |
| Áreas del Conocimie | ento M   | odificar Áre | a del Conocim | iento                    |                |          |         |
|                     |          |              | Área          | Tecnologias<br>Modificar | de Información | n (TI)   |         |

#### Figura 29. Modificación de datos de Área de Conocimiento

 Modifique los datos del área de conocimiento y presione el botón modificar.

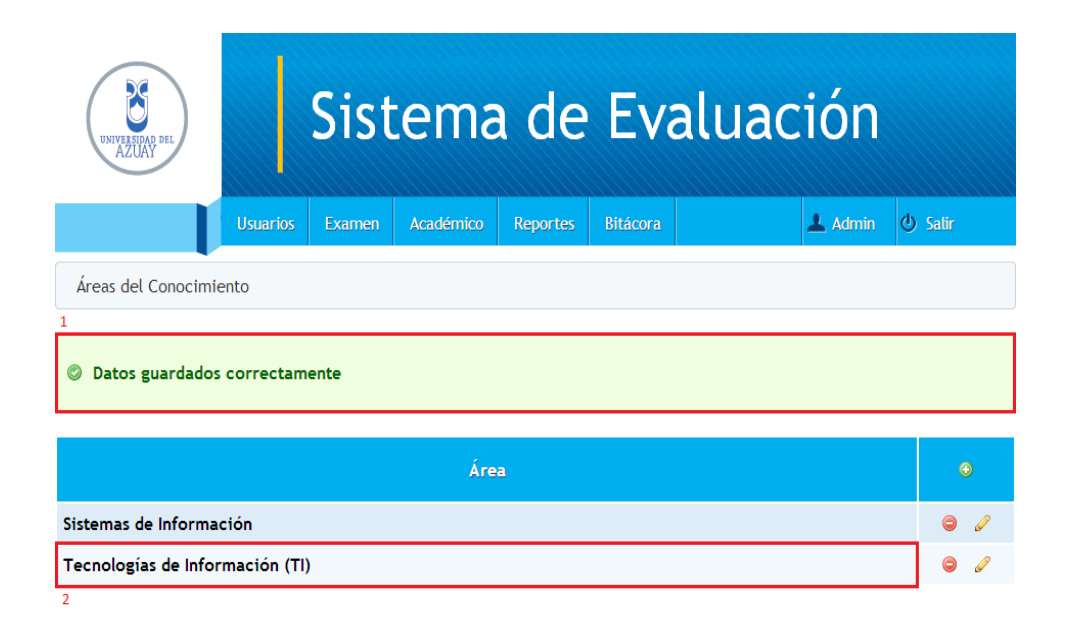

# Figura 30. Área de Conocimiento modificada correctamente

- Una vez modificados los datos de la fuente, el sistema notificará si los datos se han guardado con éxito.
- 2. Se visualiza en la pantalla los datos de la fuente que se ha modificado.
- 6.4.3. Eliminar Área de Conocimiento

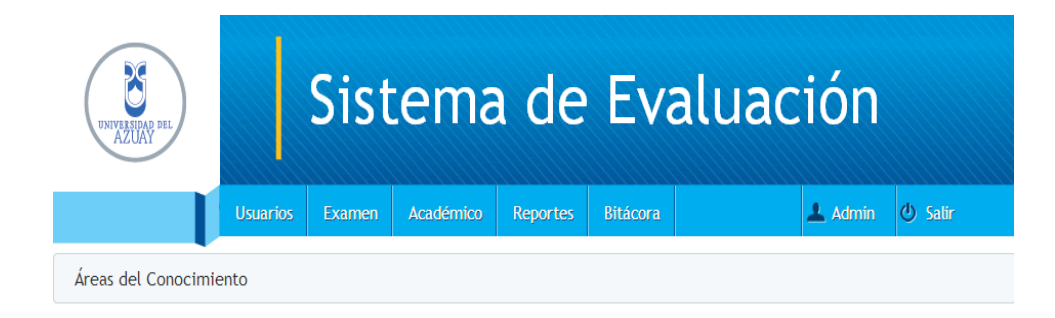

| Área                            | ٢        |
|---------------------------------|----------|
| Sistemas de Información         | 9 🖉      |
| Tecnologías de Información (TI) | 0        |
|                                 | Eliminar |

## Figura 31. Eliminación de Área de Conocimiento

Sistema de Evaluación > Examen > Área Conocimiento

 Seleccione el área de conocimiento que desea eliminar, y pulse el botón 
 (Eliminar).

| UNIVERSIDAD DEL   |                         | Sist   | ema       | a de        | Eval                 | uaciór | ı          |  |  |  |
|-------------------|-------------------------|--------|-----------|-------------|----------------------|--------|------------|--|--|--|
|                   | Usuarios                | Examen | Académico | Reportes    | Bitácora             | 💄 Adm  | in 😃 Salir |  |  |  |
| Fuentes Elimin    | Fuentes Eliminar Fuente |        |           |             |                      |        |            |  |  |  |
| 🔺 ¿Seguro desea ( | eliminar?               |        |           |             |                      |        |            |  |  |  |
|                   |                         |        | Fuente    | Universidad | Politécnica Salesiar | la     |            |  |  |  |
|                   |                         |        | 2         | Eliminar    |                      |        |            |  |  |  |

## Figura 32. Confirmación de eliminación de Área de Conocimiento

- 1. El sistema presentará un mensaje donde le pregunta al usuario si está seguro de que desea eliminar los datos.
- 2. Pulse el botón eliminar si desea eliminar los datos, caso contrario diríjase a cualquier otra opción del menú.

| UNIVERSIDAD DEL<br>AZUAY |           | Sist   | ema       | a de     | Eva      | aluac | ión     |         |
|--------------------------|-----------|--------|-----------|----------|----------|-------|---------|---------|
|                          | Usuarios  | Examen | Académico | Reportes | Bitácora |       | 上 Admin | 😃 Salir |
| Áreas del Conocimie      | ento      |        |           |          |          |       |         |         |
| 1 © Datos guardados      | correctam | ente   |           |          |          |       |         |         |
| Área 🛛 🔊                 |           |        |           |          |          |       |         |         |
| Sistemas de Informa      | ción      |        |           |          |          |       |         | 0 /     |

Figura 33. Área de Conocimiento eliminada correctamente

- Una vez eliminada el área de conocimiento, el sistema muestra un mensaje indicando que los datos se han guardado correctamente, y en el listado de áreas de conocimiento no se visualiza.
- 6.5. Mantenimiento de Tipos de Preguntas
- 6.5.1. Ingreso de Tipo de Pregunta

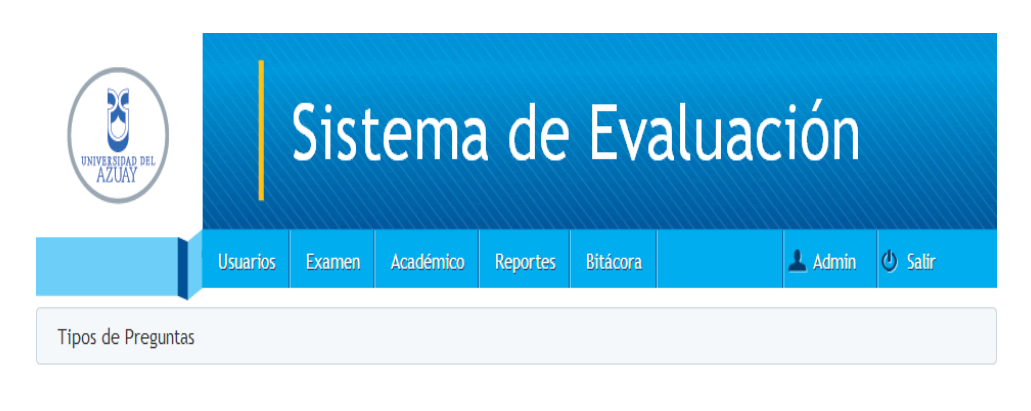

| Tipos de Preguntas      | ()<br>Nuevo |
|-------------------------|-------------|
| Cuestionamiento Directo |             |

## Figura 34. Ingreso de Tipo de Pregunta

## Evaluación > Examen>Tipo de Pregunta

Se visualiza el listado de tipos de preguntas existentes, se selecciona el botón (Nuevo).

| INVERSION DEL      |          | Sist         | ema            | a de                  | Eva      | aluac | ción    |         |
|--------------------|----------|--------------|----------------|-----------------------|----------|-------|---------|---------|
|                    | Usuarios | Examen       | Académico      | Reportes              | Bitácora |       | 💄 Admin | 🖒 Salir |
| Tipos de Preguntas | Ingresa  | ar Tipo de P | regunta        |                       |          |       |         |         |
|                    |          | Tip          | o de Pregunta: | Ordenamien<br>Guardar | to       |       |         |         |

#### Figura 35. Ingreso de datos de Tipo de Pregunta

 Se procede a ingresar todos los datos, se presiona el botón guardar para archivar los cambios realizados, en caso de ingreso de datos erróneos el sistema presentará una advertencia.

| UNIVERSION DEL                        |          | Sist   | ema       | a de     | Eva      | aluac | ión     |         |
|---------------------------------------|----------|--------|-----------|----------|----------|-------|---------|---------|
|                                       | Usuarios | Examen | Académico | Reportes | Bitácora |       | 上 Admin | 🕑 Salir |
| Tipos de Preguntas                    |          |        |           |          |          |       |         |         |
| <ul> <li>Datos guardados o</li> </ul> | orrectam | ente   |           |          |          |       |         |         |
| Tipos de Preguntas                    |          |        |           |          |          |       |         | ٢       |
| Cuestionamiento Direc                 | cto      |        |           |          |          |       |         | 9 🖉     |
| Ordenamiento                          |          |        |           |          |          |       |         | ⊖ ∂     |

#### Figura 36.Tipo de Pregunta ingresado correctamente

- Una vez guardado el nuevo tipo de pregunta, el sistema notificará si los datos se han ingresado con éxito.
- 2. Se visualiza en la pantalla el último tipo de pregunta que se ingresó.

#### 6.5.2. Modificar Tipo de Pregunta

| UNIVERSIDAD DEL    |          | Sist   | ema       | a de     | Eva      | aluac | ión     |         |
|--------------------|----------|--------|-----------|----------|----------|-------|---------|---------|
|                    | Usuarios | Examen | Académico | Reportes | Bitácora |       | 上 Admin | 🕘 Salir |
| Tipos de Preguntas |          |        |           |          |          |       |         |         |
|                    |          |        |           |          |          |       |         |         |

| Tipos de Preguntas      | ٢     |       |
|-------------------------|-------|-------|
| Cuestionamiento Directo | 9 /   | 1     |
| Ordenamiento            | 0 /   |       |
|                         | Modif | ficar |

## Figura 37. Modificación de Tipo de Pregunta

## Sistema de Evaluación> Examen > Tipo de Pregunta

| UNVERSIAND DEL<br>AZUAY |          | Sist        | ema       | a de     | Eva      | aluación        |  |
|-------------------------|----------|-------------|-----------|----------|----------|-----------------|--|
|                         | Usuarios | Examen      | Académico | Reportes | Bitácora | 上 Admin 😃 Salir |  |
| Tipos de Preguntas      | Modifi   | car Tipo de | Pregunta  |          |          |                 |  |
|                         |          |             |           |          |          |                 |  |

| Tipo de Pregunta | Ordenamiento y Unión |
|------------------|----------------------|
|                  | lodificar            |

# Figura 38. Modificación de datos de Tipo de Pregunta

 Modifique los datos del tipo de pregunta y presione el botón modificar.

| UNIVERSION DEL          |           | Sist   | ema        | a de     | Eva      | aluac | ión     |         |
|-------------------------|-----------|--------|------------|----------|----------|-------|---------|---------|
|                         | Usuarios  | Examen | Académico  | Reportes | Bitácora |       | 上 Admin | 🖞 Salir |
| Tipos de Preguntas      |           |        |            |          |          |       |         |         |
| 1 © Datos guardados o   | correctam | ente   |            |          |          |       |         |         |
|                         |           |        |            |          |          |       |         |         |
|                         |           |        | Tipos de P | reguntas |          |       |         | ٢       |
| Cuestionamiento Directo |           |        |            |          |          |       |         | 0 /     |
| Ordenamiento y Unión    |           |        |            |          |          |       |         | Θ 🖉     |

#### Figura 39.Tipo de Pregunta modificado correctamente

- Una vez modificados los datos del tipo de pregunta, el sistema notificará si los datos se han guardado con éxito.
- 2. Se visualiza en la pantalla los datos del tipo de pregunta que se ha modificado.
- 6.5.3. Eliminar Tipo de Pregunta

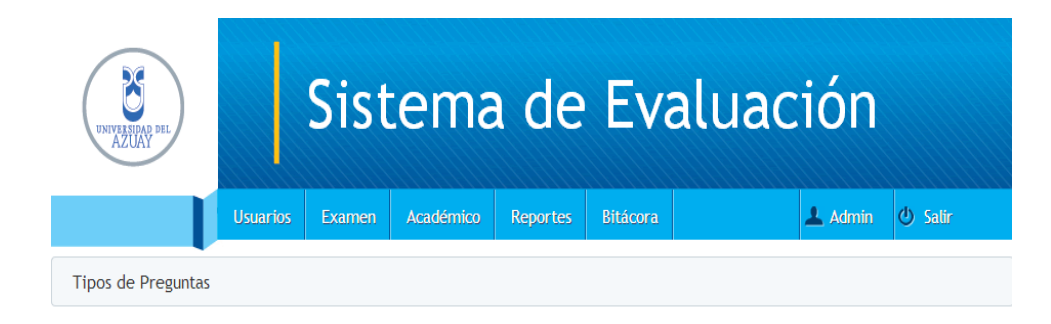

| Tipos de Preguntas      | ٢        |
|-------------------------|----------|
| Cuestionamiento Directo | 9 🖉      |
| Ordenamiento y Unión    | 0        |
|                         | Eliminar |

Figura 40. Eliminación de Tipo de Pregunta

Sistema de Evaluación > Examen >Tipo de Pregunta

| UNYVERDAD PEL        | Sist                                         | ema            | de          | Eval      | uación  |         |  |  |  |  |
|----------------------|----------------------------------------------|----------------|-------------|-----------|---------|---------|--|--|--|--|
| L L                  | Usuarios Examen                              | Académico      | Reportes    | Bitácora  | 💄 Admin | 😃 Salir |  |  |  |  |
| Tipos de Preguntas   | Tipos de Preguntas Eliminar Tipo de Pregunta |                |             |           |         |         |  |  |  |  |
| 🔺 ¿Seguro desea elir | minar?                                       |                |             |           |         |         |  |  |  |  |
|                      | Tip                                          | oo de Pregunta | Ordenamient | o y Unión |         |         |  |  |  |  |
|                      |                                              | 2              | Eliminar    |           |         |         |  |  |  |  |

# Figura 41. Confirmación de eliminación de Tipo de Pregunta

- 1. El sistema presentará un mensaje donde le pregunta al usuario si está seguro de que desea eliminar los datos.
- Pulse el botón eliminar si desea eliminar los datos, caso contrario diríjase a cualquier otra opción del menú.

| UNIVERSIDAD DEL<br>AZUAY |                                 | Sist   | ema       | a de     | Eva      | aluac | ión     |                   |  |  |
|--------------------------|---------------------------------|--------|-----------|----------|----------|-------|---------|-------------------|--|--|
|                          | Usuarios                        | Examen | Académico | Reportes | Bitácora |       | 上 Admin | 😃 Salir           |  |  |
| Tipos de Preguntas       |                                 |        |           |          |          |       |         |                   |  |  |
| 1 Datos guardados        | © Datos guardados correctamente |        |           |          |          |       |         |                   |  |  |
| Tipos de Preguntas       |                                 |        |           |          |          |       |         |                   |  |  |
| Cuestionamiento Dir      | ecto                            |        |           |          |          |       |         | <b>e</b> <i>0</i> |  |  |

Figura 42.Tipo de Pregunta eliminado correctamente

- Una vez eliminado el tipo de pregunta, el sistema muestra un mensaje indicando que los datos se han guardado correctamente, y en el listado de tipos de preguntas no se visualiza.
- 6.6. Mantenimiento de Habilidades Cognitivas
- 6.6.1. Ingreso de Habilidad Cognitiva

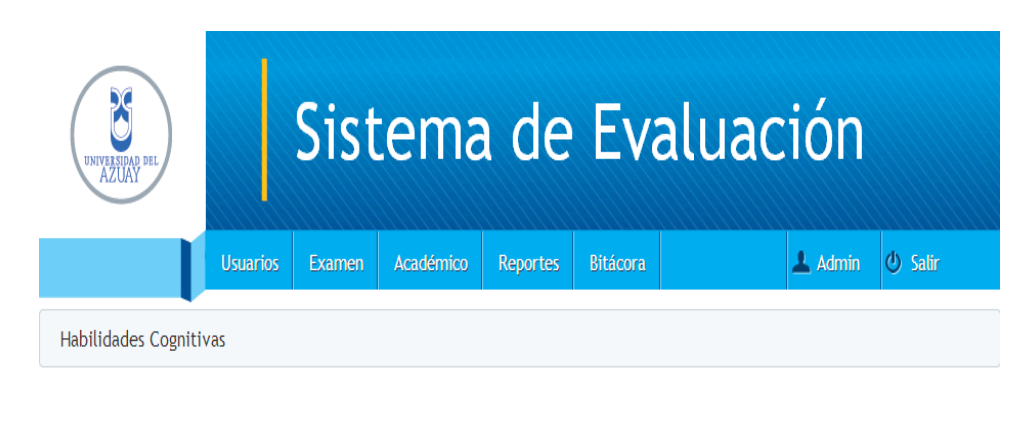

| Habilidades Cognitivas | Valor | ⊙<br>Nuevo |
|------------------------|-------|------------|
| Comprensión            | 120   | 0 /        |

# Figura 43. Ingreso de Habilidad Cognitiva

## Evaluación > Examen>Habilidad Cognitiva

| UNIVERSITIAL DEL     |          | Sist          | ema            | a de       | Eval     | uación  |         |
|----------------------|----------|---------------|----------------|------------|----------|---------|---------|
|                      | Usuarios | Examen        | Académico      | Reportes   | Bitácora | 上 Admin | 😃 Salir |
| Habilidades Cognitiv | vas Ing  | resar Habilio | dad Cognitiva  |            |          |         |         |
|                      |          |               |                |            |          |         |         |
|                      |          | Usbili        | idad Cognitiva | Anlingside |          |         |         |
|                      |          | Habiu         | idad Cognitiva | Aplication |          |         |         |
|                      |          |               | Valor          | 150        |          |         |         |
|                      |          |               | 1              | Guardar    | ]        |         |         |

#### Figura 44. Ingreso de datos de Habilidad Cognitiva

 Se procede a ingresar todos los datos, se presiona el botón guardar para archivar los cambios realizados, en caso de ingreso de datos erróneos el sistema presentará una advertencia.

| UNIVERSIDAD DEL                     |                        | Sist   | ema       | a de     | Εv       | aluac | ión     |         |  |
|-------------------------------------|------------------------|--------|-----------|----------|----------|-------|---------|---------|--|
|                                     | Usuarios               | Examen | Académico | Reportes | Bitácora |       | 上 Admin | 😃 Salir |  |
| Habilidades Cognitivas              |                        |        |           |          |          |       |         |         |  |
| <ul> <li>Datos guardados</li> </ul> | correctam              | ente   |           |          |          |       |         |         |  |
|                                     | Habilidades Cognitivas |        |           |          |          |       |         | ۲       |  |
| Comprensión                         |                        |        |           |          | 12       | 0     | 9 /     |         |  |
| Aplicación                          | Aplicación 150 🥥 a     |        |           |          |          |       |         |         |  |

## Figura 45.Habilidad Cognitiva ingresada correctamente

- Una vez guardada la nueva habilidad cognitiva, el sistema notificará si los datos se han ingresado con éxito.
- Se visualiza en la pantalla la última habilidad cognitiva que se ingresó.

#### 6.6.2. Modificar Habilidad Cognitiva

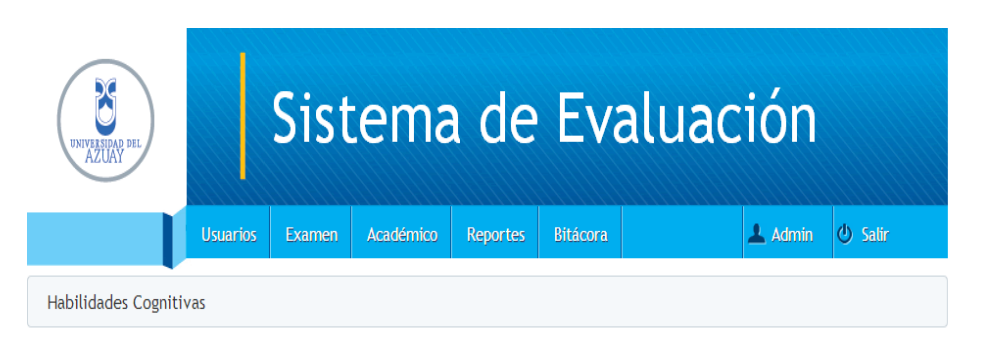

| Habilidades Cognitivas | Valor | ٢   |         |
|------------------------|-------|-----|---------|
| Comprensión            | 120   | 0 / | 1       |
| Aplicación             | 150   | 0 / |         |
|                        |       | Mod | dificar |

#### Figura 46. Modificación de Habilidad Cognitiva

#### Sistema de Evaluación > Examen > Habilidad Cognitiva

 Seleccione la habilidad cognitiva que desea modificar, y pulse el botón 

 (Modificar).

| UNIVERSION PEL       |           | Sist        | ema           | a de         | Eva      | aluac | ión     |         |  |  |
|----------------------|-----------|-------------|---------------|--------------|----------|-------|---------|---------|--|--|
|                      | Usuarios  | Examen      | Académico     | Reportes     | Bitácora |       | 上 Admin | 😃 Salir |  |  |
| Habilidades Cognitiv | /as       |             |               |              |          |       |         |         |  |  |
|                      |           |             |               |              |          |       |         |         |  |  |
|                      |           | Habili      | dad Cognitiva | Aplicaciones | 3        |       |         |         |  |  |
|                      | Valor 120 |             |               |              |          |       |         |         |  |  |
|                      |           | 1 Modificar |               |              |          |       |         |         |  |  |

## Figura 47. Modificación de datos de Habilidad Cognitiva

 Modifique los datos de la habilidad cognitiva y presione el botón modificar.

| Sistema de Evaluación        |           |        |           |          |          |  |         |         |  |
|------------------------------|-----------|--------|-----------|----------|----------|--|---------|---------|--|
|                              | Usuarios  | Examen | Académico | Reportes | Bitácora |  | 上 Admin | 😃 Salir |  |
| Habilidades Cognitivas       |           |        |           |          |          |  |         |         |  |
| 1                            |           |        |           |          |          |  |         |         |  |
| Datos guardados              | correctam | ente   |           |          |          |  |         |         |  |
| Habilidades Cognitivas Valor |           |        |           |          |          |  |         |         |  |
| Comprensión 120              |           |        |           |          |          |  | 0 /     |         |  |
| Aplicaciones                 |           |        |           |          | 120      |  |         | 9 /     |  |

#### Figura 48.Habilidad Cognitiva modificada correctamente

- Una vez modificados los datos de la habilidad cognitiva, el sistema notificará si los datos se han guardado con éxito.
- 2. Se visualiza en la pantalla los datos de la habilidad cognitiva que se ha modificado.

#### 6.6.3. Eliminar Habilidad Cognitiva

| UNIVERSIDAD DEL<br>AZUAY |          | Sist   | ema       | a de     | Eva      | aluación |         |
|--------------------------|----------|--------|-----------|----------|----------|----------|---------|
|                          | Usuarios | Examen | Académico | Reportes | Bitácora | 上 Admin  | 🕘 Salir |
| Habilidades Cognitiv     | /as      |        |           |          |          |          |         |

| Habilidades Cognitivas | Valor | ٢                    |
|------------------------|-------|----------------------|
| Comprensión            | 120   | 9 🖉                  |
| Aplicaciones           | 120   | <b>⊘</b><br>ℓliminar |

## Figura 49. Eliminación de Habilidad Cognitiva

Sistema de Evaluación > Examen > Habilidad Cognitiva

| UNIVERSIDAD DEL     |           | Sistema de Evaluación |               |              |          |  |         |         |  |  |  |  |
|---------------------|-----------|-----------------------|---------------|--------------|----------|--|---------|---------|--|--|--|--|
|                     | Usuarios  | Examen                | Académico     | Reportes     | Bitácora |  | 上 Admin | 🕑 Salir |  |  |  |  |
| Habilidades Cogniti | vas Elir  | minar Habili          | dad Cognitiva |              |          |  |         |         |  |  |  |  |
| 🔺 ¿Seguro desea     | eliminar? |                       |               |              |          |  |         |         |  |  |  |  |
|                     |           | Habili                | dad Cognitiva | Aplicaciones | \$       |  |         |         |  |  |  |  |
|                     |           |                       | Valor         | 120          |          |  |         |         |  |  |  |  |
|                     |           | 2 Eliminar            |               |              |          |  |         |         |  |  |  |  |

# Figura 50. Confirmación de eliminación de Habilidad Cognitiva

- 1. El sistema presentará un mensaje donde le pregunta al usuario si está seguro de que desea eliminar los datos.
- Pulse el botón eliminar si desea eliminar los datos, caso contrario diríjase a cualquier otra opción del menú.

|   | Sistema de Evaluación  |             |        |           |          |          |       |       |         |  |
|---|------------------------|-------------|--------|-----------|----------|----------|-------|-------|---------|--|
|   |                        | Usuarios    | Examen | Académico | Reportes | Bitácora | 💄 Ad  | min ( | ) Salir |  |
|   | Habilidades Cognitivas |             |        |           |          |          |       |       |         |  |
|   | Ø Datos guardados      | s correctam | ente   |           |          |          |       |       |         |  |
|   | Habilidades Cognitivas |             |        |           |          |          | Valor |       |         |  |
| 5 | Comprensión            |             |        |           |          | 120      |       |       | Θ 🖉     |  |

Figura 51.Habilidad Cognitiva eliminada correctamente

- Una vez eliminada la habilidad cognitiva, el sistema muestra un mensaje indicando que los datos se han guardado correctamente, y en el listado de habilidades cognitivas no se visualiza.
- 6.7. Mantenimiento de Preguntas
- 6.7.1. Ingreso de Pregunta

| UNIVERIDAD DEL<br>AZUAY |          | Sist           | ema                                                          | a de                                          | Eva                       | aluac           | ión     |         |
|-------------------------|----------|----------------|--------------------------------------------------------------|-----------------------------------------------|---------------------------|-----------------|---------|---------|
|                         | Usuarios | Examen         | Académico                                                    | Reportes                                      | Bitácora                  |                 | 🔔 Admin | 🖒 Salir |
| Preguntas               |          |                |                                                              |                                               |                           |                 |         |         |
|                         |          | Área de<br>Tip | Búsq<br>Pregunta<br>Conocimiento<br>Fuente<br>to de Pregunta | Avanza<br>Área de Co<br>Fuente<br>Tipo de Pre | da<br>nocimiento<br>gunta | 2<br>• 3<br>• 4 | 1       |         |

#### Figura 52. Búsqueda Avanzada de Preguntas

#### Sistema de Evaluación > Examen>Pregunta

Se presenta una búsqueda avanzada para facilitar al usuario la visualización de las preguntas, puesto que puede haber gran cantidad de ellas.

El usuario puede buscar una pregunta con los siguientes criterios:

- 1. Descripción de la pregunta.
- 2. Área de conocimiento.
- 3. Fuente.
- 4. Tipo de pregunta.
- 5. Pulse el botón ir para realizar la búsqueda.

# Nota: Se puede buscar la pregunta por todos los criterios

anteriormente mencionados.

| <u>&lt;&lt;</u> - 1 - <u>2</u> - <u>&gt;&gt;</u>                                                                                                    |                   |
|----------------------------------------------------------------------------------------------------|-------------------|
| Preguntas                                                                                                    | ⊙<br>Numer        |
| ¿Cuáles de los siguientes subsistemas forman el núcleo (kernel) de un sistema operativo?                                                                                                    |                   |
| Las se realizan en tiempo de ejecución de un programa, mientras que las se realizan en tiempo de compilación.                                                                                                    | 0 /               |
| Es el orden de las etapas para la realización del estudio de simulación.<br>1. Definición del sistema<br>2. Validación<br>3. Experimentación<br>4. Formulación del modelo<br>5. Documentación<br>6. Interpretación<br>7. Colección de datos<br>8. Implementación del modelo                                                                                                    | <b>ə</b> <i>d</i> |
| Una empresa del ramo textil requiere un proyecto para incrementar su infraestructura<br>tecnológica. Ordene las etapas en la fase de análisis.<br>1. De costo-beneficio<br>2. De requerimientos<br>3. De arquitectura<br>4. De datos                                                                                                    | 0 /               |
| Seleccione las actividades que se van a discutir en una empresa desarrolladora de<br>software previo a la entrega de un proyecto.<br>1. La permanencia en el presupuesto<br>2. La eficacia y eficiencia del equipo de trabajo<br>3. La entrega en tiempo y forma<br>4. La descripción de los detalles de los cambios<br>5. El objetivo fijado con la calidad requerida<br>6. La demostración de funcionalidades | 0 /               |

# Figura 53. Ingreso de Pregunta

Se visualiza el listado de preguntas existentes, se selecciona el botón ③ (Nuevo).

| UNIVERSITY     |              | Sist          | ema          | a de        | Eva      | aluad | ción    |         |
|----------------|--------------|---------------|--------------|-------------|----------|-------|---------|---------|
|                | Usuarios     | Examen        | Académico    | Reportes    | Bitácora |       | 💄 Admin | 😃 Salir |
| Preguntas Ingr | esar Pregunt | a             |              |             |          |       |         |         |
|                |              |               |              |             |          |       |         |         |
|                |              | 1<br>Área del | Conocimiento | Administrat | iva      | T     |         |         |
|                |              |               | Fuente       | Ceaaces     |          |       |         |         |

| Fuente               | Ceaaces                 | <b></b> |  |  |  |
|----------------------|-------------------------|---------|--|--|--|
| Tipo de Pregunta     | Cuestionamiento Directo |         |  |  |  |
| Nivel de Complejidad | Medio                   | •       |  |  |  |
| Habilidad Cognitiva  | Análisis                | •       |  |  |  |
| Pregunta             |                         |         |  |  |  |

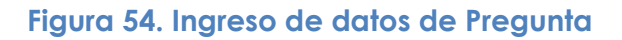

 La primera parte consiste en ingresar los datos de área del conocimiento, fuente, tipo de pregunta, nivel de complejidad y habilidad cognitiva. (Todos estos datos son obligatorios).

| 1 Pregunta                                                                                                    |            |  |  |  |  |  |
|----------------------------------------------------------------------------------------------------|------------|--|--|--|--|--|
| Una compañia automotriz autoriza un proyecto para construir más automóviles de<br>bajo<br>consumo en respuesta a la escasez de combustible. La principal necesidad que<br>cubrirá<br>el proyecto es: |            |  |  |  |  |  |
| B                                                                                                    |            |  |  |  |  |  |
| 2 Imagen Seleccionar archivo No se ha sn archivo                                                                                                    |            |  |  |  |  |  |
| F                                                                                                    | Respuestas |  |  |  |  |  |
| La demanda del mercado                                                                                                    |            |  |  |  |  |  |
| La necesidad comercial 💿 Válida                                                                                                    |            |  |  |  |  |  |
| La solicitud de un cliente 💿 Válida                                                                                                    |            |  |  |  |  |  |
| El adelanto tecnológico 💿 Válida                                                                                                    |            |  |  |  |  |  |
| Argumentación                                                                                                    |            |  |  |  |  |  |

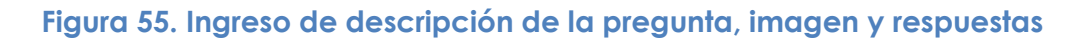

- 1. La segunda parte consiste en ingresar la descripción de la pregunta.
- 2. Imagen correspondiente a la pregunta (Opcional).
- Cuatro opciones de respuesta indicando cuál de ellas es la correcta (Obligatorio).

| La necesidad comerciai                                                                                                    |                                         |  |  |  |
|----------------------------------------------------------------------------------------------------|-----------------------------------------|--|--|--|
| La solicitud de un cliente                                                                                                    | 🕞 Válida                                |  |  |  |
| El adelanto tecnológico                                                                                                    | <sub>☉</sub> Válida                     |  |  |  |
| 1 Argumen                                                                                                    | tación                                  |  |  |  |
| La opción correcta es la B, ya que la falta de combustible es un indicador para la<br>empresa que busca ajustarse a los cambios que se presentan en su entorno.<br>Las otras opciones son incorrectas porque la empresa no desea cubrir<br>requerimientos<br>de los clientes, los clientes no están solicitando nuevos productos y no se está<br>desarrollando nueva tecnologia para los nuevos automóviles. |                                         |  |  |  |
| B Z ∐ ABC   ∞<br>♥ (■ ] 重 要 要                                                                                                    | ※ ▼   IE IE<br>■   幸 幸   <mark>②</mark> |  |  |  |
| 2 Guar                                                                                                    | dar                                     |  |  |  |

#### Figura 56. Ingreso de argumentación de la pregunta

- La tercera parte consiste en ingresar una argumentación que explique la respuesta de la pregunta a ingresar, para que el estudiante tenga conocimiento de las razones por las cuales acertó o falló en su examen.
- Se procede a ingresar todos los datos, se presiona el botón guardar para archivar los cambios realizados, en caso de ingreso de datos erróneos el sistema presentará una advertencia.

| UNIVERSIDAD DEL     |          | Sist    | ema          | a de        | Eva        | alua | ción    |         |
|---------------------|----------|---------|--------------|-------------|------------|------|---------|---------|
|                     | Usuarios | Examen  | Académico    | Reportes    | Bitácora   |      | 💄 Admin | 🛈 Salir |
| Preguntas           |          |         |              |             |            |      |         |         |
| 1                   |          |         |              |             |            |      |         |         |
| Ø Datos guardados c | orrectam | ente    |              |             |            |      |         |         |
|                     |          |         |              |             |            |      |         |         |
|                     |          |         | Búsq         | ueda Avanza | da         |      |         |         |
|                     |          |         | Pregunta     |             |            |      |         |         |
|                     |          | Área de | Conocimiento | Área de Co  | nocimiento | •    |         |         |

#### Figura 57. Pregunta ingresada correctamente

- 1. Una vez guardada la nueva pregunta, el sistema notificará si los datos se han ingresado con éxito.
- 3. Se visualiza en la pantalla la última pregunta que se ingresó.

# 6.7.2. Modificar Preguntas

|                                                                                                    | Preguntas                                                                                                    | ( | )   |       |
|----------------------------------------------------------------------------------------------------|----------------------------------------------------------------------------------------------------|---|-----|-------|
| Un banco desea act<br>tecnológicos y así a<br>características.<br>Tipo de Análisis                     | ualizar sus sistemas para obtener mejoras en sus modelos<br>horrar costos de operación. Relacione el tipo de análisis de acuerdo con sus<br>Características de análisis | Ģ | Ø   |       |
| <ol> <li>Costo-beneficio</li> <li>De costos</li> <li>De beneficios</li> <li>De factibilidad</li> </ol> | a) de infraestructura y personal<br>b) de recursos y metas<br>c) de elementos técnicos y operativos<br>d) de planificación y control                                    |   |     |       |
| Una compañía autor<br>consumo en respues<br>el proyecto es:                                            | notriz autoriza un proyecto para construir más automóviles de bajo<br>:ta a la escasez de combustible. La principal necesidad que cubrirá                               | ٥ | Mod | ifica |

Figura 58. Modificación de Pregunta

# Sistema de Evaluación > Examen > Preguntas

Seleccione la pregunta que desea modificar, y pulse el botón 
 (Modificar).

| UNIVERSIDAD DEL |               | Sist       | ema                         | a de        | Eva            | aluac      | ión     |          |
|-----------------|---------------|------------|-----------------------------|-------------|----------------|------------|---------|----------|
|                 | Usuarios      | Examen     | Académico                   | Reportes    | Bitácora       |            | 上 Admin | ပံ Satir |
| Preguntas Mod   | ificar Pregun | ta         |                             |             |                |            |         |          |
|                 |               |            |                             |             |                |            |         |          |
|                 | 1             | Área del ( | Conocimiento                | Tecnologías | de Informació  | n 💌        |         |          |
|                 |               |            | Fuente                      | Universidad | Politécnica Sa | Ilesiana 💌 |         |          |
|                 |               | Tipo       | o <mark>d</mark> e Pregunta | Ordenamien  | to             | •          |         |          |
|                 |               | Nivel de   | Complejidad                 | Alto        |                |            |         |          |
|                 |               | Habilio    | lad Cognitiva               | Comprensió  | n              | •          |         |          |
|                 |               |            |                             | Pregunta    |                |            |         |          |

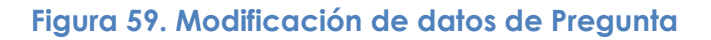

 En la primera parte se pueden modificar los datos de área del conocimiento, fuente, tipo de pregunta, nivel de complejidad y habilidad cognitiva. (Todos estos datos son obligatorios).

| 1 Pregunta                                                                                                    |                                                         |  |  |  |
|----------------------------------------------------------------------------------------------------|---------------------------------------------------------|--|--|--|
| Una compañia automotriz autoriza un proyecto para construir más automóviles de<br>bajo<br>consumo en respuesta a la escasez de combustible. La principal necesidad que<br>cubrirá el proyecto es (CAMBIO): |                                                         |  |  |  |
| B<br>n                                                                                                    | ע אאנן אאנן אאנן און און און און און און און און און או |  |  |  |
| 2 Imagen Seleccionar archivo No se ha sn archivo                                                                                                    |                                                         |  |  |  |
|                                                                                                    | Respuestas                                              |  |  |  |
| La demanda del mercado                                                                                                    | © Válida <sup>3</sup>                                   |  |  |  |
| La necesidad comercial                                                                                                    | ⊚ Válida                                                |  |  |  |
| La solicitud de un cliente                                                                                                    | 💿 Válida                                                |  |  |  |
| El adelanto tecnológico                                                                                                    | 💿 Válida                                                |  |  |  |
| Argumentación                                                                                                    |                                                         |  |  |  |

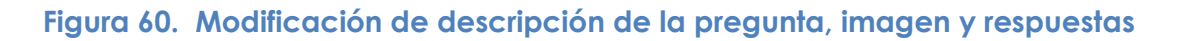
- 1. En la segunda parte se puede modificar la descripción de la pregunta (CAMBIO).
- 2. Imagen correspondiente a la pregunta (Opcional).
- Cuatro opciones de respuesta indicando cuál de ellas es la correcta (Obligatorio).

| La necesidad comercial                                                                                                    | U Parisa |  |  |  |  |  |  |  |
|----------------------------------------------------------------------------------------------------|----------|--|--|--|--|--|--|--|
| La solicitud de un cliente                                                                                                    | 🕞 Válida |  |  |  |  |  |  |  |
| El adelanto tecnológico                                                                                                    | 🕞 Válida |  |  |  |  |  |  |  |
| 1 Argume                                                                                                    | ntación  |  |  |  |  |  |  |  |
| La opción correcta <b>la necesidad comercial</b> , ya que la falta de combustible es un<br>indicador para la<br>empresa que busca ajustarse a los cambios que se presentan en su entorno.<br>Las otras opciones son incorrectas porque la empresa no desea cubrir<br>requerimientos<br>de los clientes, los clientes no están solicitando nuevos productos y no se está<br>desarrollando nueva tecnologia para los nuevos automóviles. |          |  |  |  |  |  |  |  |
| B <i>I</i> <u>U</u> ↔ ∈ = =                                                                                                    |          |  |  |  |  |  |  |  |
| -7 (-   = = =                                                                                                    |          |  |  |  |  |  |  |  |
| <sup>2</sup> Modi                                                                                                    | ficar    |  |  |  |  |  |  |  |

# Figura 61. Modificación de la argumentación de la pregunta

- En la tercera parte se puede modificar la argumentación (LA NECESIDAD COMERCIAL) que explica la respuesta de la pregunta a modificar, para que el estudiante tenga conocimiento de las razones por las cuales acertó o falló en su examen.
- Se procede a modificar los datos que se necesite, se presiona el botón modificar para archivar los cambios realizados, en caso de ingreso de datos erróneos el sistema presentará una advertencia.

| Preguntas                                                                                                    | ٢   |
|----------------------------------------------------------------------------------------------------|-----|
| Un banco desea actualizar sus sistemas para obtener mejoras en sus modelos<br>tecnológicos y así ahorrar costos de operación. Relacione el tipo de análisis de acuerdo con sus<br>características.<br>Tipo de Análisis Características de análisis<br>1. Costo-beneficio a) de infraestructura y personal<br>2. De costos b) de recursos y metas<br>3. De beneficios c) de elementos técnicos y operativos<br>4. De factibilidad d) de planificación y control | 0/  |
| Una compañía automotriz autoriza un proyecto para construir más automóviles de bajo consumo en respuesta a la escasez de combustible. La principal necesidad que cubrirá el proyecto es (CAMBIO): 2                                                                                                    | 0 / |

< - 1 - 7 - »»

#### Figura 62. Pregunta modificada correctamente

- 1. Una vez modificados los datos de la pregunta, el sistema notificará si los datos se han guardado con éxito.
- Se visualiza en la pantalla los datos de la pregunta que se ha modificado.

#### 6.7.3. Eliminar Preguntas

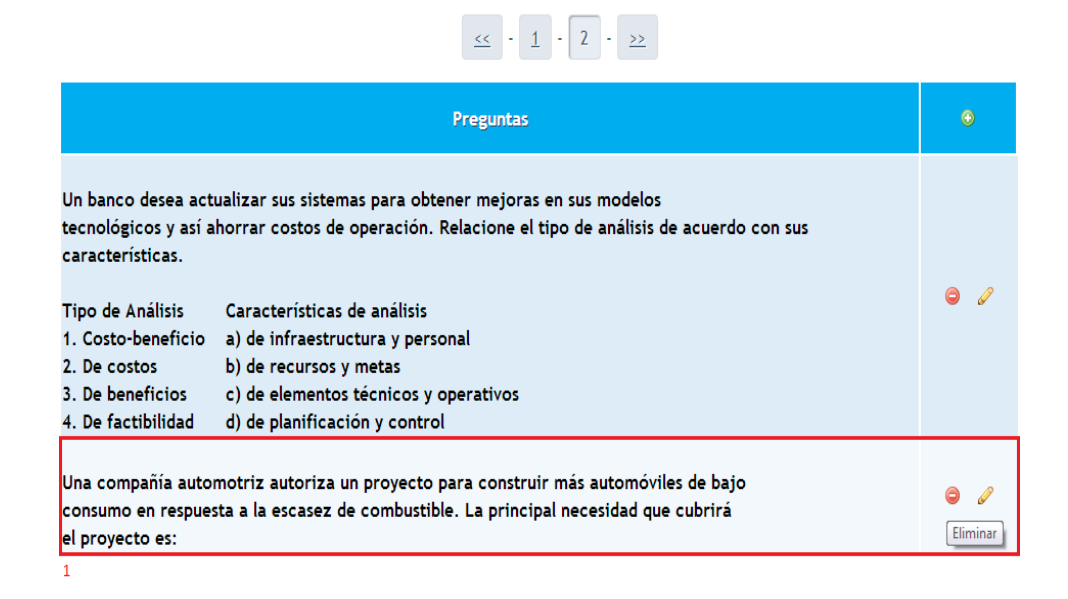

# Figura 63. Eliminación de Pregunta

Sistema de Evaluación > Examen > Preguntas

Seleccione la pregunta que desea eliminar, y pulse el botón General (Eliminar).

| NITER HAAD DEL     |                             | Sistema de Evaluación |                |                |               |  |         |         |  |  |  |
|--------------------|-----------------------------|-----------------------|----------------|----------------|---------------|--|---------|---------|--|--|--|
|                    | Usuarios                    | Examen                | Académico      | Reportes       | Bitácora      |  | 上 Admin | 😃 Salir |  |  |  |
| Preguntas Elimin   | Preguntas Eliminar Pregunta |                       |                |                |               |  |         |         |  |  |  |
| 🔺 ¿Seguro desea el | liminar?                    |                       |                |                |               |  |         |         |  |  |  |
|                    |                             | Área del              | Conocimiento   | Administration | va            |  |         |         |  |  |  |
|                    |                             |                       | Fuente         | Ceaaces        |               |  |         |         |  |  |  |
|                    |                             | Tip                   | o de Pregunta  | Cuestionami    | iento Directo |  |         |         |  |  |  |
|                    |                             | Nivel de              | e Complejidad  | Medio          |               |  |         |         |  |  |  |
|                    |                             | Habili                | idad Cognitiva | Análisis       |               |  |         |         |  |  |  |

# Figura 64. Confirmación de eliminación de Pregunta

- 1. El sistema presentará un mensaje donde le pregunta al usuario si está seguro de que desea eliminar los datos.
- 2. Pulse el botón eliminar si desea eliminar los datos, caso contrario diríjase a cualquier otra opción del menú.

| UNIVEREDAD DEL  |           | Sistema de Evaluación |              |             |            |  |         |          |  |  |  |
|-----------------|-----------|-----------------------|--------------|-------------|------------|--|---------|----------|--|--|--|
|                 | Usuarios  | Examen                | Académico    | Reportes    | Bitácora   |  | 上 Admin | ပံ Salir |  |  |  |
| Preguntas       |           |                       |              |             |            |  |         |          |  |  |  |
| Datos guardados | correctam | ente                  |              |             |            |  |         |          |  |  |  |
|                 |           |                       | Búsq         | ueda Avanza | da         |  |         |          |  |  |  |
|                 |           |                       | Pregunta     |             |            |  |         |          |  |  |  |
|                 |           | Área de               | Conocimiento | Área de Co  | nocimiento |  |         |          |  |  |  |

Figura 65. Pregunta eliminada correctamente

- Una vez eliminada la pregunta, el sistema muestra un mensaje indicando que los datos se han guardado correctamente, y en el listado de preguntas no se visualiza.
- 6.8. Mantenimiento de Preguntas Resultado Aprendizaje Carrera
- 6.8.1. Ingresar Pregunta Resultado Aprendizaje Carrera

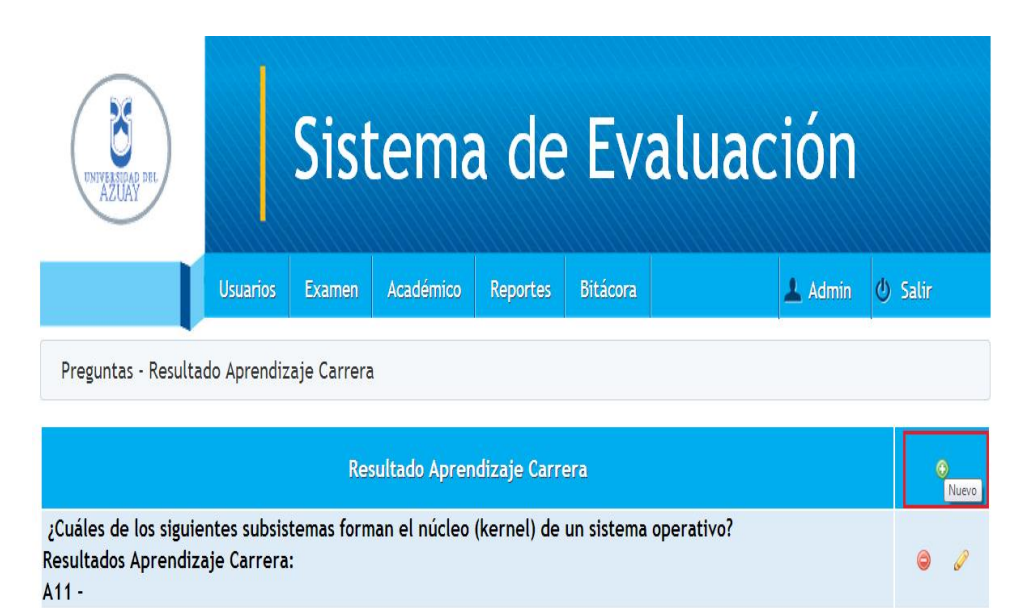

# Figura 66. Ingreso de Pregunta Resultado Aprendizaje Carrera

# Sistema de Evaluación > Examen>Pregunta – Resultado Aprendizaje Carrera

Se visualiza el listado de preguntas con los resultados de aprendizaje, se selecciona el botón 💿 (Nuevo).

| NAME AND A DECEMBER OF A DECEMBER OF A DECEM | Sistema                                                                                                    | de Eva                                                  | luación                                         |     |
|----------------------------------------------------------------------------------------------------|----------------------------------------------------------------------------------------------------|---------------------------------------------------------|-------------------------------------------------|-----|
| Usuar                                                                                                    | ios Examen Académico                                                                                                    | Reportes Bitácora                                       | 🔔 Admin 🕘 Sa                                    | lir |
| reguntas - Resultado Apre                                                                                                    | ndizaje Carrera Pregunta                                                                                                 | 1                                                       |                                                 |     |
| 1                                                                                                    | Búsqu                                                                                                    | eda Avanzada                                            |                                                 |     |
|                                                                                                    | Pregunta                                                                                                    |                                                         |                                                 |     |
|                                                                                                    | Área de Conocimiento                                                                                                    | Área de Conocimiento                                    |                                                 |     |
|                                                                                                    | Fuente                                                                                                    | Fuente                                                  |                                                 |     |
|                                                                                                    | Tipo de Pregunta                                                                                                    | Tipo de Pregunta                                        |                                                 |     |
|                                                                                                    |                                                                                                    | Ir                                                      |                                                 |     |
|                                                                                                    | <u>**</u>                                                                                                    | • 1 • 2 • **                                            |                                                 |     |
|                                                                                                    | 1                                                                                                    | Preguntas                                               |                                                 |     |
| Un banco<br>tecnológi<br>caracteri                                                                                                    | desea actualizar sus sistema<br>cos y así ahorrar costos de op<br>sticas.                                                | s para obtener mejoras e<br>eración. Relacione el tipo  | n sus modelos<br>de análisis de acuerdo con sus | 5   |
| * Tipo de A<br>1. Costo-<br>2. De cos<br>3. De ber                                                                                                    | nálisis Características de a<br>beneficio a) de infraestructu<br>tos b) de recursos y me<br>reficios c) de elementos téc | inálisis<br>ra y personal<br>rtas<br>nicos y operativos |                                                 |     |
| 4. De fac                                                                                                    | tibilidad d) de planificación                                                                                            | y control                                               |                                                 |     |

# Figura 67. Selección de Pregunta para asignación de Resultado de Aprendizaje

- Se presenta una búsqueda avanzada para facilitar al usuario la visualización de las preguntas, puesto que puede haber gran cantidad de ellas.
- 2. Seleccione la pregunta.
- Pulse el botón para seleccionar los Resultados de Aprendizaje de la Carrera.

|   | Sistema de Evaluación |                                                                                                    |                    |                            |                                   |                              |                            |                                     |                               |          |  |  |
|---|-----------------------|----------------------------------------------------------------------------------------------------|--------------------|----------------------------|-----------------------------------|------------------------------|----------------------------|-------------------------------------|-------------------------------|----------|--|--|
|   |                       |                                                                                                    | Usuarios           | Examen                     | Académico                         | Reportes                     | Bitácora                   |                                     | 🔔 Admin                       | ဖံ Salir |  |  |
|   | Preguntas             | - Resulta                                                                                                    | ido Aprendiza      | aje Carrera                | Pregunta                          | Resul                        | tados Apren                | dizaje                              |                               |          |  |  |
|   |                       |                                                                                                    |                    |                            |                                   | Preguntas                    |                            |                                     |                               |          |  |  |
| 1 | V                     | A11                                                                                                    | Estable<br>informa | ce líneas e<br>ción con ba | stratégicas pa<br>ase en la ident | ra ejecutar<br>tificación, c | las etapas o<br>omprensión | en la construcc<br>1 y evaluación d | ción de un si<br>de software. | stema de |  |  |
|   |                       | <ul> <li>A12</li> <li>Conoce, evalúa y utiliza software especializado para procesar y analizar información de diferentes áreas en una problemática específica.</li> <li>A13</li> <li>Conoce los fundamentos y la gestión de Sistemas de información geográfica y de sistemas de administración de producción.</li> </ul> |                    |                            |                                   |                              |                            |                                     |                               |          |  |  |
|   |                       |                                                                                                    |                    |                            |                                   |                              |                            |                                     |                               |          |  |  |

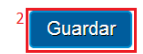

#### Figura 68. Asignación de Resultado de Aprendizaje

- 1. Seleccione los Resultados de Aprendizaje de la Carrera que se relacionen con la pregunta escogida.
- 2. Pulse el botón para guardar la pregunta con los resultados de aprendizaje seleccionados.

| Sistema de Evaluación                                                                                                    |       |  |  |  |  |  |  |  |
|----------------------------------------------------------------------------------------------------|-------|--|--|--|--|--|--|--|
| Usuarios Examen Académico Reportes Bitácora 上 Admin 🕑                                                                                                    | Salir |  |  |  |  |  |  |  |
| Preguntas - Resultado Aprendizaje Carrera                                                                                                    |       |  |  |  |  |  |  |  |
| Ø Datos guardados correctamente                                                                                                    |       |  |  |  |  |  |  |  |
| Resultado Aprendizaje Carrera                                                                                                    | ٢     |  |  |  |  |  |  |  |
| Un banco desea actualizar sus sistemas para obtener mejoras en sus modelos<br>tecnológicos y así ahorrar costos de operación. Relacione el tipo de análisis de acuerdo con sus<br>características.<br>Tipo de Análisis Características de análisis |       |  |  |  |  |  |  |  |
| 2. De costos       b) de recursos y metas         3. De beneficios       c) de elementos técnicos y operativos         4. De factibilidad       d) de planificación y control                                                                      |       |  |  |  |  |  |  |  |
| Resultados Aprendizaje Carrera:<br>A11 - A12 -                                                                                                    |       |  |  |  |  |  |  |  |
| ¿Cuáles de los siguientes subsistemas forman el núcleo (kernel) de un sistema operativo?<br>Resultados Aprendizaje Carrera:<br>A11 -                                                                                                    | 0     |  |  |  |  |  |  |  |

Figura 69. Pregunta Resultado Aprendizaje Carrera ingresado correctamente

- Una vez guardada la pregunta con el resultado de aprendizaje, el sistemanotificará si los datos se han ingresado con éxito.
- 2. Se visualiza en la pantalla la última pregunta con los resultados de aprendizaje que se ingresó.
- 6.8.2. Modificar Preguntas Resultado Aprendizaje Carrera

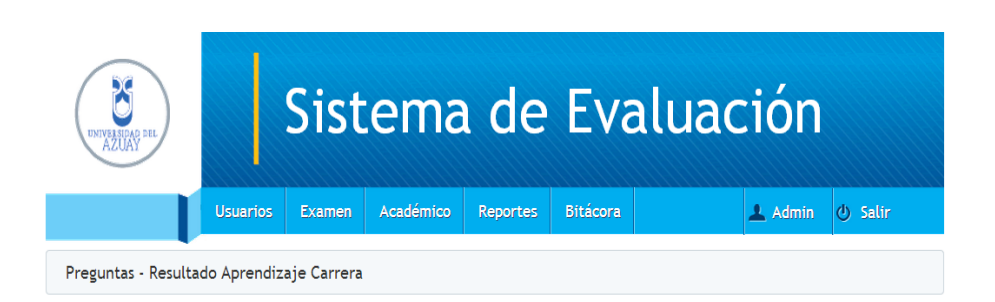

|   | Resultado Aprendizaje Carrera                                                                                                    | O |         |    |
|---|----------------------------------------------------------------------------------------------------|---|---------|----|
| 1 | Un banco desea actualizar sus sistemas para obtener mejoras en sus modelos<br>tecnológicos y así ahorrar costos de operación. Relacione el tipo de análisis de acuerdo con sus<br>características.                                                                                                   |   |         |    |
|   | Tipo de Análisis       Características de análisis         1. Costo-beneficio a) de infraestructura y personal         2. De costos       b) de recursos y metas         3. De beneficios       c) de elementos técnicos y operativos         4. De factibilidad       d) de planificación y control | 9 | Modifie | ar |
|   | Resultados Aprendizaje Carrera:<br>A11 - A12 -                                                                                                    |   |         |    |
|   | ¿Cuáles de los siguientes subsistemas forman el núcleo (kernel) de un sistema operativo?<br>Resultados Aprendizaje Carrera:<br>A11 -                                                                                                    | ٢ | Ø       |    |

# Figura 70. Modificación de Pregunta Resultado Aprendizaje Carrera

# Sistema de Evaluación > Examen>Pregunta – Resultado Aprendizaje Carrera

 Seleccione la pregunta que desea modificar, y pulse el botón (Modificar).

|   | Sistema de Evaluación |           |                    |                             |                                         |                               |                               |                                                      |         |  |  |  |  |  |
|---|-----------------------|-----------|--------------------|-----------------------------|-----------------------------------------|-------------------------------|-------------------------------|------------------------------------------------------|---------|--|--|--|--|--|
|   |                       |           | Usuarios           | Examen                      | Académico                               | Reportes                      | Bitácora                      | 💄 Admin                                              | 🕘 Salir |  |  |  |  |  |
|   | Preguntas             | - Resulta | do Aprendiza       | aje Carrera                 | Modifica                                | r                             |                               |                                                      |         |  |  |  |  |  |
|   |                       |           |                    |                             | Resultado A                             | prendizaje                    | Carrera                       |                                                      |         |  |  |  |  |  |
| 1 |                       | A11       | Estable<br>informa | ce líneas e<br>ción con ba  | stratégicas pa<br>ase en la ident       | ra ejecutar<br>tificación, co | las etapas en<br>omprensión y | la construcción de un sis<br>evaluación de software. | tema de |  |  |  |  |  |
|   |                       | A12       | Conoce<br>diferent | e, evalúa y<br>tes áreas ei | utiliza softwa<br>n una problem         | re especializ<br>nática espec | zado para pro<br>ífica.       | cesar y analizar informac                            | ción de |  |  |  |  |  |
|   |                       | A13       | Conoce<br>adminis  | e los fundar<br>tración de  | A13 A13 A13 A13 A13 A13 A13 A13 A13 A13 |                               |                               |                                                      |         |  |  |  |  |  |

# Figura 71. Agregar o Eliminar Resultados de Aprendizaje a Pregunta

 Seleccione o quite los resultados de aprendizaje de la carrera que desea que pertenezcan a esa pregunta.

Modificar

2. Pulse el botón para modificar los resultados de aprendizaje de la carrera.

|   | Sistema de Evaluación                                                                                                    |       |   |  |  |  |  |  |  |  |  |
|---|----------------------------------------------------------------------------------------------------|-------|---|--|--|--|--|--|--|--|--|
|   | Usuarios Examen Académico Reportes Bitácora 🕹 Admin 🙂                                                                                                    | Salir |   |  |  |  |  |  |  |  |  |
|   | Preguntas - Resultado Aprendizaje Carrera                                                                                                    |       |   |  |  |  |  |  |  |  |  |
| 1 | Ø Datos guardados correctamente                                                                                                    |       |   |  |  |  |  |  |  |  |  |
|   | Resultado Aprendizaje Carrera                                                                                                    |       |   |  |  |  |  |  |  |  |  |
|   | Un banco desea actualizar sus sistemas para obtener mejoras en sus modelos<br>tecnológicos y así ahorrar costos de operación. Relacione el tipo de análisis de acuerdo con sus<br>características.                                                       |       |   |  |  |  |  |  |  |  |  |
|   | Tipo de Análisis Características de análisis<br>1. Costo-beneficio a) de infraestructura y personal<br>2. De costos b) de recursos y metas<br>3. De beneficios c) de elementos técnicos y operativos<br>4. De factibilidad d) de planificación y control |       |   |  |  |  |  |  |  |  |  |
| 2 | Resultados Aprendizaje Carrera:<br>A13 -                                                                                                    |       |   |  |  |  |  |  |  |  |  |
|   | ¿Cuáles de los siguientes subsistemas forman el núcleo (kernel) de un sistema operativo?<br>Resultados Aprendizaje Carrera:<br>A11 -                                                                                                    | ٢     | Ø |  |  |  |  |  |  |  |  |

# Figura 72. Pregunta Resultado Aprendizaje Carrera modificado correctamente

- Una vez modificado los resultados de aprendizaje de la pregunta, el sistema notificará si los datos se han guardado con éxito.
- 2. Se visualiza en la pantalla el cambio que se ha realizado.
- 6.8.3. EliminarPregunta Resultado Aprendizaje Carrera

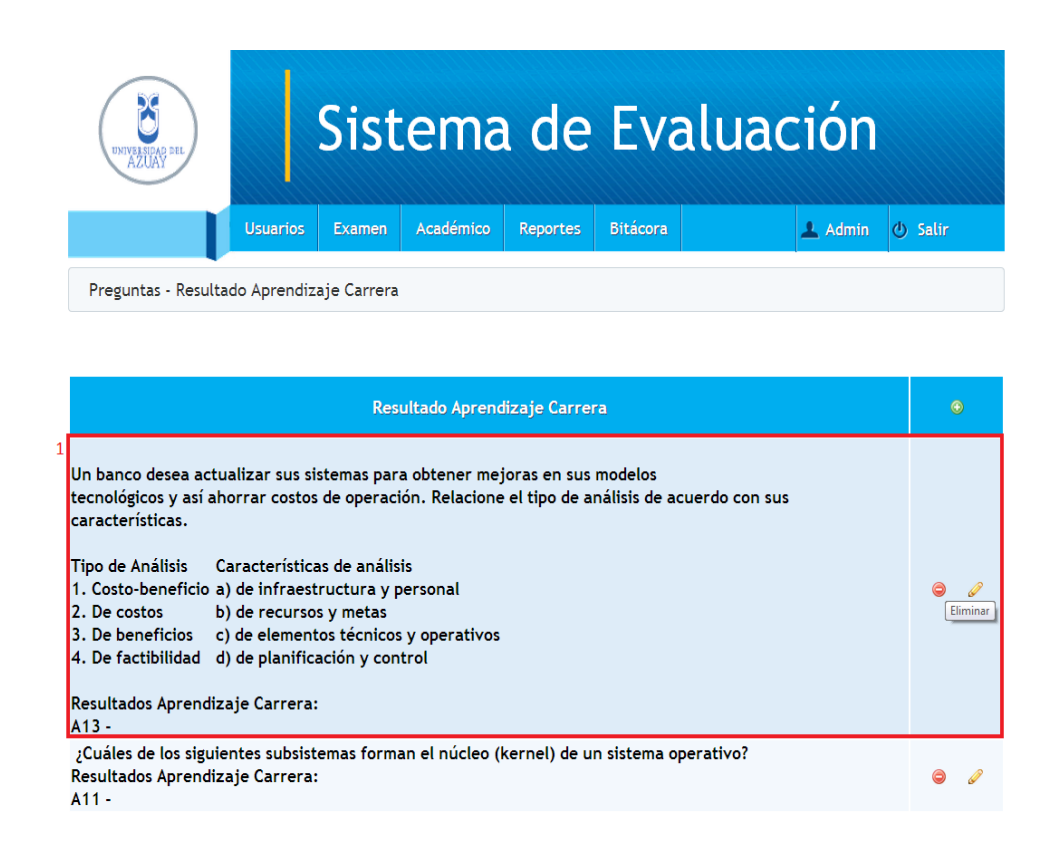

# Figura 73. Eliminación de Pregunta Resultado Aprendizaje Carrera

#### Sistema de Evaluación > Examen > Fuente

Seleccione la pregunta que desea eliminar, y pulse el botón 
 (Eliminar)

| ENVYSE STE                                | Sistema de Evaluación                        |                             |                                 |                                |                        |                 |               |         |  |  |  |  |
|-------------------------------------------|----------------------------------------------|-----------------------------|---------------------------------|--------------------------------|------------------------|-----------------|---------------|---------|--|--|--|--|
|                                           | Usuarios                                     | Examen                      | Académico                       | Reportes                       | Bitácora               |                 | 🔔 Admin       | 🕘 Salir |  |  |  |  |
| Preguntas - Resu                          | ultado Aprendiz                              | aje Carrera                 | Eiminar                         | Pregunta - R                   | esultado Api           | rendizaje Carre | era           |         |  |  |  |  |
| 1 ¿Seguro des                             | ea eliminar?                                 |                             |                                 |                                |                        |                 |               |         |  |  |  |  |
|                                           |                                              |                             | Pregu                           | unta a elimin                  | lar                    |                 |               |         |  |  |  |  |
| Un banco desea ac<br>tecnológicos y así : | tualizar sus sist<br>ahorrar costos c        | emas para o<br>de operaciór | btener mejora<br>n. Relacione e | as en sus moc<br>l tipo de aná | delos<br>lisis de acue | rdo con sus car | acterísticas. |         |  |  |  |  |
| Tipo de Análisis                          | Característica                               | s de análisis               |                                 |                                |                        |                 |               |         |  |  |  |  |
| 1. Costo-beneficio                        | a) de infraest                               | ructura y pe                | rsonal                          |                                |                        |                 |               |         |  |  |  |  |
| 2. De costos                              | b) de recurso:                               | s y metas                   |                                 |                                |                        |                 |               |         |  |  |  |  |
| 3. De beneficios                          | c) de element                                | tos técnicos                | y operativos                    |                                |                        |                 |               |         |  |  |  |  |
| 4. De factibilidad                        | d) de planifica                              | acion y cont                | rol                             |                                |                        |                 |               |         |  |  |  |  |
| Resultado de aprer                        | Resultado de aprendizaje de la carrera : A13 |                             |                                 |                                |                        |                 |               |         |  |  |  |  |
|                                           | <sup>2</sup> Eliminar                        |                             |                                 |                                |                        |                 |               |         |  |  |  |  |

# Figura 74. Confirmación de Eliminación de Pregunta Resultado Aprendizaje Carrera

- 1. El sistema presentará un mensaje donde le pregunta al usuario si está seguro de que desea eliminar los datos.
- Pulse el botón eliminar si desea eliminar los datos, caso contrario diríjase a cualquier otra opción del menú.

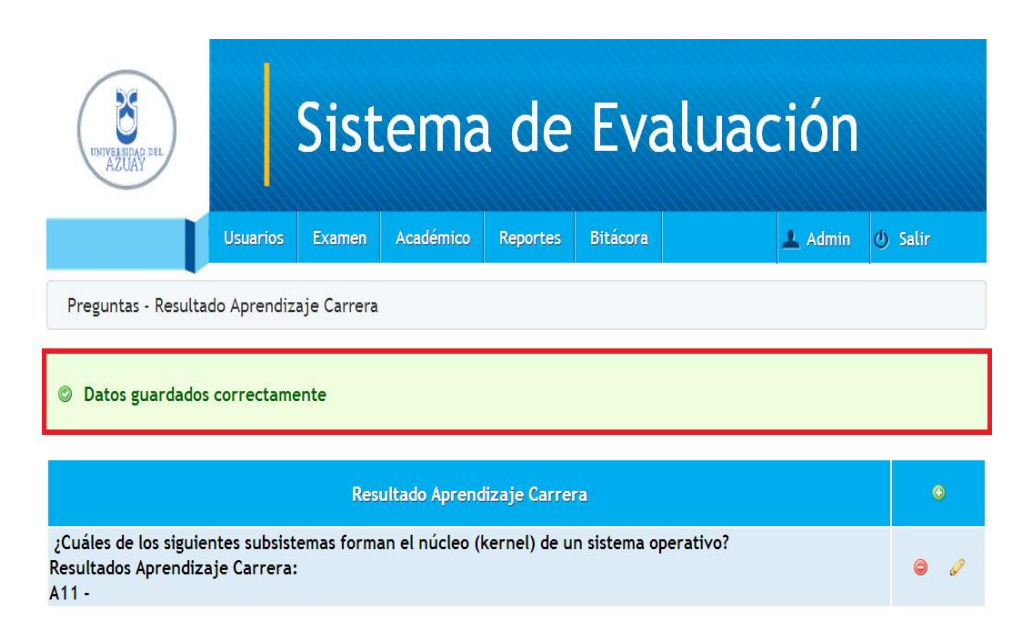

Figura 75. Pregunta Resultado Aprendizaje Carrera eliminado correctamente

- Una vez eliminada la pregunta con su respectivo el resultado de aprendizaje, el sistema muestra un mensaje indicando que los datos se han guardado correctamente, y en el listado de preguntas – resultado aprendizaje carrera no se visualiza.
- 6.9. Mantenimiento de Examen
- 6.9.1. Ingresar Examen

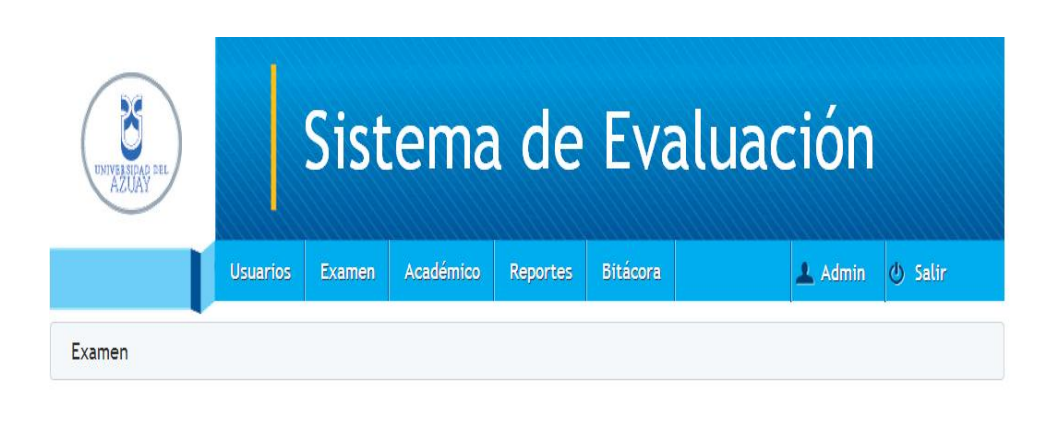

| Descripción                        | Fecha Inicio | Fecha Fin  | ()<br>Nuevo |
|------------------------------------|--------------|------------|-------------|
| Examen de evaluacion de Enero 2012 | 2013-03-24   | 2013-06-27 | 0 08        |

# Figura 76. Ingreso de Examen

# Sistema de Evaluación > Examen> Fuente

Se visualiza el listado de exámenes con fecha de inicio y fecha de fin, se selecciona el botón ③ (Nuevo).

| DIVIVES ON OF SEL |           | Sist   | ema                                          | a de                                          | Eva            | aluac | ión     |                                                                                                    |
|-------------------|-----------|--------|----------------------------------------------|-----------------------------------------------|----------------|-------|---------|----------------------------------------------------------------------------------------------------|
|                   | Usuarios  | Examen | Académico                                    | Reportes                                      | Bitácora       |       | 上 Admin | 😃 Salir                                                                                                    |
| Examen Ingres     | ar Examen |        |                                              |                                               |                |       |         |                                                                                                    |
|                   |           | D      | 1<br>Escripcion 2<br>F. Inicio 2<br>F. Fin 4 | Examen de evalu<br>4-Mar-2013 15:0<br>Guardar | Jación Febrero | 2013  | 3       | DateTime P.         ■           aboutblank         ≥           March 2013         ≥           March 2013         ≥           Su Mo To We Th Fr Sa         1           2         4         5           11         2         1           2         4         5           10         11         2           13         19         20           13         19         20           14         :48         :54 |

# Figura 77. Selección de Fechas y Descripción de Examen

- 1. Ingrese la descripción del examen.
- 2. Seleccione la imagen de calendario para escoger la fecha del examen.
- 3. Seleccione la fecha del examen.
- 4. Presione guardar para que la cabecera del examen sea ingresada correctamente.

|          | Sistema de Evaluación                                                                                                    |
|----------|----------------------------------------------------------------------------------------------------|
|          | Usuarios Examen Académico Reportes Bitácora 🚣 Admin 🔱 Salir                                                                                                    |
| Exam     | nen Ingresar Examen Preguntas                                                                                                    |
|          | Preguntas                                                                                                    |
| <b>V</b> | Una compañía automotriz autoriza un proyecto para construir más automóviles de bajo<br>consumo en respuesta a la escasez de combustible. La principal necesidad que cubrirá<br>el proyecto es:                                                                                                    |
| V        | Seleccione las actividades que se van a discutir en una empresa desarrolladora de<br>software previo a la entrega de un proyecto.<br>1. La permanencia en el presupuesto<br>2. La eficacia y eficiencia del equipo de trabajo<br>3. La entrega en tiempo y forma<br>4. La descripción de los detalles de los cambios<br>5. El objetivo fijado con la calidad requerida<br>6. La demostración de funcionalidades                                             |
| V        | Un banco desea actualizar sus sistemas para obtener mejoras en sus modelos<br>tecnológicos y así ahorrar costos de operación. Relacione el tipo de análisis de acuerdo con sus características.<br>Tipo de Análisis Características de análisis<br>1. Costo-beneficio a) de infraestructura y personal<br>2. De costos b) de recursos y metas<br>3. De beneficios c) de elementos técnicos y operativos<br>4. De factibilidad d) de planificación y control |
| V        | Una empresa del ramo textil requiere un proyecto para incrementar su infraestructura<br>tecnológica. Ordene las etapas en la fase de análisis.<br>1. De costo-beneficio<br>2. De requerimientos<br>3. De arquitectura<br>4. De datos                                                                                                    |
|          | ¿Cuáles de los siguientes subsistemas forman el núcleo (kernel) de un sistema operativo?                                                                                                    |
| <b>V</b> | Las se realizan en tiempo de ejecución de un programa, mientras que las se realizan e<br>tiempo de compilación.                                                                                                    |
| V        | Es el orden de las etapas para la realización del estudio de simulación.<br>1. Definición del sistema<br>2. Validación<br>3. Experimentación<br>4. Formulación del modelo<br>5. Documentación<br>6. Interpretación<br>7. Colección de datos<br>8. Implementación del modelo                                                                                                    |
|          | <sup>2</sup> Guardar                                                                                                    |

# Figura 78. Selección de preguntas para el examen

- 1. Seleccione las preguntas que formarán parte del examen.
- 2. Presione guardar para que las preguntas sean junto con el examen que está ingresando.

| ENVYSERING SEL                      |              | Sist   | ema        | ı de     | Eva      | aluad | ción    |         |
|-------------------------------------|--------------|--------|------------|----------|----------|-------|---------|---------|
|                                     | Usuarios     | Examen | Académico  | Reportes | Bitácora |       | 上 Admin | ტ Salir |
| Examen Ingre                        | esar Examen  | Pregu  | ntas Nivel | L        |          |       |         |         |
| 1<br>© Datos guardado               | s correctame | nte    |            |          |          |       |         |         |
| <sup>2</sup> Nivel seleccione nivel |              |        |            |          |          |       |         |         |
| <sup>3</sup> Seleccionar Par        | alelo        |        |            |          |          |       |         |         |

#### Figura 79. Selección del nivel para el examen

- Una vez guardado correctamente el examen con las preguntas, el sistema notificará si los datos se han ingresado con éxito.
- 2. Seleccione el nivel de los estudiantes a quienes estará dirigido el examen.
- 3. Pulse seleccionar paralelo, para escoger el paralelo del curso al que se le tomará el examen.

| UNIVERSIDAD DEL<br>AZUAY                                            |                  | Sist   | ema        | de       | Eva      | aluació | n           |
|---------------------------------------------------------------------|------------------|--------|------------|----------|----------|---------|-------------|
|                                                                     | Usuarios         | Examen | Académico  | Reportes | Bitácora | 上 Adr   | nin 🕘 Salir |
| Examen Ingres                                                       | ar Examen        | Pregur | ntas Nivel | Alumn    | 105      |         |             |
| Nivel: 5<br>1 Paralelo seleccione para<br>seleccione para<br>A5-IST | ileio 💌          |        |            |          |          |         |             |
| 2 Seleccionar Estudiante<br>3 Randomicos o                          | as<br>1<br>Todos |        |            |          |          |         |             |

# Figura 80. Selección del paralelo y número de estudiantes para el examen

 Listado de paralelos del nivel seleccionado, debe seleccionar obligatoriamente uno.

- En caso de escoger la opción randómicos se debe digitar el número de estudiantes que se desea obtener con el método randómico.
- Pulse randómicos para que se generen los participantes del examen aleatoriamente de acuerdo al número de estudiantes que se digitó en el paso anterior. (Figura 81).
- 4. Pulse todos para escoger a todos los estudiantes del paralelo seleccionado. (Figura 82).

| UNIVERSIDAD DEL<br>AZUAY          |             | Sist        | ema            | a de       | Ev       | aluac          | ión     |         |
|-----------------------------------|-------------|-------------|----------------|------------|----------|----------------|---------|---------|
|                                   | Usuarios    | Examen      | Académico      | Reportes   | Bitácora |                | 上 Admin | 🕑 Salir |
| Examen Ingres                     | ar Examen   | Pregu       | ntas Niv       | el Alur    | nnos L   | istado Alumnos |         |         |
| El número ingres                  | ado de alun | nnos es suj | perior a los e | xistentes. |          |                |         |         |
| Nivel 5<br>Seleccionar Estudiante | s           |             |                |            |          |                |         |         |

#### Figura 81. Mensaje de Error número de estudiantes

Randomicos o Todos

- 1. Si coloca un número mayor del número de estudiantes que existen en ese paralelo, el sistema notificará que es incorrecto.
- 2. Ingrese un nuevo número de estudiantes, y pulse el botón randómicos.

| UNIVERED DO DEL      |           | Sist   | ema        | de       | Eva      | aluad        | ción    |         |
|----------------------|-----------|--------|------------|----------|----------|--------------|---------|---------|
|                      | Usuarios  | Examen | Académico  | Reportes | Bitácora |              | 🛓 Admin | 🕁 Salir |
| Examen Ingres        | ar Examen | Pregur | ntas Nivel | Alumr    | os List  | tado Alumnos |         |         |
| <sup>2</sup> Guardar |           |        |            |          |          |              |         |         |

#### Figura 82. Listado de Estudiantes

- 1. Listado de estudiantes que pertenecen a ese paralelo, en este caso los 5 estudiantes fueron seleccionados aleatoriamente.
- 2. Pulse el botón guardar para que se graben los estudiantes del examen ingresado.

|   | DINVERSAGE DEL      |              | Sist       | ema       | ı de     | Eva      | alua      | ición      |            |
|---|---------------------|--------------|------------|-----------|----------|----------|-----------|------------|------------|
|   |                     | Usuarios     | Examen     | Académico | Reportes | Bitácora |           | 上 Admin    | 🕘 Salir    |
|   | Examen              |              |            |           |          |          |           |            |            |
| 1 | Datos guardados     | correctame   | ente       |           |          |          |           |            |            |
|   |                     | D            | escripción |           |          | Fee      | ha Inicio | Fecha Fin  | ۲          |
| 2 | Examen de evaluació | ón Febrero i | 2013       |           |          | 2013-    | 03-24     | 2013-07-31 | <i>a</i> & |
|   | Examen de evaluació | on de Enero  | 2012       |           |          | 2013-    | 03-24     | 2013-06-27 | <i>i</i> & |

# Figura 83. Examen ingresado correctamente

 Una vez guardado el examen, el sistema notificará si los datos se han ingresado con éxito. 2. Se visualiza en la pantalla el último examen ingresado.

#### 6.9.2. Modificar Examen

| DIVIVERDING SEL     |             | Sist       | ema       | a de     | Eva      | alua      | ación      |            |
|---------------------|-------------|------------|-----------|----------|----------|-----------|------------|------------|
|                     | Usuarios    | Examen     | Académico | Reportes | Bitácora |           | 上 Admin    | 🕑 Salir    |
| Examen              |             |            |           |          |          |           |            |            |
|                     |             |            |           |          |          |           |            |            |
|                     | D           | escripción |           |          | Fed      | ha Inicio | Fecha Fin  | ٥          |
| Examen de evaluació | on de Enero | 2012       |           |          | 2013-    | 03-24     | 2013-06-27 | 0 3        |
| Examen de evaluació | ón Febrero  | 2013.      |           |          | 2013-    | 02-01     | 2013-03-31 | <i>i</i> 🖉 |

Figura 84. Modificación de Examen

#### Sistema de Evaluación > Examen> Examen

Seleccione el examen que desea modificar, y pulse el botón 🖉 (Modificar).

| DIVIVERIDAD DEL |                          | Sist   | ema                                                | a de                                                                   | Eva                                | aluac         | ción    |         |
|-----------------|--------------------------|--------|----------------------------------------------------|------------------------------------------------------------------------|------------------------------------|---------------|---------|---------|
|                 | Usuarios                 | Examen | Académico                                          | Reportes                                                               | Bitácora                           |               | 上 Admin | 🕘 Salir |
| Examen Modif    | icar <mark>Examen</mark> |        |                                                    |                                                                        |                                    |               |         |         |
|                 |                          | [      | Descripcion<br>F. Inicio<br>F. Fin<br><sup>3</sup> | Examen de eva<br>1-Feb-2013 00:0<br>28-Feb-2013 00<br><b>Modificar</b> | luación Febrerr<br>10:00<br>:00:00 | 1<br>2013 (M) |         |         |

Figura 85. Modificación de datos de Examen

Modificar

- 1. Se puede modificar la descripción del examen.
- 2. Se pueden modificar las fechas de inicio o fin del examen.
- 3. Pulse el botón modificar para guardar los cambios realizados en el examen.

**Nota:**Para poder tener un historial de exámenes, solamente se pueden modificar estos 3 campos.

| INTREMARD DEL                   |                                                              | Sist       | ema       | de       | Eva      | lua    | ción       |            |  |  |  |
|---------------------------------|--------------------------------------------------------------|------------|-----------|----------|----------|--------|------------|------------|--|--|--|
|                                 | Usuarios                                                     | Examen     | Académico | Reportes | Bitácora |        | 上 Admin    | 🕑 Salir    |  |  |  |
| Examen                          |                                                              |            |           |          |          |        |            |            |  |  |  |
| 1<br>© Datos guardado:          | s correctame                                                 | ente       |           |          |          |        |            |            |  |  |  |
|                                 | De                                                           | escripción |           |          | Fecha    | Inicio | Fecha Fin  | ۲          |  |  |  |
| Examen de evaluaci              | Examen de evaluacion de Enero 2012 2013-03-24 2013-06-27 🥒 🚷 |            |           |          |          |        |            |            |  |  |  |
| <sup>2</sup> Examen de evaluaci | ón Febrero 2                                                 | 2013. (M)  |           |          | 2013-02- | 01     | 2013-02-28 | <i>i</i> & |  |  |  |

# Figura 86. Examen modificado correctamente

- Una vez modificado el examen, el sistema notificará si los datos se han guardado con éxito.
- 2. Se visualiza en la pantalla los datos del examen que se ha modificado.
- 6.9.3. Duplicar Examen.

| UNIVERSIAN DEL<br>AZUAY |             | Sist       | ema       | ı de     | Ev       | alua        | ación      |         |
|-------------------------|-------------|------------|-----------|----------|----------|-------------|------------|---------|
|                         | Usuarios    | Examen     | Académico | Reportes | Bitácora |             | 上 Admin    | 🕘 Salir |
| Examen                  |             |            |           |          |          |             |            |         |
|                         | D           | escripción |           |          | Fe       | echa Inicio | Fecha Fin  | ۲       |
| Examen de evaluació     | on de Enero | 2012       |           |          | 201      | 3-03-24     | 2013-06-27 | 0       |

2013-02-28

Duplicar

2013-02-01

#### Figura 87. Duplicación de Examen

#### Sistema de Evaluación > Examen > Examen

Examen de evaluación Febrero 2013. (M)

Seleccione el examen que desea duplicar, y pulse el botón 🚳 (Duplicar)

| UNIVERSIDAS DEL<br>AZUAY |              | Sist       | ema           | ı de         | Eva      | luaci | ón    |         |
|--------------------------|--------------|------------|---------------|--------------|----------|-------|-------|---------|
|                          | Usuarios     | Examen     | Académico     | Reportes     | Bitácora | 1     | Admin | 🕑 Salir |
| Examen Ingre             | sar Examen   | Pregu      | ntas Nive     | l            |          |       |       |         |
| © Examen duplica         | do correctan | nente, aho | ra seleccione | los estudian | tes      |       |       |         |
| Nivel seleccione nivel   |              |            |               |              |          |       |       |         |
| Seleccionar Par          | alelo        |            |               |              |          |       |       |         |

#### Figura 88. Examen duplicado, selección de nivel

 Una vez duplicado el examen, el sistema notificará si los datos se han ingresado con éxito, lo que se copia exactamente igual son las preguntas, la descripción y la fecha de inicio y fin.

- 2. Seleccione el nivel de los estudiantes a quienes estará dirigido el examen.
- Pulse seleccionar paralelo, para escoger el paralelo del curso al que se le tomará el examen.

Nota: Se siguen los pasos desde la Figura 79.

| DIVESION DEL                                                   | Sistema de Evaluación |           |            |          |           |            |            |  |  |
|----------------------------------------------------------------|-----------------------|-----------|------------|----------|-----------|------------|------------|--|--|
| Usuar                                                          | ios Examen            | Académico | Reportes   | Bitácora |           | 上 Admin    | 🕘 Salir    |  |  |
| Examen                                                         |                       |           |            |          |           |            |            |  |  |
| 1 S Datos guardados correc                                     | amente                |           |            |          |           |            |            |  |  |
|                                                                | Descripción           |           |            | Fec      | ha Inicio | Fecha Fin  | ۲          |  |  |
| Examen de evaluacion de E                                      | 2013-                 | 03-24     | 2013-06-27 | Ø @      |           |            |            |  |  |
| Examen de evaluación Febrero 2013. (M) 2013-02-01 2013-02-28 🥜 |                       |           |            |          |           |            | <i>i</i> 🖉 |  |  |
| <sup>5</sup> D - Examen de evaluación F                        | ebrero 2013.          | (M)       |            | 2013-    | 02-01     | 2013-02-28 | a 🖉        |  |  |

# Figura 89. Examen duplicado correctamente

- Una vez terminada la duplicación el examen, el sistema notificará si los datos se han ingresado con éxito.
- Se visualiza en la pantalla el examen duplicado. Para identificar los exámenes que son copia de otros, hemos agregado una D a su descripción.
- 6.10. Mantenimiento de Perfil Profesional
- 6.10.1. Ingresar Perfil Profesional

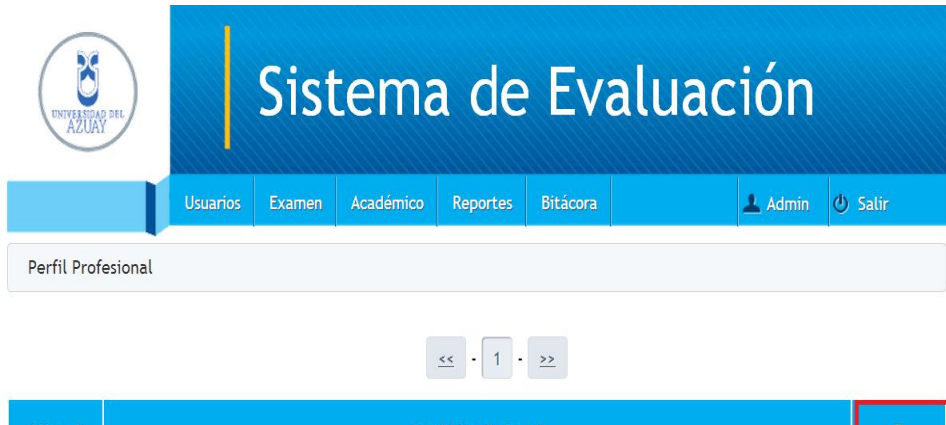

| Literal | Perfil Profesional                                                                                                    |   | O Nuevo |  |
|---------|----------------------------------------------------------------------------------------------------|---|---------|--|
| A       | Aplica los conocimientos de la ingeniería de sistemas y telemática, para desarrollar soluciones<br>informáticas de calidad, con ética, responsabilidad y compromiso social. | 0 | 60      |  |
| В       | Aplica, con pensamiento analítico y sistémico, los fundamentos de la Computación en la<br>modelación y diseño de soluciones informáticas                                    | 0 | 6       |  |

#### Figura 90. Ingreso de Perfil Profesional

#### Sistema de Evaluación > Académico > Perfil Profesional

Se visualiza el listado de los perfiles profesionales, se selecciona el botón (Nuevo).

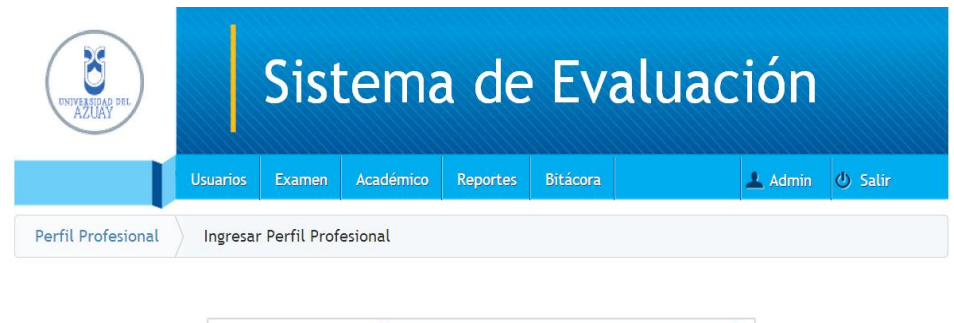

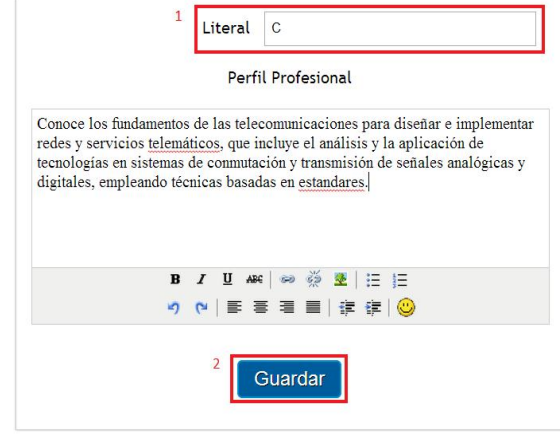

#### Figura 91. Ingreso de datos de Perfil Profesional

1. El literal se va generando automáticamente.

 Se procede a ingresar todos los datos, en este caso el perfil profesional, se presiona el botón guardar para archivar los cambios realizados, en caso de ingreso de datos erróneos el sistema presentará una advertencia.

|   | UNIVERSIDA                    | Barr                                                          | Sistema de Evaluación                        |                                                      |                                             |                                                         |                                                                               |       |  |  |  |  |
|---|-------------------------------|---------------------------------------------------------------|----------------------------------------------|------------------------------------------------------|---------------------------------------------|---------------------------------------------------------|-------------------------------------------------------------------------------|-------|--|--|--|--|
|   |                               | Usuarios                                                      | Examen                                       | Académico                                            | Reportes                                    | Bitácora                                                | 🔔 Admin 😃                                                                     | Salir |  |  |  |  |
|   | Perfil Prof                   | esional                                                       |                                              |                                                      |                                             |                                                         |                                                                               |       |  |  |  |  |
|   | Datos guardados correctamente |                                                               |                                              |                                                      |                                             |                                                         |                                                                               |       |  |  |  |  |
|   |                               |                                                               |                                              |                                                      | <u>&lt;&lt;</u> - 1 -                       | <u>&gt;&gt;</u>                                         |                                                                               |       |  |  |  |  |
|   | Literal                       |                                                               |                                              | Per                                                  | fil Profesior                               | nal                                                     |                                                                               | ۲     |  |  |  |  |
|   | A                             | Aplica los conocin<br>informáticas de ca                      | nientos de la<br>lidad, con é                | ingeniería d<br>tica, respons                        | e sistemas y<br>abilidad y co               | telemática, pa<br>ompromiso socia                       | ra desarrollar soluciones<br>al.                                              | 0     |  |  |  |  |
|   | В                             | Aplica, con pensa<br>modelación y dise                        | miento anal<br>ño de solució                 | ítico y sistémi<br>ones informát                     | ico, los fund<br>icas                       | amentos de la C                                         | Computación en la                                                             | 0     |  |  |  |  |
| 2 | с                             | Conoce los fundar<br>telemáticos, que i<br>transmisión de sei | nentos de la<br>ncluye el an<br>íales analóg | s telecomunio<br>álisis y la apli<br>icas y digitale | caciones par<br>cación de te<br>s, empleanc | a diseñar e imp<br>conologías en si<br>lo técnicas basa | olementar redes y servicios<br>stemas de conmutación y<br>Idas en estandares. | 0     |  |  |  |  |

Figura 92. Perfil Profesional ingresado correctamente

- Una vez guardado el perfil profesional, el sistema notificará si los datos se han ingresado con éxito.
- 2. Se visualiza en la pantalla el último perfil profesional que se ingresó.
- 6.10.2. Modificar Perfil Profesional

|   | UNIVERSID                                                                                                    | Sistema de Evaluación                                                                                                    |         |  |  |  |  |  |  |  |
|---|----------------------------------------------------------------------------------------------------|----------------------------------------------------------------------------------------------------|---------|--|--|--|--|--|--|--|
|   |                                                                                                    | Usuarios Examen Académico Reportes Bitácora                                                                                                    | ) Salir |  |  |  |  |  |  |  |
|   | Perfil Pro                                                                                                    | fesional                                                                                                    |         |  |  |  |  |  |  |  |
|   |                                                                                                    | <u>«</u> · <u>1</u> · <u>»</u>                                                                                                    |         |  |  |  |  |  |  |  |
|   | Literal                                                                                                    | Perfil Profesional                                                                                                    | ٢       |  |  |  |  |  |  |  |
|   | Α                                                                                                    | Aplica los conocimientos de la ingeniería de sistemas y telemática, para desarrollar soluciones<br>informáticas de calidad, con ética, responsabilidad y compromiso social. |         |  |  |  |  |  |  |  |
|   | B Aplica, con pensamiento analítico y sistémico, los fundamentos de la Computación en la modelación y diseño de soluciones informáticas                                                                                                    |                                                                                                    |         |  |  |  |  |  |  |  |
| 1 | Conoce los fundamentos de las telecomunicaciones para diseñar e implementar redes y servicios     Conoce los fundamentos de las telecomunicaciones para diseñar e implementar redes y servicios     telemáticos, que incluye el análisis y la aplicación de tecnologías en sistemas de conmutación y     transmisión de señales analógicas y digitales, empleando técnicas basadas en estandares. |                                                                                                    |         |  |  |  |  |  |  |  |

# Figura 93. Modificación Perfil Profesional

#### Sistema de Evaluación > Académico > Perfil Profesional

 Seleccione el perfil profesional que desea modificar, y pulse el botón 

 (Modificar)

| UNIVERSIDAD DEL<br>AZUAY | Sistema de Evalua                                                                                                    | ción            |
|--------------------------|----------------------------------------------------------------------------------------------------|-----------------|
|                          | Usuarios Examen Académico Reportes Bitácora                                                                                                    | 上 Admin 😃 Salir |
| Perfil Profesional       | Modificar Perfil Profesional                                                                                                    |                 |
|                          | Literal       C         Perfil Profesional         Conoce los fundamentos de las telecomunicaciones para diseñar e implementar redes y servicios telemáticos, que incluye el análisis y la aplicación de tecnologias en sistemas de comunución y transmisión de señales analógicas y digitales, empleando técnicas basadas en estandares.(CAMBIO)         B | ar<br>y         |

Figura 94. Modificación de datos de Perfil Profesional

 Modifique el texto (en este caso se visualizará la palabra CAMBIO que se ha agregado), y presione modificar.

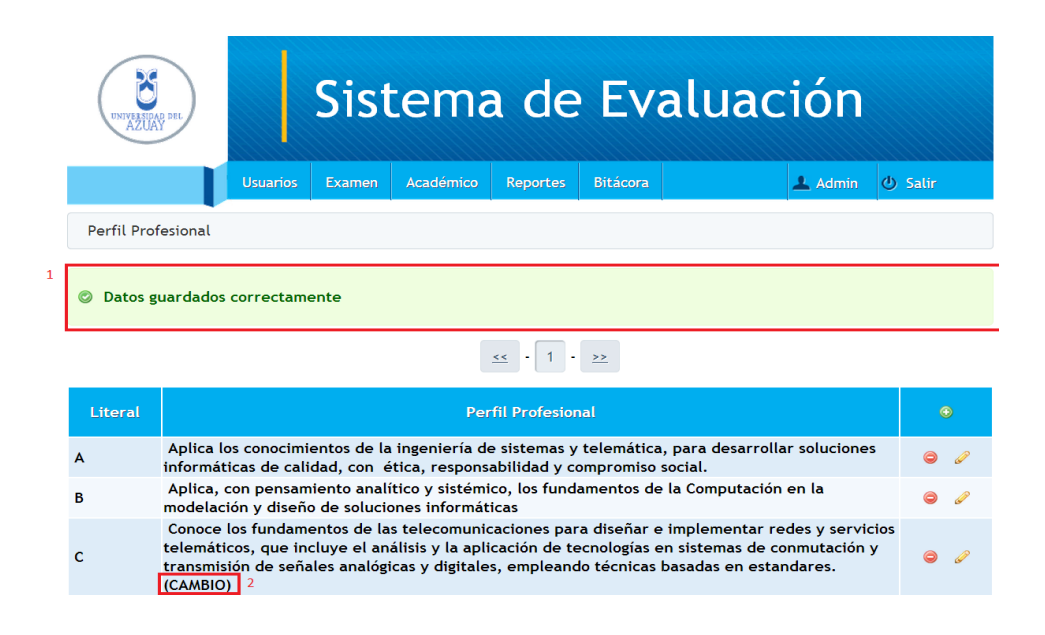

#### Figura 95. Perfil Profesional modificado correctamente

- 1. Una vez modificado el perfil profesional, el sistema notificará si los datos se han guardado con éxito.
- 2. Se visualiza en la pantalla los datos del perfil profesional que se ha modificado.
- 6.10.3. Eliminar Perfil Profesional

| UNIVERSID  | AD DEL                                                                                                    |                             | Sist                       | ema                           | a de                         | Ev                      | aluación                                  |       |
|------------|----------------------------------------------------------------------------------------------------|-----------------------------|----------------------------|-------------------------------|------------------------------|-------------------------|-------------------------------------------|-------|
|            |                                                                                                    | Usuarios                    | Examen                     | Académico                     | Reportes                     | Bitácora                | 💄 Admin 🕑                                 | Salir |
| Perfil Pro | fesional                                                                                                    |                             |                            |                               |                              |                         |                                           |       |
|            |                                                                                                    |                             |                            |                               | <u>&lt;&lt;</u> - 1 -        | <u>&gt;&gt;</u>         |                                           |       |
| Literal    |                                                                                                    |                             |                            | Per                           | rfil Profesio                | nal                     |                                           | Θ     |
| A          | Aplica le<br>informát                                                                                                    | os conocimi<br>icas de cali | entos de la<br>idad, con é | ingeniería d<br>tica, respons | e sistemas y<br>abilidad y c | telemática<br>ompromiso | ı, para desarrollar soluciones<br>social. | 0     |
| В          | Aplica, con pensamiento analítico y sistémico, los fundamentos de la Computación en la<br>modelación y diseño de soluciones informáticas                                                            |                             |                            |                               |                              |                         |                                           |       |
| с          | Conoce los fundamentos de las telecomunicaciones para diseñar e implementar redes y servicios<br>C telemáticos, que incluye el análisis y la anlicación de tecnologías en sistemas de conmutación y |                             |                            |                               |                              |                         |                                           |       |

Figura 96. Eliminación de Perfil Profesional

transmisión de señales analógicas y digitales, empleando técnicas basadas en estandares.

#### Sistema de Evaluación > Académico > Perfil Profesional

 Seleccione el perfil profesional que desea eliminar, y pulse el botón <sup>©</sup> (Eliminar)

| UNIVERSIDA DEL    |                              | Sist                                                                                                    | tema          | a de                 | Eva                             | aluac | ción    |         |
|-------------------|------------------------------|----------------------------------------------------------------------------------------------------|---------------|----------------------|---------------------------------|-------|---------|---------|
|                   | Usuarios                     | Examen                                                                                                    | Académico     | Reportes             | Bitácora                        |       | 上 Admin | 🕑 Salir |
| Perfil Profesiona | l Elimina                    | r Perfil Prof                                                                                                    | fesional      |                      |                                 |       |         |         |
| 1 ¿Seguro des     | ea eliminar?                 |                                                                                                    |               |                      |                                 |       |         |         |
|                   |                              |                                                                                                    | Literal       | l C                  |                                 |       |         |         |
|                   |                              |                                                                                                    | Per           | rfil Profesion       | al                              |       |         |         |
|                   | Con<br>rede<br>tecn<br>digit | Conoce los fundamentos de las telecomunicaciones para diseñar e implementar<br>redes y servicios telemáticos, que incluye el análisis y la aplicación de<br>tecnologías en sistemas de conmutación y transmisión de señales analógicas y<br>digitales, empleando técnicas basadas en estandares. |               |                      |                                 |       |         |         |
|                   |                              |                                                                                                    | B/∐<br>∽)(~ ≣ | ABC   ∞ ∰ !<br>≣ ⊒ ⊒ | 2   ∺ ∷<br>∉ ∉   <mark>©</mark> |       |         |         |
|                   |                              |                                                                                                    | 2             | Eliminar             |                                 |       |         |         |

Figura 97. Confirmación de eliminación de Perfil Profesional

- 1. El sistema presentará un mensaje donde le pregunta al usuario si está seguro de que desea eliminar los datos.
- 2. Pulse el botón eliminar si desea eliminar los datos, caso contrario diríjase a cualquier otra opción del menú.

| UNIVERSION     | Sistema de Evaluación |                              |                              |                                 |                               |                         |                                    |        |            |
|----------------|-----------------------|------------------------------|------------------------------|---------------------------------|-------------------------------|-------------------------|------------------------------------|--------|------------|
|                |                       | Usuarios                     | Examen                       | Académico                       | Reportes                      | Bitácora                | 💄 Ac                               | lmin එ | ) Salir    |
| Perfil Pro     | fesional              |                              |                              |                                 |                               |                         |                                    |        |            |
| 1<br>© Datos g | uardados              | correctam                    | ente                         |                                 |                               |                         |                                    |        |            |
|                |                       |                              |                              |                                 | <u>&lt;&lt;</u> - 1 -         | <u>&gt;&gt;</u>         |                                    |        |            |
| Literal        |                       |                              |                              | Per                             | fil Profesior                 | nal                     |                                    |        | €          |
| A              | Aplica le<br>informát | os conocimi<br>ticas de cali | entos de la<br>idad, con é   | ingeniería de<br>tica, respons  | e sistemas y<br>abilidad y co | telemática<br>ompromiso | , para desarrollar solu<br>social. | ciones | <b>o</b> 2 |
| В              | Aplica,<br>modelac    | con pensar<br>ión y diseñ    | niento anali<br>o de solucio | tico y sistémi<br>ones informát | co, los fund<br>icas          | amentos de              | la Computación en la               |        | ۵ /        |

# Figura 98. Perfil Profesional eliminado correctamente

- Una vez eliminado el perfil profesional, el sistema muestra un mensaje indicando que los datos se han guardado correctamente, y en el listado de perfiles profesionales no se visualiza.
- 6.11. Mantenimiento de Perfil de Egreso
- 6.11.1. Ingresar Perfil de Egreso

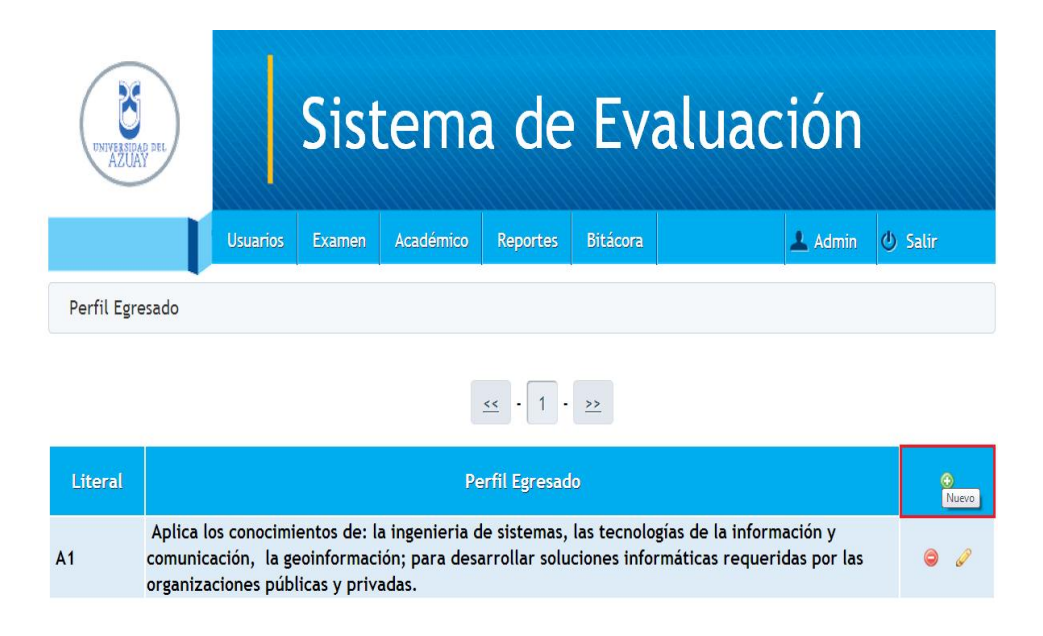

Figura 99. Ingreso Perfil de Egreso

#### Sistema de Evaluación > Académico > Perfil de Egreso

Se visualiza el listado de los perfiles de egreso, se selecciona el botón (Nuevo).

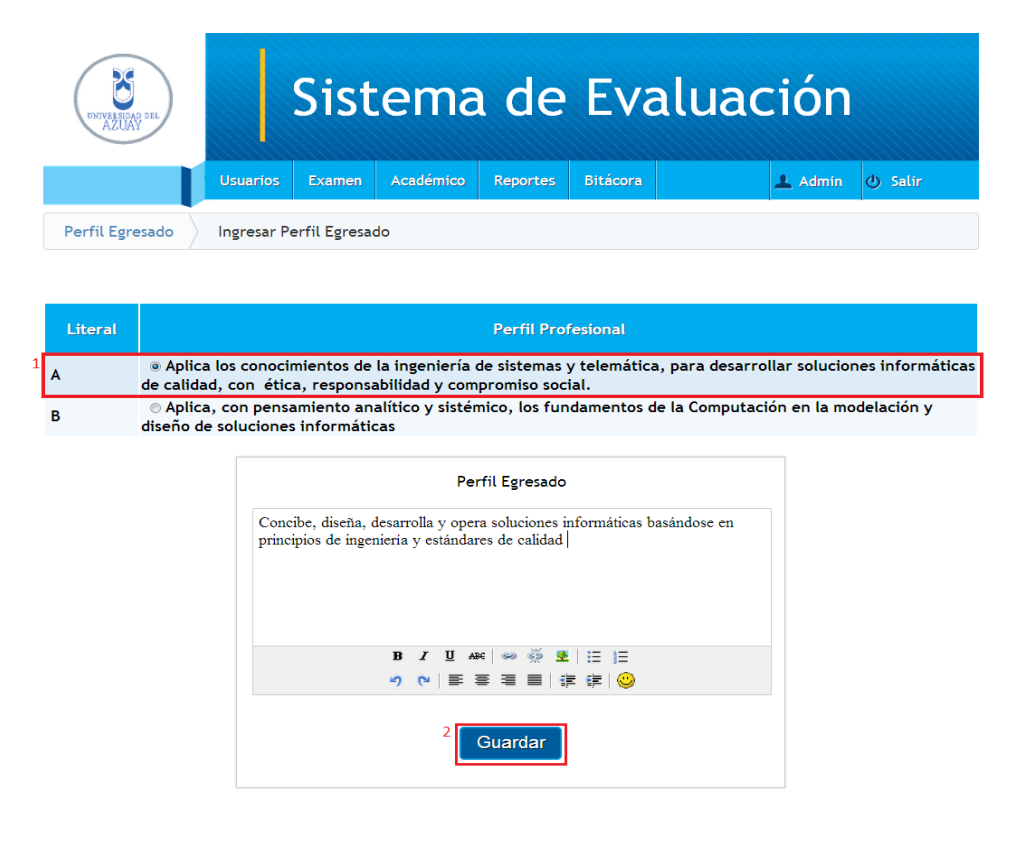

Figura 100. Ingreso de datos de Perfil de Egreso

- 1. Seleccione el Perfil Profesional al cual se le asignará un Perfil de Egreso.
- Se procede a ingresar todos los datos, en esta caso el perfil de egreso, se presiona el botón guardar para archivar los cambios realizados, en caso de ingreso de datos erróneos el sistema presentará una advertencia.

|                                                                                                    | Sistema de Evaluación |                                                                                                    |         |  |  |  |  |  |  |  |
|----------------------------------------------------------------------------------------------------|-----------------------|----------------------------------------------------------------------------------------------------|---------|--|--|--|--|--|--|--|
|                                                                                                    |                       | Usuarios Examen Académico Reportes Bitácora                                                                                  | 🖞 Salir |  |  |  |  |  |  |  |
|                                                                                                    | Perfil Egresado       |                                                                                                    |         |  |  |  |  |  |  |  |
| 1                                                                                                    | © Datos g             | uardados correctamente                                                                                                    |         |  |  |  |  |  |  |  |
|                                                                                                    |                       | <u>≪</u> • 1 • <u>&gt;&gt;</u>                                                                                               |         |  |  |  |  |  |  |  |
|                                                                                                    | Literal               | Perfil Egresado                                                                                                    | ٢       |  |  |  |  |  |  |  |
| Aplica los conocimientos de: la ingenieria de sistemas, las tecnologías de la información y<br>A1 comunicación, la geoinformación; para desarrollar soluciones informáticas requeridas por las<br>organizaciones núblicas y privadas. |                       |                                                                                                    |         |  |  |  |  |  |  |  |
| 2                                                                                                    | A2                    | Concibe, diseña, desarrolla y opera soluciones informáticas basándose en principios de<br>ingeniería y estándares de calidad | 0       |  |  |  |  |  |  |  |

# Figura 101.Perfil de Egreso ingresado correctamente

- Una vez guardado el perfil de egreso, el sistema notificará si los datos se han ingresado con éxito.
- 2. Se visualiza en la pantalla el último perfil de egreso que se ingresó.

#### 6.11.2. Modificar Perfil de Egreso

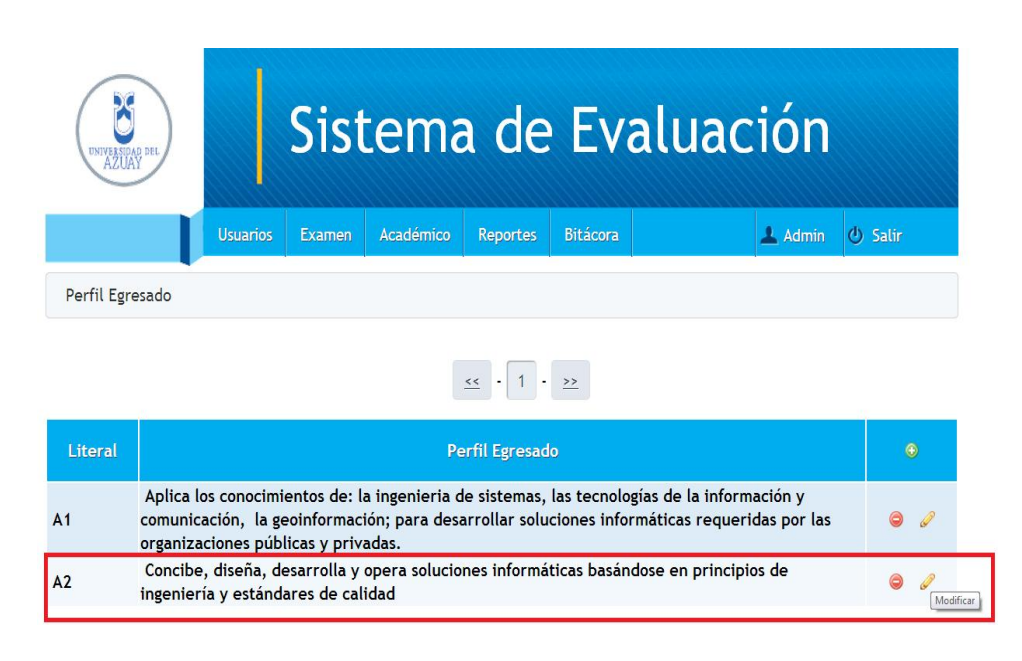

#### Figura 102. Modificación de Perfil de Egreso

#### Sistema de Evaluación > Examen > Perfil de Egreso

 Seleccione el perfil de egreso que desea modificar, y pulse el botón (Modificar).

| ENTYPERIORD DEL<br>AZUAY |           | Sist         | cema      | a de     | Ev       | aluac | ión     |         |
|--------------------------|-----------|--------------|-----------|----------|----------|-------|---------|---------|
|                          | Usuarios  | Examen       | Académico | Reportes | Bitácora |       | 上 Admin | ④ Salir |
| Perfil Egresado          | Modificar | Perfil Egres | ado       |          |          |       |         |         |
|                          |           |              |           |          |          |       |         |         |

# Figura 103. Modificación de datos de Perfil de Egreso

 Modifique el texto (en este caso se visualizará la palabra CAMBIO que se ha agregado), y presione modificar.

| UNIVERSION | VB DRL                            |                                           | Sist                                         | ema                                      | a de                          | Eva                            | aluac                                 | ión                   |         |
|------------|-----------------------------------|-------------------------------------------|----------------------------------------------|------------------------------------------|-------------------------------|--------------------------------|---------------------------------------|-----------------------|---------|
|            |                                   | Usuarios                                  | Examen                                       | Académico                                | Reportes                      | Bitácora                       |                                       | 💄 Admin               | 신 Salir |
| Perfil Egr | esado                             |                                           |                                              |                                          |                               |                                |                                       |                       |         |
| © Datos g  | uardados                          | correctame                                | ente                                         |                                          |                               |                                |                                       |                       |         |
|            |                                   |                                           |                                              |                                          | <u>&lt;&lt;</u> - 1 -         | <u>&gt;&gt;</u>                |                                       |                       |         |
| Literal    |                                   |                                           |                                              | Pe                                       | erfil Egresad                 | o                              |                                       |                       |         |
| A1         | Aplica lo<br>comunica<br>organiza | s conocimi<br>ición, la ge<br>ciones públ | entos de: la<br>eoinformaci<br>licas y priva | a ingenieria c<br>ión; para des<br>adas. | le sistemas,<br>arrollar solu | las tecnologi<br>ciones inforn | ías de la informa<br>náticas requerid | ción y<br>las por las | 0       |
| A2         | Concibe,<br>ingenierí             | diseña, de<br>a y estánda                 | esarrolla y<br>ares de cal                   | opera solucio<br>idad (CAMBIO            | nes informá<br>2              | ticas basánd                   | ose en principio                      | s de                  | 0       |

Figura 104.Perfil de Egreso modificado correctamente

- Una vez modificado elperfil de egreso, el sistema notificará si los datos se han guardado con éxito.
- 2. Se visualiza en la pantalla los datos del perfil de egreso que se han modificado.

#### 6.11.3. Eliminar Perfil de Egreso

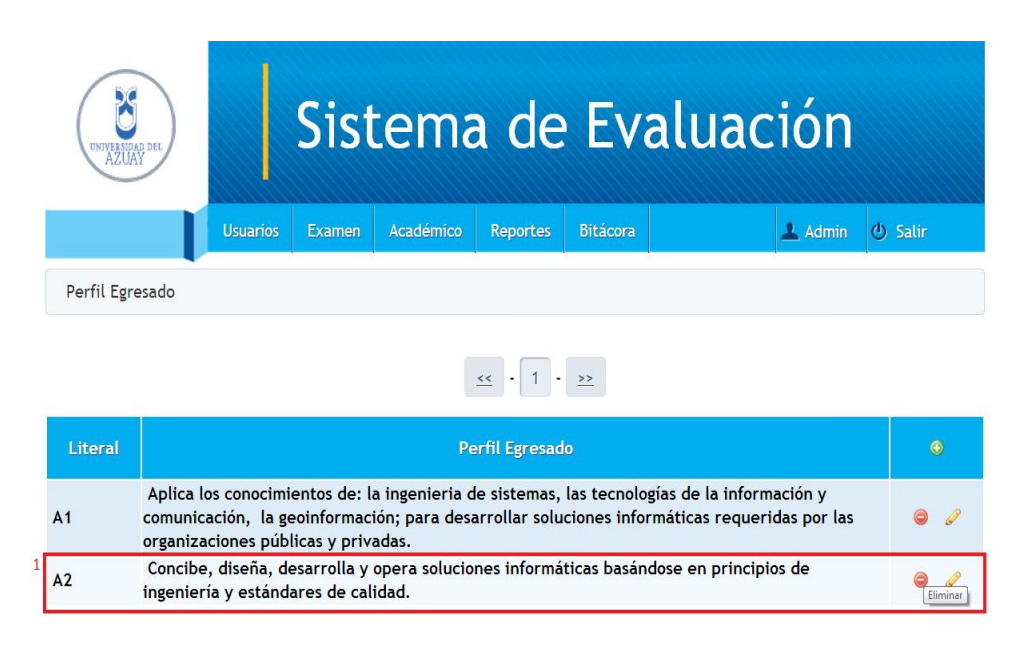

# Figura 105. Eliminación de Perfil de Egreso

# Sistema de Evaluación > Examen > Perfil de Egreso

Seleccione el perfil de egresoque desea eliminar, y pulse el botón
 (Eliminar).

| NY NY NY NY NY NY NY NY NY NY NY NY NY N | Sistema de Evaluación                                                       |                   |         |         |  |  |  |  |  |  |
|------------------------------------------|-----------------------------------------------------------------------------|-------------------|---------|---------|--|--|--|--|--|--|
| Usi                                      | uarios Examen Académico                                                     | Reportes Bitácora | 🔔 Admin | 🕑 Salir |  |  |  |  |  |  |
| Perfil Egresado Elin                     | minar Perfil Egresado                                                       |                   |         |         |  |  |  |  |  |  |
| 1 🔺 ¿Seguro desea elimi                  | inar?                                                                       |                   |         |         |  |  |  |  |  |  |
|                                          | Literal                                                                     | A2                |         |         |  |  |  |  |  |  |
|                                          | Per                                                                         | fil Egresado      |         |         |  |  |  |  |  |  |
|                                          | Concibe, diseña, desarrolla y opera<br>principios de ingeniería y estándare | ndose en          |         |         |  |  |  |  |  |  |
|                                          | B Z U Asc ∞                                                                 |                   |         |         |  |  |  |  |  |  |
|                                          | 2                                                                           |                   |         |         |  |  |  |  |  |  |

# Figura 106: Confirmación de eliminación de Perfil de Egreso

- 1. 1. El sistema presentará un mensaje donde le pregunta al usuario si está seguro de que desea eliminar los datos.
- Pulse el botón eliminar si desea eliminar los datos, caso contrario diríjase a cualquier otra opción del menú.

| UNIVERSION | Sistema de Evaluación            |                                          |                                              |                                          |                               |                              |                                     |                          |          |  |
|------------|----------------------------------|------------------------------------------|----------------------------------------------|------------------------------------------|-------------------------------|------------------------------|-------------------------------------|--------------------------|----------|--|
|            |                                  | Usuarios                                 | Examen                                       | Académico                                | Reportes                      | Bitácora                     |                                     | 上 Admin                  | () Salir |  |
| Perfil Egr | esado                            |                                          |                                              |                                          |                               |                              |                                     |                          |          |  |
| Datos g    | Ø Datos guardados correctamente  |                                          |                                              |                                          |                               |                              |                                     |                          |          |  |
|            | <u>«</u> · 1 · <u>»</u>          |                                          |                                              |                                          |                               |                              |                                     |                          |          |  |
| Literal    |                                  |                                          |                                              | P                                        | erfil Egresad                 | 0                            |                                     |                          |          |  |
| A1         | Aplica le<br>comunic<br>organiza | os conocimi<br>ación, la g<br>ciones púb | entos de: la<br>eoinformaci<br>licas y priva | a ingenieria d<br>ión; para des<br>adas. | de sistemas,<br>arrollar solu | las tecnolos<br>ciones infor | gías de la inforn<br>máticas requer | nación y<br>idas por las | 0/       |  |

Figura 107.Perfil de Egreso eliminado correctamente

- Una vez eliminado el perfil de egreso seleccionado, el sistema muestra un mensaje indicando que los datos se han guardado correctamente, y en el listado de perfiles de egreso no se visualiza.
- 6.12. Mantenimiento de Resultado Aprendizaje Carrera
- 6.12.1. Ingresar Resultado Aprendizaje Carrera

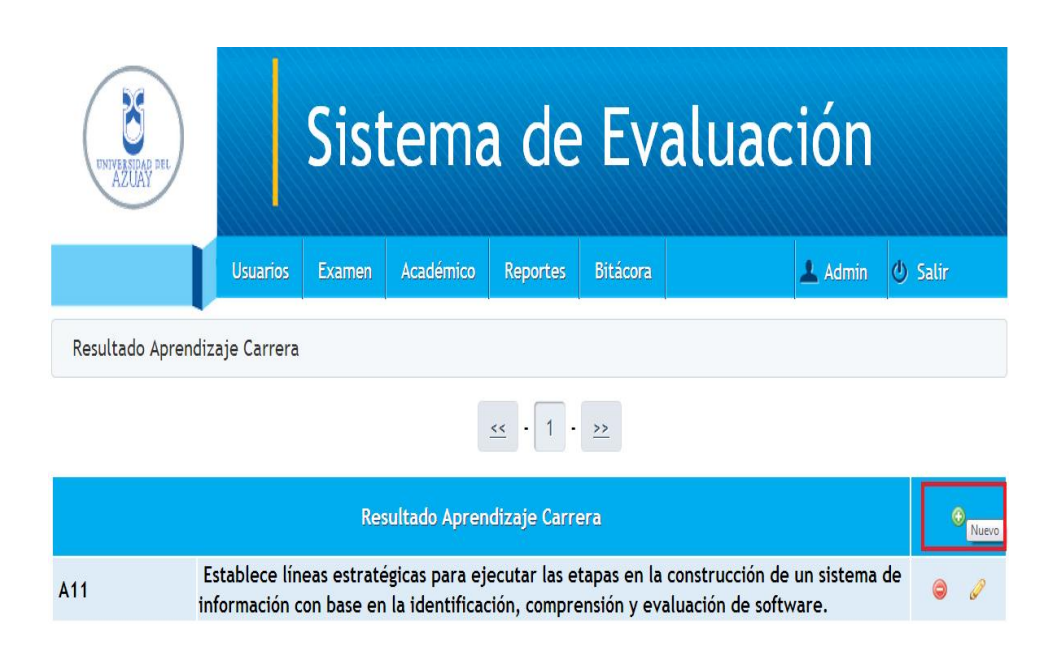

#### Figura 108. Ingreso de Resultado Aprendizaje Carrera

# Sistema de Evaluación > Académico > Resultado Aprendizaje Carrera

Se visualiza el listado de los resultados de aprendizaje de la carrera, se selecciona el botón (Nuevo).

|   |                                                                                                    | UNIVERSIDAD DEL                          | Sistema de Evaluación         |                           |                      |               |            |                   |               |                   |  |
|---|----------------------------------------------------------------------------------------------------|------------------------------------------|-------------------------------|---------------------------|----------------------|---------------|------------|-------------------|---------------|-------------------|--|
|   |                                                                                                    |                                          | Usuarios                      | Examen                    | Académico            | Reportes      | Bitácora   |                   | 💄 Admin       | 🕑 Salir           |  |
|   |                                                                                                    | Resultado Aprendiz                       | zaje Carrera                  | Perfi                     | Profesional          |               |            |                   |               |                   |  |
|   |                                                                                                    |                                          |                               |                           |                      |               |            |                   |               |                   |  |
|   |                                                                                                    |                                          |                               |                           | Per                  | fil Profesior | nal        |                   |               |                   |  |
| 1 | ۲                                                                                                    | Aplica los conocim<br>ética, responsabil | nientos de la<br>idad y compr | ingeniería<br>romiso soci | de sistemas y<br>al. | telemática,   | para desar | rollar soluciones | informática   | s de calidad, con |  |
|   | 0                                                                                                    | Aplica, con pensar<br>informáticas       | miento analí                  | tico y sisté              | mico, los func       | lamentos de   | la Computa | ación en la model | lación y dise | ño de soluciones  |  |
|   | Conoce los fundamentos de las telecomunicaciones para diseñar e implementar redes y servicios telemáticos, que incluye el<br>o análisis y la aplicación de tecnologías en sistemas de conmutación y transmisión de señales analógicas y digitales,<br>empleando técnicas basadas en estandares. |                                          |                               |                           |                      |               |            |                   |               |                   |  |
|   | 2 Seleccionar Perfil Egresado                                                                                                    |                                          |                               |                           |                      |               |            |                   |               |                   |  |

# Figura 109. Selección de Perfil Profesional para el Resultado Aprendizaje Carrera

- 1. Seleccione el Perfil Profesional con el cual se relacionará el Resultado de Aprendizaje Carrera.
- 2. Pulse el botón para seleccionar el Perfil de Egreso.

| Sistema de Evaluación                                                                                                    |                                                                  |        |           |          |          |  |         |         |  |  |
|----------------------------------------------------------------------------------------------------|------------------------------------------------------------------|--------|-----------|----------|----------|--|---------|---------|--|--|
|                                                                                                    | Usuarios                                                         | Examen | Académico | Reportes | Bitácora |  | 上 Admin | 🕑 Salir |  |  |
| Resultado Aprendiz                                                                                                    | Resultado Aprendizaje Carrera Perfil Profesional Perfil Egresado |        |           |          |          |  |         |         |  |  |
| Perfil Egresado                                                                                                    |                                                                  |        |           |          |          |  |         |         |  |  |
| Aplica los conocimientos de: la ingenieria de sistemas, las tecnologías de la información y comunicación, la geoinformación;<br>para desarrollar soluciones informáticas requeridas por las organizaciones públicas y privadas. |                                                                  |        |           |          |          |  |         |         |  |  |

# Figura 110. Selección de Perfil de Egreso para el Resultado Aprendizaje Carrera

- Listado de Perfiles de Egreso, de acuerdo al Perfil Profesional que seleccionó en el paso anterior, seleccione el Perfil de Egreso con el cual se relacionará el Resultado de Aprendizaje Carrera.
- 1. Pulse el botón para ingresar el resultado de aprendizaje de la carrera.

| UNITER DATE OF A CONTRACT OF A CONTRACT OF A | Sis                                           | tema                                                                                                    | a de                                                                 | Eva                                                                                | aluac                        | ión         |             |
|----------------------------------------------------------------------------------------------------|-----------------------------------------------|----------------------------------------------------------------------------------------------------|----------------------------------------------------------------------|------------------------------------------------------------------------------------|------------------------------|-------------|-------------|
| U                                                                                                    | suarios Examen                                | Académico                                                                                                    | Reportes                                                             | Bitácora                                                                           |                              | 上 Admin     | ပံ Salir    |
| Resultado Aprendizaje                                                                                                    | Carrera Perf                                  | il Profesional                                                                                                    | Perfil Eg                                                            | esado                                                                              | Ingreso Resultad             | o Aprendiza | aje Carrera |
|                                                                                                    | Resulta<br>Conoce, evalúa<br>información de o | do Aprendizaje<br>Carrera<br>y utiliza software d<br>diferentes áreas en<br><b>B Z</b> <u>U</u> A<br>•) <b>R</b>   <b>E</b><br>uardar Result | especializado<br>una problemá<br>≋   ∞ ⅔ ⅓<br>≣ ᠍ ■   i<br>ado Apren | para process<br>tica especifi<br>I I I I I I<br>I II I I I<br>I II I I I<br>I II I | r y analizar<br>ca.<br>rrera |             |             |

#### Figura 111. Ingreso de datos de Resultado Aprendizaje Carrera

 Se procede a ingresar todos los datos, en este caso el resultado de aprendizaje de la carrera, se presiona el botón guardar para archivar los cambios realizados, en caso de ingreso de datos erróneos el sistema presentará una advertencia.
|                               | INVERSION DEL                                                                                                    |                             | Sist                       | tema                          | a de                           | Eva         | aluaci              | ión       |         |   |
|-------------------------------|----------------------------------------------------------------------------------------------------|-----------------------------|----------------------------|-------------------------------|--------------------------------|-------------|---------------------|-----------|---------|---|
|                               |                                                                                                    | Usuarios                    | Examen                     | Académico                     | Reportes                       | Bitácora    | 4                   | L Admin   | 🕘 Salir |   |
| Resultado Aprendizaje Carrera |                                                                                                    |                             |                            |                               |                                |             |                     |           |         |   |
| 1                             | Ø Datos guardados                                                                                                    | s correctam                 | ente                       |                               |                                |             |                     |           |         |   |
|                               |                                                                                                    |                             |                            |                               | <u>&lt;&lt;</u> · 1 ·          | >>          |                     |           |         |   |
|                               | Resultado Aprendizaje Carrera                                                                                                    |                             |                            |                               |                                |             |                     |           | 0       |   |
|                               | A12 0                                                                                                    | Conoce, eva<br>iferentes ár | úa y utiliza<br>eas en una | a software es<br>problemática | pecializado j<br>a específica. | oara proces | ar y analizar infor | mación de | 0       | P |
| 2                             | A11 Establece líneas estratégicas para ejecutar las etapas en la construcción de un sistema de<br>información con base en la identificación, comprensión y evaluación de software. |                             |                            |                               |                                |             |                     | de 🤤 🤞    | P       |   |

# Figura 112. Resultado Aprendizaje Carrera ingresado correctamente

- Una vez guardado el resultado de aprendizaje de la carrera, el sistema notificará si los datos se han ingresado con éxito.
- 2. Se visualiza en la pantalla el último resultado de aprendizaje de la carrera que se ingresó.
- 6.12.2. Modificar Resultado Aprendizaje Carrera

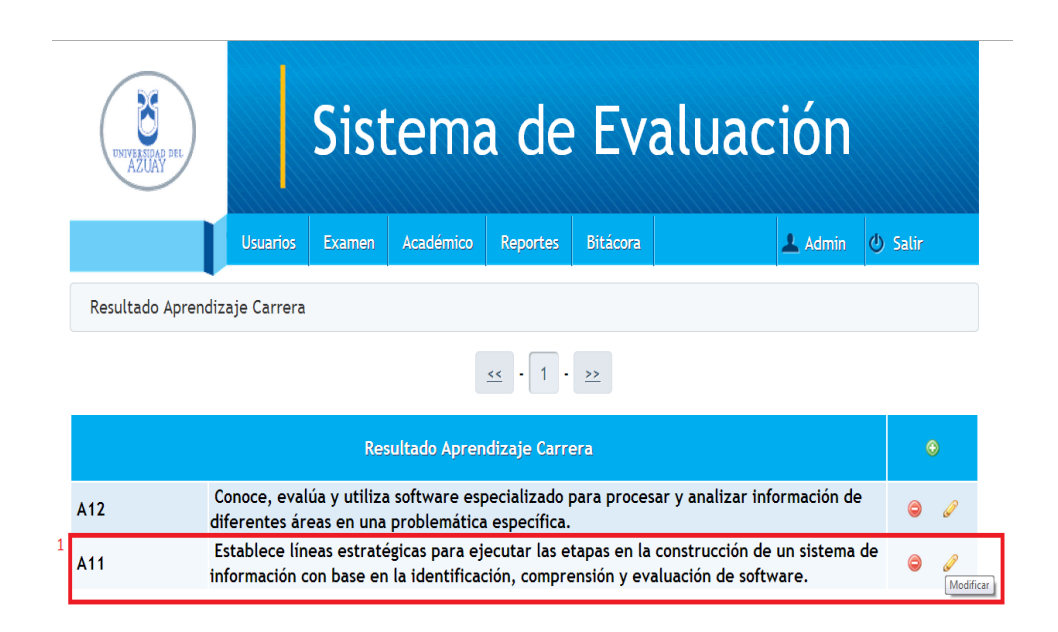

Figura 113. Modificación Resultado Aprendizaje Carrera

# Sistema de Evaluación > Académico > Resultado Aprendizaje

#### Carrera

| NITER AND DEL           | Sist                                                                  | tema                                                                         | a de                               | Eva                              | aluac                                 | ión     |         |
|-------------------------|-----------------------------------------------------------------------|------------------------------------------------------------------------------|------------------------------------|----------------------------------|---------------------------------------|---------|---------|
| Usu                     | arios Examen                                                          | Académico                                                                    | Reportes                           | Bitácora                         |                                       | 上 Admin | 🕑 Salir |
| Resultado Aprendizaje C | arrera Modi                                                           | ficar                                                                        |                                    |                                  |                                       |         |         |
|                         | Resultac<br>Establece líneas<br>sistema de inform<br>de software. (CA | do Aprendizaje<br>Carrera<br>estratégicas para<br>tación con base e<br>MBIO) | ejecutar las e<br>en la identifica | tapas en la con<br>ción, comprer | istrucción de un<br>sión y evaluación |         |         |
|                         |                                                                       | יז פי   ≣                                                                    | ≣ ≣ ■                              | if (f 🙁                          |                                       |         |         |
|                         |                                                                       | 1                                                                            | Modificar                          |                                  |                                       |         |         |

# Figura 114. Modificación de datos de Resultado Aprendizaje Carrera

 Modifique el texto (en este caso se visualizará la palabra cambio que se ha agregado), y presione modificar.

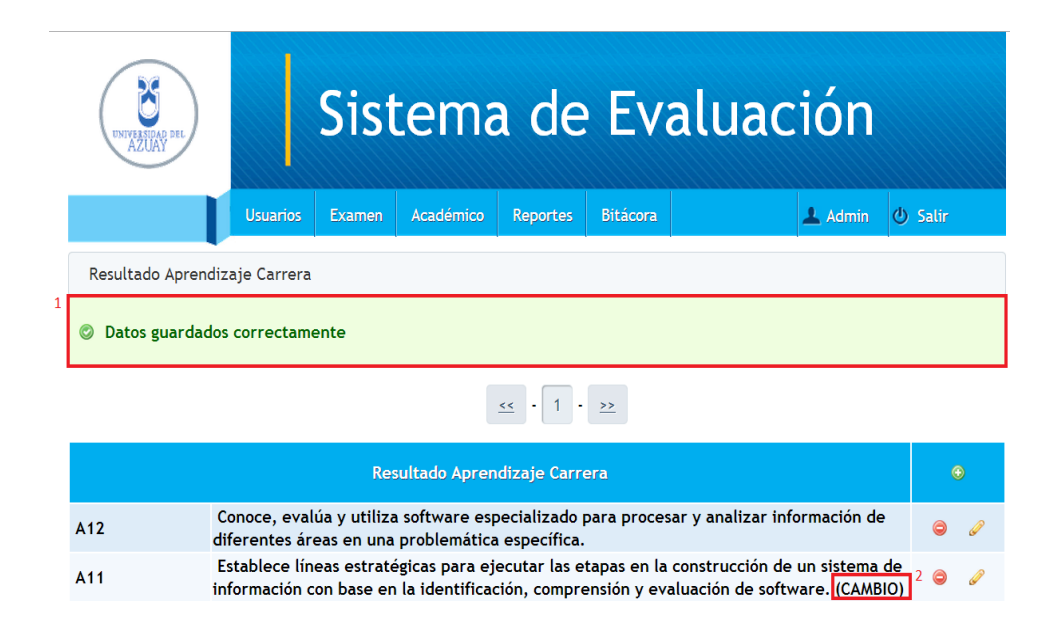

#### Figura 115. Resultado Aprendizaje Carrera modificado correctamente

- Una vez modificados los datos del resultado de aprendizaje de la carrera, el sistema notificará si los datos se han guardado con éxito.
- 2. Se visualiza en la pantalla los datos del resultado de aprendizaje de la carrera que se ha modificado.
- 6.12.3. Eliminar Resultado Aprendizaje Carrera

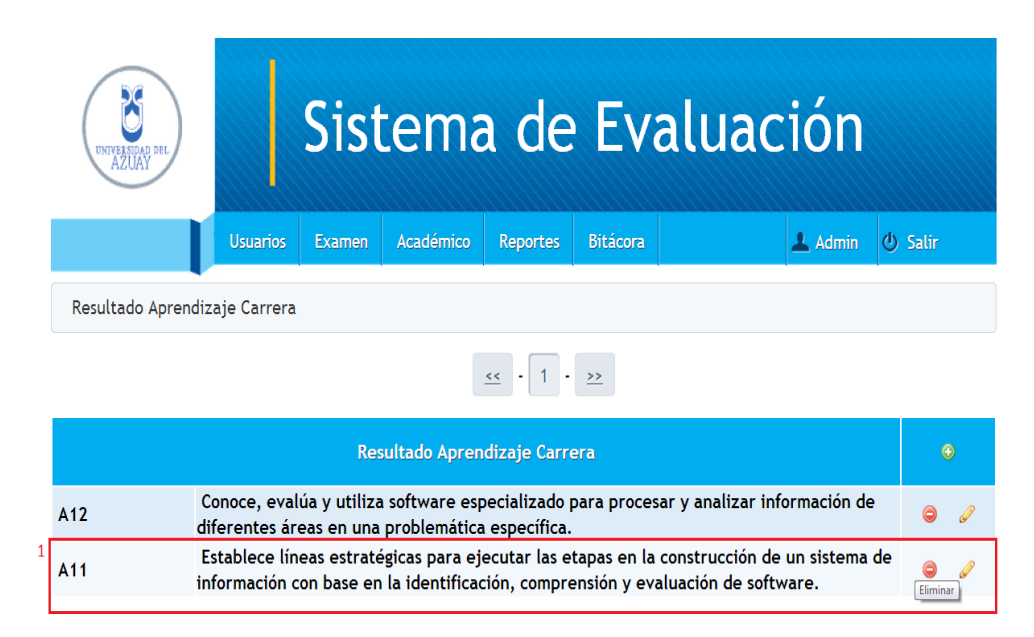

Figura 116. Eliminación Resultado Aprendizaje Carrera

# Sistema de Evaluación > Académico > Resultado Aprendizaje Carrera

|   | INTELEMAN DEL           | Sister               | na de            | Evalu                   | ación |  |
|---|-------------------------|----------------------|------------------|-------------------------|-------|--|
|   | Usi                     | 🔔 Admin 🕐 Sa         | lir              |                         |       |  |
|   | Resultado Aprendizaje C |                      |                  |                         |       |  |
| 1 | 🔺 ¿Seguro desea elimi   |                      |                  |                         |       |  |
|   |                         | Resultado Apren<br>C | dizaje<br>arrera | para procesar y analiza |       |  |
|   |                         |                      |                  |                         |       |  |
|   |                         |                      |                  |                         |       |  |
|   |                         |                      |                  |                         |       |  |

# Figura 117. Confirmación de eliminación de Resultado Aprendizaje Carrera

- 1. El sistema presentará un mensaje donde le pregunta al usuario si está seguro de que desea eliminar los datos.
- Pulse el botón eliminar si desea eliminar los datos, caso contrario diríjase a cualquier otra opción del menú.

|                                   | UNIVERSIDAD DEL<br>AZUAY      |                               | Sist                      | ema                             | a de                         | Eva                         | aluac                                | ión                 |         |  |
|-----------------------------------|-------------------------------|-------------------------------|---------------------------|---------------------------------|------------------------------|-----------------------------|--------------------------------------|---------------------|---------|--|
|                                   |                               | Usuarios                      | Examen                    | Académico                       | Reportes                     | Bitácora                    |                                      | 💄 Admin             | 🕘 Salir |  |
|                                   | Resultado Aprendizaje Carrera |                               |                           |                                 |                              |                             |                                      |                     |         |  |
| 1                                 | © Datos guardado              | os correctam                  | ente                      |                                 |                              |                             |                                      |                     |         |  |
|                                   | <u> </u>                      |                               |                           |                                 |                              |                             |                                      |                     |         |  |
| Resultado Aprendizaje Carrera 🛛 💿 |                               |                               |                           |                                 |                              |                             |                                      |                     |         |  |
|                                   | A11 i                         | Establece lín<br>nformación c | eas estraté<br>on base en | gicas para ej<br>la identificad | ecutar las e<br>ción, compre | tapas en la<br>ensión y eva | construcción de<br>aluación de softv | un sistema<br>vare. | de 🥥 🧷  |  |

# Figura 118. Resultado Aprendizaje Carrera eliminado correctamente

- Una vez eliminado el resultado de aprendizaje seleccionado, el sistema muestra un mensaje indicando que los datos se han guardado correctamente, y en el listado de resultados de aprendizaje de la carrera no se visualiza.
- 6.13. Mantenimiento de la Matriz de Resultado de Aprendizaje de la Carrera
- 6.13.1. Ingresar la matriz

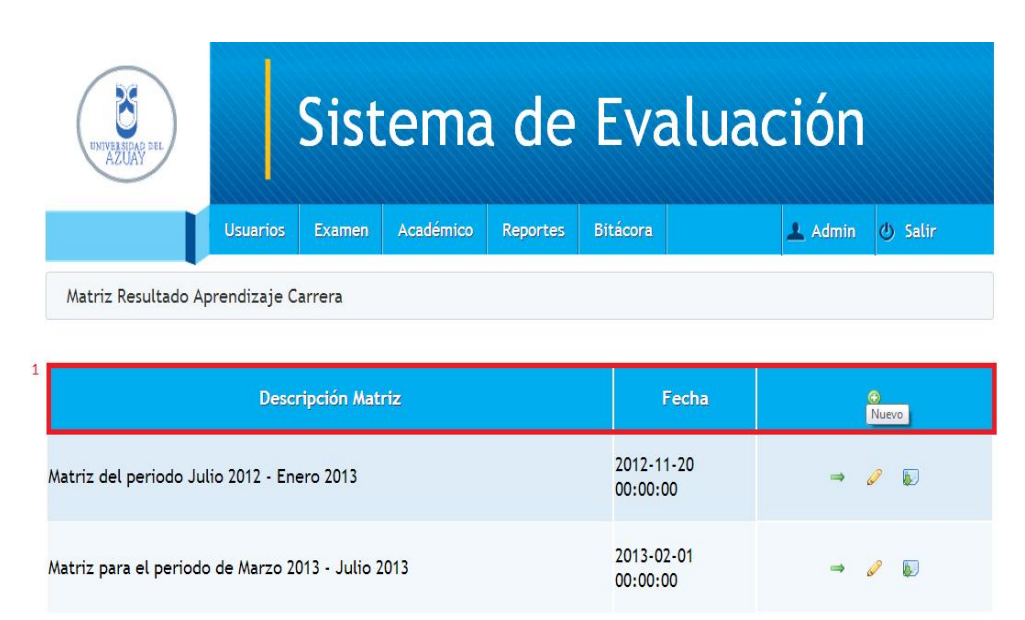

# Figura 119. Ingreso de Matriz

#### Sistema de Evaluación > Académico > Matriz

Se visualiza el listado de matrices, se selecciona el botón 💿 (Nuevo).

| NYIYEBONG 24L       |             | Sist         | ema                                            | a de                                                  | Eva                                                   | aluaci | ón    |         |
|---------------------|-------------|--------------|------------------------------------------------|-------------------------------------------------------|-------------------------------------------------------|--------|-------|---------|
|                     | Usuarios    | Examen       | Académico                                      | Reportes                                              | Bitácora                                              | 1      | Admin | 🕘 Salir |
| Matriz Resultado Ap | rendizaje C | arrera       | Descripción M                                  | Matriz                                                |                                                       |        |       |         |
|                     | Matr        | iz para el p | Descripción<br>eriodo de Mar:<br>9 (* ) E<br>1 | zo 2013 - Juli<br>#   @ # #<br>E = = =   #<br>Guardar | o 2013<br>: ::: :::<br>:::: ::::<br>::::::::::::::::: |        |       |         |

# Figura 120. Ingreso de descripción de Matriz

 Se procede a ingresar todos los datos, se presiona el botón guardar para archivar los cambios realizados, en caso de ingreso de datos erróneos el sistema presentará una advertencia.

| UNIVERSIDAD DEL<br>AZUAY |             | Sist   | .ema      | ı de     | Eva      | aluac | ción    |         |
|--------------------------|-------------|--------|-----------|----------|----------|-------|---------|---------|
|                          | Usuarios    | Examen | Académico | Reportes | Bitácora |       | 上 Admin | 🕁 Salir |
| Matriz Resultado Ap      | rendizaje C | arrera | Nivel     |          |          |       |         |         |
| Nivel Nivel 3            | eria        |        |           |          |          |       |         |         |

# Figura 121. Selección del nivel para Matriz

- 1. Seleccione el nivel de la materia que desea seleccionar.
- 2. Pulse el botón seleccionar materia para visualizar el listado de las materias que pertenecen al nivel seleccionado.

| NYIYAMING SHI                                                                                                    |                                                | Sist       | .ema      | a de     | Eva      | aluac | ión     |          |
|----------------------------------------------------------------------------------------------------|------------------------------------------------|------------|-----------|----------|----------|-------|---------|----------|
|                                                                                                    | Usuarios                                       | Examen     | Académico | Reportes | Bitácora |       | 上 Admin | ဖံ Salir |
| Matriz Resultado Ap                                                                                                    | orendizaje C                                   | arrera     | Nivel Ma  | ateria   |          |       |         |          |
| Nivel: 3                                                                                                    |                                                |            |           |          |          |       |         |          |
| Materias                                                                                                    |                                                |            |           |          |          |       |         |          |
| <ul> <li>MATEMÁTICAS III</li> <li>FÍSICA II</li> <li>TÉCNICAS DE INV</li> <li>SISTEMAS OPERA</li> <li>LENGUAJES DE P</li> </ul> | PARA IST<br>ESTIGACIÓN<br>TIVOS I<br>ROGRAMACI | i<br>ón II |           |          |          |       |         |          |
| 2 Seleccionar Re                                                                                                    | esultado A                                     | prendizaje | Carrera   |          |          |       |         |          |

# Figura 122. Selección de materia para Matriz

- 1. Una vez seleccionado el nivel, seleccione la materia.
- Pulse el botón para seleccionar los Resultados de Aprendizaje de la Carrera.

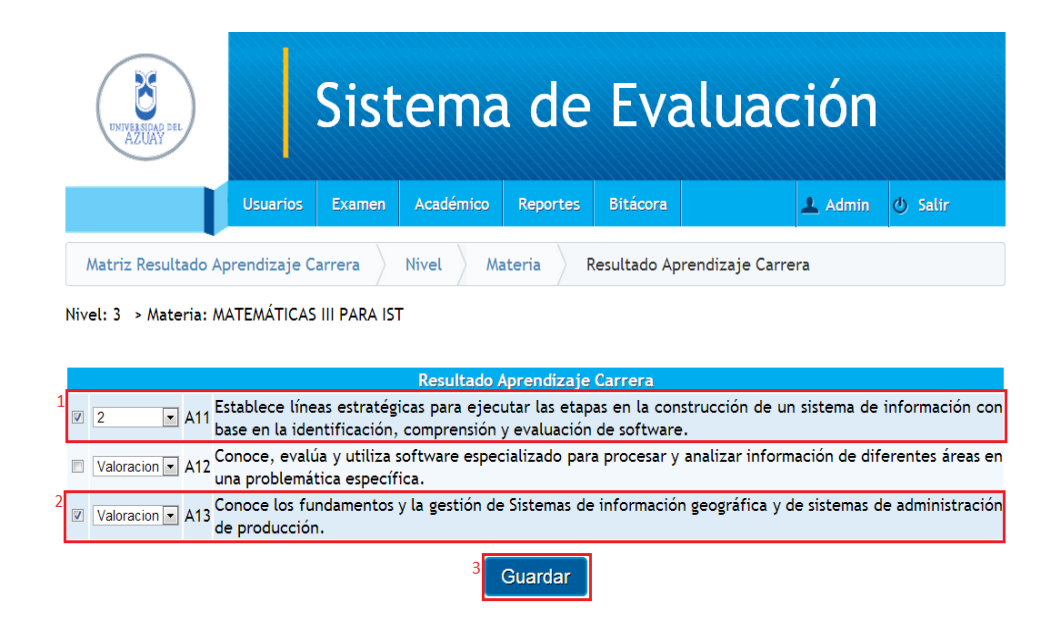

Figura 123. Selección y valoración de Resultado Aprendizaje Carrera para Matriz

- 1. Seleccione el resultado de aprendizaje de la carrera y seleccione una valoración.
- En caso de seleccionar el resultado de aprendizaje de la carrera y no escoger una valoración, el sistema notificará de este error. (Figura 148)
- 3. Pulse el botón guardar para que se graben los resultados de aprendizaje de la materia.

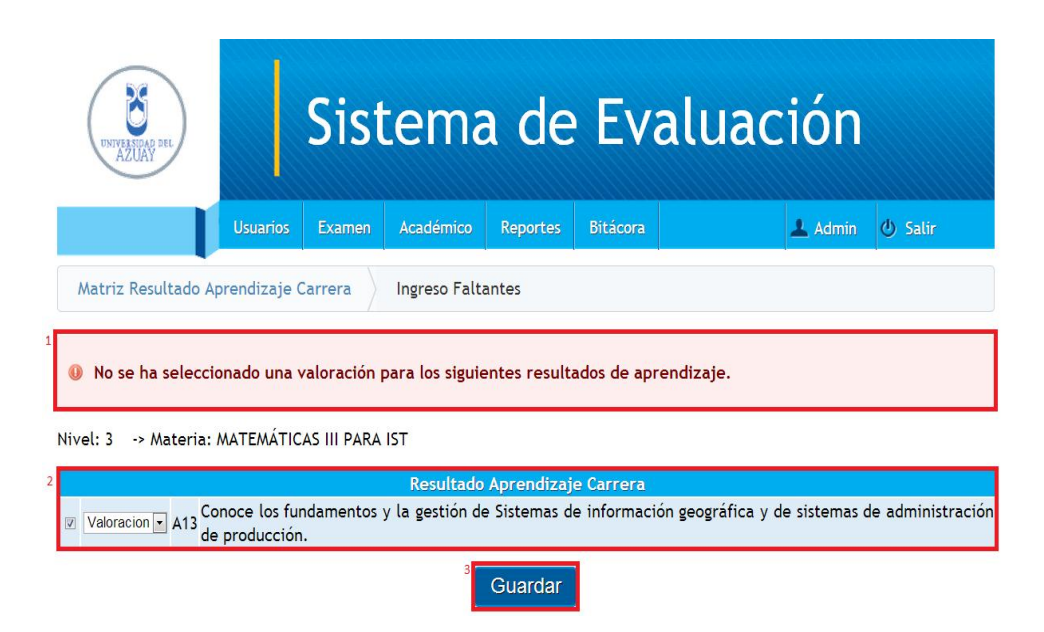

#### Figura 124. Error por no ingreso de valoraciones

- 1. Si no se selecciona una valoración para el resultado de aprendizaje de la carrera, el sistema notificará de este error.
- Se visualiza solamente el resultado de aprendizaje al cual no se le asignó ninguna valoración,tiene la oportunidad de agregar una valoración o simplemente quitar la selección.
- 3. Pulse el botón guardar para que se graben los resultados de aprendizaje de la materia que faltaban.

| UNIVERIDAD DEL<br>AZUAN |                                 | Sist   | ema       | ı de     | Eva      | aluació | n           |  |  |  |
|-------------------------|---------------------------------|--------|-----------|----------|----------|---------|-------------|--|--|--|
|                         | Usuarios                        | Examen | Académico | Reportes | Bitácora | 上 Adn   | nin 🕘 Salir |  |  |  |
| Matriz Resultado Ap     | orendizaje C                    | arrera | Nivel     |          |          |         |             |  |  |  |
| 1 © Datos guardados     | Ø Datos guardados correctamente |        |           |          |          |         |             |  |  |  |
| Nivel seleccione nivel  |                                 |        |           |          |          |         |             |  |  |  |
| Seleccionar materia     |                                 |        |           |          |          |         |             |  |  |  |

# Figura 125. Dato de Matriz ingresado correctamente

- Una vez guardada correctamente la materia con los resultados de aprendizaje y sus respectivas valoraciones, el sistema notificará si los datos se han guardado con éxito. A continuación nos mostrará una pantalla para volver a seleccionar el nivel y continuar ingresando la matriz.
- 6.13.2. Continuar Editando la matriz

| UNIVERSIDAS DEL<br>AZUAY   | Sistema de Evaluación                |        |           |          |          |  |         |         |  |  |  |  |
|----------------------------|--------------------------------------|--------|-----------|----------|----------|--|---------|---------|--|--|--|--|
|                            | Usuarios                             | Examen | Académico | Reportes | Bitácora |  | 上 Admin | 🕘 Salir |  |  |  |  |
| Matriz Resultado Ap        | Matriz Resultado Aprendizaje Carrera |        |           |          |          |  |         |         |  |  |  |  |
| Descripción Matriz Fecha O |                                      |        |           |          |          |  |         |         |  |  |  |  |
|                            |                                      |        |           |          | 2012 1   |  |         |         |  |  |  |  |

|   | Matriz del periodo Julio 2012 - Enero 2013        | 2012-11-20<br>00:00:00 | ⇒ 🥔 😱                       |
|---|---------------------------------------------------|------------------------|-----------------------------|
| 1 | Matriz para el periodo de Marzo 2013 - Julio 2013 | 2013-02-01<br>00:00:00 | 🔿 🥜 퉳<br>Continuar Editando |

# Figura 126. Continuación de edición de Matriz

# Sistema de Evaluación > Académico > Matriz

 Selecciono la matriz que deseo continuar editando y presiono el botón⇒ (Continuar Editando).

| UNIVERSIDAD DEL<br>AZUAY   |              | Sist   | ema       | de       | Eva      | aluac | ión     |         |
|----------------------------|--------------|--------|-----------|----------|----------|-------|---------|---------|
|                            | Usuarios     | Examen | Académico | Reportes | Bitácora |       | 上 Admin | 🕑 Salir |
| Matriz Resultado Ap        | orendizaje C | arrera | Nivel     |          |          |       |         |         |
| <sup>1</sup> Nivel Nivel 3 |              |        |           |          |          |       |         |         |
| 2 Seleccionar mat          | eria         |        |           |          |          |       |         |         |

# Figura 127. Selección del nivel para Matriz

- 1. Seleccione el nivel de la materia que desea seleccionar.
- Pulse el botón seleccionar materia para visualizar el listado de las materias que pertenecen al nivel seleccionado y no se hayan ingresado en la matriz.

| UNIVERIDAD DEL<br>AZUAY                                |              | Sist      | ema       | ı de     | Eva      | alua | ción    |         |
|--------------------------------------------------------|--------------|-----------|-----------|----------|----------|------|---------|---------|
|                                                        | Usuarios     | Examen    | Académico | Reportes | Bitácora |      | 上 Admin | 🕑 Salir |
| Matriz Resultado Aj                                    | orendizaje C | arrera    | Nivel Ma  | ateria   |          |      |         |         |
| Nivel: 3                                               |              |           |           |          |          |      |         |         |
| Nivet. 5                                               |              |           |           |          |          |      |         |         |
| Materias                                               |              |           |           |          |          |      |         |         |
| <ul> <li>LENGUAJE INSTRU</li> <li>FÍSICA II</li> </ul> | JMENTAL II   |           |           |          |          |      |         |         |
| TÉCNICAS DE INVE                                       | STIGACIÓN    |           |           |          |          |      |         |         |
| LENGUAJES DE PR                                        | OGRAMACIÓ    | NII       |           |          |          |      |         |         |
| <sup>2</sup> Seleccionar Re                            | sultado Api  | rendizaje | Carrera   |          |          |      |         |         |

# Figura 128. Selección de materia para Matriz

- 1. Una vez seleccionado el nivel, seleccione la materia.
- Pulse el botón para seleccionar los Resultados de Aprendizaje de la Carrera.

Nota: Como puede observar en la Figura 122, en el listado de materias se encontraba MATEMÁTICAS III PARA IST, pero ahora no se visualiza porque ya fue ingresada. Esto facilita al usuario el ingreso de la matriz para las materias faltantes de la carrera.

Para continuar seguir los pasos desde la Figura 122.

6.13.3. Modificar la matriz

| UNIVERSIDAD DEL<br>AZUAY             |            | Sistema de Evaluación |                   |            |         |           |  |  |  |  |  |
|--------------------------------------|------------|-----------------------|-------------------|------------|---------|-----------|--|--|--|--|--|
|                                      | Usuarios   | Examen                | Bitácora          |            | 上 Admin | 🕑 Salir   |  |  |  |  |  |
| Matriz Resultado Aprendizaje Carrera |            |                       |                   |            |         |           |  |  |  |  |  |
|                                      | Desc       | ripción Mat           |                   | Fecha      |         | •         |  |  |  |  |  |
| Matriz del periodo Jul               | ero 2013   | 2012-1<br>00:00:0     | 1-20<br>00        | ⇒ ,        | Ø 🕟     |           |  |  |  |  |  |
| Matriz para el periodo               | de Marzo 2 | 013 - Julio 2         | 2013-0<br>00:00:0 | 2-01<br>00 | ⇒ ,     | Modificar |  |  |  |  |  |

# Figura 129. Modificación de Matriz

# Sistema de Evaluación > Académico > Matriz

 Seleccione la matriz que desea modificar, y pulse el botón (Modificar)

| Sistema de Evaluación                      |          |        |           |          |          |  |         |         |  |  |
|--------------------------------------------|----------|--------|-----------|----------|----------|--|---------|---------|--|--|
|                                            | Usuarios | Examen | Académico | Reportes | Bitácora |  | 上 Admin | 🕐 Salir |  |  |
| Matriz Resultado Aprendizaje Carrera Nivel |          |        |           |          |          |  |         |         |  |  |
| 1 Nivel Nivel 3                            |          |        |           |          |          |  |         |         |  |  |
| Seleccionar materia                        |          |        |           |          |          |  |         |         |  |  |

# Figura 130. Selección de nivel para Matriz

1. Seleccione el nivel de la materia que desea seleccionar.

 Pulse el botón seleccionar materia para visualizar el listado de las materias que pertenecen al nivel escogido y que no se hayan ingresado en la matriz.

| DIVIVENENCE SEL                                                                                                    | Sistem             | a de       | Eva      | aluación |         |  |  |  |  |
|----------------------------------------------------------------------------------------------------|--------------------|------------|----------|----------|---------|--|--|--|--|
| Usuarios                                                                                                    | Examen Académic    | o Reportes | Bitácora | 上 Admin  | 🕘 Salir |  |  |  |  |
| Matriz Resultado Aprendizaje Carrera Nivel Materia                                                                                                    |                    |            |          |          |         |  |  |  |  |
| Nivel: 3                                                                                                    |                    |            |          |          |         |  |  |  |  |
| Materias                                                                                                    |                    |            |          |          |         |  |  |  |  |
| <ul> <li>MATEMÁTICAS III PARA IST</li> <li>FÍSICA II</li> <li>TÉCNICAS DE INVESTIGACIÓN</li> <li>SISTEMAS OPERATIVOS I</li> <li>LENGUAJES DE PROGRAMACI</li> </ul> | N<br>IÓN II        |            |          |          |         |  |  |  |  |
| <sup>2</sup> Seleccionar Resultado A                                                                                                    | prendizaje Carrera |            |          |          |         |  |  |  |  |

# Figura 131. Selección de materia para Matriz

- 1. Una vez seleccionado el nivel, seleccione la materia.
- Pulse el botón para seleccionar los Resultados de Aprendizaje de la Carrera.

**Nota:** Como puede observar en este caso aparecen todas las materias del nivel 3, ya que se ha solicitado modificar algún resultado de la materia que ya fue ingresada.

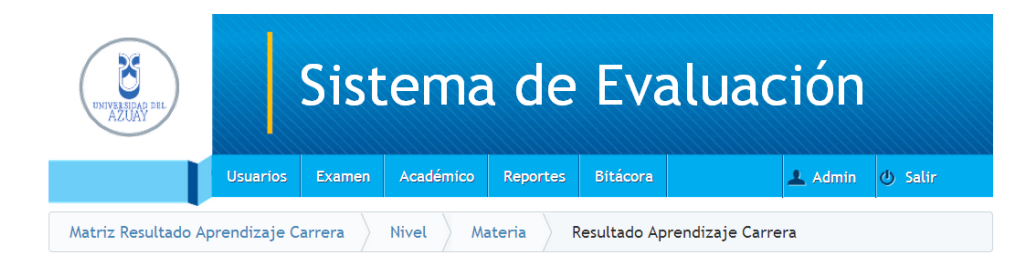

Nivel: 3 > Materia: MATEMÁTICAS III PARA IST

|   |          |              |     | Resultado Aprendizaje Carrera                                                                                                    |
|---|----------|--------------|-----|----------------------------------------------------------------------------------------------------|
| 1 | <b>V</b> | 2 🔹          | A11 | Establece líneas estratégicas para ejecutar las etapas en la construcción de un sistema de información con<br>base en la identificación, comprensión y evaluación de software. |
|   |          | Valoracion 💌 | A12 | Conoce, evalúa y utiliza software especializado para procesar y analizar información de diferentes áreas en<br>una problemática específica.                                    |
|   | <b>V</b> | 1            | A13 | Conoce los fundamentos y la gestión de Sistemas de información geográfica y de sistemas de administración<br>de producción.                                                    |
|   |          |              |     | Guardar                                                                                                    |

Figura 132. Selección o Modificación de Resultado Aprendizaje Carrera para Matriz

 Como la materia que seleccionótenía resultados de aprendizaje que se habían guardado con anterioridad, se visualizan los mismos y sus valoraciones.

| Sistema de Evaluación                                                                                                    |          |        |           |          |          |  |         |          |  |  |
|----------------------------------------------------------------------------------------------------|----------|--------|-----------|----------|----------|--|---------|----------|--|--|
|                                                                                                    | Usuarios | Examen | Académico | Reportes | Bitácora |  | 上 Admin | ပံ Salir |  |  |
| Matriz Resultado Aprendizaje Carrera Nivel Materia Resultado Aprendizaje Carrera                                            |          |        |           |          |          |  |         |          |  |  |
| Nivel: 3 > Materia: MATEMÁTICAS III PARA IST                                                                                |          |        |           |          |          |  |         |          |  |  |
| Resultado Aprendizaje Carrera                                                                                               |          |        |           |          |          |  |         |          |  |  |
| Valoracion 🗸 A11 Establece líneas estratégicas para ejecutar las etapas en la construcción de un sistema de información con |          |        |           |          |          |  |         |          |  |  |

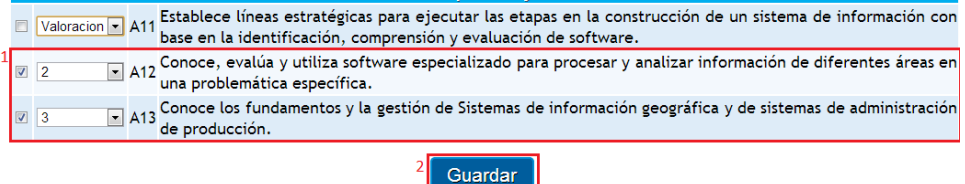

Figura 133. Selección o Modificación de Resultado Aprendizaje Carrera para Matriz

- 1. Cambie las valoraciones o los resultados de aprendizaje que corresponden a la materia seleccionada.
- 2. Pulse el botón guardar para que se modifiquen los resultados de aprendizaje de la materia.

| UNIVEREDAD PEL                                              | Sistema de Evaluación |  |  |  |  |  |  |  |  |  |  |
|-------------------------------------------------------------|-----------------------|--|--|--|--|--|--|--|--|--|--|
| Usuarios Examen Académico Reportes Bitácora 🔺 Admin 😃 Salir |                       |  |  |  |  |  |  |  |  |  |  |
| Matriz Resultado Aprendizaje Carrera Nivel                  |                       |  |  |  |  |  |  |  |  |  |  |
| Ø Datos guardados correctamente                             |                       |  |  |  |  |  |  |  |  |  |  |
| Nivel seleccione nivel -                                    |                       |  |  |  |  |  |  |  |  |  |  |
| Seleccionar materia                                         |                       |  |  |  |  |  |  |  |  |  |  |

# Figura 134. Dato de Matriz ingresado correctamente

- Una vez guardada correctamente la materia con los resultados de aprendizaje y sus respectivas valoraciones, el sistema notificará si los datos se han guardado con éxito. A continuación nos mostrará una pantalla para volver a seleccionar el nivel y continuar modificando la matriz.
- 6.13.4. Descargar Matriz

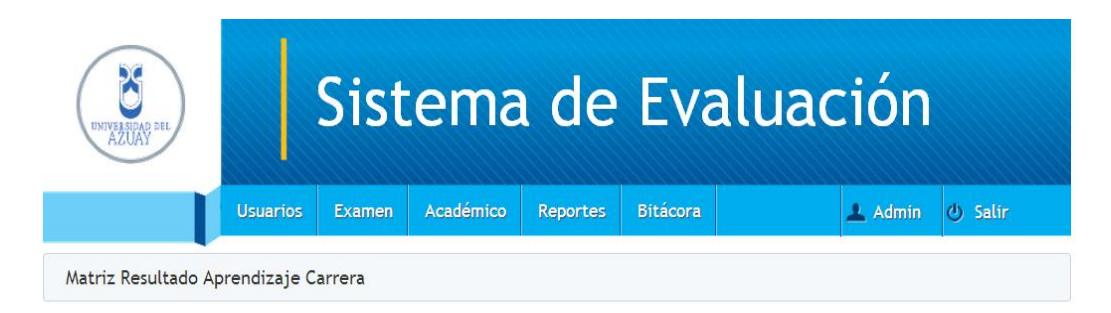

| Descripción Matriz                                | Fecha                  | ٩                  |  |  |
|---------------------------------------------------|------------------------|--------------------|--|--|
| Matriz del periodo Julio 2012 - Enero 2013        | 2012-11-20<br>00:00:00 | ⇒ 🖉 🐌              |  |  |
| Matriz para el periodo de Marzo 2013 - Julio 2013 | 2013-02-01<br>00:00:00 | ⇒ 🖉 💭<br>Descargar |  |  |

# Figura 135. Descarga de Matriz

# Sistema de Evaluación > Académico > Matriz

- Seleccione la matriz que desea descargar, y pulse el botón 
   (Descargar).
- 6.14. Rendir examen
- 6.14.1. Rendir examen

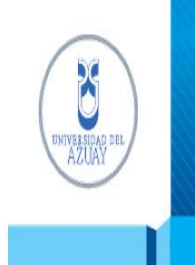

# Sistema de Evaluación

上 Ua045148 🕐 Salir

|   | Descripción                            | Fecha Inicio | Acciones           |
|---|----------------------------------------|--------------|--------------------|
| 1 | Examen de evaluación Febrero 2013. (M) | 2013-02-01   | Fuera de tiempo    |
|   | D - Examen de evaluación Febrero 2013. | 2013-09-01   | No esta disponible |
|   | D - Examen de evaluacion de Enero 2012 | 2013-03-24   | <u>Desarrollar</u> |

#### Figura 136. Desarrollo de Examen

#### Sistema de Evaluación > Estudiante > Desarrollar

El estudiante ingresa al sistema, y se desprende una lista de exámenes que están asignados al estudiante y no ha desarrollado.

- Fuera de tiempo, si la fecha límite para desarrollar el examen ha expirado.
- 2. No está disponible, en caso que se ha planificado el examen para una fecha superior a la actual.
- Desarrollar, cuando la fecha del examen está en el rango de la fecha actual.

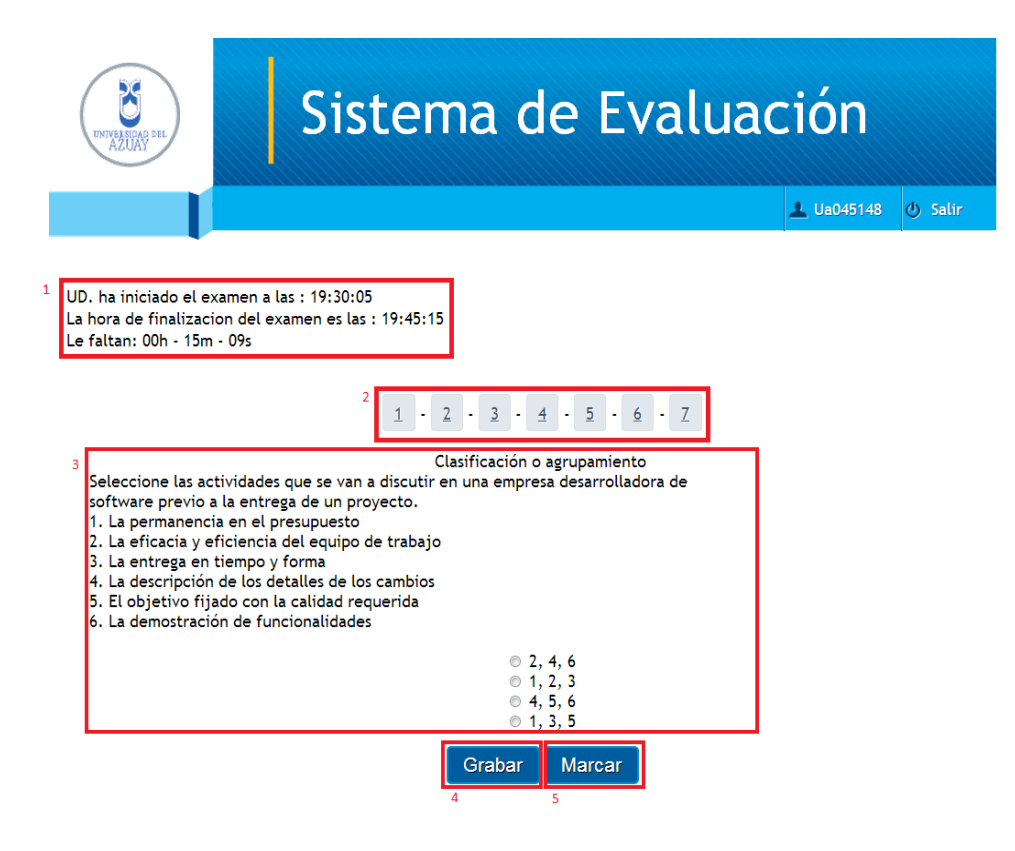

# Figura 137. Inicio de desarrollo de Examen

- Información del tiempo del examen. La hora de inicio, la hora de finalización y el tiempo faltante. El tiempo que se presenta al estudiante está determinado por la suma de los tiempos de la habilidad cognitiva de cada pregunta.
- 2. Numeración de todas las preguntas del examen. Esta numeración es de forma aleatoria para cada estudiante.
- Descripción de la pregunta junto con las opciones de las respuestas, estas opciones por seguridad se encuentran también en orden aleatorio.
- 4. Pulse grabar para que se guarde la respuesta.
- 5. Pulse marcar para recordar que debe resolver esa pregunta y poder seguir realizando el examen.

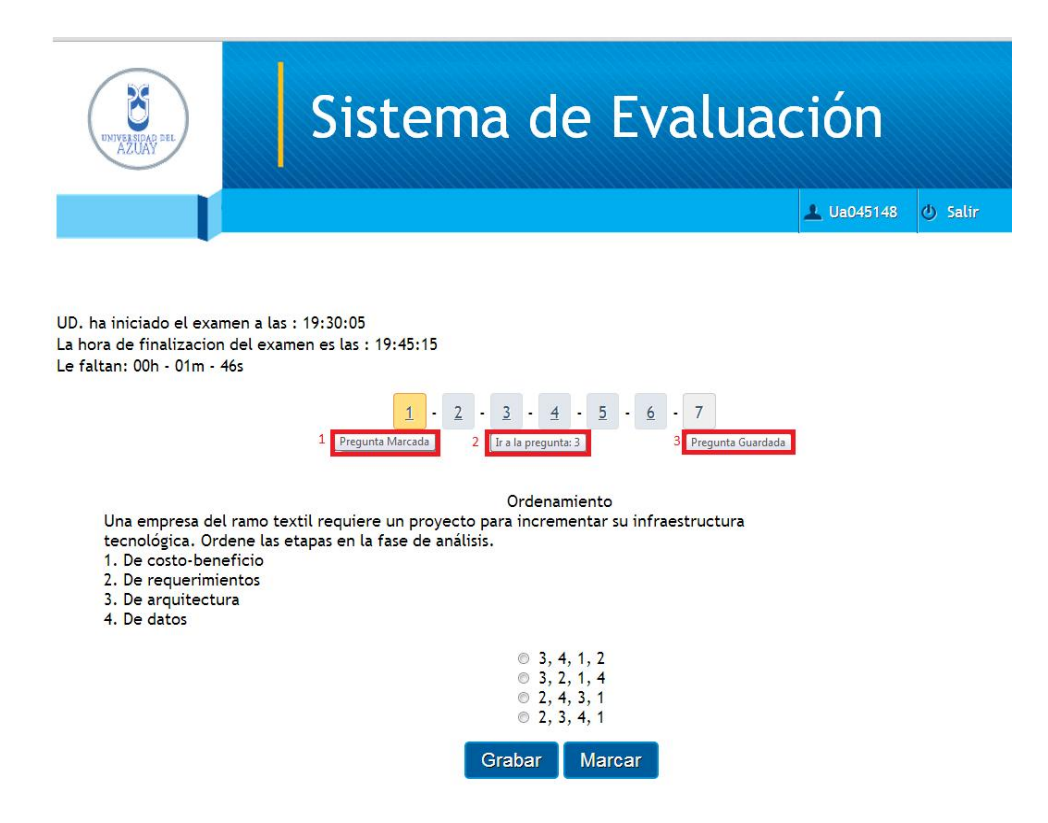

# Figura 138. Marcación y Grabación de Preguntas

Cuando se pase el cursor por las diferentes preguntas, nos aparecerá la información de acuerdo al estado en el que se encuentre la pregunta.

- 1. Pregunta Marcada, en caso de que se marcó una pregunta nos ayuda para luego regresar y poder resolverla.
- 2. Ir a la pregunta: 3, es un texto informativo para saber a quénúmero de pregunta estoy ingresando.
- 3. Pregunta Guardada, le informa que la pregunta ha sido ya grabada y no puede ser modificada.

| Ua045148 Sa  Solucion del Examen  Ud. tiene 2 errores. La solucion a continuacion:  Ud. tiene 2 errores. La solucion a continuacion:  Ud. tiene 2 errores. La solucion a continuacion:  Una compañía automotriz autoriza un proyecto para construir más automóviles de bajo consumo en respuesta a la escasez de combustible. La principal necesidad que cubrirá el proyecto es: Opciones de respuesta: La solicitud de un cliente El adelanto tecnológico La necesidad comercial La demanda del mercado La respuesta correcta es La necesidad comercial ya que la falta de combustible es un indicador para la empresa que busca ajustarse a los cambios que se presentan en su entorno. Las otras opciones son incorrectas porque la empresa no desea cubrir requerimientos de los clientes, los clientes no están solicitando nuevos productos y no se está devarentiando mare hare nover su reductorivirier | UNIVERSIAN DEL                                                                                                    | Sistema de Evaluación                                                                                                    |
|----------------------------------------------------------------------------------------------------|----------------------------------------------------------------------------------------------------|----------------------------------------------------------------------------------------------------|
| Solucion del Examen         I         Ud. tiene 2 errores. La solucion a continuacion:         Una compañía automotriz autoriza un proyecto para construir más automóviles de bajo consumo en respuesta a la escasez de combustible. La principal necesidad que cubrirá el proyecto es:         Opciones de respuesta:         La solicitud de un cliente         El adelanto tecnológico         La necesidad comercial         La demanda del mercado         La respuesta correcta es La necesidad comercial         ya que la falta de combustible es un indicador para la         empresa que busca ajustarse a los cambios que se presentan en su entorno.         Las octientes, los clientes no están solicitando nuevos productos y no se está         de los clientes, los clientes no están solicitando nuevos productos y no se está                                                                |                                                                                                    | ل ua045148 U                                                                                                    |
| Ud. tiene 2 errores. La solucion a continuacion:<br>Ud. tiene 2 errores. La solucion a continuacion:<br>Una compañía automotriz autoriza un proyecto para construir más automóviles de bajo<br>consumo en respuesta a la escasez de combustible. La principal necesidad que cubrirá<br>el proyecto es:<br>Opciones de respuesta:<br>La solicitud de un cliente<br>El adelanto tecnológico<br>La necesidad comercial<br>La demanda del mercado<br>La respuesta correcta es La necesidad comercial<br>ya que la falta de combustible es un indicador para la<br>empresa que busca ajustarse a los cambios que se presentan en su entorno.<br>Las otras opciones son incorrectas porque la empresa no desea cubrir requerimientos<br>de los clientes, los clientes no están solicitando nuevos productos y no se está<br>destratilardo mueva tecnoloráviler.                                                       | Solucion del Examer                                                                                                    | 'n                                                                                                    |
| Una compañía automotriz autoriza un proyecto para construir más automóviles de bajo<br>consumo en respuesta a la escasez de combustible. La principal necesidad que cubrirá<br>el proyecto es:<br>Opciones de respuesta:<br>La solicitud de un cliente<br>El adelanto tecnológico<br>La necesidad comercial<br>La demanda del mercado<br>La respuesta correcta es La necesidad comercial<br>ya que la falta de combustible es un indicador para la<br>empresa que busca ajustarse a los cambios que se presentan en su entorno.<br>Las otras opciones son incorrectas porque la empresa no desea cubrir requerimientos<br>de los clientes, los clientes no están solicitando nuevos productos y no se está                                                                                                    |                                                                                                    | <sup>1</sup> Ud. tiene 2 errores. La solucion a continuacion:                                                                                                    |
| La solicitud de un cliente<br>El adelanto tecnológico<br>La necesidad comercial<br>La demanda del mercado<br>La respuesta correcta es La necesidad comercial<br>ya que la falta de combustible es un indicador para la<br>empresa que busca ajustarse a los cambios que se presentan en su entorno.<br>Las otras opciones son incorrectas porque la empresa no desea cubrir requerimientos<br>de los clientes, los clientes no están solicitando nuevos productos y no se está<br>derazrolando nuevos tercelorávilar.                                                                                                    | Una compañía automo<br>consumo en respuesta<br>el proyecto es:<br>Opciones de respues                                                          | triz autoriza un proyecto para construir más automóviles de bajo<br>a a la escasez de combustible. La principal necesidad que cubrirá<br>sta:                                                                                                    |
| La respuesta correcta es La necesidad comercial<br>ya que la falta de combustible es un indicador para la<br>empresa que busca ajustarse a los cambios que se presentan en su entorno.<br>Las otras opciones son incorrectas porque la empresa no desea cubrir requerimientos<br>de los clientes, los clientes no están solicitando nuevos productos y no se está<br>derazrolando nueva teoroploría para lors puevos avidavidar                                                                                                    | La solicitud de un cl<br>El adelanto tecnológ<br>La necesidad comero<br>La demanda del mer                                                     | iente<br>gico<br>cial<br>cado                                                                                                    |
| desarrottando ndeva techologia para tos ndevos automovites.                                                                                                    | La respuesta correct<br>ya que la falta de co<br>empresa que busca a<br>Las otras opciones so<br>de los clientes, los c<br>desarrollando nueva | ia es La necesidad comercial<br>ombustible es un indicador para la<br>ajustarse a los cambios que se presentan en su entorno.<br>on incorrectas porque la empresa no desea cubrir requerimientos<br>litentes no están solicitando nuevos productos y no se está<br>i tecnología para los nuevos automóviles. |
| Un banco desea actualizar sus sistemas para obtener mejoras en sus modelos<br>tecnológicos y así ahorrar costos de operación. Relacione el tipo de análisis de acuerdo con sus características.                                                                                                    | Un banco desea actua<br>tecnológicos y así aho                                                                                                 | lizar sus sistemas para obtener mejoras en sus modelos<br>vrrar costos de operación. Relacione el tipo de análisis de acuerdo con sus características.                                                                                                    |
| Tipo de Análisis       Características de análisis         1. Costo-beneficio a) de infraestructura y personal         2. De costos       b) de recursos y metas         3. De beneficios       c) de elementos técnicos y operativos         4. De factibilidad       d) de planificación y control         Opciones de respuesta:       Destance                                                                                                    | Tipo de Análisis<br>1. Costo-beneficio<br>2. De costos<br>3. De beneficios<br>4. De factibilidad<br>Opciones de respue                         | Características de análisis<br>a) de infraestructura y personal<br>b) de recursos y metas<br>c) de elementos técnicos y operativos<br>d) de planificación y control<br>sta:                                                                                                    |
| 1b, 2a, 3d, 4c<br>1b, 2d, 3a, 4c<br>1c, 2a, 3d, 4b<br>1c, 2a, 3b, 4d                                                                                                    | 1b, 2a, 3d, 4c<br>1b, 2d, 3a, 4c<br>1c, 2a, 3d, 4b<br>1c, 2a, 3b, 4d                                                                           |                                                                                                    |

# Figura 139. Solución de Examen presentado

- 1. Número de errores del examen.
- 2. Listado de las preguntas que fueron contestadas incorrectamente, con la solución.
- 3. Pulse terminar y sale del sistema.
- 6.15. Matriz según porcentaje de cumplimiento

6.17.1. Visualización de la matriz según porcentaje de cumplimiento

| INTERNAS SEL                      | Sistema de Eva                                                     |              |  |       |  |          |  |                   |                 |  |  |
|-----------------------------------|--------------------------------------------------------------------|--------------|--|-------|--|----------|--|-------------------|-----------------|--|--|
|                                   | Usuarios Examen Académico Reportes Bitácora 上 Admin 🕴 Salir        |              |  |       |  |          |  |                   |                 |  |  |
| Matriz Cumplimient                | :0                                                                 |              |  |       |  |          |  |                   |                 |  |  |
|                                   | De                                                                 | escripción / |  | Fecha |  | Acciones |  |                   |                 |  |  |
| 1<br>Matriz generada del e        | Matriz generada del examen: Examen de evaluación Febrero 2013. (M) |              |  |       |  |          |  | ➡<br>Porcentaje d | le cumplimiento |  |  |
| <sup>2</sup> Generar Matrices Pen | <u>dientes</u>                                                     |              |  |       |  |          |  |                   |                 |  |  |

# Figura 140. Matriz Según Porcentaje de Cumplimiento y Generación de Matrices

# Sistema de Evaluación > Reportes > Matriz según cumplimiento

- Seleccione la matriz que desea visualizar con un porcentaje de cumplimiento, y pulse el botón ➡ (Porcentaje de cumplimiento). (Figura 141).
- Seleccione Generar Matrices Pendientes para visualizar el listado de matrices que falten generarse en base a exámenes dados. (Figura 142).

| Sistema de Evaluación                                                             |          |        |           |          |          |  |         |         |  |
|-----------------------------------------------------------------------------------|----------|--------|-----------|----------|----------|--|---------|---------|--|
|                                                                                   | Usuarios | Examen | Académico | Reportes | Bitácora |  | 🔔 Admin | ဖ Salir |  |
| Matriz Cumplimiento Porcentaje Cumplimiento                                       |          |        |           |          |          |  |         |         |  |
| <sup>1</sup> Matriz de cumplimiento con<br>porcentaje del<br><sup>2</sup> Generar |          |        |           |          |          |  |         |         |  |

# Figura 141. Porcentaje de Cumplimiento

- Ingrese el valor del porcentaje que desea que se visualice al generar la matriz.
- 2. Presione generar para visualizar la matriz. (Anexo 2).

| DNYYESEDAD DEL<br>AZUAY                                     | Sistema de Evaluación |        |           |          |          |         |         |  |  |  |
|-------------------------------------------------------------|-----------------------|--------|-----------|----------|----------|---------|---------|--|--|--|
|                                                             | Usuarios              | Examen | Académico | Reportes | Bitácora | 上 Admin | 🕘 Salir |  |  |  |
| Matriz Cumplimiento                                         |                       |        |           |          |          |         |         |  |  |  |
| Descripción Acción                                          |                       |        |           |          |          |         |         |  |  |  |
| 63 - Examen de evaluación Marzo 2013. <u>Generar Matriz</u> |                       |        |           |          |          |         |         |  |  |  |

# Figura 142. Matrices Pendientes de Generar

1. Presione Generar Matriz del examen que desea visualizar la matriz.

| INVESTIGATION OF           |                | Sist                | ema            | ı de        | Eva      | aluac           | ión     |          |
|----------------------------|----------------|---------------------|----------------|-------------|----------|-----------------|---------|----------|
|                            | Usuarios       | Examen              | Académico      | Reportes    | Bitácora |                 | 🔔 Admin | 🖒 Salir  |
| Matriz Cumplimien          | to             |                     |                |             |          |                 |         |          |
| Datos guardados            | s correctame   | ente                |                |             |          |                 |         |          |
|                            | De             | escripcion <i>I</i> | Natriz         |             |          | Fecha           | 1       | Acciones |
| Matriz generada del e      | examen: Exar   | nen de eval         | uación Febrero | o 2013. (M) |          | 2013-03-28 00:0 | 0:00    | <b>=</b> |
| 2<br>Matriz generada del e | examen: Exar   | nen de eval         | uación Marzo 2 | 2013.       |          | 2013-04-01 00:0 | 0:00    | ⇒        |
| Generar Matrices Pen       | <u>dientes</u> |                     |                |             |          |                 |         |          |

# Figura 143. Matriz Generada Correctamente

- 1. Una vez generada la matriz, el sistema notificará si los datos se han ingresado con éxito.
- 2. Se visualiza en la pantalla la última matriz generada.
- 6.18. Datos de la Bitácora

| UNIVERSIDAD DEL                                                 |                                                | Sist                                 | ema                                     | a de                                            | Eva                                     | aluac                                                                             | ión                                                                |                         |
|-----------------------------------------------------------------|------------------------------------------------|--------------------------------------|-----------------------------------------|-------------------------------------------------|-----------------------------------------|-----------------------------------------------------------------------------------|--------------------------------------------------------------------|-------------------------|
|                                                                 | Usuarios                                       | Examen                               | Académico                               | Reportes                                        | Bitácora                                |                                                                                   | 上 Admin                                                            | 😃 Salir                 |
| Datos de la Bitácora                                            | l.                                             |                                      |                                         |                                                 |                                         |                                                                                   |                                                                    |                         |
| <u>&lt;&lt;</u> • <u>1</u> •                                    | <u>2</u> - <u>3</u> -<br><u>17</u> - <u>18</u> | <u>4</u> - <u>5</u><br>- <u>19</u> - | - <u>6</u> - <u>7</u><br>20 - <u>21</u> | - <u>8</u> - <u>9</u><br>- <u>22</u> - <u>2</u> | - <u>10</u> -<br><u>3</u> - <u>24</u> - | <u>11</u> - <u>12</u> - <u>13</u><br><u>25</u> - <u>26</u> -                      | <u>3</u> - <u>14</u> -<br><u>27</u> - <u>&gt;&gt;</u>              | <u>15</u> · <u>16</u> · |
|                                                                 | Acción                                         |                                      | Usı                                     | ario                                            | Dirección l                             | P Nave                                                                            | gador                                                              | Fecha                   |
| INSERT INTO cr_estu<br>(COD_EXAMEN,COD_E<br>VALUES (63, 60460,0 | diante_exan<br>ESTUDIANTE<br>)                 | nen<br>,DESARROLI                    | LADO) admir                             | n 192                                           | 2.188.47.5                              | Mozilla/5.0<br>NT 6.1; WC<br>AppleWebK<br>(KHTML, lik<br>Chrome/25<br>Safari/537. | 0 (Windows<br>9W64)<br>it/537.22<br>(e Gecko)<br>.0.1364.172<br>22 | 2013-03-24<br>16:09:17  |

Figura 144: Datos de la Bitácora

Sistema de Evaluación > Bitácora>Datos de la Bitácora

Se visualiza un listado con todas las acciones realizadas por los diferentes usuarios del sistema. Útil para llevar el control de lo que se realiza en el sistema y la base de datos.

# **CAPÍTULO VII**

# 7. Conclusiones y Recomendaciones

#### 7.18. Conclusiones

Luego de culminar el prototipo de un sistema para evaluación de resultados de aprendizaje de la carrera, se ha logrado alcanzar con éxitoel objetivo específico que se planteó desde un inicio, y se puede concluir lo siguiente:

No existía ningún software que cumpla con los requerimientos que la Escuela de Ingeniería de Sistemas y Telemática exigía para evaluar sus resultados del aprendizaje, por esta razón se decidió automatizar el ingreso de la matriz de resultados de aprendizaje de la carrera junto con las materias y las valoraciones correspondientes. De igual manera, elaborar un cuestionario que contenga preguntas que ayuden a detectar las materias que no están cumpliendo con los objetivos planteados en cada ciclo lectivo, de esta manera el tiempo de evaluación y de toma de decisiones se reduce de forma significativa.

Se pudo determinar que la mejor forma de mostrar la información de la matriz ingresada junto con la generada luego de los exámenes, fue sobreponer las dos, mostrando sus valoraciones en filas diferentes, de manera que sea fácil para los directivos identificar las fallas que se han encontrado. En el caso de consultar la matriz con porcentaje de cumplimiento, para dar mayor realce a las materias con problemas, todas las coincidencias aparecerán resaltadas de un color diferente al resto de resultados, para que sea más fácil de distinguir.

La matriz y sus datos se mantienen de forma histórica, ya que ayudan a conocer si se ha logrado obtener mejores resultados en los exámenes posteriores. Se trabajó de modo local al inicio del desarrollo, sin embargo se tuvieron inconvenientes como la conexión al sistema de créditos de la Universidad, por lo cual se optó por desarrollar en el servidor interno de la misma.

El manual de usuario que se elaboró es extenso, pero lo suficientemente detallado para ayudar a los administradores a conocer el funcionamiento de la aplicación.

#### 7.19. Recomendaciones

Al culminar el presente trabajo de graduación y con la experiencia adquirida, se puede aportar a las autoridades con las siguientes recomendaciones:

- Consultar las evaluaciones de ejemplo que brinda el Ceneval, puesto que gozan de experiencia en este campo y cuenta con una gran cantidad de información que puede ser de vital importancia en el mejoramiento de la calidad de la educación.
- Brindar instructivos sobre la elaboración de reactivos a los profesores de la Universidad de manera que se pueda crear un estándar a seguir.
- Ingresar datos a la matriz constantemente, para que las matrices que se generan a partir de los exámenes sean más precisas.
- Capacitar a los alumnos en el prototipo de evaluación, para que los mismos puedan desarrollar el examen fácilmente.
- Considerar la posibilidad de implementar la aplicación prototipo que se ha presentado en el resto de carreras de la Universidad del Azuay.

# 8. Referencias

Asamblea Nacional. Constitución del Ecuador. 2008.

-. Ley Orgánica de Educación Superior. Quito, 2010.

Ceaaces. <u>Consejo de Evaluación, Acreditación y Aseguramiento de la Calidad de la</u> <u>Educación Superior</u>. s.f. 10 de 2012 <a href="http://www.ceaaces.gob.ec/">http://www.ceaaces.gob.ec/</a>>.

—. <u>Guía para el estudiante, Examen de Competencia de Especialización</u>. Quito, Ecuador, 2012.

Ceneval. <u>Centro Nacional de Evaluación para la Educación Superior</u>. s.f. 10 de 2012 <http://www.ceneval.edu.mx/ceneval-web/content.do?page=0>.

-. <u>Guía para el sustentante Examen General para el Egreso (EGEL-ISOFT)</u>. México, 2012.

CES. <u>Consejo de Educación Superior</u>. s.f. 10 de 2012 <a href="http://www.ces.gob.ec/institucion/mision-vision-y-objetivos">http://www.ces.gob.ec/institucion/mision-vision-y-objetivos</a>>.

EIST. Plantilla Reactivos. Cuenca, 2012.

Fowler, Barbara. <u>La Taxonomía De Bloom y el Pensamiento Crítico</u>. Missouri, Estados Unidos, 2007.

Kendall, Kendall &. Análisis y Diseño de Sistemas. México: Pearson Educación, 2005.

Nación), CIFI-Informática (Procuraduría General De La. <u>Requerimientos de Alto Nivel - No</u> <u>Funcionales (Documento Final)</u>. s.f.

Senescyt. Áreas y Subáreas del Conocimiento Unesco. 2012.

 —. <u>Secretaría Nacional de Educación Superior, Ciencia, Tecnología e Innovación</u>. s.f. 10 de 2012 <<a href="http://www.senescyt.gob.ec/web/guest/4">http://www.senescyt.gob.ec/web/guest/4</a>>.

# 9. Anexos

# 9.18. Anexo 1: Resultados del Aprendizaje

| Codificación | de los Resultados de Aprendizaje                                                                                                    |
|--------------|----------------------------------------------------------------------------------------------------|
| Código       | Resultado                                                                                                    |
| A11          | Establece líneas estratégicas para ejecutar las etapas en la construcción de un sistema de información con base en la identificación, comprensión y evaluación de software.                                         |
| A12          | Conoce, evalúa y utiliza software especializado para<br>procesar y analizar información de diferentes áreas en una<br>problemática específica.                                                                      |
| A13          | Conoce los fundamentos y la gestión de Sistemas de<br>información geográfica y de sistemas de administración de<br>producción.                                                                                      |
| A14          | Construye sistemas de información aplicando técnicas y estándares internacionales en las etapas de análisis, diseñó, desarrollo e implementación.                                                                   |
| A21          | Conoce los fundamentos de la arquitectura y gestión de una base de datos y establece criterios de análisis y selección.                                                                                             |
| A22          | Conoce y automatiza el desarrollo de tareas que tradicionalmente son de gestión humana.                                                                                                    |
| A23          | Diseña aplicaciones distribuidas orientadas a la administración y el comercio electrónico.                                                                                                    |
| A24          | Conoce y aplica técnicas y estándares internacionales para<br>el uso de modelos de calidad en los sistemas de información.                                                                                          |
| A31          | Motiva las habilidades del trabajo en equipo en aspectos de<br>selección, coordinación y ejecución de tareas así como la<br>resolución de conflictos, para la construcción de canales de<br>comunicación efectivos. |
| A32          | Conoce y discute las implicaciones de las tecnologías de la información y su incidencia en la sociedad                                                                                                    |
| A33          | Planifica y ejecuta las estrategias, planes y programas de TI,<br>en base a los requerimientos del negocio.                                                                                                    |
| A34          | Hace uso de los conocimientos y saberes desarrollados, en<br>ámbitos gerenciales y administrativos de la empresa                                                                                                    |
| A35          | Investiga y actualiza sus conocimientos a través del uso de<br>medios físicos y digitales, para generar innovación<br>empresarial y emprendimiento                                                                  |
| A36          | Interactúa constantemente con su entorno para mantener actualizadas sus potencialidades profesionales                                                                                                    |
| A37          | Conoce como aplicar los códigos éticos y la transparencia profesional.                                                                                                    |
| A38          | Supervisa y brinda asistencia técnica a las personas involucradas en los sistemas de información.                                                                                                    |

| A39 | Aplica la investigación, utilizando correctamente las técnicas<br>e instrumentos necesarios que apoyen a la toma de<br>decisiones.                                                                               |
|-----|----------------------------------------------------------------------------------------------------|
| B11 | Genera modelos matemáticos y físicos para analizar y solucionar situaciones reales e hipotéticas para la ingeniería                                                                                              |
| B12 | Aplica modelos físicos y matemáticos para analizar circuitos eléctricos y electrónicos en el área de telemática                                                                                                  |
| B21 | Emplea el enfoque sistémico en el análisis y resolución de problemas                                                                                                    |
| B22 | Desarrolla la lógica algorítmica en el análisis y resolución de problemas aplicando los fundamentos de la programación.                                                                                          |
| B23 | Conoce y evalúa la eficiencia de los algoritmos y las técnicas<br>fundamentales para la creación y aplicación de lenguajes<br>de programación y compiladores                                                     |
| C11 | Diseña y proyecta redes de datos en diversas áreas de servicio, atendiendo a normas y estándares internacionales.                                                                                                |
| C12 | Proyecta servicios y aplicaciones de telemática en base al<br>tipo de negocio, considerando el creciente número de<br>usuarios y de recursos tecnológicos, el presupuesto y los<br>requerimientos de la empresa. |
| C13 | Construye una infraestructura telemática básica para<br>proveer servicios informáticos a través de la red                                                                                                    |
| C21 | Opera soluciones en la comunicación entre dispositivos a través de la aplicación de tecnologías desarrolladas.                                                                                                   |
| C22 | Aplica tecnologías en gestión de redes y servicios telemáticos.                                                                                                    |
| C23 | Diagnostica el rendimiento en una red de datos.                                                                                                    |
| C24 | Aplica mecanismos para garantizar la disponibilidad y calidad del servicio                                                                                                    |
| D11 | Interviene en los procesos de selección, evaluación, incorporación e inducción de los recursos humanos.                                                                                                    |
| D12 | Diseña una arquitectura de hardware que involucre procesamiento y almacenamiento de información.                                                                                                    |
| D13 | Valora e implementa soluciones para la instalación, gestión y monitoreo de centros de procesamiento de datos.                                                                                                    |
| D14 | Evalúa y determina los recursos materiales y tecnológicos<br>para la ejecución de un proyecto, atendiendo siempre a las<br>normas y requerimientos de la organización.                                           |
| D21 | Determina los protocolos e interfaces de comunicación requeridos en una arquitectura de redes.                                                                                                    |
| D22 | Conoce y aplica los fundamentos de una arquitectura de redes y comunicaciones.                                                                                                    |
| D23 | Configura e implementa servicios de comunicación<br>considerando los requerimientos del negocio y aplicando las<br>mejores prácticas y los estándares vigentes.                                                  |
| D31 | Conoce y aplica técnicas y estándares internacionales para el aseguramiento de los activos de la información.                                                                                                    |

| D32 | Reconoce, instala, administra y documenta mecanismos y herramientas de seguridad de la información con principios éticos. |
|-----|----------------------------------------------------------------------------------------------------|
| D33 | Diferencia adecuadamente los conceptos de integridad,<br>disponibilidad y confidencialidad de la información.             |

|              |         |                                  |              |     |     |          |     |     |       |       | MA    | ATRI | Z DE | LOS | RES | ULTAD      | OS DE | ΞΑΡΙ   | RENI  | DIZA.  | e de    | LA CA     | ARRE    | RA      |        |           |          |        |        |     |     |     |         |          |          |                           |          |          |          |           |        |
|--------------|---------|----------------------------------|--------------|-----|-----|----------|-----|-----|-------|-------|-------|------|------|-----|-----|------------|-------|--------|-------|--------|---------|-----------|---------|---------|--------|-----------|----------|--------|--------|-----|-----|-----|---------|----------|----------|---------------------------|----------|----------|----------|-----------|--------|
| FECHA        |         |                                  |              |     |     |          |     |     |       |       |       |      |      |     |     |            |       |        |       |        |         |           |         |         |        |           |          |        |        |     |     |     |         |          |          |                           |          |          |          |           |        |
| INGRESADA:   | 01-02   | 2-13 0:00                        |              |     |     |          |     |     |       |       |       |      |      |     |     |            |       |        |       |        |         |           |         |         |        |           |          |        |        |     |     |     |         |          |          |                           |          |          |          |           |        |
| MATRIZ:      | INGR    | ESADA                            |              |     |     |          |     |     |       |       |       |      |      |     |     |            |       |        |       |        |         |           |         |         |        |           |          |        |        |     |     |     |         |          |          |                           |          |          |          |           |        |
| DESCRIPCIÓN: | Matri   | iz para el periodo de Marzo 2013 | 3 - Julio 2( | 013 |     |          |     |     |       |       |       |      |      |     |     |            |       |        |       |        |         |           |         |         |        |           |          |        |        |     |     |     |         |          |          |                           |          |          |          |           |        |
| ESCUELA:     | IST - I | NGENIERIA DE SISTEMAS Y TELE     | MATICA       |     |     |          |     |     |       |       |       |      |      |     |     |            |       |        |       |        |         |           |         |         |        |           |          |        |        |     |     |     |         |          |          |                           |          |          |          |           |        |
|              | •       | r                                |              |     |     |          |     |     |       |       |       |      |      |     |     |            |       |        |       |        |         |           |         |         |        |           |          |        |        |     |     |     |         |          |          |                           |          |          |          |           |        |
| Código       | Nivel   | Materia                          | Créditos     |     | 1   | <b>T</b> | 1   |     |       |       |       |      |      |     |     |            | F     | RESULT | ADO A | PRENDI | ZAJE DE | E LA CARI | RERA DE | E INGEN | NIERIA | DE SISTEM | AS Y TEI | LEMATI | CA     | _   | 1   | 1   | <b></b> |          |          |                           |          |          |          |           |        |
|              | _       |                                  |              | A11 | A12 | A13      | A14 | A15 | A21 / | A22 / | A23 / | 424  | A31  | A32 | A33 | A34        | A35 A | 36     | A37   | A38    | A39     | B11       | B12     | B21     | B22    | B23 C     | 11 C:    | 12 C1  | .3 C21 | C22 | C23 | C24 | D11     | D12      | D13      | D14                       | D21 D22  | . D23    | ; D31    | ,1 D      | 32 D33 |
| FAD0020      | 2       | LENGUAJE INSTRUMENTAL I          | 3            | _   |     |          |     |     |       |       |       |      |      |     |     |            |       |        |       |        |         |           |         |         |        |           |          |        | _      |     |     |     | 1       |          | '        | <b></b>                   |          | <u> </u> | _        |           |        |
| FAD0026      | 3       | LENGUAJE INSTRUMENTAL II         | 3            | _   |     |          |     |     |       |       |       |      |      |     |     |            |       |        | 2     |        |         |           |         |         |        |           |          |        |        |     |     |     |         |          | '        | <b></b>                   |          |          |          | _         |        |
| FAD0033      | 8       | CREDITOS)                        | 3            |     |     |          |     |     |       |       |       |      |      |     |     |            |       |        | 3     |        |         |           |         |         |        |           |          |        |        |     |     |     |         |          |          |                           |          |          |          |           |        |
| EAD0056      | 10      | METODOLOGÍA DE LA                | 2            |     |     |          |     |     |       |       |       |      |      |     |     |            | 2     |        |       |        | 2       |           |         |         |        |           |          |        |        |     |     |     |         |          |          |                           |          |          |          |           |        |
| FAD0173      | 10      | MATEMÁTICAS I PARA IST           | 6            |     |     |          |     |     |       |       |       |      |      |     |     |            | 2     |        |       |        | 3       | 3         | 3       | 1       |        |           |          |        |        |     |     |     |         |          | +        | ·                         |          | +        | -        | +         |        |
| FAD0174      | 1       | MATEMÁTICAS DISCRETAS            | 6            |     |     |          |     |     |       |       |       |      |      |     |     |            |       |        |       |        |         | 5         | 5       | 3       | з      | 1         |          |        |        |     |     |     |         |          |          | ·                         |          | 1        |          |           |        |
|              |         | INTRODUCCIÓN A LA                |              |     |     |          |     |     |       |       |       |      |      |     |     |            |       |        |       |        |         |           |         | 5       | 5      | -         |          |        |        |     |     |     |         |          |          | ·                         |          | 1        |          |           |        |
| FAD0175      | 1       | INFORMÁTICA<br>INTRODUCCIÓN A LA | 4            | +   |     |          | 1   |     | 3     |       |       | 2    |      |     |     |            |       |        |       |        |         |           |         |         |        |           |          | _      | _      |     |     |     | -       |          | '        | ·                         |          | +        |          | +         |        |
| FAD0176      | 1       | PROGRAMACIÓN                     | 8            | 3   | 2   | 1        |     |     |       |       |       |      |      |     |     |            |       |        |       |        |         |           |         |         |        |           |          |        |        |     |     |     |         |          | '        | <b></b>                   |          | <u> </u> |          |           |        |
| FAD0177      | 2       | MATEMÁTICAS II PARA IST          | 6            | _   |     |          |     |     |       |       |       |      |      |     |     |            |       |        |       |        |         | 2         | 1       |         | 3      |           |          |        | _      |     |     |     |         |          | '        | <b></b>                   |          | <u> </u> | _        |           |        |
| FAD0178      | 2       | FÍSICA I                         | 4            | _   |     |          |     |     |       |       |       |      |      |     |     |            |       |        |       |        |         | 1         | 2       |         |        |           |          |        |        |     |     |     |         |          | '        | <b></b>                   |          |          |          | $\square$ |        |
| FAD0179      | 2       | LENGUAJES DE PROGRAMACIÓN        | 6            |     |     |          |     |     |       | 3     |       |      |      |     |     |            |       |        |       |        |         |           |         | 1       |        | 2         |          |        |        |     |     |     |         |          |          |                           |          |          |          |           |        |
| FAD0180      | 2       | ESTRUCTURA DE DATOS              | 6            |     |     |          | 1   |     | 3     | 1     |       |      |      |     |     |            |       |        |       |        |         |           |         |         |        |           |          |        |        |     |     |     |         |          |          |                           |          |          |          |           |        |
| FAD0181      | 3       | MATEMÁTICAS III PARA IST         | 6            | 2   |     | 1        |     |     |       |       |       |      |      |     |     |            |       |        |       |        |         |           |         |         |        |           |          |        |        |     |     |     |         |          |          |                           |          |          |          |           |        |
| FAD0182      | 3       | FÍSICA II                        | 4            |     |     |          |     |     |       |       |       |      |      |     |     |            | 1     |        |       |        |         | 3         | 3       |         |        |           |          |        |        |     |     |     |         |          |          |                           |          |          |          |           |        |
| FAD0183      | 3       | TÉCNICAS DE INVESTIGACIÓN        | 4            |     |     |          |     |     |       |       |       |      |      |     |     |            |       | 2      |       |        |         |           |         |         |        |           |          |        |        |     |     |     |         |          |          |                           |          |          |          |           | 1      |
| FAD0184      | 3       | SISTEMAS OPERATIVOS I            | 4            |     |     |          |     |     |       |       |       |      |      |     |     |            |       |        |       |        |         |           |         |         |        |           |          |        |        | 1   |     | 1   |         |          |          | 2                         |          |          |          |           |        |
| FAD0185      | 3       | LENGUAJES DE PROGRAMACIÓN        | 6            |     |     |          |     |     |       |       |       |      |      |     | 2   |            |       |        |       |        |         |           |         |         | 2      | 1         |          |        |        |     |     |     |         |          |          |                           |          |          |          |           |        |
| FAD0186      | 4       | MATEMÁTICAS IV PARA IST          | 4            |     |     |          |     |     |       |       |       |      |      |     |     |            |       |        |       |        |         | 3         | 3       |         | -      | -         |          |        |        |     |     |     |         |          | -        | 1                         |          | 1        |          |           |        |
| FAD0187      | 4       | ELECTROTÉCNIA                    | 4            |     |     |          |     |     |       |       |       |      |      |     |     |            |       |        |       |        |         |           | -       |         |        |           |          |        | 2      | 1   |     |     |         |          |          |                           |          | 3 1      | ı        |           |        |
| FAD0188      | 4       | SISTEMAS OPERATIVOS II           | 4            |     |     |          |     |     |       |       |       |      |      |     |     |            |       |        |       |        |         |           |         |         |        |           |          |        |        |     |     |     |         | 3        | 1        | 2                         |          |          |          |           |        |
| FAD0189      | 4       | TELECOMUNICACIONES I             | 4            |     |     |          |     |     |       |       |       |      |      |     |     |            |       |        |       |        |         |           |         |         |        |           |          |        |        |     |     |     |         |          |          | 1                         | 3 1      | i 3      | 3 7      | 2         | 1      |
| EAD0100      | 1       | LENGUAJES DE PROGRAMACIÓN        | G            |     |     |          |     |     |       | 2     |       |      | 2    | 2   |     |            |       |        |       |        |         |           |         |         |        |           |          |        |        |     |     |     |         |          |          |                           |          |          |          |           |        |
| FAD0190      | 4       |                                  | 6            | 2   | 2   |          |     | 1   |       | 3     |       |      | 3    | 2   |     |            |       |        |       |        |         |           |         |         |        |           |          |        |        |     |     |     |         |          | +!       | <del>_</del>              |          |          | _        | +         |        |
| FAD0191      | 5       |                                  | 0            | 3   | 2   |          |     | 1   |       |       |       |      | 3    |     |     |            |       |        |       |        |         | 2         | 2       | 1       | 2      |           |          |        |        |     |     |     |         |          | +        | <del> </del>              |          | +        |          | +         |        |
| FAD0192      | 5       |                                  | 4<br>л       |     |     |          |     |     |       |       |       |      |      |     |     | $\uparrow$ |       |        |       |        |         | 3         | 2       | 1       | 3      |           |          |        |        |     |     |     | 1       | 1        | 1        | , — †                     | <u> </u> | ,        | +        | +         | 1      |
| FAD0194      | 5       | FSTADÍSTICA                      | 4            |     |     | 1        |     |     |       |       |       |      |      |     |     | $\uparrow$ |       |        |       |        |         | 1         | 2       |         |        |           |          |        |        |     |     |     |         |          | 1        | , — †                     |          | +        | +        | +         |        |
| FAD0195      | 5       | TELECOMUNICACIONES               | 4            | 1   |     | 1        |     |     |       |       |       |      |      |     |     |            |       |        |       |        |         |           | ~       |         |        |           | 1        | +      |        | 2   |     |     |         |          | +        | , — †                     |          | +        | +        | +         |        |
| FAD0196      | 5       |                                  | 6            |     | 2   | 1        |     | 2   |       | 2     |       | 1    |      |     |     |            | 3     |        |       |        |         |           |         |         |        |           | -        |        |        | 2   |     |     |         |          | 1        | <del> </del> <del> </del> |          | +        | +        | +         |        |
|              | 5       |                                  | 0            |     | 2   | 1        | I   | э   |       | 2     | I     | Ŧ    |      |     |     |            | J     |        |       |        |         | I         |         |         |        |           | I        |        |        | 1   | I   | 1   | 1       | <u> </u> | <u> </u> | L                         |          | <u> </u> | <u> </u> | <u> </u>  |        |

| <b>a</b> ( ); |                                                  | <b>a</b> ( 1);   |              |               |      |        |         |       |     |     |     |     |     |     |     | RES | ULTAD | O APR | ENDIZA | ie de l | A CARF | RERA D | e inge | ENIERI | A DE SIS | TEMA | S Y TE | LEMAT | ICA |     |     |     |     |     |     |     |     |     |           |     |         |
|---------------|--------------------------------------------------|------------------|--------------|---------------|------|--------|---------|-------|-----|-----|-----|-----|-----|-----|-----|-----|-------|-------|--------|---------|--------|--------|--------|--------|----------|------|--------|-------|-----|-----|-----|-----|-----|-----|-----|-----|-----|-----|-----------|-----|---------|
| Codigo        | Nivel Materia                                    | Creditos         | A11          | L A12         | A13  | A14    | 4 A15   | A21   | A22 | A23 | A24 | A31 | A32 | A33 | A34 | A35 | A36   | A37   | A38    | A39     | B11    | B12    | B21    | B22    | B23      | C11  | C12    | C13   | C21 | C22 | C23 | C24 | D11 | D12 | D13 | D14 | D21 | D22 | D23       | D31 | D32 D33 |
| FAD0197       | 5 BASE DE DATOS II                               | 4                |              |               |      |        |         | 3     | 1   |     |     | 2   |     |     |     |     |       |       |        |         |        |        |        |        |          |      |        |       |     |     |     |     |     |     | 1   |     |     |     |           |     |         |
| FAD0198       | 6 ELECTRÓNICA ANALÓGICA                          | 4                |              |               |      |        |         |       |     |     |     |     |     |     |     |     |       |       |        |         |        | 3      |        |        |          | 1    |        |       |     |     |     |     |     |     |     |     | 1   |     |           |     |         |
| FAD0199       | 6 ANÁLISIS DE SISTEMAS I                         | 4                |              |               |      |        | 1 3     | 2     |     |     |     | 2   |     |     |     |     |       |       |        |         |        |        |        |        |          |      |        |       |     |     |     |     |     |     |     |     |     |     |           |     |         |
| FAD0200       | 6 TELECOMUNICACIONES III                         | 4                |              |               |      |        |         |       |     |     |     |     |     |     |     |     |       |       |        |         |        |        |        |        |          |      |        |       |     |     |     |     |     | 3   |     |     | 2   | 1   | 2         |     | 1 1     |
| FAD0201       | 6 PROGRAMACIÓN DECLARATIVA                       | 6                |              |               |      |        |         |       |     |     |     |     |     |     |     |     |       |       |        |         |        |        |        | 3      | 1        |      |        |       |     |     |     |     |     |     |     |     |     |     |           |     |         |
| FAD0202       | APLICACIONES DE BASES DE                         | 6                |              |               |      |        |         | 2     |     |     |     |     |     |     |     |     | 1     |       |        |         |        |        |        |        |          |      |        |       |     |     |     |     |     |     | 2   |     |     |     |           |     |         |
| FAD0202       |                                                  | 2                |              | ,             |      |        | 2       | 5     |     |     |     |     |     |     |     |     |       |       |        |         |        |        |        |        |          |      |        |       |     |     |     |     |     |     | 2   |     |     |     | t         |     |         |
| FAD0204       | ARQUITECTURA DE<br>7 COMPUTADORAS                | 4                |              | >             |      |        |         |       |     |     |     |     |     |     |     |     |       |       |        |         |        |        |        |        | 3        |      | 2      |       | 3   |     |     |     |     |     |     |     |     |     |           |     |         |
| EAD0205       | INVESTIGACIÓN OPERATIVA PARA                     | 6                |              |               |      |        |         |       |     |     |     |     |     |     |     |     |       |       |        |         |        |        |        |        |          |      |        |       |     |     |     |     |     |     |     |     |     |     | i l       |     |         |
| FAD0205       | 7 TEORÍA DE LA COMPLITACIÓN I                    | 4                |              | L             |      |        | 2       |       | 3   |     |     |     |     |     |     |     |       |       |        |         |        |        |        | 3      | 1        |      |        |       |     |     |     |     |     |     |     |     |     |     | i         |     |         |
| FAD0200       | 7 ANÁLISIS DE SISTEMAS II                        | 4                |              |               |      | :      | 3       |       | 3   |     | 1   |     |     |     |     |     |       |       |        |         |        |        |        | 5      |          |      |        |       |     |     |     |     |     |     |     |     |     |     |           |     |         |
| FAD0208       | 7 TELECOMUNICACIONES IV                          | 4                |              |               |      |        |         |       |     |     | -   |     |     |     |     |     |       |       |        |         |        |        |        |        |          | 1    |        |       |     | 3   |     |     |     |     |     |     | 2   | 3   |           |     |         |
| FAD0209       | 7 INTELIGENCIA ARTIFICIAL                        | 4                |              |               |      |        |         |       |     |     |     |     |     |     |     |     |       |       |        |         |        |        |        |        |          |      |        | 2     | 3   |     |     |     |     |     |     |     |     |     |           |     |         |
| FAD0210       | TRATAMIENTO DIGITAL DE<br>8 SEÑALES              | 6                |              |               |      |        |         |       |     |     |     |     |     |     |     |     |       |       |        |         |        |        |        |        |          |      |        |       |     |     |     |     |     | 2   |     |     |     |     | 3         | 1   |         |
| FAD0211       | 8 SISTEMAS DISTRIBUIDOS                          | 4                |              |               |      |        | 3       |       |     | 3   | 1   |     |     |     |     |     |       |       |        |         |        |        |        |        |          |      |        |       |     |     |     |     |     |     |     |     |     |     |           |     |         |
| FAD0212       | 8 TEORÍA DE LA COMPUTACIÓN II                    | 4                |              |               |      |        |         |       |     |     |     |     |     |     |     |     |       |       |        |         | 2      | 1      | 3      | 3      | 2        |      |        |       |     |     |     |     |     |     |     |     |     |     |           |     |         |
| FAD0213       | 8 EMPRENDEDORES I                                | 4                |              |               |      |        |         |       |     |     |     | 3   |     |     |     |     |       |       |        |         |        |        |        |        |          |      |        |       |     |     |     |     |     |     |     |     |     |     |           |     |         |
| FAD0214       | SISTEMAS DE INFORMACIÓN<br>8 GEOGRÁFICA          | 6                |              |               | 3    |        |         |       |     |     |     |     |     |     |     |     |       |       |        |         |        |        |        |        |          |      |        |       |     |     |     |     |     |     |     |     |     |     |           |     |         |
| FAD0215       | 9 INGENIERÍA DE SOFTWARE I                       | 4                | 1            | 2             |      | 3      | 3 2     | 1     |     |     |     |     |     |     |     |     |       |       |        |         |        |        |        |        |          |      |        |       |     |     |     |     |     |     |     |     |     |     | $\square$ |     |         |
| FAD0216       | AUDITORÍA Y SEGURIDAD DE<br>9 SISTEMAS           | 4                |              |               |      |        |         |       |     |     |     |     |     |     |     |     |       |       |        |         |        |        |        |        |          |      |        |       |     |     |     |     |     |     |     |     |     |     |           | 1   | 3 2     |
| FAD0217       | 9 MICROCONTROLADORES                             | 6                |              |               |      |        |         |       |     |     |     |     |     |     |     |     |       |       |        |         |        | 3      |        |        |          |      |        |       |     |     |     |     |     |     |     |     |     |     |           | 1   |         |
| FAD0218       | 9 PRODUCCIÓN I                                   | 4                |              |               |      |        |         | 3     |     |     |     |     |     |     |     |     |       |       |        |         |        |        |        | 2      |          |      |        |       |     |     |     |     |     |     |     |     |     |     | $\square$ |     |         |
| FAD0219       | 9 DEONTOLOGÍA PROFESIONAL                        | 3                |              |               |      |        |         |       |     |     |     |     | 2   |     |     |     |       | 3     |        |         |        |        |        |        |          |      |        |       |     |     |     |     |     |     |     |     |     |     | $\square$ |     |         |
| FAD0220       | 9 EMPRENDEDORES II                               | 4                |              |               |      |        |         |       |     |     |     | 2   |     |     |     |     |       | 3     |        |         |        |        |        |        |          |      |        |       |     |     |     |     |     |     |     |     |     |     | $\square$ |     |         |
| FAD0221       | 10 INGENIERÍA DE SOFTWARE II                     | 4                |              |               | 3    |        | 1       | 3     |     |     |     |     |     |     |     |     |       |       |        |         |        |        |        |        |          |      |        |       |     |     |     |     |     |     |     |     |     |     | $\square$ |     |         |
| FAD0222       | 10 CALIDAD DE SOFTWARE                           | 4                |              | 3             |      |        | 2       |       |     | 2   |     |     |     |     |     |     |       |       |        |         |        |        |        |        |          |      |        |       |     |     |     |     |     |     |     |     |     |     |           |     |         |
| FAD0223       | 10 PROYECTOS TELEMÁTICOS                         | 6                |              |               |      |        |         |       |     |     |     |     |     |     |     |     |       |       |        |         |        | 2      |        |        |          |      | 1      | 2     |     | 3   |     |     |     |     |     |     |     |     |           |     |         |
| FAD0224       | SISTEMAS DE INFORMACIÓN<br>10 GERENCIAL          | 2                |              | 3             | 2    |        | 1       |       |     |     |     |     |     |     |     |     |       |       |        |         |        |        |        |        |          |      |        |       |     |     |     |     |     |     |     |     |     |     |           |     |         |
|               |                                                  |                  |              |               |      |        |         |       |     |     |     |     |     |     |     |     |       |       |        |         |        |        |        |        |          |      |        |       |     |     |     |     |     |     |     |     |     |     |           |     |         |
| Universidad d | el Azuay Av. 24 de Mayo 7-77 y Hernán Mal        | o. Teléfono      | o: (59       | 93) 409       | 1000 | Fax: ( | 593) 78 | 15-99 | 7   |     |     |     |     |     |     |     |       |       |        |         |        |        |        |        |          |      |        |       |     |     |     |     |     |     |     |     |     |     |           |     |         |
| Apartado 01.0 | )1.981 Cuenca-Ecuador Información a: <u>webr</u> | <u>maste@uaz</u> | <u>zuay.</u> | <u>edu.ec</u> |      |        |         |       |     |     |     |     |     |     |     |     |       |       |        |         |        |        |        |        |          |      |        |       |     |     |     |     |     |     |     |     |     |     |           |     |         |
| http://www.u  | azuay.edu.ec                                     |                  |              |               |      |        |         |       |     |     |     |     |     |     |     |     |       |       |        |         |        |        |        |        |          |      |        |       |     |     |     |     |     |     |     |     |     |     |           |     |         |

Todos los derechos Reservados

|                    |         |                                             |              |                         |               |             |     | MA   | TRIZ DE     | LOS RES | <b>SULTA</b> | DOS [ | DE AI | PRENDIZ  | ZAJE DE L   | A CA        | RRE         | RA          |             |             |             |        |         |         |         |             |          |       |         |        |           |        |         |        |
|--------------------|---------|---------------------------------------------|--------------|-------------------------|---------------|-------------|-----|------|-------------|---------|--------------|-------|-------|----------|-------------|-------------|-------------|-------------|-------------|-------------|-------------|--------|---------|---------|---------|-------------|----------|-------|---------|--------|-----------|--------|---------|--------|
| FECHA<br>GENERADA: | 01/04   | /2013 0:00                                  |              |                         |               |             |     |      |             |         |              |       |       |          |             |             |             |             |             |             |             |        |         |         |         |             |          |       |         |        |           |        |         |        |
| TIPO DE MATRIZ:    | GENE    | RADA                                        |              |                         |               |             |     |      |             |         |              |       |       |          |             |             |             |             |             |             |             |        |         |         |         |             |          |       |         |        |           |        |         |        |
| DESCRIPCION:       | Matri   | z generada del examen: Examen de evaluación | n Marzo 2013 | 3.                      |               |             |     |      |             |         |              |       |       |          |             |             |             |             |             |             |             |        |         |         |         |             |          |       |         |        |           |        |         |        |
| ESCUELA:           | IST - I | NGENIERIA DE SISTEMAS Y TELEMATICA          |              |                         |               |             |     |      |             |         |              |       |       |          |             |             |             |             |             |             |             |        |         |         |         |             |          |       |         |        |           |        |         |        |
|                    |         |                                             |              |                         |               |             |     |      |             |         |              |       |       |          |             |             |             |             |             |             |             |        |         |         |         |             |          |       |         |        |           |        |         |        |
|                    |         |                                             |              |                         |               |             |     |      |             |         |              |       |       |          |             |             |             |             |             |             |             |        |         |         |         |             |          |       |         |        |           |        |         |        |
| DEL:               | 60%     |                                             |              |                         |               |             |     |      |             |         |              |       |       |          |             |             |             |             |             |             |             |        |         |         |         |             |          |       |         |        |           |        |         |        |
| Código             | Nivol   | Matoria                                     | Cráditos     |                         |               |             |     |      |             |         |              |       | R     | ESULTADO | APRENDIZA   | JE DE L     | .A CAR      | RRERA       | DE IN       | GENIEF      | RIA DE SIS  | TEMAS  | Y TELEN | ΛΑΤΙCΑ  |         |             |          |       |         |        |           |        |         |        |
| Coulgo             | NIVEI   | Wateria                                     | creatos      | A11 A12                 | 2 A13         | A14         | A15 | A21  | A22 A23     | A24 A31 | A32          | A33 / | A34 A | A35 A36  | A37 A38     | A39         | B11         | B12         | B21         | B22         | B23 C1      | .1 C12 | C13     | C21 C22 | C23 C24 | , D11       | I D17    | 2 D13 | D14     | D21    | D22       | D23 D3 | 1 D3    | 32 D33 |
|                    |         |                                             |              |                         |               |             |     |      |             |         |              |       |       |          |             |             |             |             |             |             |             |        |         |         |         | <u>0.75</u> | <u>;</u> |       |         |        |           |        |         |        |
| FAD0020            | 2       | LENGUAJE INSTRUMENTAL I                     | 3            |                         |               |             |     |      |             |         |              |       |       |          |             |             |             |             |             |             |             |        |         |         |         | 1.00        | )        |       |         |        |           |        |         |        |
|                    |         |                                             |              |                         |               |             |     |      |             |         |              |       |       |          | <u>1.50</u> |             |             |             |             |             |             |        |         |         |         |             |          |       |         |        |           |        |         |        |
| FAD0026            | 3       | LENGUAJE INSTRUMENTAL II                    | 3            |                         |               |             |     |      |             |         |              |       |       |          | 2.00        |             |             |             |             |             |             |        |         |         |         |             |          |       |         |        |           |        |         |        |
|                    |         |                                             |              |                         |               |             |     |      |             |         |              |       |       |          | <u>2.50</u> |             |             |             |             |             |             |        |         |         |         |             |          |       |         |        |           |        |         |        |
| FAD0033            | 8       | HUMANISMO CRISTIANO (3 CREDITOS)            | 3            |                         |               |             |     |      |             |         |              |       |       |          | 3.00        |             |             |             |             |             |             |        |         |         |         |             |          |       |         |        |           |        |         |        |
|                    |         |                                             |              |                         |               |             |     |      |             |         |              |       | 1     | 1.00     |             | <u>2.67</u> |             |             |             |             |             |        |         |         |         |             |          |       |         |        |           |        |         |        |
| FAD0056            | 10      | METODOLOGÍA DE LA INVESTIGACIÓN             | 3            |                         |               |             |     |      |             |         |              |       | 2     | 2.00     |             | 3.00        |             |             |             |             |             |        |         |         |         |             |          |       |         |        |           |        |         |        |
|                    |         |                                             |              |                         |               |             |     |      |             |         |              |       |       |          |             |             | <u>2.40</u> | <u>2.25</u> | <u>0.75</u> |             |             |        |         |         |         |             |          |       |         |        |           |        |         |        |
| FAD0173            | 1       | MATEMÁTICAS I PARA IST                      | 6            |                         |               |             |     |      |             |         |              |       |       |          |             |             | 3.00        | 3.00        | 1.00        |             |             |        |         |         |         |             |          |       |         |        |           |        |         |        |
|                    |         |                                             |              |                         |               |             |     |      |             |         |              |       |       |          |             |             |             |             | <u>2.25</u> | 2.25        | <u>0.75</u> |        |         |         |         |             |          |       |         |        |           |        |         |        |
| FAD0174            | 1       | MATEMÁTICAS DISCRETAS                       | 6            |                         |               |             |     |      |             |         |              |       |       |          |             |             |             |             | 3.00        | 3.00        | 1.00        |        |         |         |         |             |          |       |         |        |           |        |         |        |
|                    |         |                                             |              |                         |               | <u>1.00</u> |     | 2.00 |             | 1.00    |              |       |       |          |             |             |             |             |             |             |             |        |         |         |         |             |          |       |         |        |           |        |         |        |
| FAD0175            | 1       | INTRODUCCIÓN A LA INFORMÁTICA               | 4            |                         |               | 1.00        | 3   | 3.00 |             | 2.00    |              |       |       |          |             |             |             |             |             |             |             |        |         |         |         |             |          |       |         |        |           |        |         |        |
|                    |         |                                             |              | <u>2.00</u> <u>1.25</u> | <u>5 1.00</u> |             |     |      |             |         |              |       |       |          |             |             |             |             |             |             |             |        |         |         |         |             |          |       |         |        |           |        |         |        |
| FAD0176            | 1       | INTRODUCCIÓN A LA PROGRAMACIÓN              | 8            | 3.00 2.00               | 0 1.00        |             |     |      |             |         |              |       |       |          |             |             |             |             |             |             |             |        |         |         |         |             |          |       |         |        |           |        |         |        |
|                    |         |                                             |              |                         |               |             |     |      |             |         |              |       |       |          |             |             | <u>1.60</u> | <u>0.75</u> |             | <u>2.25</u> |             |        |         |         |         |             |          |       |         |        |           |        |         |        |
| FAD0177            | 2       | MATEMÁTICAS II PARA IST                     | 6            |                         |               |             |     |      |             |         |              |       |       |          |             |             | 2.00        | 1.00        |             | 3.00        |             |        |         |         |         |             |          |       |         |        |           |        |         |        |
|                    |         |                                             |              |                         |               |             |     |      |             |         |              |       |       |          |             |             | <u>0.80</u> | <u>1.50</u> |             |             |             |        |         |         |         |             |          |       |         |        |           |        |         |        |
| FAD0178            | 2       | FÍSICA I                                    | 4            |                         |               |             |     |      |             |         |              |       |       |          |             |             | 1.00        | 2.00        |             |             |             |        |         |         |         |             |          |       |         |        |           |        |         |        |
|                    |         |                                             |              |                         |               |             |     |      | 2.00        |         |              |       |       |          |             |             |             |             | <u>0.75</u> |             | <u>1.50</u> |        |         |         |         |             |          |       |         |        |           |        |         |        |
| FAD0179            | 2       | LENGUAJES DE PROGRAMACIÓN I                 | 6            |                         |               |             |     |      | 3.00        |         |              |       |       |          |             |             |             |             | 1.00        |             | 2.00        |        |         |         |         |             |          |       |         |        |           |        |         |        |
|                    |         |                                             |              |                         |               | <u>1.00</u> |     | 2.00 | <u>1.00</u> |         |              |       |       |          |             |             |             |             |             |             |             |        |         |         |         |             |          |       |         |        |           |        |         |        |
| FAD0180            | 2       | ESTRUCTURA DE DATOS                         | 6            |                         | _             | 1.00        |     | 3.00 | 1.00        |         |              |       |       |          |             |             |             |             |             |             |             |        |         |         |         | $\perp$     | $\perp$  | _     | $\perp$ | $\bot$ | $\square$ |        | $\perp$ |        |
|                    |         |                                             |              | <u>1.25</u>             | <u>1.00</u>   |             |     |      |             |         |              |       |       |          |             |             |             |             |             |             |             |        |         |         |         |             |          |       |         |        |           |        |         |        |
| FAD0181            | 3       | MATEMÁTICAS III PARA IST                    | 6            | 2.00                    | 1.00          |             |     |      |             |         |              |       |       |          |             |             |             |             |             |             |             |        |         |         |         |             |          |       |         |        |           |        |         |        |

| Cádigo  | Nivol | Mataria                       | Cráditos |             |             |             |             |             |     |                         |                |     | RESU        | LTADO APREN | NDIZAJE D | de la | A CARRERA DE IN         | GENIERIA         | A DE | SISTEMA     | S Y TE | .EMATI | СА          |                  |             |               |               |             |             |             |                           |             |             |
|---------|-------|-------------------------------|----------|-------------|-------------|-------------|-------------|-------------|-----|-------------------------|----------------|-----|-------------|-------------|-----------|-------|-------------------------|------------------|------|-------------|--------|--------|-------------|------------------|-------------|---------------|---------------|-------------|-------------|-------------|---------------------------|-------------|-------------|
| Codigo  | Niver | Wateria                       | Creditos | A11         | A12 A13 A14 | 4 A15       | A21         | A22         | A23 | 3 A24 A31 A32           | 2 A            | 33  | A34 A35     | A36 A37     | A38 A3    | 39 I  | B11 B12 B21             | B22 B            | 323  | с11 с       | 12 C1  | .3 C21 | L C22       | C23              | C24 D       | 011 D1        | 2 D13         | D14         | D21         | D22         | D23                       | D31         | D32 D33     |
|         |       |                               |          | <u>1.25</u> | <u>1.00</u> |             |             |             |     |                         |                |     |             |             |           |       |                         |                  |      |             |        |        |             |                  |             |               |               |             |             |             |                           |             |             |
| FAD0181 | 3     | MATEMÁTICAS III PARA IST      | 6        | 2.00        | 1.00        |             |             |             |     |                         |                |     |             |             |           |       |                         |                  |      |             |        |        |             |                  |             |               |               |             |             |             |                           |             |             |
|         |       |                               |          |             |             |             |             |             |     |                         |                |     | <u>1.00</u> |             |           |       | 2.40 2.25               |                  |      |             |        |        |             |                  |             |               |               |             |             |             |                           |             |             |
| FAD0182 | 3     | FÍSICA II                     | 4        |             |             |             |             |             |     |                         |                |     | 1.00        |             |           |       | 3.00 3.00               |                  |      |             |        |        |             |                  |             |               |               |             |             |             |                           |             |             |
|         |       |                               |          |             |             |             |             |             |     |                         |                |     |             | <u>1.00</u> |           |       |                         |                  |      |             |        |        |             |                  |             |               |               |             |             |             |                           |             | <u>0.75</u> |
| FAD0183 | 3     | TÉCNICAS DE INVESTIGACIÓN     | 4        |             |             |             |             |             |     |                         |                |     |             | 2.00        |           |       |                         |                  |      |             |        |        |             |                  |             |               |               |             |             |             |                           |             | 1.00        |
|         |       |                               |          |             |             |             |             |             |     |                         |                |     |             |             |           |       |                         |                  |      |             |        |        | 1.00        | _                | <u>1.00</u> |               |               | <u>1.33</u> | _           |             |                           |             |             |
| FAD0184 | 3     | SISTEMAS OPERATIVOS I         | 4        |             |             |             |             |             |     |                         |                |     |             |             |           |       |                         |                  |      |             |        |        | 1.00        |                  | 1.00        |               |               | 2.00        |             |             |                           |             |             |
|         |       |                               |          |             |             |             |             |             |     |                         | <u>1</u> .     | .00 |             |             |           |       |                         | <u>1.50</u> 0    | .75  |             |        |        |             |                  |             |               |               |             |             |             |                           |             |             |
| FAD0185 | 3     | LENGUAJES DE PROGRAMACIÓN II  | 6        |             |             |             |             |             |     |                         | 2.             | .00 |             |             |           |       |                         | 2.00 1           | .00  |             |        |        |             |                  |             |               |               |             |             |             |                           |             |             |
|         |       |                               |          |             |             |             |             |             |     |                         |                |     |             |             |           | i     | 2.40 2.25               |                  |      |             |        |        |             |                  |             |               |               |             |             |             |                           |             |             |
| FAD0186 | 4     | MATEMÁTICAS IV PARA IST       | 4        |             |             |             |             |             |     |                         |                |     |             |             |           | 3     | 3.00 3.00               |                  |      |             |        |        |             |                  |             |               |               |             |             |             |                           |             |             |
|         |       |                               |          |             |             |             |             |             |     |                         |                |     |             |             |           |       |                         |                  |      |             |        | 2.00   | <u>1.00</u> |                  |             |               |               |             |             | <u>1.50</u> | <u>0.67</u>               |             |             |
| FAD0187 | 4     | ELECTROTÉCNIA                 | 4        |             |             |             |             |             |     |                         |                |     |             |             |           |       |                         |                  |      |             |        | 2.00   | 1.00        |                  |             |               |               |             |             | 3.00        | 1.00                      |             |             |
|         |       |                               |          |             |             |             |             |             |     |                         |                |     |             |             |           |       |                         |                  |      |             |        |        |             |                  |             | <u>2.2</u> !  | <u>5 0.75</u> | <u>1.33</u> | _           |             |                           |             |             |
| FAD0188 | 4     | SISTEMAS OPERATIVOS II        | 4        |             |             | _           |             |             |     |                         |                |     |             |             |           |       |                         |                  |      |             |        |        |             |                  |             | 3.00          | 0 1.00        | 2.00        |             |             |                           |             |             |
|         |       |                               |          |             |             |             |             |             |     |                         |                |     |             |             |           |       |                         |                  |      |             |        |        |             |                  |             |               |               |             | <u>1.50</u> | <u>0.50</u> | <u>1.67</u>               | <u>1.00</u> | <u>0.50</u> |
| FAD0189 | 4     | TELECOMUNICACIONES I          | 4        |             |             | _           |             | _           |     |                         |                |     |             |             |           |       |                         |                  |      |             |        |        |             |                  |             |               |               |             | 3.00        | 1.00        | 3.00                      | 2.00        | 1.00        |
|         |       |                               |          |             |             |             |             | <u>2.00</u> |     | <u>2.00</u> <u>1.00</u> | <u>)</u>       |     |             |             |           |       |                         |                  |      |             |        |        |             |                  |             |               |               |             |             |             |                           |             |             |
| FAD0190 | 4     | LENGUAJES DE PROGRAMACIÓN III | 6        | ;           |             | _           |             | 3.00        |     | 3.00 2.00               | <mark>)</mark> |     |             |             |           |       |                         |                  |      |             |        |        |             |                  |             |               |               |             |             |             |                           |             |             |
|         |       |                               |          | <u>2.00</u> | <u>1.25</u> | <u>1.00</u> |             |             |     | <u>2.00</u>             |                |     |             |             |           |       |                         |                  |      |             |        |        |             |                  |             |               |               |             |             |             |                           |             |             |
| FAD0191 | 4     | BASE DE DATOS I               | 6        | 3.00        | 2.00        | 1.00        |             |             |     | 3.00                    |                |     |             |             |           |       |                         |                  |      |             |        |        |             |                  |             |               |               |             |             |             |                           |             |             |
|         |       |                               |          |             |             |             |             |             |     |                         |                |     |             |             |           | 1     | <u>2.40 1.50 0.75</u>   | <u>2.25</u>      |      |             |        |        |             |                  |             |               |               |             |             |             |                           |             |             |
| FAD0192 | 5     | MÉTODOS NUMÉRICOS             | 4        |             |             |             |             |             |     |                         |                |     |             |             |           | :     | 3.00 2.00 1.00          | 3.00             |      |             |        |        |             |                  |             |               |               | -           |             |             |                           |             |             |
|         |       |                               |          |             |             |             |             |             |     |                         |                |     |             |             |           |       | <u>2.25</u>             |                  |      |             |        |        |             |                  |             |               |               |             |             | <u>1.00</u> | <u>0.67</u>               |             |             |
| FAD0193 | 5     | ELECTRÓNICA DIGITAL           | 4        |             |             | _           |             | -           | -   |                         |                |     |             |             |           |       | 3.00                    |                  |      |             | _      |        |             |                  |             |               |               |             |             | 2.00        | 1.00                      |             |             |
|         |       |                               |          |             |             |             |             |             |     |                         |                |     |             |             |           | (     | <u>0.80</u> <u>1.50</u> |                  |      |             |        |        |             |                  |             |               |               |             |             |             |                           |             |             |
| FAD0194 | 5     | ESTADÍSTICA                   | 6        |             |             | _           |             |             |     |                         |                |     |             |             |           | :     | 1.00 2.00               |                  |      |             |        |        |             |                  |             |               |               |             |             |             |                           |             |             |
|         |       |                               |          |             |             |             |             |             |     |                         |                |     |             |             |           |       |                         |                  | -    | <u>1.00</u> |        |        | <u>2.00</u> | _                |             |               |               |             | <u>0.50</u> |             |                           |             |             |
| FAD0195 | 5     | TELECOMUNICACIONES II         | 4        |             |             |             |             |             |     |                         |                |     |             |             |           |       |                         |                  |      | 1.00        |        |        | 2.00        |                  |             |               | _             | -           | 1.00        |             |                           |             |             |
|         |       | ,                             |          |             | <u>1.25</u> | <u>2.00</u> |             | <u>1.00</u> |     | <u>1.00</u>             |                |     | <u>2.00</u> |             |           |       |                         |                  |      |             |        |        |             |                  |             |               |               |             |             |             |                           |             |             |
| FAD0196 | 5     | PROGRAMACION WEB              | 6        |             | 2.00        | 3.00        |             | 2.00        |     | 1.00                    |                |     | 3.00        |             |           | _     |                         |                  |      |             |        |        |             |                  |             | $\rightarrow$ |               |             |             |             |                           |             |             |
|         |       |                               |          |             |             |             | <u>2.00</u> | <u>1.00</u> |     | <u>1.00</u>             |                |     |             |             |           |       |                         |                  |      |             |        |        |             |                  |             |               | <u>0.75</u>   | _           |             |             |                           |             |             |
| FAD0197 | 5     | BASE DE DATOS II              | 4        |             |             | _           | 3.00        | 1.00        |     | 2.00                    |                |     |             |             |           |       |                         |                  |      |             |        |        |             |                  |             |               | 1.00          |             |             |             |                           |             |             |
|         |       |                               |          |             |             |             |             |             |     |                         |                |     |             |             |           |       | 2.25                    |                  | ŀ    | <u>1.00</u> |        |        |             |                  |             |               |               |             | <u>0.50</u> |             |                           |             |             |
| FAD0198 | 6     | ELECTRONICA ANALOGICA         | 4        |             |             |             |             | -           |     |                         | +              |     |             |             |           |       | 3.00                    | $\left  \right $ |      | 1.00        |        |        |             | $\left  \right $ |             | +             |               |             | 1.00        |             | <del> </del> <del> </del> | -+          |             |
|         |       |                               |          |             | 1.00        | <u>2.00</u> | <u>1.00</u> |             |     | 1.00                    |                |     |             |             |           |       |                         |                  |      |             |        |        |             |                  |             |               |               |             |             |             |                           |             |             |
| FAD0199 | 6     | ANALISIS DE SISTEMAS I        | 4        |             | 1.00        | 3.00        | 2.00        |             |     | 2.00                    | +              |     |             |             |           |       |                         | $\left  \right $ |      |             |        |        |             | $\left  \right $ |             | +             |               |             |             |             |                           |             |             |
|         | -     |                               |          |             |             |             |             |             |     |                         |                |     |             |             |           |       |                         |                  |      |             |        |        |             |                  |             | 2.25          | <u>5</u>      |             | <u>1.00</u> | <u>0.50</u> | <u>1.00</u>               | (           | 0.50 0.75   |
| FAD0200 | 6     |                               | 4        | •           |             |             |             | +           | +   | + $+$ $+$               |                |     |             |             |           |       |                         | $\left  \right $ |      |             |        |        |             | +                |             | 3.00          | 0             |             | 2.00        | 1.00        | 2.00                      | :           | 1.00 1.00   |
|         |       |                               |          |             |             |             |             |             |     |                         |                |     |             |             |           |       |                         | <u>2.25</u> 0    | .75  |             |        |        |             |                  |             |               |               |             |             |             |                           |             |             |
| FAD0201 | 6     | PROGRAMACION DECLARATIVA      | 6        |             |             |             | 1           |             |     |                         |                |     |             |             |           |       |                         | 3.00 1           | .00  |             |        |        |             | 1                |             |               |               | 1           | 1           |             | .                         |             |             |

| Cádigo  | Nivol | Matavia                            | Cráditos |             |             |                  |             |             |             |             |             |                 | RESULTADO A | PRENDI | IZAJE DE LA CARRERA     | DE ING      | ienieri     | A DE SI     | STEMAS           | Y TELEN | ΙΑΤΙCΑ               |             |                  |     |           |      |      |     |             |               |               |                              |
|---------|-------|------------------------------------|----------|-------------|-------------|------------------|-------------|-------------|-------------|-------------|-------------|-----------------|-------------|--------|-------------------------|-------------|-------------|-------------|------------------|---------|----------------------|-------------|------------------|-----|-----------|------|------|-----|-------------|---------------|---------------|------------------------------|
| Codigo  | Niver | Materia                            | Creditos | A11 A       | 12 A13      | A14              | A15         | A21         | A22         | A23         | A24         | A31 A32 A33 A34 | A35 A36 A37 | A38    | A39 B11 B12             | B21         | B22         | B23         | C11              | C12 (   | :13 C2               | 1 C22       | C23              | C24 | D11 D:    | 12 [ | D13  | D14 | D21         | D22 I         | D23 [         | D31 D32 D33                  |
|         |       |                                    |          |             |             |                  |             | <u>2.00</u> |             |             |             |                 | <u>1.00</u> |        |                         |             |             |             |                  |         |                      |             |                  |     |           | 1    | 1.50 |     |             |               |               |                              |
| FAD0202 | 6     | APLICACIONES DE BASES DE DATOS     | 6        |             |             |                  |             | 3.00        |             |             |             |                 | 1.00        |        |                         |             |             |             |                  |         |                      |             |                  |     |           | 1    | 2.00 |     |             |               |               |                              |
|         |       |                                    |          | 2.00        |             |                  | <u>1.00</u> |             |             |             |             |                 |             |        |                         |             |             |             |                  |         |                      |             |                  |     |           |      |      |     |             |               |               |                              |
| FAD0203 | 6     | DISEÑO DE INTERFAZ                 | 2        | 3.00        |             |                  | 2.00        |             |             |             |             |                 |             |        |                         |             |             |             |                  |         |                      |             |                  |     |           |      |      |     |             |               |               |                              |
|         |       |                                    |          |             |             |                  |             |             |             |             |             |                 |             |        |                         |             |             | <u>2.25</u> |                  | 2.00    | <u>3.</u> (          | 0           |                  |     |           |      |      |     |             |               |               |                              |
| FAD0204 | 7     | ARQUITECTURA DE COMPUTADORAS       | 4        |             |             |                  |             |             |             |             |             |                 |             |        |                         |             |             | 3.00        |                  | 2.00    | 3.(                  | 0           |                  |     |           |      |      |     |             |               |               |                              |
|         |       |                                    |          | <u>0.75</u> |             | <u>1.00</u>      |             |             | <u>2.00</u> |             |             |                 |             |        |                         |             |             |             |                  |         |                      |             |                  |     |           |      |      |     |             |               |               |                              |
| FAD0205 | 7     | INVESTIGACIÓN OPERATIVA PARA IST   | 6        | 1.00        |             | 2.00             |             |             | 3.00        |             |             |                 |             |        |                         |             |             |             |                  |         |                      |             |                  |     |           |      |      |     |             |               |               |                              |
|         |       |                                    |          |             |             |                  |             |             |             |             |             |                 |             |        |                         |             | <u>2.25</u> | <u>0.75</u> |                  |         |                      |             |                  |     |           |      |      |     |             |               |               |                              |
| FAD0206 | 7     | TEORÍA DE LA COMPUTACIÓN I         | 4        |             |             |                  |             |             |             |             |             |                 |             |        |                         |             | 3.00        | 1.00        |                  |         |                      |             |                  |     |           |      |      |     |             |               |               |                              |
|         |       |                                    |          |             |             | <u>2.00</u>      |             |             | <u>2.00</u> |             | <u>1.00</u> |                 |             |        |                         |             |             |             |                  |         |                      |             |                  |     |           |      |      |     |             |               |               |                              |
| FAD0207 | 7     | ANÁLISIS DE SISTEMAS II            | 4        |             |             | 3.00             |             |             | 3.00        |             | 1.00        |                 |             |        |                         |             |             |             |                  |         |                      |             |                  |     |           |      |      |     |             |               |               |                              |
|         |       |                                    |          |             |             |                  |             |             |             |             |             |                 |             |        |                         |             |             |             | <u>1.00</u>      |         |                      | <u>3.00</u> |                  |     |           |      |      |     | <u>1.00</u> | <u>1.50</u>   |               |                              |
| FAD0208 | 7     | TELECOMUNICACIONES IV              | 4        |             |             |                  |             |             |             |             |             |                 |             |        |                         |             |             |             | 1.00             |         |                      | 3.00        |                  |     |           | _    |      |     | 2.00        | 3.00          |               |                              |
|         |       |                                    |          |             |             |                  |             |             |             |             |             |                 |             |        |                         |             |             |             |                  | 1       | <u>67</u> <u>3.(</u> | 0           |                  |     |           |      |      |     |             |               |               |                              |
| FAD0209 | 7     | INTELIGENCIA ARTIFICIAL            | 4        |             |             |                  |             |             |             |             |             |                 |             |        |                         |             |             |             |                  | 2       | .00 3.0              | 0           |                  |     |           | _    |      |     |             |               |               |                              |
|         |       |                                    |          |             |             |                  |             |             |             |             |             |                 |             |        |                         |             |             |             |                  |         |                      |             |                  |     | <u>1.</u> | .50  |      |     |             | 1             | L. <u>67</u>  | <u>).50</u>                  |
| FAD0210 | 8     | TRATAMIENTO DIGITAL DE SEÑALES     | 6        |             |             |                  |             |             |             |             |             |                 |             |        |                         |             |             |             |                  |         |                      |             |                  |     | 2.        | .00  |      |     |             | 3             | 3.00 1        | .00                          |
|         |       |                                    |          |             |             | <u>2.00</u>      |             |             |             | <u>2.00</u> | <u>1.00</u> |                 |             |        |                         |             |             |             |                  |         |                      |             |                  |     |           |      |      |     |             |               |               |                              |
| FAD0211 | 8     | SISTEMAS DISTRIBUIDOS              | 4        |             |             | 3.00             |             |             |             | 3.00        | 1.00        |                 |             |        |                         |             |             |             |                  |         |                      |             |                  |     |           |      |      |     |             |               |               |                              |
|         |       |                                    |          |             |             |                  |             |             |             |             |             |                 |             |        | <u>1.60</u> <u>0.75</u> | <u>2.25</u> | <u>2.25</u> | <u>1.50</u> | _                |         |                      |             |                  |     |           |      |      |     |             |               |               |                              |
| FAD0212 | 8     | TEORÍA DE LA COMPUTACIÓN II        | 4        |             |             |                  |             |             |             |             |             |                 |             |        | 2.00 1.00               | 3.00        | 3.00        | 2.00        |                  |         |                      |             |                  |     |           |      |      |     |             |               |               |                              |
|         |       |                                    |          |             |             |                  |             |             |             |             |             | 2.00            |             |        |                         |             |             |             |                  |         |                      |             |                  |     |           |      |      |     |             |               |               |                              |
| FAD0213 | 8     | EMPRENDEDORES I                    | 4        |             |             |                  |             |             |             |             |             | 3.00            |             |        |                         |             |             |             |                  |         |                      |             |                  |     |           |      |      |     |             |               |               |                              |
|         |       |                                    |          |             | <u>2.00</u> |                  |             |             |             |             |             |                 |             |        |                         |             |             |             |                  |         |                      |             |                  |     |           |      |      |     |             |               |               |                              |
| FAD0214 | 8     | SISTEMAS DE INFORMACIÓN GEOGRÁFICA | 6        |             | 3.00        |                  |             |             |             |             |             |                 |             |        |                         |             |             |             |                  |         |                      |             |                  |     |           |      |      |     |             | $\rightarrow$ |               |                              |
|         |       |                                    |          | <u>1.25</u> |             | <u>2.00</u>      | <u>1.00</u> | <u>1.00</u> |             |             |             |                 |             |        |                         |             |             |             |                  |         |                      |             |                  |     |           |      |      |     |             |               |               |                              |
| FAD0215 | 9     | INGENIERIA DE SOFTWARE I           | 4        | 2.00        |             | 3.00             | 2.00        | 1.00        |             |             |             |                 |             |        |                         |             |             |             |                  |         |                      |             |                  |     |           | _    |      |     |             | —             |               |                              |
|         |       |                                    |          |             |             |                  |             |             |             |             |             |                 |             |        |                         |             |             |             |                  |         |                      |             |                  |     |           |      |      |     |             |               | <u>c</u>      | 0.50 <u>1.50</u> <u>1.25</u> |
| FAD0216 | 9     | AUDITORIA Y SEGURIDAD DE SISTEMAS  | 4        |             |             |                  |             |             |             |             |             |                 |             |        |                         |             |             |             |                  |         |                      |             |                  |     |           |      |      |     |             |               | 1             | .00 3.00 2.00                |
|         |       |                                    |          |             |             |                  |             |             |             |             |             |                 |             |        | <u>2.25</u>             |             |             |             |                  |         |                      |             |                  |     |           |      |      |     |             |               | <u>c</u>      | <u>).50</u>                  |
| FAD0217 | 9     | MICROCONTROLADORES                 | 6        |             |             |                  |             |             |             |             |             |                 |             |        | 3.00                    |             |             |             |                  |         |                      |             |                  |     |           |      |      |     |             |               | 1             | .00                          |
|         |       |                                    |          |             |             |                  |             | 2.00        |             |             |             |                 |             |        |                         |             | <u>1.50</u> |             |                  |         |                      |             |                  |     |           |      |      |     |             |               |               |                              |
| FAD0218 | 9     |                                    | 4        |             |             |                  |             | 3.00        |             |             |             |                 |             |        |                         |             | 2.00        |             |                  |         |                      |             |                  |     |           | _    |      |     |             | $\rightarrow$ |               |                              |
|         |       |                                    | _        |             |             |                  |             |             |             |             |             | <u>1.00</u>     | 2.50        | _      |                         |             |             |             |                  |         |                      |             |                  |     |           |      |      |     |             |               |               |                              |
| FAD0219 | 9     | DEUNTOLOGIA PROFESIONAL            | 3        |             |             | $\left  \right $ |             |             |             |             |             | 2.00            | 3.00        |        |                         |             |             |             | $\left  \right $ |         |                      |             | $\left  \right $ |     |           | +    |      |     |             | -+            | $\rightarrow$ |                              |
|         | -     |                                    |          |             |             |                  |             |             |             |             |             | 1.00            | 2.50        | -      |                         |             |             |             |                  |         |                      |             |                  |     |           |      |      |     |             |               |               |                              |
| FAD0220 | 9     | EMPRENDEDORES II                   | 4        |             |             |                  |             |             |             |             |             | 2.00            | 3.00        |        |                         |             |             |             | $\left  \right $ |         |                      |             | $\left  \right $ |     |           | +    |      |     |             | -+            | $\rightarrow$ |                              |
|         |       |                                    |          |             | <u>2.00</u> | <u>1.00</u>      |             | <u>2.00</u> |             |             |             |                 |             |        |                         |             |             |             |                  |         |                      |             |                  |     |           |      |      |     |             |               |               |                              |
| FAD0221 | 10    | INGENIERIA DE SOFTWARE II          | 4        |             | 3.00        | 1.00             |             | 3.00        |             |             | 1           |                 |             | 1      |                         |             | 1           | 1           |                  |         |                      |             |                  |     |           |      |      |     |             |               |               |                              |

| Cádiae  | Nimel | Nataria                           | Créditor |     |             |      |             |             |     |     |             |     |     |     |     |     | RESUL | TADO | APRE | NDIZA | ie de l | A CAF | RERA | DE ING | GENIE | RIA DE | SISTE | MAS Y       | TELEN |     | 4 |
|---------|-------|-----------------------------------|----------|-----|-------------|------|-------------|-------------|-----|-----|-------------|-----|-----|-----|-----|-----|-------|------|------|-------|---------|-------|------|--------|-------|--------|-------|-------------|-------|-----|---|
| Codigo  | Niver | Materia                           | Creditos | A11 | A12         | A13  | A14         | A15         | A21 | A22 | A23         | A24 | A31 | A32 | A33 | A34 | A35   | A36  | A37  | A38   | A39     | B11   | B12  | B21    | B22   | B23    | C11   | C12         | C13   | C21 |   |
|         |       |                                   |          |     | <u>2.00</u> |      |             | <u>1.00</u> |     |     | <u>1.00</u> |     |     |     |     |     |       |      |      |       |         |       |      |        |       |        |       |             |       |     |   |
| FAD0222 | 10    | CALIDAD DE SOFTWARE               | 4        |     | 3.00        |      |             | 2.00        |     |     | 2.00        |     |     |     |     |     |       |      |      |       |         |       |      |        |       |        |       |             |       |     |   |
|         |       |                                   |          |     |             |      |             |             |     |     |             |     |     |     |     |     |       |      |      |       |         |       | 1.50 |        |       |        |       | <u>1.00</u> | 1.67  |     |   |
| FAD0223 | 10    | PROYECTOS TELEMÁTICOS             | 6        |     |             |      |             |             |     |     |             |     |     |     |     |     |       |      |      |       |         |       | 2.00 |        |       |        |       | 1.00        | 2.00  |     |   |
|         |       |                                   |          |     | 2.00        | 1.00 | <u>1.00</u> |             |     |     |             |     |     |     |     |     |       |      |      |       |         |       |      |        |       |        |       |             |       |     | Ī |
| FAD0224 | 10    | SISTEMAS DE INFORMACIÓN GERENCIAI | 2        |     | 3.00        | 2 00 | 1.00        |             |     |     |             |     |     |     |     |     |       |      |      |       |         |       |      |        |       |        |       |             |       |     |   |

Nota:

Los datos del numeradorde esta matriz son el resultado de acuerdo a los exámenes tomados.

Los datos del denominador son el peso que tiene cada materia sobre el resultado de aprendizaje.

Los datos resaltados son los que tienen una valoración menor al cumplimiento que se ha ingresado en este caso es del 60%.

Universidad del Azuay Av. 24 de Mayo 7-77 y Hernán Malo. Teléfono: (593) 4091000 Fax: (593) 7815-997

Apartado 01.01.981 Cuenca-Ecuador Información a: <u>webmaste@uazuay.edu.ec</u> <u>http://www.uazuay.edu.ec</u>

Todos los derechos Reservados

| 22  | C23 | C24 | D11 | D12 | D13 | D14 | D21 | D22 | D23 | D31 | D32 | D33 |
|-----|-----|-----|-----|-----|-----|-----|-----|-----|-----|-----|-----|-----|
|     |     |     |     |     |     |     |     |     |     |     |     |     |
|     |     |     |     |     |     |     |     |     |     |     |     |     |
| .00 |     |     |     |     |     |     |     |     |     |     |     |     |
| .00 |     |     |     |     |     |     |     |     |     |     |     |     |
|     |     |     |     |     |     |     |     |     |     |     |     |     |
|     |     |     |     |     |     |     |     |     |     |     |     |     |
|     |     |     |     |     |     |     |     |     |     |     |     |     |
|     |     |     |     |     |     |     |     |     |     |     |     |     |
|     |     |     |     |     |     |     |     |     |     |     |     |     |
|     |     |     |     |     |     |     |     |     |     |     |     |     |
|     |     |     |     |     |     |     |     |     |     |     |     |     |
|     |     |     |     |     |     |     |     |     |     |     |     |     |
|     |     |     |     |     |     |     |     |     |     |     |     |     |
|     |     |     |     |     |     |     |     |     |     |     |     |     |
|     |     |     |     |     |     |     |     |     |     |     |     |     |